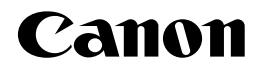

# レーザビームプリンタ **Satera** LBP3800/3700

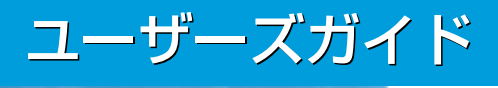

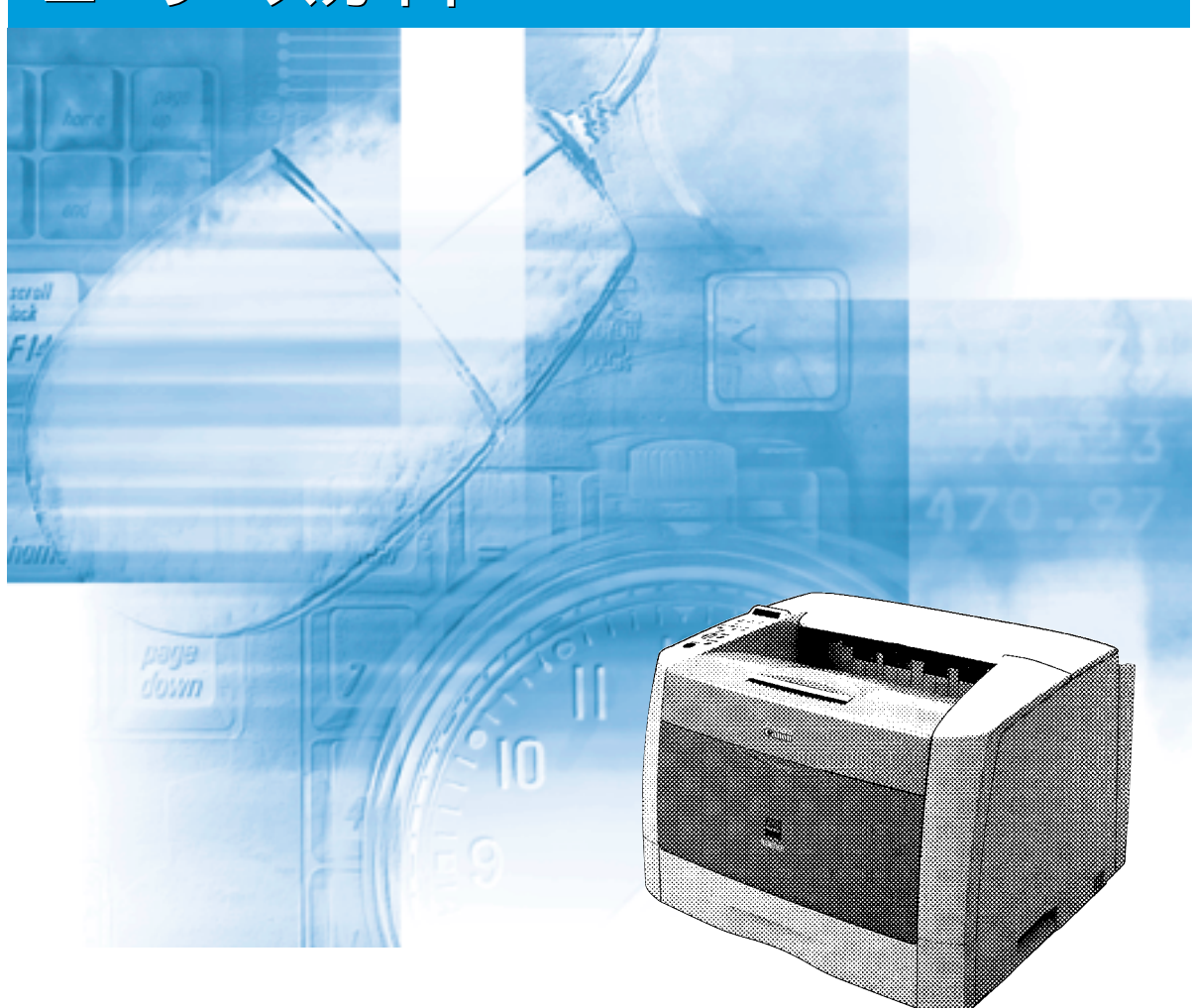

ご使用前に必ず本書をお読みください。 将来いつでも使用できるように大切に保管してください。

# 取扱説明書の分冊構成について

本製品の取扱説明書は、次のような構成になっています。目的に応じてお読みいただき、本製品を十分にご活用ください。

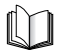

このマークが付いているガイドは、製品に同梱されている紙マニュアルです。

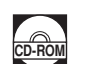

このマークが付いているガイドは、付属の取扱説明書 CD-ROM に収められている PDF マニュアルです。

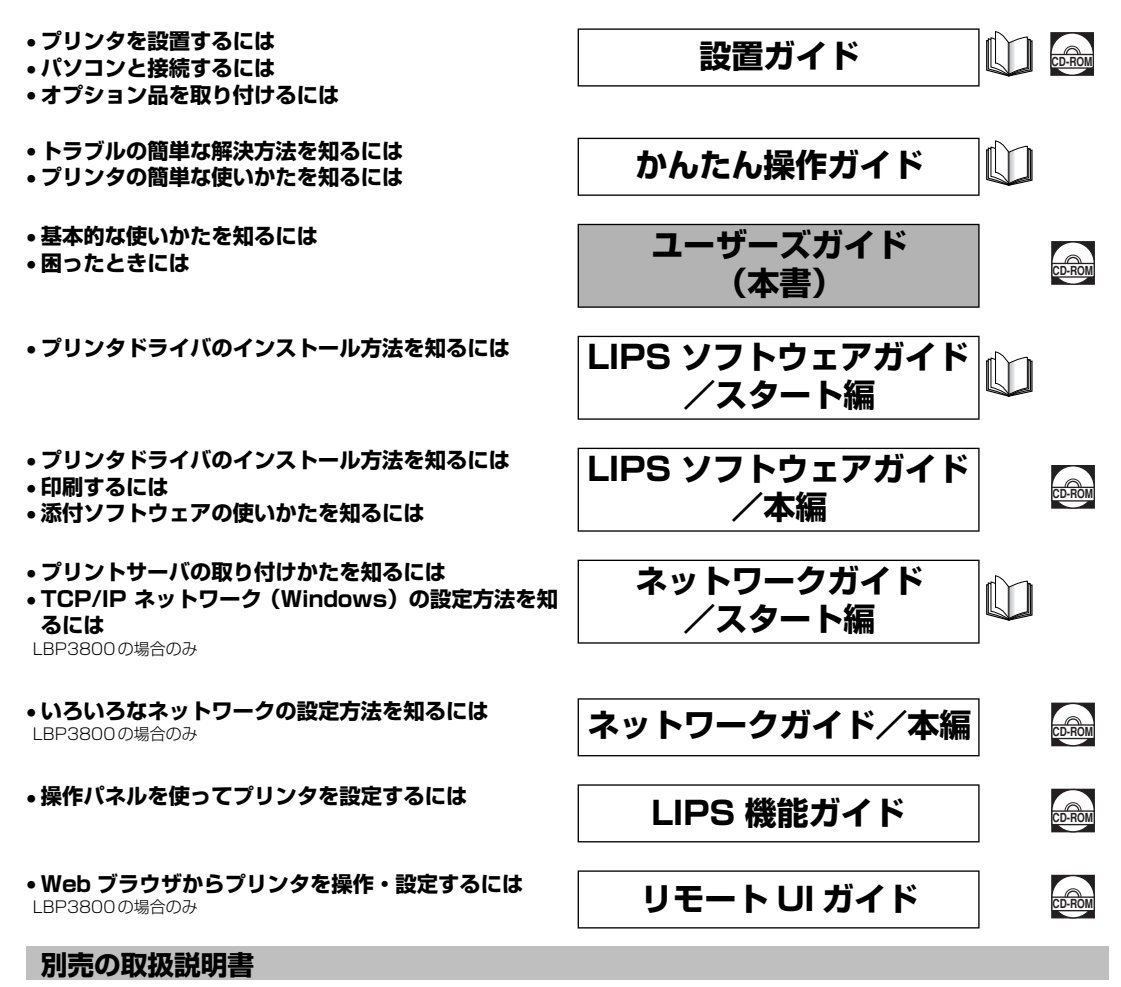

お求めについては販売店にご相談ください。

プログラマーズマニュアル

LIPS対応のプリンタドライバや印刷の設定プログラムなどを作成す るプログラマー用の取扱説明書です。

オプション品に付属の取扱説明書 オプシ

オプション品の設置のしかたや使いかたを説明しています。

PDF 形式のマニュアルを表示するには、Adobe Reader/Adobe Acrobat Reader が必要です。ご使用のシステムに Adobe Reader/Adobe Acrobat Reader がインストールされていない場合は、アドビシステムズ社のホームページからダウンロードし、インストールしてください。
 表紙に掲載されている製品写真は、実際の製品とは異なる場合があります。

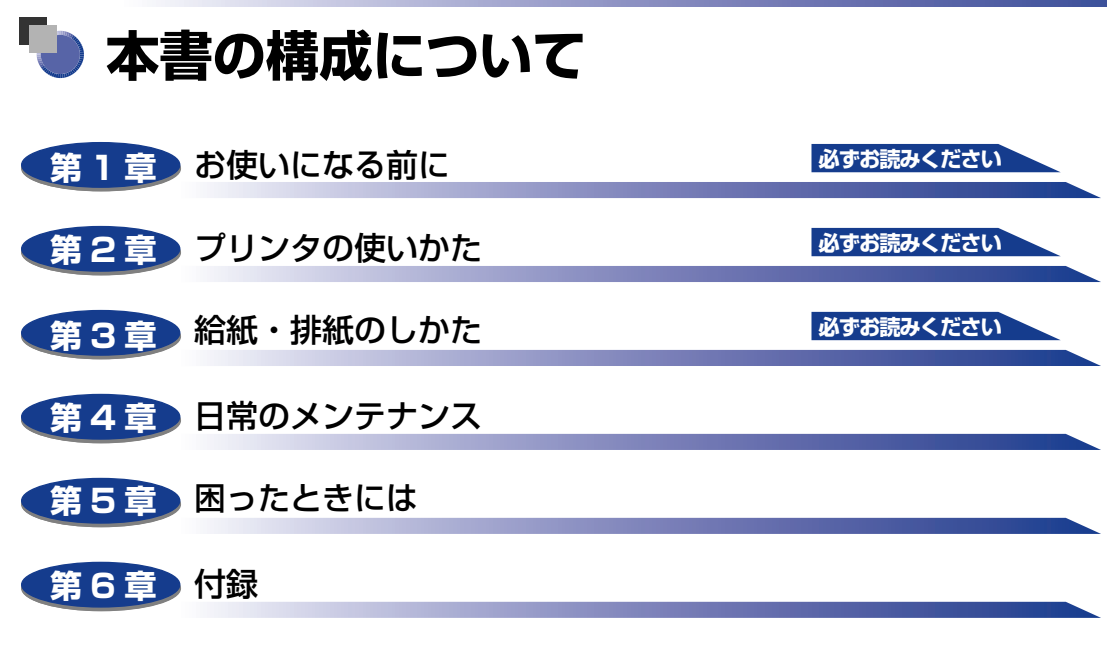

おもな仕様、ソフトウェアのバージョンアップ方法、保守サービスのご案内、索引な どを掲載しています。

 <sup>◆</sup>本書に記載されている内容は、予告なく変更されることがあります。あらかじめ、ご了承ください。
 ◆本書に万一ご不審な点や誤り、または記載漏れなどお気付きのことがありましたら、ご連絡ください。
 ◆本書の内容を無断で転載することは禁止されています。

# 目次

| はじめに                                   |
|----------------------------------------|
| 本書の読みかたvii                             |
| マークについてvii                             |
| キー・ボタンについてvii                          |
| イラストについてviii                           |
| 略称についてviii                             |
| 規制についてix                               |
| 電波障害規制についてix                           |
| 国際エネルギースタープログラムについてix                  |
| 商標について                                 |
| 原稿などを読み込む際の注意事項....................... |
| 安全にお使いいただくためにxii                       |
| 設置について                                 |
| 電源について                                 |
| 取り扱いについてxiv                            |
| 保守/点検について xv                           |
| 消耗品についてxvi                             |
| その他                                    |

## 第1章 お使いになる前に

| 製品の特長 1-2         |
|-------------------|
| 各部の名称と機能1-5       |
| 本体1-5             |
| 前面1-5             |
| 背面1-6             |
| プリンタ内部1-7         |
| 両面ユニット            |
| 250 枚ペーパーフィーダ 1-9 |
| 操作パネル             |
| ディスプレイ1-12        |

## 第2章 プリンタの使いかた

| ソフトウェアをインストールする    | ) |
|--------------------|---|
| Windows の場合        |   |
| DOS の場合            |   |
| Macintoshの場合2-4    |   |
| ネットワークに接続している場合2-5 |   |

| <ul> <li>電源のイノ、イノ</li> <li>電源をオンにする</li> <li>電源をオフにする</li> <li>消費電力の節約 (パネルオフモード) について</li> </ul>                                                                                                    | 2-6<br>2-6<br>2-7<br>2-9                                                     |
|----------------------------------------------------------------------------------------------------|------------------------------------------------------------------------------|
| <b>オンラインとオフライン</b><br>オンラインにする<br>オフラインにする                                                                                                    | 2-10<br>2-10<br>2-11                                                         |
| <b>プリンタの機能と設定方法について</b><br>代表的な機能<br>設定のしかた                                                                                                    | 2-12<br>2-12<br>2-13<br>2-14                                                 |
| BMLinkS について.<br>BMLinkS とは.<br>BMLinkS プリンタドライバについて                                                                                                    | 2-15<br>2-16<br>2-17<br>2-17<br>2-17<br>2-21<br>2-21                         |
| <b>プリント画質について</b><br>解像度モードの種類                                                                                                    | 2-24                                                                         |
| 階調モードの種類<br>解像度モードを設定する<br>階調モードを設定する                                                                                                    | 2-25<br>2-25<br>2-26                                                         |
| <ul> <li>階調モードの種類</li> <li>解像度モードを設定する</li> <li>階調モードを設定する</li> <li>動作モードについて</li> <li>動作モードの種類</li> <li>自動切り替えがうまくできないとき</li> <li>専用プリンタと同じ動作で使う(動作モード固定)</li> <li>エミュレーションモードで使うとき</li> <li>N201のページフォーマット設定</li> <li>ESC/Pのページフォーマット設定</li> </ul> | 2-25<br>2-25<br>2-26<br>2-28<br>2-28<br>2-29<br>2-30<br>2-31<br>2-31<br>2-32 |

## 第3章 給紙・排紙のしかた

| 用紙について  | <br> |
|---------|------|
| 使用できる用紙 | <br> |
| 用紙サイズ   | <br> |

| 給紙元の積載枚数                | 3-4          |
|-------------------------|--------------|
| 排紙先の積載枚数                | 3-5          |
| プリントできる範囲               | 3-8          |
| 使用できない用紙                | 3-9          |
| 用紙の保管について               |              |
| プリントの保管について             |              |
| 給紙元を選択する                |              |
| 給紙元の種類                  |              |
| 給紙元の選択                  |              |
| 排紙先について                 | 3-14         |
| 排紙トレイ                   |              |
| かがれていたする                | 216          |
| 和私力ビットかうフリントする          | 216          |
| 用紙をビット9句とこの注意           | סו כ         |
| 和私力ビットに用私をビットする         | 3-19<br>3-19 |
|                         | 3-30         |
|                         |              |
|                         |              |
|                         |              |
| 用紙(八カギ、封筒以外)をセットする      |              |
|                         |              |
| 到同をセット9 る               |              |
| 手差しトレイの用紙サイスを設定9る       |              |
| 于左しトレイの用紙ダイノを設定する       |              |
| 両面にプリントする               | 3-58         |
| 自動両面プリントと片面プリントを切り替える   |              |
| 自動両面プリントするときの用紙のセットのしかた |              |
| 給紙力セットから給紙する場合          |              |
| 手差しトレイから給紙する場合          |              |
| 手動で両面にプリントする            |              |
| とじ代を付けてプリントする           |              |
| とじ代を設定する                |              |

## 第4章 日常のメンテナンス

| トナーカートリッジを交換する                 | 4-2  |
|--------------------------------|------|
| 「トナー チェック/コウカン」が表示されたときは       | 4-2  |
| トナーを使い切るには                     | 4-3  |
| トナーカートリッジの交換                   | 4-8  |
| 使用済みトナーカートリッジ回収のお願い            | 4-17 |
| トナーカートリッジの取り扱いのご注意............ | 4-17 |
| トナーカートリッジの保管について               | 4-19 |

| 印字濃度を調整する                                   | .4-20                         |
|---------------------------------------------|-------------------------------|
| 定着ローラを清掃する................................. | .4-22                         |
| 転写ローラと感光ドラムを清掃する                            | .4-26                         |
| <b>印字位置を調整する</b><br>印字位置の確認<br>の確認<br>の調整   | . <b>4-27</b><br>4-28<br>4-30 |
| プリンタを清掃する                                   | .4-33                         |
| プリンタを移動する                                   | .4-35                         |
| プリンタの取り扱いについて                               | .4-43                         |
| フリンタの取り扱いのご注意<br>プリンタ保管時のご注意                | . 4-43<br>4-44                |

## 第5章 困ったときには

| トラブル解決マップ                                     | 5-2  |
|-----------------------------------------------|------|
| 紙づまりが起こったときには(紙づまりの除去)                        | 5-4  |
| 紙づまりの除去手順                                     | 5-4  |
| プリンタ本体の紙づまり                                   | 5-5  |
| ペーパーフィーダの紙づまり                                 | 5-20 |
| 両面ユニットの紙づまり                                   | 5-24 |
| 紙づまりのメッセージが消えないときは                            | 5-29 |
| メッセージー覧                                       | 5-39 |
| サービスコール表示                                     | 5-55 |
| 正しいプリント結果が得られないときには                           | 5-57 |
| 電源やプリンタ動作のトラブル                                | 5-57 |
| プリント結果のトラブル                                   | 5-60 |
| 印字品質のトラブル・・・・・・・・・・・・・・・・・・・・・・・・・・・・・・・・・・・・ | 5-66 |
| プリンタの機能を確認したいときには                             | 5-70 |
| ステータスプリント                                     | 5-70 |
| フォントリスト                                       | 5-72 |
| プリントサーバをリセットしたいときには(LBP3800のみ)                | 5-74 |

## 第6章 付録

| おもな仕様・・・・・・・・・・・・・・・・・・・・・・・・・・・・・・・・・・・・ | 6-2   |
|-------------------------------------------|-------|
| インタフェース仕様                                 | 6-6   |
| パラレルインタフェース(IEEE1284 準拠)                  | . 6-6 |
| 索引                                        | 6-8   |

| 設置サービスのご案内                                       | 6-11 |
|--------------------------------------------------|------|
| 保守サービスのご案内                                       | 6-12 |
| キヤノン保守契約制度とは・・・・・・・・・・・・・・・・・・・・・・・・・・・・・・・・・・・・ | 6-12 |
| キヤノン保守契約制度のメリット                                  | 6-12 |
| キヤノンサービスパックとは                                    | 6-13 |
| キヤノンサービスパックのメリット                                 | 6-13 |
| 補修用性能部品                                          |      |
| 無償保証について                                         | 6-14 |
| シリアルナンバーの表示位置について                                | 6-15 |
| ソフトウェアのバージョンアップについて                              | 6-16 |
| 情報の入手方法                                          | 6-16 |
| ソフトウェアの入手方法                                      | 6-16 |

# はじめに

このたびはキヤノンLBP3800/3700をお買い上げいただき、誠にありがとうございます。本製品の機能を十分にご理解いただき、より効果的にご利用いただくために、ご使用前にこの取扱説明書をよくお読みください。また、お読みいただきました後も大切に保管してください。

## 本書の読みかた

## マークについて

本書では、安全のためにお守りいただきたいことや取り扱い上の制限・注意などの説明に、 下記のマークを付けています。

- 全警告 取り扱いを誤った場合に、死亡または重傷を負う恐れのある警告事項が書かれて います。安全に使用していただくために、必ずこの警告事項をお守りください。
- ▲注意 取り扱いを誤った場合に、傷害を負う恐れや物的損害が発生する恐れのある注意 事項が書かれています。安全に使用していただくために、必ずこの注意事項をお 守りください。
- 重要 操作上、必ず守っていただきたい重要事項や制限事項が書かれています。誤った 操作によるトラブルを防ぐために、必ずお読みください。
- ※メモ 操作の参考となることや補足説明が書かれています。お読みになることをおすすめします。

## キー・ボタンについて

本書では、キー・ボタン名称を以下のように表しています。

- •操作パネル上のキー:[キー名称]
- 例: [オンライン] [ユーティリティ]
- •コンピュータ画面上のボタン:[ボタン名称]
- 例: [OK]

[変更]

## イラストについて

本書で使われているイラストは、特にお断りが無い限り、LBP3800の場合のものです。 LBP3700の標準状態では、プリントサーバおよび LAN コネクタはありません。(ただし、 オプションで装着可能です。)

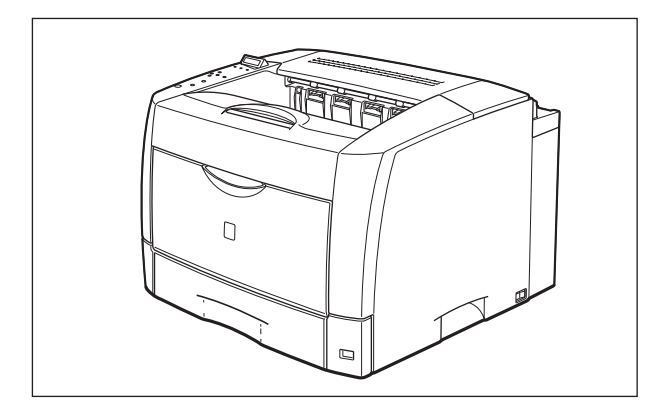

## 略称について

本書に記載されている名称は、下記の略称を使用しています。

Microsoft® Windows NT® operating system 日本語版: Windows NT Microsoft® Windows® 2000 operating system 日本語版: Windows 2000 Microsoft® Windows® XP operating system 日本語版: Windows XP Microsoft® Windows Server<sup>™</sup> 2003 operating system日本語版:Windows Server 2003 Microsoft® Windows® operating system : Windows Aicrosoft® Windows® operating system : Windows Pretry NB-5F: 2007 Operating System : Comparison (Comparison (Compa

# 規制について

## 電波障害規制について

この装置は、情報処理装置等電波障害自主規制協議会 (VCCI)の基準に基づくクラス B 情報 技術装置です。この装置は、家庭環境で使用することを目的としていますが、この装置がラ ジオやテレビジョン受信機に近接して使用されると、受信障害を引き起こすことがありま す。取扱説明書に従って正しい取り扱いをしてください。

## 国際エネルギースタープログラムについて

当社は国際エネルギースタープログラムの参加事業者として、本製品が国際エネルギースタープログラムの基準に 適合していると判断します。 国際エネルギースタープログラムは、コンピュータをはじ めとしたオフィス機器の省エネルギー化推進のための国 際的なプログラムです。このプログラムは、エネルギー消 費を効率的に抑えるための機能を備えた製品の開発、普及 の促進を目的としたもので、事業者の自主判断により参加 することができる任意制度となっています。対象となる製 品はコンピュータ、ディスプレイ、プリンタ、ファクシミ リおよび複写機等のオフィス機器で、それぞれの基準なら びにマーク(ロゴ)は参加各国の間で統一されています。

## 商標について

Canon、Canon ロゴ、LBP、LIPS、NetSpot は、キヤノン株式会社の商標です。

FontComposer、FontGallery、TypeWingは、キヤノン株式会社の日本における登録商標です。

Adobe、Adobe Acrobat、Adobe Reader は、Adobe Systems Incorporated (アドビシステムズ社)の商標です。

Apple、AppleTalk、EtherTalk、Macintosh、TrueType は、米国 Apple Computer, Inc. の商標です。

HP、HP-GL は、米国 Hewlett-Packard Companyの米国の商標です。

IBM、AT、PowerPC、PS/55 シリーズ、PS/V シリーズは、米国 International Business Machines Corporation の商標です。

Microsoft、MS-DOS、Windows、Windows NT は、米国 Microsoft Corporation の 米国および他の国における登録商標です。

Windows Server は、米国 Microsoft Corporation の商標です。

Novell、NetWare<sup>®</sup>は、米国 Novell, Inc.の商標です。

UNIX は、The Open Group の米国およびその他の国における登録商標です。

Ethernet は、米国 Xerox Corporation の商標です。

ESC/P、ESC/P-J84 は、セイコーエプソン株式会社の商標です。

N5200 シリーズ、PC-9800 シリーズ、PC-PR201/80A は、日本電気株式会社の商標 です。

BMLinkSは、社団法人ビジネス機械・情報システム産業協会(JBMIA)の商標です。 FMR シリーズは、富士通株式会社の商標です。

下記の書体は米国 Bitstream Inc. よりライセンスを受けています。

Dutch 801 Bold, Dutch 801 Bold Italic, Dutch 801 Italic, Dutch 801 Roman, Swiss 721, Swiss 721 Bold, Swiss 721 Bold Oblique, Swiss 721 Oblique, Symbol, Fixed Pitch 810 Courier 10 Pitch/Text, Fixed Pitch 810 Courier Oblique 10 Pitch/Text, Fixed Pitch 810 Courier Bold 10 Pitch/Text, Fixed Pitch 810 Courier Bold Oblique 10 Pitch/Text

Century 702 Century Schoolbook, Century 702 Century Schoolbook Bold, Century 702 Century Schoolbook Bold Italic, Century 702 Century Schoolbook Italic, Chancery 801 ITC Zapf Chancery Medium Italic, Geometric 711 ITC Avant Garde Gothic Book, Geometric 711 ITC Avant Garde Gothic Book Oblique, Geometric 711 ITC Avant Garde Gothic Demi, Geometric 711 ITC Avant Garde Gothic Demi Oblique, ITC Zapf Dingbats, Revival 711 ITC Bookman Demi, Revival 711 ITC Bookman Demi Italic, Revival 711 ITC Bookman Light, Revival 711 ITC Bookman Light Italic, Swiss 721 Narrow, Swiss 721 Narrow Bold, Swiss 721 Narrow Bold Oblique, Swiss 721 Narrow Oblique, Zapf Calligraphic 801, Zapf Calligraphic 801 Bold, Zapf Calligraphic 801 Bold Italic, Zapf Calligraphic 801 Italic, Zapf Humanist 601, Zapf Humanist 601 Bold, Zapf Humanist 601 Italic

下記の書体は米国 Bitstream Inc.の商標です。

Dutch 801, Swiss 721

© Copyright 1987, Bitstream Inc., Cambridge Massachusetts USA. All rights reserved.

下記の書体は International Typeface Corporation の商標です。

ITC Avant Garde Gothic, ITC Bookman, ITC Zapf Chancery, ITC Zapf Dingbats 本製品で使用している明朝体、ゴシック体のフォントは、それぞれ平成明朝体 <sup>™</sup> W3、平 成明朝体 <sup>™</sup> W5、平成明朝体 <sup>™</sup> W7、平成明朝体 <sup>™</sup> W9、平成角ゴシック体 <sup>™</sup> W3、平成 角ゴシック体 <sup>™</sup> W5、平成角ゴシック体 <sup>™</sup> W7、平成角ゴシック体 <sup>™</sup> W9 を使用していま す。これらのフォントは(財)日本規格協会文字フォント開発・普及センターと使用契約を 締結し使用しているものです。フォントとして無断複製することは禁止されています。 その他、本書中の社名や商品名は、各社の登録商標または商標です。

## 原稿などを読み込む際の注意事項

以下を原稿として読み込むか、あるいは複製し加工すると、法律により罰せられる場合があ りますのでご注意ください。

#### ■ 著作物など

他人の著作物を権利者に無断で複製などすることは、個人的または家庭内その他これに 準ずる限られた範囲においての使用を目的とする場合を除き違法となります。また、人 物の写真などを複製などする場合には肖像権が問題となることがあります。

#### ■ 通貨、有価証券など

以下のものを本物と偽って使用する目的で複製すること、またはその本物と紛らわしい ものを作成することは法律により罰せられます。

- 紙幣、貨幣、銀行券(外国のものを含む)
- 株券、社債券
   手形、小切手

国債証券、地方債証券
 郵便為替証書

定期券、回数券、乗車券
 その他の有価証券

●郵便切手、印紙

#### ■ 公文書など

以下のものを本物と偽って使用する目的で偽造することは法律により罰せられます。

- •公務員または役所が作成した免許証、登記簿謄本その他の証明書や文書
- •私人が作成した契約書その他権利義務や事実証明に関する文書
- •役所または公務員の印影、署名または記号
- •私人の印影または署名

| 関係法律 | • 刑法                                                          | ●郵便法                             |
|------|---------------------------------------------------------------|----------------------------------|
|      | ● 著作権法                                                        | <ul> <li>●郵便切手類模造等取締法</li> </ul> |
|      | ● 通貨及証券模造取締法                                                  | <ul> <li>●印紙犯罪処罰法</li> </ul>     |
|      | <ul> <li>外国二於テ流通スル貨幣紙幣銀行券証券偽</li> <li>造変造及模造二関スル法律</li> </ul> | <ul> <li>印紙等模造取締法</li> </ul>     |

# ▲ 安全にお使いいただくために

本製品をお使いになる前に、この「安全にお使いいただくために」をよくお読みいただき、 正しくご使用ください。ここに書かれている警告・注意事項は、お使いになる人や他の人へ の危害、財産への損害を未然に防ぐための内容ですので、必ずお守りください。また、本書 に記載されていること以外は行わないでください。

## 設置について

- ▲ 警告 •アルコール、シンナーなどの引火性溶剤の近くに設置しないでください。引火性溶剤が製品 内部の電気部品などに接触すると、火災や感電の原因になります。
  - 製品の上に次のような物を置かないでください。これらが製品内部の電気部品などに接触すると、火災や感電の原因になります。
     製品内部に入った場合は、直ちに電源をオフにし①、電源プラグを抜いて②、お買い求めの販売店にご連絡ください。
    - ・アクセサリーなどの金属物
    - ・コップや花瓶、植木鉢などの水や液体が入った容器

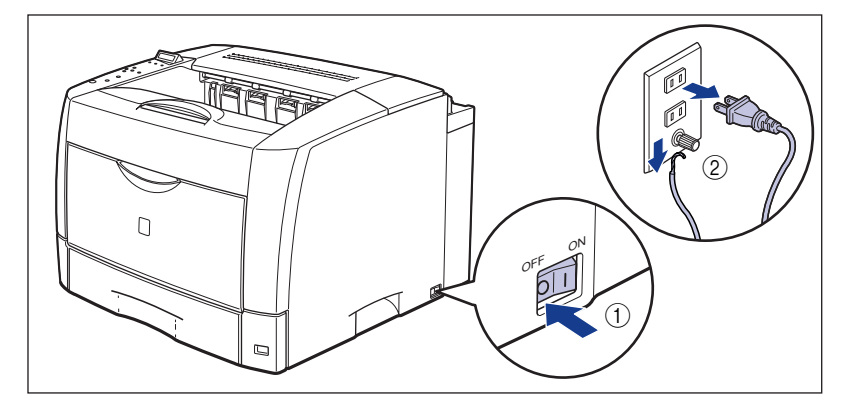

- ▲ 注意 ・ぐらついた台の上や傾いた所などの不安定な場所、振動の多い場所に設置しないでくださ い。落ちたり倒れたりして、けがの原因になることがあります。
  - 製品には通気口がありますので、壁や物でふさがないように設置してください。またベッドやソファー、毛足の長いじゅうたんなどの上に設置しないでください。通気口をふさがれると製品内部に熱がこもり、火災の原因になることがあります。
  - 製品を次のような場所に設置しないでください。火災や感電の原因になることがあります。
     ・湿気やほこりの多い場所
    - ・調理台や加湿器のそばなど油煙や湯気があたる場所
    - ・雨や雪が降りかかるような場所
    - ・水道の蛇口付近などの水気のある場所

- ・直射日光のあたる場所
- ・高温になる場所
- ・火気に近い場所
- 製品を設置する場合は、製品と床面、製品と製品の間に手などを挟まないように、ゆっくりと慎重に行ってください。手などを挟むと、けがの原因になることがあります。
- インタフェースケーブルを接続する場合は、本書の指示に従って正しく接続してください。
   正しく接続しないと、製品の故障や感電の原因になることがあります。
- ・製品を持ち運ぶ場合は、本書の指示に従って正しく持ってください。製品を落としたりして、けがの原因になることがあります。(→プリンタを移動する:P.4-35)

## 電源について

▲ 警告 •電源コードを傷つけたり、破損したり、加工したりしないでください。また重いものを置い たり、引っぱったり、無理に曲げたりしないでください。傷ついた部分から漏電して、火災 や感電の原因になります。

- ・電源コードを熱器具に近づけないでください。コードの被覆が溶けて、火災や感電の原因に なります。
- •濡れた手で電源プラグを抜き差ししないでください。感電の原因になります。
- タコ足配線はしないでください。火災や感電の原因になります。
- 電源コードを束ねたり、結んだりしないでください。火災や感電の原因になります。
- 電源プラグは電源コンセントの奥までしっかりと差し込んでください。しっかりと差し込まないと、火災や感電の原因になります。
- 付属の電源コード以外は使用しないでください。火災や感電の原因になります。
- アース線を接続してください。アース線を接続しないで万一漏電した場合は、火災や感電の 原因になります。
- アース線を接続するときは、以下の点にご注意ください。

[アース線を接続してもよいもの]

- ・電源コンセントのアース線端子
- ・接地工事(D種)が行われているアース線端子

[アース線を接続してはいけないもの]

- ・水道管・・・配管の途中でプラスティックになっている場合があり、その場合にはアースの役目を果たしません。ただし、水道局がアース対象物として許可した水道管にはアース線を接続できます。
- ・ガス管・・・ガス爆発や火災の原因になります。
- ・電話線のアースや避雷針・・・落雷のときに大きな電流が流れ、火災や感電の原因になります。
- 原則的に延長コードを使用しての接続やタコ足配線はしないでください。やむを得ず延長 コードを使用したり、タコ足配線をする場合は使用者の責任において、以下の点に注意して ご使用ください。誤った使いかたをすると、火災や感電の原因になります。
  - ・延長コードに延長コードの接続はしないでください。
  - ・製品を使用した状態で、電源プラグの接続部分の電圧が、定格銘版ラベル(製品背面に記 載)に明示されている電圧になっているかを確認してください。
  - ・延長コードは定格銘版ラベル(製品背面に記載)に明示されている製品に必要な電流値に 比べて十分に余裕のあるものをご使用ください。

- ・使用時は束ねをほどき、電源コードと延長コードの接続が確実になるように奥まで電源プ ラグを差し込んでください。
- ・延長コードが異常に発熱していないか、定期的に確認してください。
- アース線を接続する場合は、必ず電源プラグを電源コンセントに接続する前に行ってください。また、アース線を取り外す場合は、必ず電源プラグを電源コンセントから抜いて行ってください。
- ▲ 注意 ・表示された以外の電源電圧で使用しないでください。火災や感電の原因になることがありま す。
  - ・電源プラグを抜くときは、必ずプラグを持って抜いてください。電源コードを引っぱると、 電源コードの芯線の露出、断線など電源コードが傷つき、その部分から漏電して、火災や感 電の原因になることがあります。
  - いつでも電源プラグが抜けるように、電源プラグの周りには物を置かないでください。非常時に電源プラグが抜けなくなります。

## 取り扱いについて

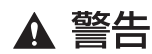

- 製品を分解したり、改造したりしないでください。内部には高圧・高温の部分があり、火災 や感電の原因になります。
  - 電気部品は誤って取り扱うと思わぬけがをして危険です。電源コードやケーブル類、製品内部のギアや電気部品に子供が触れないように注意してください。
  - 異常な音がしたり、煙が出たり、熱が出たり、変なにおいがした場合は、直ちに電源をオフ にし、電源プラグを抜いてお買い求めの販売店にご連絡ください。そのまま使用すると、火 災や感電の原因になります。
  - 製品の近くでは可燃性のスプレーなどは使用しないでください。スプレーのガスなどが製品 内部の電気部品などに接触すると、火災や感電の原因になります。
  - 製品を移動させる場合は、必ず電源をオフにし、電源プラグを抜き、インタフェースケーブルを取り外してください。そのまま移動すると、電源コードやインタフェースケーブルが傷つき、火災や感電の原因になります。
  - 製品内部にクリップやホッチキスの針などの金属片を落とさないでください。また、水、液体や引火性溶剤(アルコール、ベンジン、シンナーなど)をこぼさないでください。これらが製品内部の電気部分に接触すると、火災や感電の原因になります。これらが製品内部に入った場合は、直ちに電源をオフにし、電源プラグを抜いてお買い求めの販売店にご連絡ください。
  - 電源をオンにした状態で USB ケーブル接続するときは、アース線が接続されていることを 確認してから行ってください。アース線が接続されていない状態で行うと、感電の原因にな ります。
  - 電源をオンにした状態で USB ケーブルを抜き差しするときは、コネクタの金属部分に触れないでください。感電の原因になります。

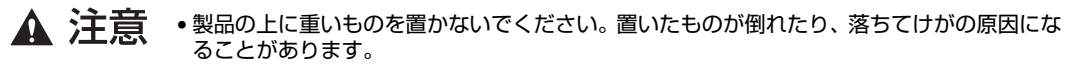

- メインボードや拡張ボード、RAM、ROMの取り扱いには注意してください。メインボード や拡張ボード、RAM、ROMの角や部品の鋭利な部分に触れると、けがの原因になることが あります。
- 夜間などで長時間ご使用にならない場合は、安全のため電源をオフにしてください。また、 連休などで長時間ご使用にならない場合は、安全のため電源をオフにし、電源プラグを抜い てください。
- レーザー光は、人体に有害となる恐れがあります。そのため本製品では、レーザー光はレー ザースキャナユニット内にカバーで密閉されており、お客様が通常の操作をする場合には レーザー光が漏れる心配は全くありません。安全のために以下の注意事項を必ずお守りくだ さい。
  - ・本書で指示された以外のカバーは、絶対に開けないでください。
  - ・レーザースキャナユニットのカバーに貼ってある注意ラベルをはがさないでください。
  - ・万一レーザー光が漏れて目に入った場合、目に障害が起こる原因になることがあります。

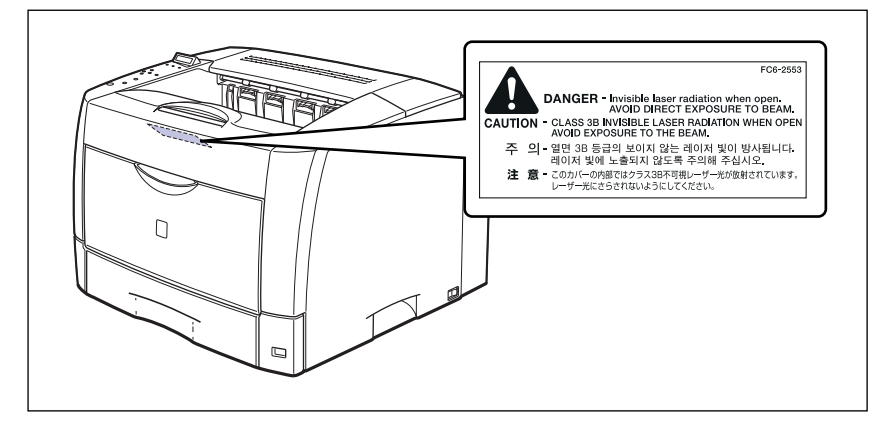

この製品は IEC60825-1:1993 においてクラス 1 レーザ製品であることを確認しています。

## 保守/点検について

- ▲ 警告 ・清掃のときは、電源をオフにし、電源プラグを抜いてください。火災や感電の原因になりま す。
  - 電源ブラグを定期的に抜き、その周辺およびコンセントにたまったほこりや汚れを、乾いた 布で拭き取ってください。ほこり、湿気、油煙の多いところで、電源プラグを長期間差した ままにすると、その周囲にたまったほこりが湿気を吸って絶縁不良となり、火災の原因にな ります。
  - 清掃のときは、必ず水または水で薄めた中性洗剤を含ませて固く絞った布を使用してください。アルコール、ベンジン、シンナーなどの引火性溶剤は使用しないでください。引火性溶剤が製品内部の電気部品などに接触すると、火災や感電の原因になります。
  - 製品内部には高圧になる部分があります。紙づまりの処理など内部を点検するときは、ネックレス、ブレスレットなどの金属物が製品内部に触れないように点検してください。やけどや感電の原因になります。

▲ 注意 ・製品内部の定着器周辺は、使用中に高温になります。紙づまりの処理など内部を点検すると きは、定着器周辺に触れないように点検してください。やけどの原因になることがあります。

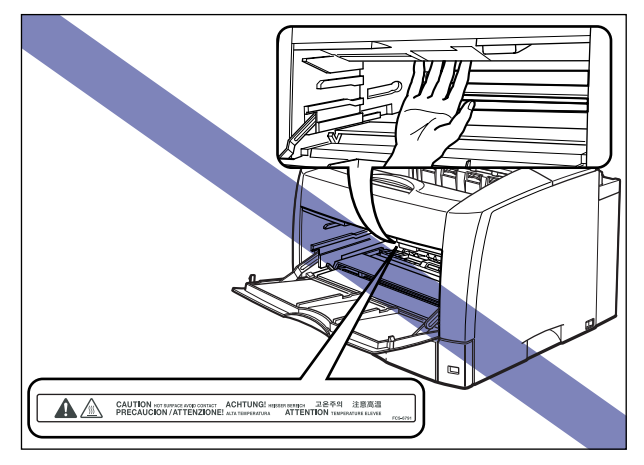

- 紙づまり処理やトナーカートリッジを交換するときは、トナーで衣服や手を汚さないように 注意してください。衣服や手が汚れた場合は、直ちに水で洗い流してください。温水で洗う とトナーが定着し、汚れがとれなくなることがあります。
- 紙づまりで用紙を製品内部から取り除くときは、紙づまりしている用紙の上にのっているトナーが飛び散らないように、丁寧に取り除いてください。トナーが目や口などに入ることがあります。トナーが目や口に入った場合は、直ちに水で洗い流し、医師と相談してください。
- 用紙を補給するときや紙づまりを取り除くときは、用紙の端で手を切ったりしないように、 注意して扱ってください。

## 消耗品について

▲ 警告 ・トナーカートリッジを火中に投じないでください。トナーに引火して、やけどや火災の原因 になります。

トナーカートリッジ、用紙は火気のある場所に保管しないでください。トナーや用紙に引火して、やけどや火災の原因になります。

▲ 注意 トナーカートリッジなどの消耗品は幼児の手が届かないところへ保管してください。もしト ナーカートリッジ内のトナーを飲んだ場合は、直ちに医師と相談してください。

## その他

▲ 警告 トナーカートリッジから微弱な磁気が出ています。心臓ペースメーカーをご使用の方は、異 常を感じたらトナーカートリッジから離れてください。すぐに、医師にご相談ください。

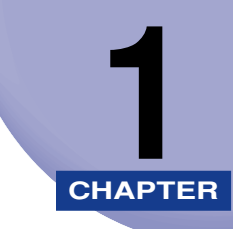

# お使いになる前に

この章では、本プリンタのおもな特長と基本的な機能について説明しています。

| 製品 | の特長1         | 1-2 |
|----|--------------|-----|
| 各音 | の名称と機能       | I-5 |
|    | 体            | 1-5 |
|    | 面ユニット        | 1-8 |
|    | 50 枚ペーパーフィーダ | 1-9 |
|    | 作パネル         | 10  |
|    | *ィスプレイ       | .12 |

# 製品の特長

本プリンタのおもな特長を説明しています。

#### ■ 高速プリント

30ppm(LBP3800) / 26ppm(LBP3700)の高速エンジンに高性能 RISC プロ セッサ PowerPC とスーパー・レーザショット・チップで構成された新開発の高速コン トローラを搭載して超高速処理を実現しました。ウォームアップ 0 秒 (電源投入時は 11 秒以下)のクイックスタート、高画質 1200dpi 時のフルスピード出力や TrueType フォ ントを高速出力する「TypeWing」機能の強化により、コピーモードのみならずファー ストプリントや複数ページ印刷も印字速度が向上し、快適な高速プリントを可能にしま した。

#### ■ エコロジー

「資源エネルギー庁長官賞」受賞経験のある低消費電力を実現したオンデマンド定着方式 を採用。オフィス機器における省エネルギー化推進のための国際的なプログラムである 「国際エネルギースタープログラム」の基準に適合しています。さらにスタンバイ時の消 費電力を抑える「パネルオフモード」機能を搭載することで、低消費電力化を追求して います。また、トナーの使用量を約半分\*に抑えて印刷するトナー節約モード等の機能を 備える優れたエコロジープリンタです。

\*注 データによって異なります。

#### ■ 超高精細画質

印字機構に 1200dpi エンジンを搭載し、文字はもちろん写真データやグラデーション の印刷において超高精細画質を可能にしました。LIPS プリンタドライバもデータ解像度 1200dpi 処理に対応することで「スーパーファインモード」を実現し、鮮明な画質の表 現力を高めました。また、「ファインモード」時には、より豊かな階調表現を可能にした 「高階調モード」に対応。さらに、すべての解像度においてフルスピード出力を実現し、 高画質プリントと超高速プリントの両立を可能にしました。

#### ■ 多彩なペーパーハンドリング

標準の手差しトレイとユニバーサルカセットに加え、オプションで 250 枚ペーパー フィーダを用意。最大 1100 枚、5 種類の用紙サイズの連続自動給紙を可能にしました。 また、手差しトレイは、手差し両面プリントが可能で、用紙サイズもハガキから最大 A3 にまで対応しており、多様な用途に応じた使いかたを可能にしています。さらに、オプ ションの両面ユニットを装着することで、手差しトレイ(定形用紙サイズ)や給紙カセッ トにセットした用紙を自動両面プリントできます。これにより、用紙の節約やファイル スペースの効率化が図れます。

#### ■ ネットワークプリンタ

LBP3800は10BASE-T/100BASE-TX対応のプリントサーバを標準装備(LBP3700 はオプション)。TCP/IP、NetBIOS/NetBEUI、AppleTalk、IPX/SPXのプロトコルに 対応しており、多様なホスト/OS環境に対応するネットワークプリンタとして、すぐにお 使いになれます。また、高速DMA転送(プリンタのメモリに直接データを送る)や自動イ ンタフェース切り替え、自動エミュレーション切り替え機能によって、ネットワーク環境下 での快適なプリンティングを実現しています。

標準装備のプリントサーバには、ブラウザを使ってプリンタの機能が設定できる「リモート UI」を内蔵しており、プリンタの設定・管理をネットワーク上のパソコンから行えます。また、ジョブが終了したり、消耗品の残量不足または少なくなった状態が発生したときに E-mail にて通知する E-mail 通知機能があります。

- ✓ メモ 本プリンタに内蔵のプリントサーバの対応 OS、設定のしかた、詳細については「ネット ワークガイド/本編」を参照してください。
- ユーザフレンドリー

高速な USB2.0 インタフェースを標準装備し、Windows のみでなく Mac OS にも対応可能となった簡単操作が自慢の LIPS プリンタドライバを用意しました。

印刷したい設定をアイコンで簡単に選択できる「お気に入り」メニューや、複数ページ 印刷機能、製本作業を容易にした「仕上げ」等の便利なプリント機能を使用できます。 さらに、パソコン上でネットワークに接続されたプリンタの設定や管理を行うプリンタ 管理ユーティリティ「NetSpot Device Installer」、「NetSpot Console」を提供しま す。プリンタの使用状況や出力総量の集計・分析が可能な「NetSpot Accountant」(有 償)やプリンタの状態や印刷状態、自分の印刷が終わったかどうかをパソコン画面に知 らせてくれる印刷終了通知等の機能を持った印刷ユーティリティソフトウェアの 「NetSpot Job Monitor」等を同梱しています。

ダ メモ 本プリンタに付属されているソフトウェアの対応 OS、インストールのしかた、詳細については、「LIPS ソフトウェアガイド/本編」を参照してください。

■ TrueType フォント「FontGallery」同梱

和文 20 書体、かな 31 書体、欧文 100 書体を標準で CD-ROM に収録しています。プ リンタ内蔵の「平成明朝体 W3」「平成角ゴシック体 W5」フォントと組み合わせてお使 いいただくことで、WYSIWYG 環境を実現できます。 また、かなフォント組み替えユーティリティ「FontComposer」により、FontGallery の各種 TrueType フォントのかな部分(ひらがな、カタカナ、記号文字等)との組み替 えが簡単に行え、より豊かな文章表現が可能です。

#### ■ BMLinkS 対応

LBP3800 は、ネットワーク上にある様々なメーカーのプリンタやスキャナを共通の フォーマットを用いて接続することができる BMLinkS に標準で対応しています。 LBP3700 は、オプションのキヤノン製プリントサーバ NB-5F を装着することにより BMLinkS に対応することができます。BMLinkS の詳細については、「BMLinkS につい て」(→ P.2-15) を参照してください。

#### ■ LIPS V に対応

LBP3800/3700は、LIPS の資産を継承した、最新テクノロジーである「LIPS V」に 対応しています。LIPS V は、LIPS IV(LIPS II+、LIPS III を含む)および LIPS LX か ら構成されています。

LIPS LX は、最新の OS に最適化されたプリンティングシステムで、印刷処理をパソコンとプリンタで分散させて行なうため、高速なプリント出力が行なえます。また、プリンタのメモリ追加を行なわない場合でも、高速なプリント出力が可能です。

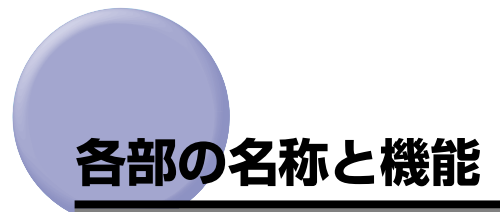

本プリンタは、いろいろな機能を持つ部品で構成されています。本プリンタを正しく使用 し、機能を十分に活用していただくために、各部の名称と機能を覚えてください。

## 本体

プリンタ本体の各部の名称と機能を説明しています。

#### 前面

前面の各部の名称と機能を説明しています。

※メモ 操作パネルに貼られているフィルムは、ご使用前にはがしてください。

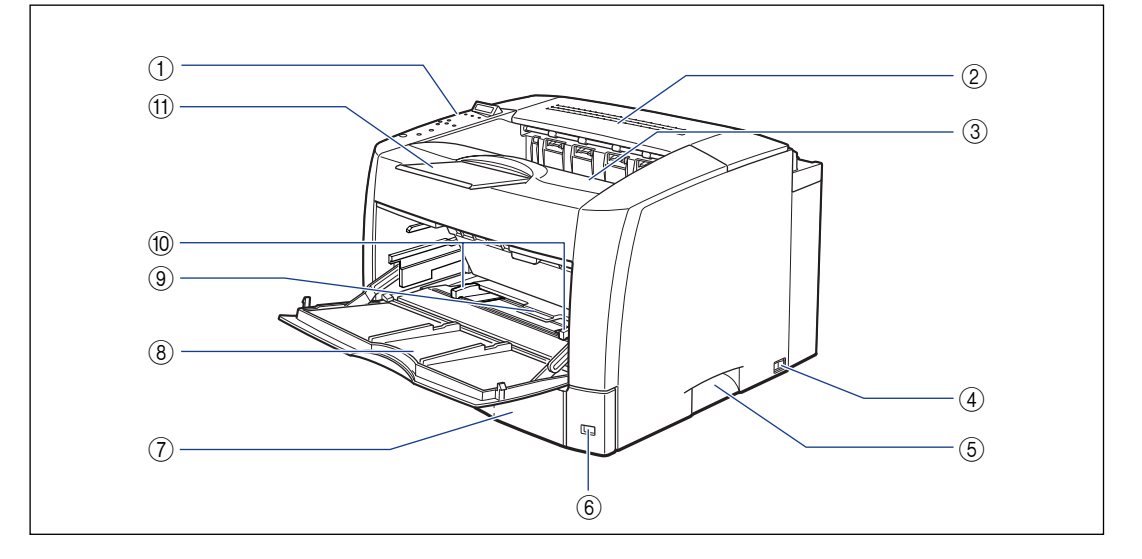

#### ① 操作パネル

プリンタの動作や状態を表示したり、機能の設 定をします。(→ P.1-10)

#### ② 上カバー

排紙部の紙づまりを除去するときに、ここを開けて作業します。紙づまりを除去する場合は、上カバーをゆっくりと強く押し上げ、必ず止まる位置まで完全に開けてから行ってください。(→ P.5-6)

#### ③ 排紙トレイ

プリントされた用紙が下向き(フェースダウン) で排紙されます。(→ P.3-14)

- ④ 電源スイッチ プリンタの電源をオン/オフします。(→P.2-6)
- ⑤ 運搬用取っ手 プリンタを運ぶときは、ご

プリンタを運ぶときは、ここを持ちます。(→ P.4-40) ٦

<sup>▲</sup> 注意 本プリンタには通気口がありますので、壁や物でふさがないように設置してください。通 気口をふさがれるとプリンタ内部に熱がこもり、火災の原因になることがあります。

#### ⑥用紙サイズ表示

給紙カセットにセットした用紙サイズの用紙サ イズ表示板を差し込みます。(→P.3-27)

#### ⑦ 給紙カセット

最大 250 枚までの A3、B4、A4、B5、A5、 レジャー、リーガル、レター、エグゼクティブ サイズの普通紙がセットできます。(→ P.3-16)

#### ⑧ 手差しトレイ

用紙を手差しトレイから給紙するときに、用紙 をセットします。(→ P.3-38) また、トナーカートリッジの交換や紙づまりを 除去するときに、ここを開けて作業します。(→ P.5-7)

#### 背面

背面の各部の名称と機能を説明しています。

#### ⑨ 用紙押さえレバー

手差しトレイにセットした用紙を固定するためのレバーです。(→ P.3-39)

#### 10 用紙ガイド

手差しトレイにセットした用紙の幅に合わせて ガイドの位置を調整します。積載制限マークが 付いており、このマークまで用紙をセットでき ます。

#### ① 補助トレイ

A3やB4 サイズなど大きい用紙を排紙するとき に、用紙が垂れ下がらないように引き出します。 (→ P.3-14)

● 重要 両面ユニット用コネクタには絶対に手を触れないでください。故障や動作不良の原因になります。

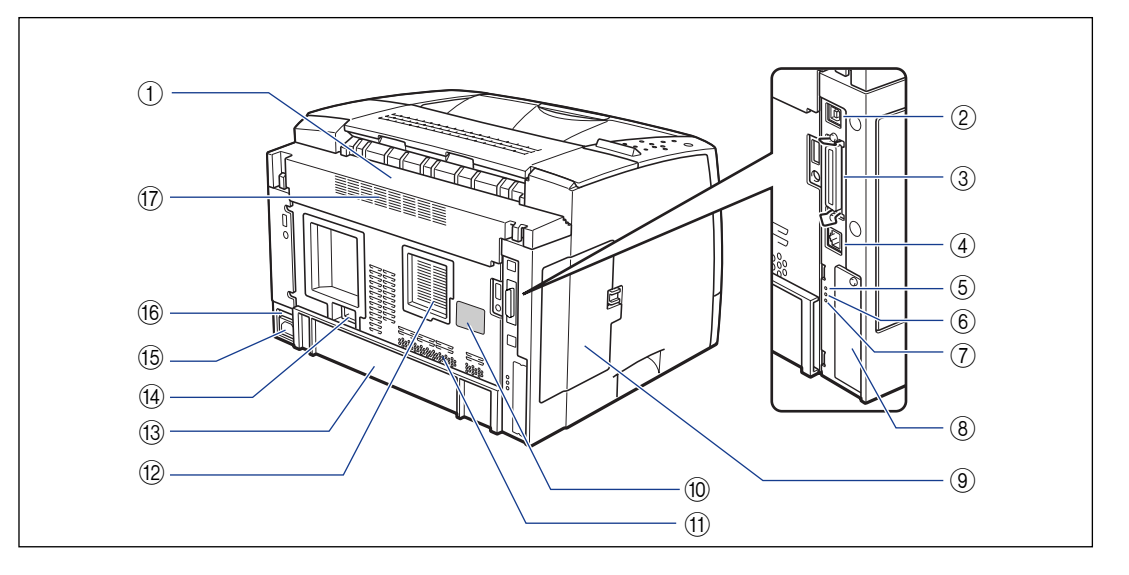

#### ① 後上カバー

オプションの両面ユニットを取り付けるとき に、取り外します。両面ユニットを取り付けて いない場合は、後上カバーを正しく取り付けて おいてください。後上カバーが正しく取り付け られていないと、ディスプレイに「OF オプ ション カクニン」や「12 カバーガ アイテ イマス」というエラーメッセージが表示されま す。

#### ② USB コネクタ

USB ケーブルの接続部です。パソコンが USB インタフェースに対応しているときに、ここへ 接続します。

#### ③ パラレルコネクタ

IEEE1284 準拠の 8 ビットパラレルインタ フェースケーブルの接続部です。パソコンのプ リンタポートがパラレルインタフェースに対応 しているときに、ここへ接続します。(→ P.6-6)

1

- ④ LAN コネクタ (LBP3800 のみ)
   10BASE-T/100BASE-TXのLANケーブル接続部です。
- ⑤ 100 ランプ(緑色)(LBP3800のみ) プリントサーバが 100BASE-TX でネットワー クに接続されているときに、点灯します。 10BASE-T 接続の場合は、点灯しません。
- ⑥ LNK ランプ(緑色)(LBP3800のみ) プリントサーバがネットワークに正しく接続されているときに、点灯します。
- ⑦ ERR ランプ (オレンジ色) (LBP3800 の み)
   プリントサーバが正常に動作していないとき

し、点灯または点滅します。

- ⑧ 拡張ボードスロット オプションの内蔵型プリントサーバなどを取り 付けます。(→設置ガイド「第3章オプション 品の取り付け」)
- ⑨ 左カバー
  - オプションの RAM や ROM を取り付けるとき に、ここを開けて作業します。

#### ⑩ 定格銘板ラベル

プリンタ識別のためのシリアルナンバー (SerialNo.) が記載されています。サービスや 修理を受けるときに必要になります。明示され ている電流値(LBP3800:7.3A、LBP3700: 7.1A)は、平均消費電流です。(→ P.6-15)

#### ① 吸気口

プリンタ内部冷却用の吸気口です。

12 吸排気口

プリンタ内部冷却用の吸排気口です。

- ③ 後下カバー
   オプションの両面ユニットを取り付けるとき
   に、取り外します。
- ④ 両面ユニット用コネクタ
   オプションの両面ユニット取り付け用のコネク タです。
- (5) **電源コード差し込み口** 付属の電源コードをここに接続します。
- ⑥ アース線端子 付属のアース線をこの端子に接続します。

⑦ 排気口
 プリンタ内部冷却用の排気口です。

## プリンタ内部

プリンタ内部の各部の名称と機能を説明しています。

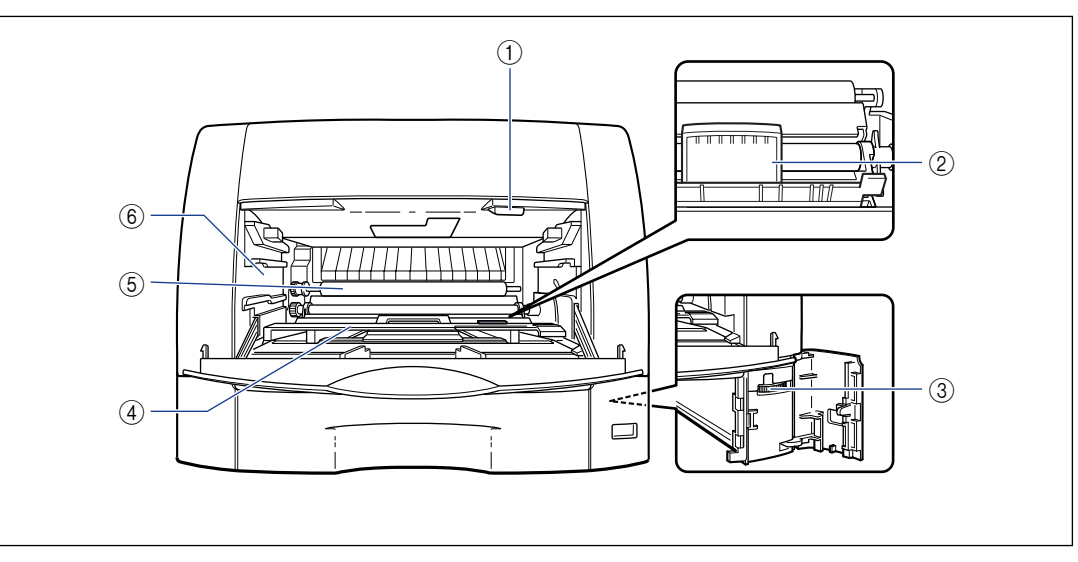

重要 転写ローラには、絶対に手を触れないでください。印字品質が低下することがあります。

- トナーカバーオープンボタン
   トナーカバーを開けるときに、ここを押します。
   (→ P.4-9、P.5-9)
- ② 手差し搬送カバー(開けた状態) トナーカバー内部の紙づまりを除去するとき に、ここを開けて作業します。
- ③ 用紙サイズ登録ダイヤル 給紙カセットの用紙サイズを設定します。(→ P.3-26)

④ トナーカバー (開けた状態)

トナーカートリッジの交換や紙づまりを除去す るときに、ここを開けて作業します。(→ P.4-4、 P.5-9)

- ⑤ **転写ローラ** プリント時にトナーを用紙に転写させる重要な 部品です。
- ⑥ トナーカートリッジガイド
   トナーカートリッジをセットするときは、両端の突起をこのガイドに合わせて押し込みます。
   (→ P.4-6)

## 両面ユニット

両面ユニットの各部の名称と機能を説明しています。

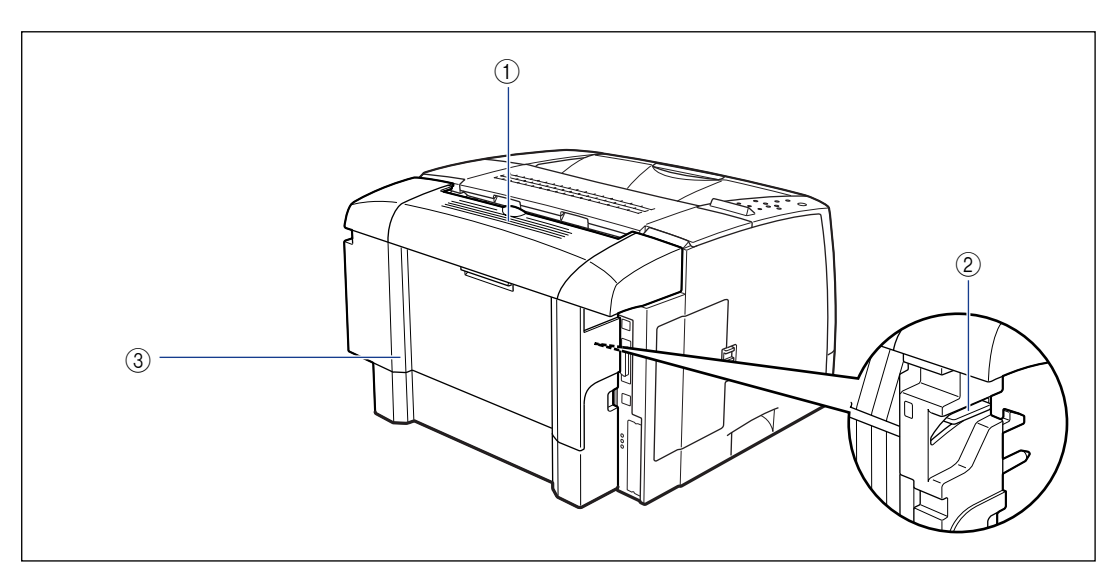

- (1) 両面上カバー 紙づまりを除去するときに、ここを開けて作業 します。(→ P.5-25)
- ② ロック解除レバー 両面ユニットを取り付けるときや取り外すとき に操作するレバーです。
- ③ 両面後部ユニット

両面ユニットを取り外すときや紙づまりを除去 するときに、ここを開けて作業します。(→ P.5-24)

## 250 枚ペーパーフィーダ

250 枚ペーパーフィーダの各部の名称と機能を説明しています。

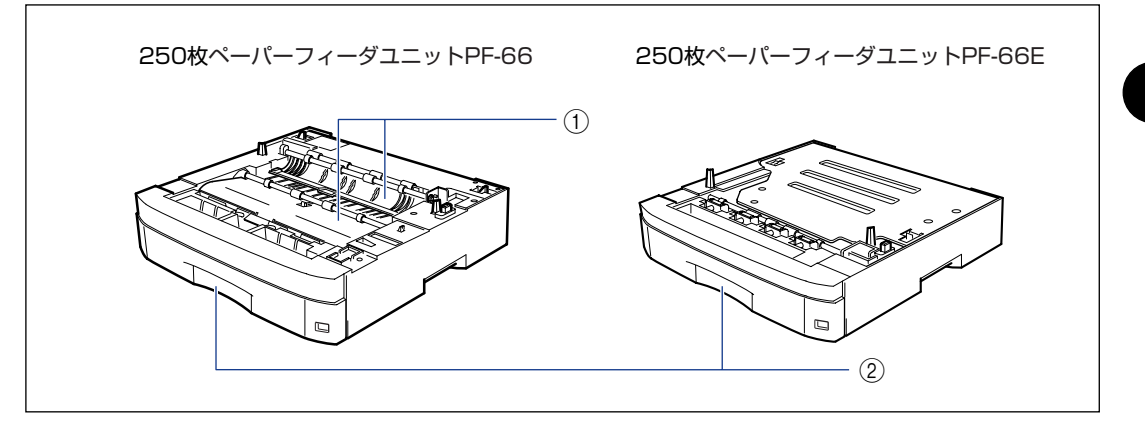

#### ① 搬送ガイド

紙づまりを除去するときに、ここを開けて作業 します。(→ P.5-20)

#### ② 給紙カセット

最大 250 枚までの A3、B4、A4、B5、A5、 レジャー、リーガル、レター、エグゼクティブ サイズの普通紙がセットできます。(→ P.3-30) 本プリンタの上部には下図のような操作パネルがあり、この操作パネルで本プリンタの状態 を知ったり、本プリンタの持つ各種の機能を使うことができます。

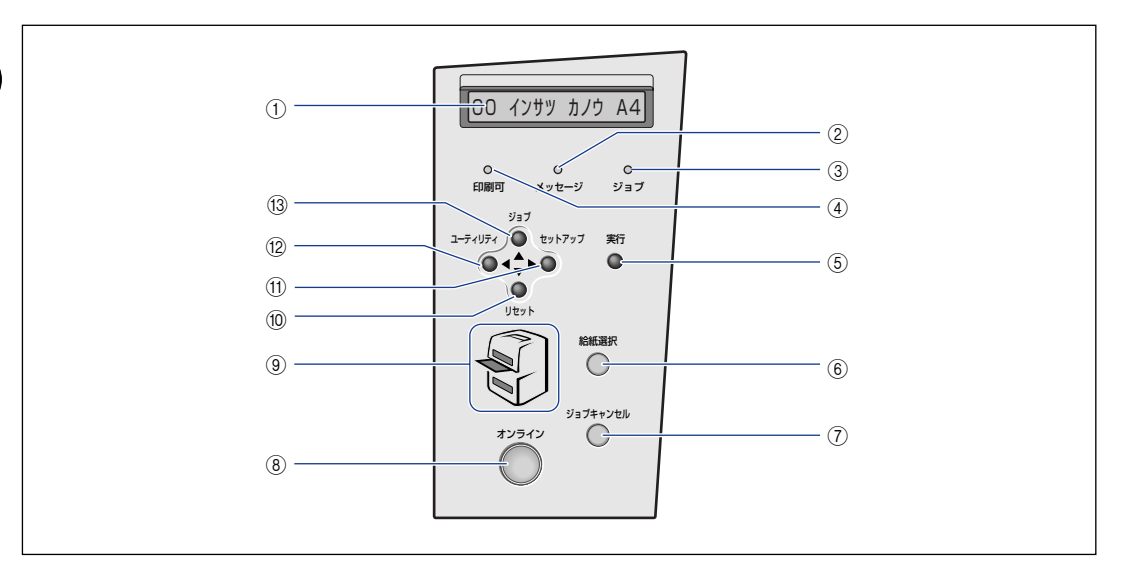

① ディスプレイ

プリンタの状態やメッセージ、メニュー機能の 設定項目や設定値を表示します。(→ P.1-12)

② メッセージランプ (オレンジ色)

点灯:

プリンタに何かトラブルが起きてプリントでき ない状態。(オフラインでパネルオフモードに 入った場合は、メッセージランプ(オレンジ)の み点灯し、その他のランプは全て消灯します。) 消灯: プリンタが正常な状態。

③ ジョブランプ(緑色)

点灯: プリントデータ受信中または、プリンタのメモ リにプリントデータが残っている状態。 点滅: プリントデータを処理している状態。 消灯: プリンタのメモリにプリントデータが何もない 状態。

#### ④印刷可ランプ(緑色)

点灯: プリント可能な状態。(オンラインでパネルオフ モードに入った場合は、印刷可ランプ(緑)の み点灯し、その他のランプは全て消灯します。) 点滅: 自己診断中。ウォーミングアップ中。 消灯: プリントできない状態。

⑤ [実行] キー

オフライン時: オフラインの状態では動作しません。 オンライン時: オンラインの状態では動作しません。 メニュー操作時: 次のメニュー(下の階層)へ進みます。一番下 のメニュー(設定値が表示されている状態)で は、設定値を確定します。

# お使いになる前に

1

#### 6 [給紙選択] キー

オフライン時: 給紙選択メニューを表示します。 オンライン時: オンラインの状態では動作しません。 給紙選択メニュー時: 給紙元やトレイ用紙サイズの設定値が順に切り 替わります。

#### ⑦ [ジョブキャンセル] キー

オフライン時: ジョブランプ点灯または点滅時はジョブキャン セルを行います。ジョブランプ消灯時は、動作 しません。 オンライン時: オンラインの状態では動作しません。

# ⑧ [オンライン] キー/オンラインランプ (緑 色)

パソコンとの接続をオン(オンライン)/オフ (オフライン)します。 他のキーを操作するときには、このキーを押し

てオフラインにします。 また、エラーが発生してプリンタが停止したと

きに、そのエラーを一時的に解除してプリント を続行させる機能も持っています。ただし、エ ラーによっては、このキーを押しても解除でき ないことがあります。

キー内部にオンラインランプがあり、点滅によ り次の状態を表示します。

点灯:

オンライン状態(パソコンからプリントデータ を受信できる状態)

点滅:

オンラインからオフラインへの切り替え途中の 状態。自己診断中。ウォーミングアップ中。 消灯:

オフライン状態(パソコンからのプリントデー タを受信せず、操作パネルのキー操作を受け付 ける状態)。

ただし、プリンタがパネルオフモードに移行しているときは、オンラインの状態になっていてもオンラインランプは消灯し、印刷可ランプのみ点灯します。(→ P.2-9)

#### ⑨ 給紙元表示ランプ(緑色)

点灯:

現在選択されている給紙元のランプが点灯しま す。

点滅:

現在選択されている給紙元の用紙がない、また は給紙カセットが装着されていない状態。

消灯:

現在選択されていない状態。オプション品を含む給紙カセットまたはペーパーフィーダが装着されていない状態。

#### ⑩ [リセット] (▼) キー

オフライン時: リセットメニューを表示します。 オンライン時: オンラインの状態では動作しません。 メニュー操作時: 次のメニュー(下の階層)へ進みます。一番下 のメニュー(設定値が表示されている状態)で は、設定値を確定します。

#### ⑪ [セットアップ] (▶) キー

オフライン時: セットアップメニューを表示します。 オンライン時: オンラインの状態では動作しません。 メニュー操作時: メニューの右側の項目を表示します。設定値を 増やします。

#### 12 [ユーティリティ] (◀) キー

オフライン時: ユーティリティメニューを表示します。 オンライン時: オンラインの状態では動作しません。 メニュー操作時: メニューの左側の項目を表示します。設定値を 減らします。

#### 13 [ジョブ] (▲) キー

- オフライン時: ジョブメニューを表示します。 オンライン時: オンラインの状態では動作しません。 メニュー操作時:
- ひとつ前のメニュー(上の階層)へ戻します。

## ディスプレイ

本プリンタの操作パネルには下図のようなディスプレイがあり、プリンタの状態やメッセージ、メニュー機能の設定項目や設定値を表示します。

プリント可能な状態

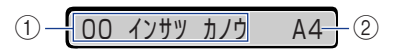

① 状態、動作欄

プリンタの状態や動作モードを表示します。

操作パネルでメニュー操作中の状態

カクチョウ キノウ →

#### ② 給紙元、用紙サイズ欄

現在選択されている給紙元の用紙サイズを略号 で表示します。次の用紙は略号で表示されます。 (B5 縦: B5R、A4 縦: A4R、レジャー: LD、 リーガル: LG、レター: LT、レター縦: LTR、 エグゼクティブ: EX、ハガキ: HG、往復ハガ キ: HG2、4 面ハガキ: HG4、洋形 4 号封筒: Y4、洋形 2 号封筒: Y2、角形 2 号封筒: K2、 ユーザペーパー: 80 ~ 99、フリー: FR)

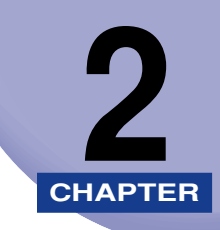

# プリンタの使いかた

この章では、本プリンタの基本的な使用方法について説明しています。

| ソフトウェアをインストールする         | 2-3  |  |
|-------------------------|------|--|
| Windows の場合             | 2-3  |  |
| DOS の場合                 | 2-4  |  |
| Macintosh の場合           | 2-4  |  |
| ネットワークに接続している場合         | 2-5  |  |
| 電源のオン、オフ                |      |  |
| 電源をオンにする                | 2-6  |  |
| 電源をオフにする                |      |  |
| 消費電力の節約(パネルオフモード)について   | 2-9  |  |
| オンラインとオフライン             |      |  |
| オンラインにする                | 2-10 |  |
| オフラインにする                |      |  |
| プリンタの機能と設定方法について        |      |  |
| 代表的な機能                  | 2-12 |  |
| 設定のしかた                  |      |  |
| 設定の優先順位                 | 2-14 |  |
| BMLinkS について            |      |  |
| BMLinkSとは               | 2-15 |  |
| BMLinkS プリンタドライバについて    |      |  |
| プリンタで行う BMLinkS の設定について | 2-17 |  |
| プリント時の注意事項              |      |  |
| プリント画質について              |      |  |
| 解像度モードの種類               | 2-24 |  |
| 階調モードの種類                |      |  |
| 解像度モードを設定する             |      |  |
| 階調モードを設定する              |      |  |
| 動作モードについて               |      |  |
| 動作モードの種類                |      |  |
| 自動切り替えがうまくできないとき        |      |  |
| 専用プリンタと同じ動作で使う(動作モード固定) |      |  |

| エミュレーションモードで使うとき       |  |
|------------------------|--|
| プリントを中止したいときは          |  |
| データを排出する(強制排出)         |  |
| プリントをキャンセルする(ジョブキャンセル) |  |
| 現在実行中の処理を中止する(ソフトリセット) |  |
| すべての作業を中止する(ハードリセット)   |  |
|                        |  |

# ソフトウェアをインストールする

パソコンからプリントするには、プリンタドライバやユーティリティソフトなどのソフト ウェアをインストールする必要があります。お使いのパソコンやネットワークに合ったソフ トウェアをインストールしてください。

## Windows の場合

Windows からプリントするときは、本プリンタに付属の CD-ROM からプリンタドライバ やユーティリティソフトをインストールします。 本プリンタには、次のソフトウェアが添付されています。

- 重要 BMLinkS プリンタドライバは、付属の CD-ROM には同梱されていません。以下の URL にアクセスし、BMLinkS プリンタドライバをダウンロードしてインストールしてくださ い。インストールのしかたや詳細については、BMLinkS プリンタドライバに添付されて いる「ユーザーズマニュアル」を参照してください。 http://www.jbmia.or.jp/bmlinks/
- グメモ プリンタドライバやユーティリティソフトの対応 OS、インストールのしかたや詳細については、「LIPS ソフトウェアガイド/本編」を参照してください。

#### ■ LIPS プリンタドライバ

Windows アプリケーションからプリントするときに必要なソフトウェアです。必ずイン ストールしてください。

#### NetSpot Device Installer

パソコンからネットワークで接続したプリンタのネットワークプロトコルの初期設定を 行うユーティリティソフトです。NetSpot Device Installer はパソコンヘインストール することなく使用できるので、簡単にプリンタの初期設定を行うことができます。

#### NetSpot Console

パソコンからネットワークで接続したプリンタの管理を行うユーティリティソフトです。デバイスの一覧表示やマップ表示、プロトコルの詳細な設定、デバイスの状態の表示や通知、ジョブの操作など、さまざまな情報の設定や表示を行うことができます。 NetSpot Console は 1 台のパソコンにインストールすることで、ネットワークに接続されているパソコンから Web ブラウザを使用して利用できるようになります。

#### NetSpot Job Monitor

プリンタの状態をパソコンの画面に表示したり、処理中の印刷データを操作するための ユーティリティソフトです。必要に応じてインストールしてください。

✓ メモ
 「NetSpot Job Monitor」は双方向パラレルインタフェースに対応しています。
 「NetSpot Job Monitor」で双方向通信を行う場合は、双方向対応のプリンタケーブルが必要です。

## DOS の場合

DOS のアプリケーションソフトで本プリンタを使用する場合、各アプリケーションソフト のプリンタ設定で本プリンタまたは互換性のあるプリンタを選択してプリントします。本プ リンタは、キヤノン独自の LIPS モードのほか、PC-9800 シリーズの N201 エミュレー ションモード、IBM PC/AT 互換機(DOS/Vパソコン)の ESC/P エミュレーションモー ドなどの動作モードを内蔵していますので、キヤノン製 LIPS プリンタや NEC 製 PC-PR201/80A プリンタ、ESC/P 準拠プリンタを、互換性のあるプリンタとして選択 できます。互換性のあるプリンタの詳細については、「LIPS ソフトウェアガイド/本編」を 参照してください。また、オプションのコントロール ROM と拡張 RAM を装着することに より、PS/55 シリーズ用、FMR シリーズ用、N5200 シリーズ用のプリンタを、互換プ リンタとして選択できるようになります。

- メモ ・エミュレーションモードのプリントについては、「動作モードについて」(→ P.2-28)を 参照してください。
  - プリンタ設定の方法については、ご使用のアプリケーションソフトに付属の取扱説明書を 参照してください。
  - オプションのコントロール ROM、拡張 RAM については、設置ガイド「第1章 設置する前に」を参照してください。

## Macintosh の場合

Macintosh からプリントするときは、本プリンタに付属の CD-ROM からプリンタドライ バやユーティリティソフトをインストールします。 本プリンタには、次のソフトウェアが添付されています。

グメモ プリンタドライバやユーティリティソフトの対応 OS、インストールのしかたや詳細については、「LIPS ソフトウェアガイド/本編」を参照してください。

#### ■ LIPS プリンタドライバ

Macintosh アプリケーションソフトからプリントするときに必要なソフトウェアです。 EtherTalk 接続用プリンタドライバと USB 接続用プリンタドライバの 2 種類がありま す。接続方法に合わせて、いずれかを必ずインストールしてください。

#### ■ プリントモニタ

プリンタの状態をパソコンの画面に表示したり、処理中の印刷データを操作するための ユーティリティソフトです。プリンタドライバと一緒にインストールされます。

#### NetSpot Device Installer

パソコンからネットワークで接続したプリンタのネットワークプロトコルの初期設定を 行うユーティリティソフトです。NetSpot Device Installer はパソコンヘインストール することなく使用できるので、簡単にプリンタの初期設定を行うことができます。

## ネットワークに接続している場合

ネットワークに接続している場合は、本プリンタに付属の CD-ROM から、ネットワーク管 理ソフトとプリンタドライバを、各クライアントパソコンにインストールします。インス トールのしかたや詳細については、「LIPS ソフトウェアガイド/本編」や「ネットワークガ イド/本編」またはオプションのプリントサーバに付属の取扱説明書を参照してください。

- ◆ メモ

   ・本プリンタをネットワークに接続した場合、ステータスプリントを行ってプリントサーバ の MAC アドレスなどを確認し、ネットワーク OS (NetWare、UNIX など)の設定や プリントサーバの設定を行ってください。これらの設定については「ネットワークガイド /本編」またはオプションのプリントサーバに付属の取扱説明書を参照してください。
  - •ネットワークに接続して使う場合のプリントサーバについては、設置ガイド「第2章プリンタの設置」を参照してください。

# 電源のオン、オフ

本プリンタの電源は、本体右側面の電源スイッチでオン、オフを行います。思わぬトラブル を避けるため、正しい手順を覚えてください。

## 電源をオンにする

1

本プリンタを使用するには、電源スイッチの "1"側を押し、オンにします。本体やオプショ ン品の状態チェックを実行した後、プリント可能な状態になります。

- 🍈 重要 🛛 電源をオフにした直後に、再度電源をオンにしないでください。 電源をオフにした後に再 度電源をオンにするときは、電源をオフにしてから 10 秒以上経ったあと、電源をオンに してください。
  - 正しく動作しなかったり、エラーメッセージが表示されたときは、「メッセージー覧」(→ P.5-39)、「サービスコール表示」(→ P.5-55)を参照してください。
  - プリンタを設置後、初めて電源をオンにするときは、電源を入れる前に必ず給紙カセット を本体にセットしてからプリンタの電源を入れてください。
- Ø メモ お使いの Macintosh パソコンの機種によっては、次のような場合にパソコンの電源が自 動的にオンになることがあります。
  - ・パソコンとプリンタが USB ケーブルで接続されている状態で、プリンタの電源をオン にした場合
  - ·プリンタの電源をオンにした状態で、パソコンとプリンタを USB ケーブルで接続した 場合

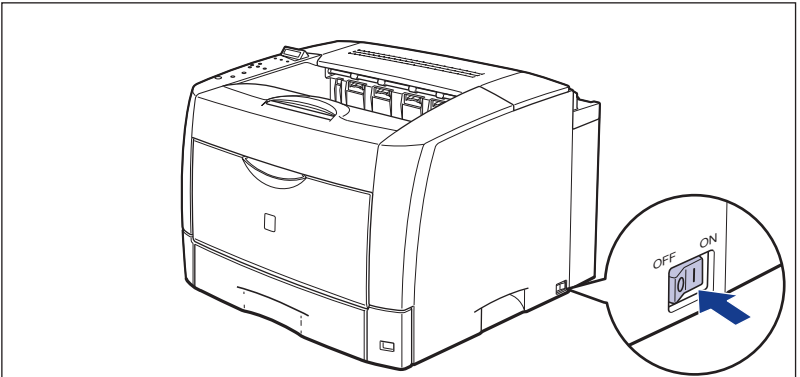

本体の電源スイッチの"I"側を押します。

操作パネルのランプやディスプレイが点灯し、本体やオプション品の状態を自己診断しま す。
自己診断の結果に異常がなければ、オンラインランプと印刷可ランプ、選択されている給 紙元表示ランプが点灯し、ディスプレイに「OO インサツ カノウ」や「OO LIPS」、 「OO N201」、「OO ESC/P」と表示されてプリント可能な状態になります。

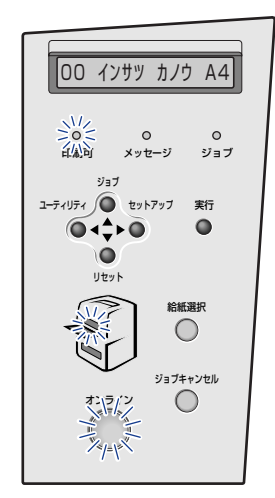

ディスプレイには、次の情報が表示されます。

プリント可能で処理中の 00 インサッカノウ A4 現在選択されている給 プリントデータがない状態 紙元の用紙サイズ

## 電源をオフにする

本プリンタは、次の手順で電源をオフにします。

- 重要

   ・ネットワークに接続している場合は、他のパソコンからプリントしていないか確認してから、電源をオフにしてください。
  - ・ジョブランプが点灯している状態で電源をオフにすると、プリンタのメモリに残っている プリントデータは消去されます。必要なプリントデータは、出力し終わるまで待つかオフ ラインの状態で[リセット]を押して「ハイシュツ」を選択し、出力してから電源をオフ にしてください。(→ P.2-33)
  - プリンタが以下の状態のときに電源をオフにしないでください。
    - ・プリント中
    - ・プリンタの電源をオンにした直後の自己診断中
    - ・ディスプレイに NVRAM 初期化中や NVRAM 書き込み中のメッセージが表示されてい るとき

**1** ジョブランプが消灯していることを確認します。

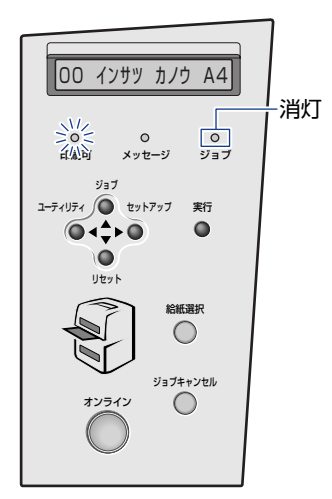

# **2** 本体の電源スイッチの"〇"側を押します。

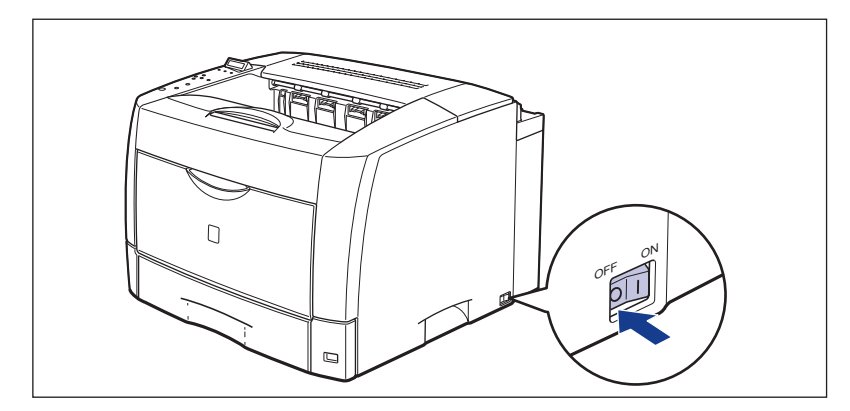

# 2 プリンタの使いかた

# 消費電力の節約(パネルオフモード)について

本プリンタは、何も操作せず、パソコンからもデータが送られてこない状態が一定の時間続 くと、消費電力を節約するパネルオフモードに移行します。 操作パネルのキーを操作したり、エラーが起きると自動的にパネルオフモードは解除されま す。また、オンライン状態ではデータを受信した場合にもパネルオフモードが解除されま す。オフライン状態ではエラーが解除されてもパネルオフモードが解除されます。

- 重要 ・パネルオフモードに移行する時間は、工場出荷時の状態で「15 フン」に設定されています。この設定は、メニュー機能で「5 フン」、「15 フン」、「30 プン」、「60 プン」に設定できます。また、パネルオフモードに移行しないように設定することもできます。詳細については、LIPS 機能ガイド「第 3 章 共通セットアップメニューの設定項目」を参照してください。
  - •本体右側面にある電源スイッチの"○"側を押した状態では、消費電力は OW になります。
- ダメモ 本プリンタはオフライン状態でもパネルオフモードに移行しますが、次のようなオフライン状態のときは設定時間が経過してもパネルオフモードには移行しません。
  - ·「nn-nn サービスコール」(nn は 2 桁の英数字)が表示されている
  - ·ステータスプリントなどのユーティリティ項目の実行中
  - ·「パネルオフ動作」を「オンラインノミ」または「シナイ」に設定している

# <mark>オンラ</mark>インとオフライン

プリンタがパソコンからデータを受け取り、プリントできる状態を「オンライン」、パソコ ンとの接続が切り離され、データを受け取れない状態を「オフライン」といいます。操作パ ネルでメニュー操作するときは、プリンタをオフラインにしてから行います。

# オンラインにする

パソコンからプリントするときは、プリンタがオンラインの状態になっていることが必要で す。プリントするときは、プリンタがオンラインになっていることを確認してください。オ ンラインになっていないときは、次の手順でオンラインにします。電源をオンにしたとき は、自動的にオンラインの状態になります。

# \*ンライン 1 [オンライン] を押します。

オンラインランプが点灯し、プリントできる状態になります。

- 重要
   ・プリンタがエラー状態(メッセージランプが点灯またはメッセージの数字部分が点滅状態)のときは、オンラインになりません。エラーの原因を取り除いてからオンラインにしてください。
  - プリント中は、絶対に本体の上カバーや給紙カセットを開けないでください。プリンタが 停止し、プリントできなくなる場合があります。
- プリンタがパネルオフモードに移行しているときには、オンラインの状態になっていても オンラインランプは消灯し、印刷可ランプのみが点灯します。

# オフラインにする

プリンタの操作パネルからメニューの操作や給紙方法の選択、用紙サイズの設定などをする ときは、プリンタはオフラインの状態になっていることが必要です。操作パネルのキーを使 うときは、次の手順でオフラインにします。

1 [オンライン]を押します。

オンラインランプが消灯し、操作パネルで設定できる状態になります。

オンライン

- 重要 プリンタをオフラインにしたままパソコンからプリントすると、「プリンタの準備ができ ていません]、[プリンタが接続されていません]などのメッセージが表示され、プリント できません。
  - 本プリンタは、オフラインにしたまま5分間以上放置すると、自動的にオンライン状態に なります。ただし、プリンタがエラー状態(メッセージランプが点灯またはメッセージの 数字部分が点滅状態)のとき、またはメニュー機能や給紙方法の選択、用紙サイズの設定 などの操作中は、自動的にはオンラインになりません。

# プリンタの機能と設定方法について

本プリンタは、拡大/縮小プリントや複数ページ印刷、とじ幅の設定など、いろいろな機能を持っています。これらの機能を設定するには、プリンタの操作パネル、プリンタドライバ、リモートUI(LBP3800のみ標準)の3つの方法があり、それぞれの方法によって設定できる項目が多少異なります。

Øメモ BMLinkS プリンタドライバの設定項目については、BMLinkS プリンタドライバに添付の「ユーザーズマニュアル」を参照してください。

## 代表的な機能

本プリンタの代表的な機能を以下の表に示しています。〇印は設定可能、×印は設定できないことを表しています。

| 機能                                               | 機能の概要                                                                          | プリンタ<br>ドライバ | リモート UI<br>(LBP3800 <i>の</i><br>み標準) | 操作<br>パネル       |
|--------------------------------------------------|--------------------------------------------------------------------------------|--------------|--------------------------------------|-----------------|
| 給紙選択                                             | どこから用紙を給紙するか(給紙元)<br>を設定します。                                                   | 0            | 0                                    | 0               |
| トレイ用紙サイズ                                         | 手差しトレイにセットした用紙のサイ<br>ズを設定します。                                                  | 0            | 0                                    | 0               |
| 両面プリント                                           | 用紙の両面にプリントします。                                                                 | 0            | 0                                    | 0               |
| ページフォーマッ<br>ト                                    | エミュレーションモー ドでプリントす<br>るときに、用紙に合わせてページ<br>フォーマットを設定します。                         | ×            | ×                                    | 0               |
| データ処理解像度<br>*1                                   | スーパーファインモード (1200dpi)、<br>ファインモード (600dpi)、クイック<br>モード (300dpi)のモード設定をし<br>ます。 | 0            | 0                                    | 0               |
| 拡大/縮小*1                                          | データを拡大または縮小してプリント<br>します。                                                      | 0            | ×                                    | ○* <sup>2</sup> |
| 複数ページ印刷*1                                        | 拡大/縮小プリントの機能で縮小した<br>データを複数ページ並べて 1 枚の用紙<br>にプリントします。                          | 0            | ×                                    | ○*2             |
| オーバレイプリン<br>ト <sup>*1</sup><br>(LIPS モード時の<br>み) | LIPS のコントロールコマンドで登録<br>したフォーマットを選択し重ねてプリ<br>ントします。                             | ○ *3         | X                                    | <b>○</b> *4     |

| 機能       | 機能の概要                               | プリンタ<br>ドライバ | リモート UI<br>(LBP3800 <i>の</i><br>み標準) | 操作<br>パネル |
|----------|-------------------------------------|--------------|--------------------------------------|-----------|
| とじ方向     | とじ代を作る辺(長辺または短辺)を<br>設定します。         | 0            | 0                                    | 0         |
| とじ幅      | とじ方向で設定された辺のとじ代の幅<br>を設定します。        | 0            | 0                                    | 0         |
| トナー濃度    | 印字濃度を調整します。                         | ×            | 0                                    | 0         |
| トナー節約    | トナ <i>ー</i> の消費量を節約するモードを設<br>定します。 | 0            | 0                                    | 0         |
| ブザー警告    | エラー発生時のブザー音の鳴りかたを<br>設定します。         | ×            | 0                                    | 0         |
| パネルオフモード | プリンタの消費電力を節約するモード<br>の設定をします。       | ×            | 0                                    | 0         |

\*<sup>1</sup> これらの機能は、プリンタドライバとリモート UI、操作パネルとで設定内容やプリント結果に違いがありますの で気を付けてください。詳細については、「LIPS ソフトウェアガイド/本編」や「LIPS 機能ガイド」、「リモート UI ガイド」を参照してください。

\*2 LIPS専用セットアップメニューからのみ設定可能です。

\*3 LIPS IV プリンタドライバからのみ設定可能です。

\*4 フォーム作成登録はLIPS コマンドで行います。使用するフォームの指定のみ可能です。

## 設定のしかた

プリンタの機能は、プリンタドライバやリモート UI (LBP3800 のみ標準)、プリンタの 操作パネルで、それぞれ次のように設定して使います。

- ・プリンタドライバのインストール方法や操作方法については、「LIPS ソフトウェアガイド /本編」およびプリンタドライバのヘルプを参照してください。
  - リモートUIからの操作方法については、「リモートUIガイド」およびリモートUIのヘルプ を参照してください。
  - プリンタの操作パネルからの操作方法については、「LIPS 機能ガイド」を参照してください。

#### ■ LIPS プリンタドライバ

本プリンタに付属の LIPS プリンタドライバをパソコンにインストールし、プリンタ設 定画面を表示して設定します。

#### ■ リモート UI(LBP3800 のみ標準)

本プリンタをネットワーク経由で接続している場合は、パソコンから Web ブラウザで本 プリンタを設定します。

■ プリンタの操作パネル プリンタをオフラインにし、操作パネルのキーでメニューを選択して設定します。

# 設定の優先順位

設定した項目は、プリンタドライバやアプリケーションソフトとプリンタのメニュー項目に 同じ機能がある場合、プリンタドライバやアプリケーションソフトの設定が優先されます。

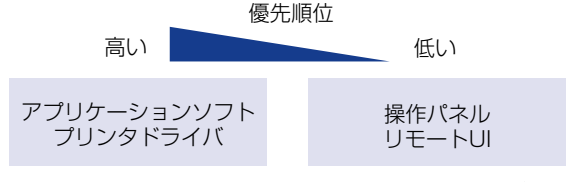

後から設定した方が有効

# BMLinkS について

LBP3800 は、BMLinkS に標準で対応しています。LBP3700 は、オプションのキヤノ ン製プリントサーバ NB-5F を装着することにより BMLinkS に対応することができます。 ここでは、BMLinkS についての概要やプリンタドライバの入手方法、プリント時の注意事 項について説明します。

# BMLinkS とは

BMLinkSは、ネットワーク上にある様々なメーカーのプリンタやスキャナを共通のフォーマットを用いて接続する技術です。

BMLinkS に対応したプリンタやスキャナを利用することで、以下のようなことが可能になります。

#### ■ 1 種類のプリンタドライバで異なるメーカーのプリンタに出力が可能

従来は、プリンタごとに専用のプリンタドライバをコンピュータにインストールしなければなりませんでしたが、BMLinkS対応のプリンタの場合、異なるメーカーのプリンタであっても、1つのプリンタドライバで出力することができ、プリンタごとに共通の操作、共通の設定でプリントすることができます。

また、お得意先や出張先などで、自分のノート PC からプリントするときなども、 BMLinkS に対応したプリンタがあれば、プリンタドライバをインストールしなくてもプ リントすることができます。

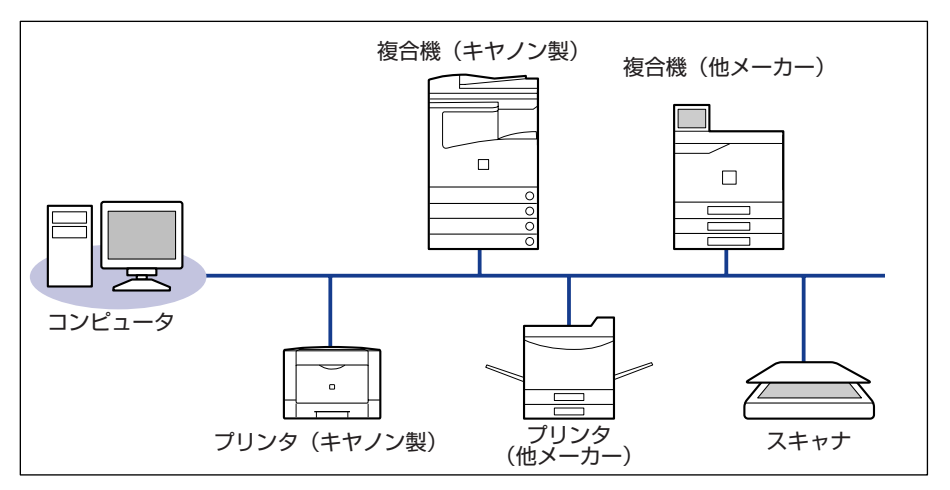

#### ■ スキャナで読み込んだ画像を PC を介すことなくプリンタに出力が可能

BMLinkS 対応のスキャナとプリンタがネットワーク上にある場合、スキャナからプリン タにダイレクトにプリントすることができます。スキャナで読み込んだ画像を PC に取 り込んでからプリントするという手間が省けます。

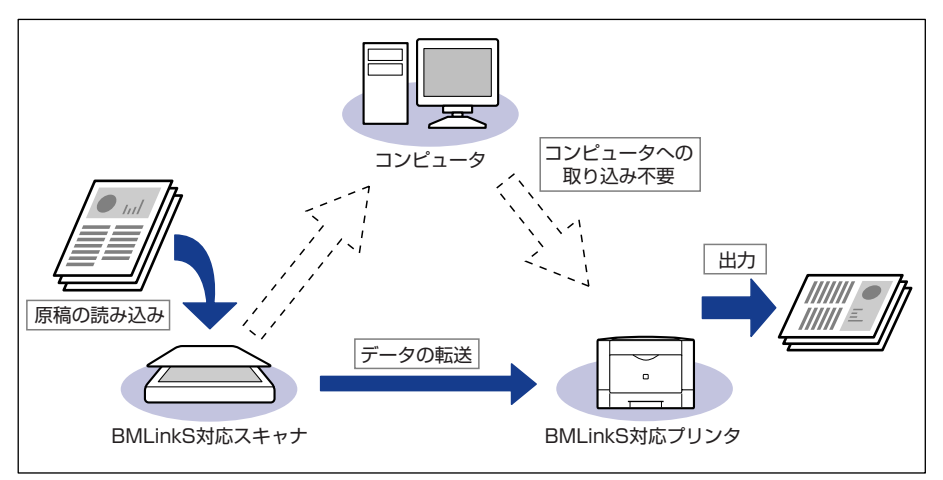

- •BMLinkSは、社団法人ビジネス機械・情報システム産業協会(JBMIA)が推進しているオフィス機器インタフェースです。
- •本製品は JBMIA による BMLinkS 認証を受けています。
- •実装サービス名:プリントサービス
- BMLinkS 標準仕様バージョン 1.2 準拠

# BMLinkS プリンタドライバについて

BMLinkS を利用するには、専用のプリンタドライバが必要になります。BMLinkS プリン タドライバは、BMLinkS ホームページからダウンロードしてインストールします。

#### ■ 必要なシステム環境

BMLinkS プリンタドライバを使用してプリントするには以下の環境が必要です。

| OS        | Windows 2000日本語版(Service Pack 3以降)<br>Windows XP日本語版(Service Pack 1以降) |
|-----------|------------------------------------------------------------------------|
| CPU       | 300 MHz以上(600 MHz以上を推奨)                                                |
| メモリ       | 128 MB以上(256MB以上を推奨)                                                   |
| ディスプレイ解像度 | 800×600 ピクセル以上                                                         |

#### ■ BMLinkS プリンタドライバの入手方法

BMLinkS プリンタドライバは、以下の URL にアクセスしてダウンロードしてください。 http://www.jbmia.or.jp/bmlinks/

#### ■ BMLinkS プリンタドライバのインストール方法および使用方法

BMLinkS ホームページからダウンロードしたファイルをダブルクリックすると、 [Driver] フォルダおよび [Manual] フォルダが作成されます。

| [Driver] フォルダ | BMLinkSプリンタドライバのインストーラが入っています。                          |
|---------------|---------------------------------------------------------|
| [Manual] フォルダ | BMLinkSプリンタドライバのインストール方法や使用方法に<br>ついて記載されているPDFが入っています。 |

プリンタドライバをインストールするときは、[Manual] フォルダに入っている「ユー ザーズマニュアル」を参照してください。

また、「ユーザーズマニュアル」には BMLinkS プリンタドライバからの印刷方法が記載 されていますので、良くお読みになってからご使用ください。

# プリンタで行う BMLinkS の設定について

BMLinkS プリンタドライバからプリントするために、以下の設定を行ってください。

## ネットワークの設定をする

プリンタのネットワーク設定は、リモート UI で行います。 リモート UI の操作方法については、「リモート UI ガイド」を参照してください。

- 重要 ・プロキシサーバ経由で接続することはできません。プロキシサーバをお使いの環境では、 以下のような設定を行ってください。(設定はネットワーク環境によって異なりますので、 ネットワーク管理者に相談してください。)
  - Web ブラウザのプロキシサーバの設定で、[例外](プロキシを使用しないアドレス)に プリンタの IP アドレスを追加します。
  - •Web ブラウザでクッキー(Cookie)が利用できるように設定してください。
  - •同時に複数のリモート UIを起動しているときは、最後に行った設定が有効になります。リ モート UIは 1 つだけ起動することをおすすめします。

# Web ブラウザを起動し、[アドレス] または [場所] に以下の URL を入 力します。

http:// <プリンタの IP アドレス> /

| 1 |
|---|
| 3 |
|   |
| _ |
|   |
|   |

✓ メモ • プリンタの IP アドレスがわからないときは、管理者に相談してください。

- DNS サーバにプリンタのホスト名が登録されているときは、IP アドレスのかわりに [ホスト名.ドメイン名] で入力することもできます。
   例:http://my\_printer.xy\_dept.company.co.jp/
- お使いの環境によっては、上記の操作をしてもリモートUIの画面が表示されないときがあります。このようなときは、[アドレス]または[場所]に「http:// <本プリンタの IPアドレス> /cab/\_top.shtml」を入力して、ページを表示しなおしてください。

# 2 [管理者モード] を選択し、[パスワード] を入力して、[OK] をクリックします。

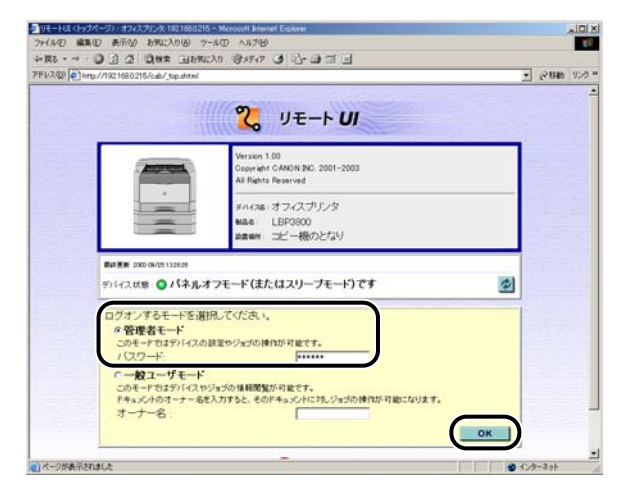

**3** [デバイス管理] メニューから [ネットワーク] を選択します。

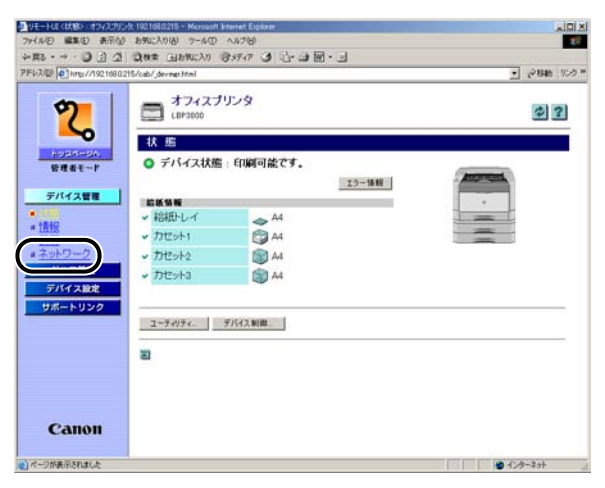

# 4 [TCP/IP] の右にある [変更] をクリックします。

| タリモートUE (ネットワーか) オフィス | 7), -9: 1921688215 - Microsoft Eitern | et Explorer |               | aloi a        |
|-----------------------|---------------------------------------|-------------|---------------|---------------|
| 7月1日 編集(日) 表示(分)      | おちに入り(4) ワール(1) ヘルラ(14)               |             |               | E1            |
| +R5 - + - 0 3 3       | 國務常 国后期に入り 1835-17                    | 3 3.31      | N • I         |               |
| PFU200 1100/192168021 | 5/cab/_verthtml                       |             |               | - 5-640 ADA . |
| \$                    |                                       |             | 1001 40       | トワーク設定一覧      |
| <b>_</b>              | ファームウェア                               | 1000000     |               |               |
| 1034-04               | 名称:                                   | NB-E2       |               |               |
| 管理者モード                | ハージョン                                 | 1.30        |               |               |
| デバイス管理                |                                       |             | ダウンロードサイト フィ  | マームウェアの更新.    |
| # 10.02<br># 1849     | プロトコル                                 |             |               |               |
| # <u>姜備</u>           | * 12 TCP/IP                           |             |               |               |
| 21288                 | + 12 NotWare                          |             |               |               |
| デバイス設定                | NetBIOS                               |             |               |               |
| サポートリンク               | - AppleTalk                           |             |               |               |
|                       | 2                                     |             |               |               |
|                       | TCP/IP                                |             |               | 天王            |
|                       | ゆアドレス:                                |             | 192 168 0 215 | $\sim$        |
|                       | サブネットマスク                              |             | 255 255 255 0 |               |
|                       | ゲートウェイアドレス                            |             | 0000          |               |
|                       | LPDERBI                               |             | オン            |               |
| Canon                 | IDDEU[0]                              |             | オン            |               |
| Cullon                | IPPプリンタのURL:                          |             | printer       |               |
| 100                   | RAWE[789]                             |             | オン            | 2             |

# **5** [BMLinkS] で [オン] を選択します。

| ル日 編集日 表示公           | 8942270 (A) 7-4-(D) ~147(B) |                                                  |          |
|----------------------|-----------------------------|--------------------------------------------------|----------|
| 16 · - · 0 3 4       | Qua (1890:30 84947 3 3      | - 3 M - 3                                        |          |
| 7.00 Phrts://1921680 | 215/cab/jedit_topip.html    |                                                  | • 2840 S |
| <b>m</b>             | Rawモード双方向通信機能               | へオン ペオフ                                          |          |
| 3                    | I                           |                                                  |          |
|                      | SMIP                        | ·                                                |          |
| 管理者モード               | SMTPサーバアドレス                 | untpovr example co gr                            |          |
| デバイス管理               | 2                           |                                                  |          |
| 状態                   | SNTP                        |                                                  |          |
| 情報                   | SNTPサーバアドレス:                | Intpow example co.p                              |          |
| ネルウーク                | 3                           |                                                  |          |
| 202111<br>70562-07   | Contract                    | 2.411 2.411                                      | _        |
| HIGHLING .           | DMLINKS .                   | · 47 · 47                                        |          |
| 111-1-122            | 会社/組織名                      | 体型力。株式会社                                         |          |
|                      |                             |                                                  |          |
|                      | 部門名                         | (東京市社                                            |          |
|                      | 部門名<br>ビル名                  | (東京市社)<br>[AGC 6]                                | _        |
|                      | 部門名<br>ビル名<br>階数            | 「東京本社<br>「ABC W<br>Koffg                         | =        |
|                      | 部門名<br>ビル名<br>階数<br>ブロック名   | 東京本社<br> ABC 個<br> FO服<br> 丁町時度                  |          |
| Canon                | 部門名<br>ビル名<br>階数<br>ブロック名   | 「東 17 本12<br> ACC 08<br> F 05 18<br> 丁 17 196 1版 |          |
| Canon                | 部門名<br>ビル名<br>陶数<br>ブロック名   | 「東京市社<br> AGC 68<br> <br>戸111日 第<br> <br>戸111日 第 |          |

# 6 [Discovery 送信間隔] で、プリントサーバがネットワーク上で動作していることを示す情報を送信する間隔を設定します。

30分、1時間、3時間、6時間、12時間、24時間から選択できます。

|                    | /cab/_edit_topip.html |                        | - 1248m | 120 |
|--------------------|-----------------------|------------------------|---------|-----|
| 0                  | Rawモード双方向通信機能         | Cオン ドオフ                |         |     |
| 5                  | SMIP                  |                        | _       |     |
| ドリコパージィ。<br>管理者モード | SMTPサーバアドレス           | funtpove example co gi |         |     |
| デバイス管理             | 3                     |                        |         |     |
| # 状態               | SNTP                  |                        | _       |     |
| # 1510             | SNTPサーバアドレス:          | intpovriexample colip  |         |     |
| #ネットワーク            | 21                    |                        |         |     |
| LEERE              | BMLinkS572            |                        | _       |     |
| デバイス加速             | PLATIA                | 0.411 0.440            |         |     |
| サポートリンク            | Discoveryi送信前端:       | 10 % 💌                 |         |     |
|                    | · 到社/相職名:             | ドヤノン株式会社               |         |     |
|                    | 84776 -<br>V 1 4      | ADC BE                 |         |     |
|                    | 協助                    | Proc ta                |         |     |
|                    |                       | for some set           |         |     |
|                    | フロック名:                | 1.1 ¥ 2 40 X           |         |     |

必要に応じて、[会社 / 組織名]、[部門名]、[ビル名]、[階数]、[ブロック名] を入力します。

# **7** 設定後、[OK] をクリックします。

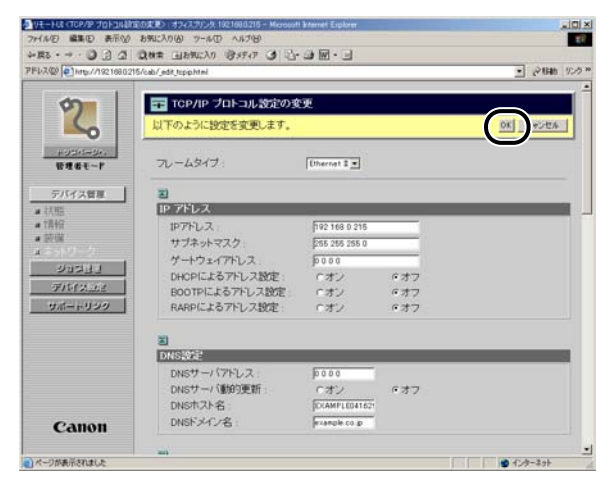

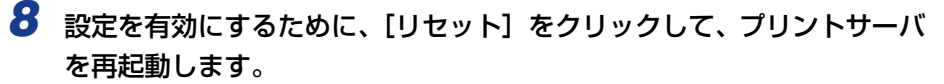

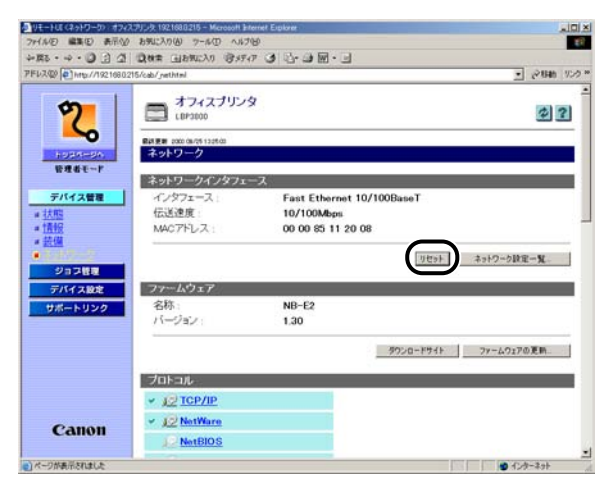

# プリンタの動作モードの設定をする

プリンタの操作パネルから動作モードの設定を行います。 BMLinkS 関連の設定項目は、以下の 3 つです。

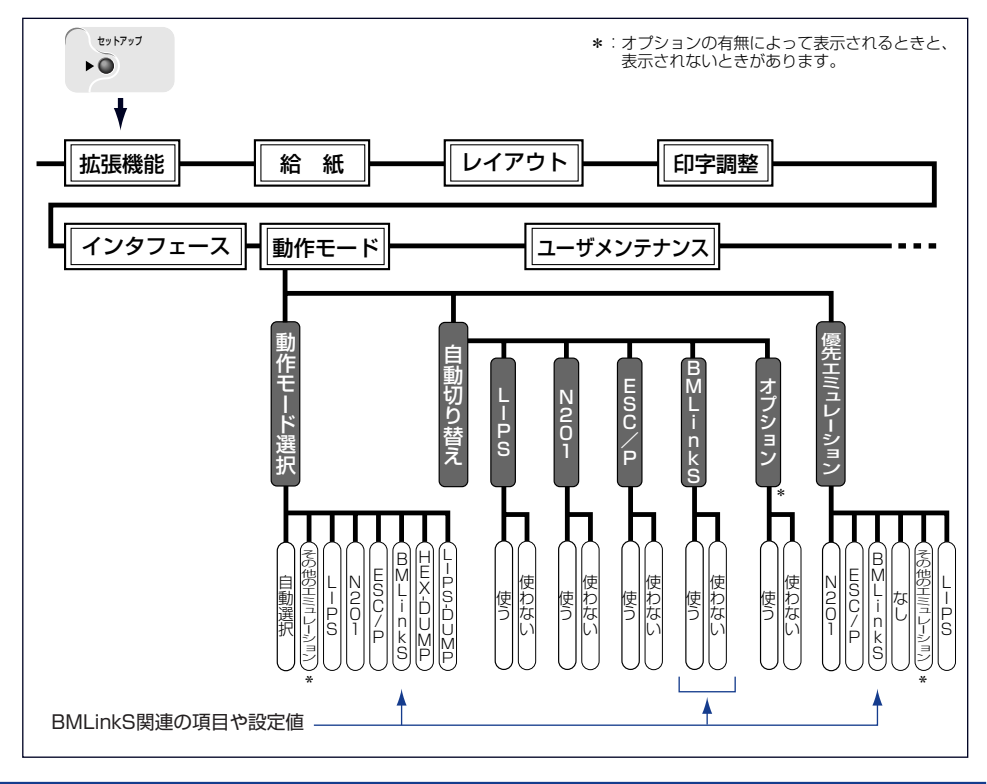

#### ■ 動作モード選択

プリンタが動作するモードを選択します。通常は「自動選択」に設定しておきますが、使用するコントロールコマンドが BMLinkS に限られる場合や、自動切り替えでうまく BMLinkS モードに切り替わらないときに「BMLinkS」に設定します。

#### ■ 自動切り替え

「動作モード選択」が「自動選択」に設定してある場合の、自動切り替えの対象となる動 作モードを設定します。

#### ■ 優先エミュレーション

「動作モード選択」が「自動選択」に設定してある場合で、プリンタがコントロールコマンドを識別できなかった場合に、優先的に切り替える動作モードを設定します。

✓ メモ プリンタの操作パネルの操作方法については、「LIPS 機能ガイド」を参照してください。

# プリント時の注意事項

•BMLinkS プリンタドライバでプリントする場合、プリンタのプロパティの[詳細設定] ページにある [詳細な印刷機能を有効にする]のチェックを外してご使用されることをおすすめします。

| 🥩 BMLinkS Printer のプロパティ                                                                                                    |
|----------------------------------------------------------------------------------------------------|
| 全般   共有   ポート 詳細設定   きの管理   セキュリティ   デバイスの設定                                                                                                    |
| <ul> <li>○ 治(1)用可能(1)</li> <li>○ 開始(B)</li> <li>○ 0:00</li> <li>÷ 終了</li> <li>○ 0:00</li> </ul>                                                                                                    |
| 優先順位 ☆: 1 <u>-</u>                                                                                                    |
| ドライバ(W: BMLinkS Printer Driver )新しいドライバ(W)                                                                                                    |
| <ul> <li>・ 印刷ドキュメントをスプールし、プログラムの印刷処理を高速に行う(S)</li> <li>・ 全ページ分のデータをスプールしてから、印刷データをプリンタに送る(T)</li> <li>・ すぐに印刷データをプリンタに送る(D)</li> <li>・ プリンタに直接印刷データを送る(D)</li> </ul>                                |
| <ul> <li>一 一致しないドキュメントを保留する(出)</li> <li>又 フールされたドキュメントを最初に印刷する(R)</li> <li>□ 印刷後ドキュメントを確す(K)</li> <li>□ 詳細な印刷機能を有効にする(E)</li> <li>標準の設定(F)</li> <li>□ プリント プロセッサ(N)</li> <li>□ 区切りページ(Q)</li> </ul> |
|                                                                                                    |
|                                                                                                    |

• BMLinkS プリンタドライバでプリントする場合、初期状態のままプリントすると、[色] の設定が [カラー] になっているため、プリントできません。プリントするときには、[用 紙/品質] ページにある [色] の設定を必ず [白黒] にしてください。

| 🥩 BMLink <u>S Printer 印刷</u> 設定 | ? ×           |
|---------------------------------|---------------|
| レイアウノ用紙/品質   けフィスサービス           |               |
|                                 |               |
|                                 |               |
|                                 |               |
|                                 |               |
|                                 |               |
|                                 |               |
|                                 |               |
|                                 |               |
|                                 |               |
|                                 |               |
|                                 |               |
| 詳細設定(⊻)                         |               |
|                                 |               |
| OK キャンセル 適                      | 用( <u>A</u> ) |

# プリント画質について

本プリンタは解像度を設定することによりプリント画質を変更することができます。解像度には、スーパーファインモード、ファインモード、クイックモードがあり、印字のきめ細かさや濃淡の滑らかさなどを目的に応じて使い分けることができます。また、ファインモードのみ、高階調モードと標準モードの2つの階調モードを設定することができます。

 BMLinkS プリンタドライバをご使用の場合、画質の設定方法が異なります。詳しくは、 BMLinkS プリンタドライバに添付されている「ユーザーズマニュアル」を参照してください。

## 解像度モードの種類

各解像度モードには、それぞれ次のような特長があります。

#### ■ スーパーファインモード

スーパーファインモードは、超微粒子スーパーファイントナーとスーパーレーザチップ、 高速 RISC プロセッサにより実現した、リアル 1200dpi の超高解像度モードです。き め細かい階調表現力で、写真などの中間階調をリアルに再現できます。グラデーション の入った図形・表・グラフや写真が多いデータをプリントする場合に適したモードです。

スーパーファインモードは、LIPS プリンタドライバからのプリント時に使用可能です。
 その他のエミュレーションモードでは使用できません。

#### ■ ファインモード

ファインモードは、600dpi の高解像度モードです。キヤノン独自の新スーパースムージングテクノロジーにより、文字や線画などの線や階調を滑らかに再現できます。一般的な文書や表を高速に印刷する場合に適したモードです。

#### ■ クイックモード

クイックモードは、300dpiの解像度でプリントするモードです。Windowsの出力で高 解像度モードに対応していないアプリケーションソフトなどの出力に適したモードで す。データ処理が 300dpi で行われ、プリント処理がさらに速くなる場合があります。

# 階調モードの種類

階調モードには、高階調モードと標準モードの 2 つのモードがあり、通常は標準モードで 処理されます。各モードには、それぞれ次のような特長があります。

■高階調モード 写真などを一般的な品質でプリントする場合に適したモードです。

#### ■ 標準モード

一般的な文書や表を高速にプリントする場合に適したモードです。

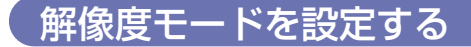

#### ■ Windows からプリントする場合

解像度モードはプリンタドライバで指定します。プリンタドライバの初期値は「ファイン」が選択されています。解像度モードを指定するときは、プリンタドライバの[印刷 品質]ページの [解像度] で設定します。プリンタドライバの操作については、プリン タドライバのヘルプを参照してください。

#### ■ Macintosh からプリントする場合

解像度モードはプリンタドライバで指定します。プリンタドライバの操作については、プリンタドライバのヘルプを参照してください。

#### ■ DOS や UNIX からプリントする場合

DOSや UNIX など、プリンタドライバが使用できない OS からプリントする場合は、操作パネルで解像度を選択します。初期値は「ファイン」に設定されています。プリンタの操作パネルで解像度モードを設定するときは、次の手順で行います。

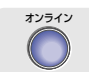

#### 1 [オンライン] を押します。

オンラインランプが消灯し、操作パネルで設定できる状態になります。

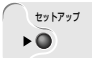

### 2 [セットアップ] を押します。

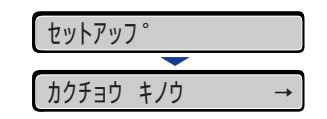

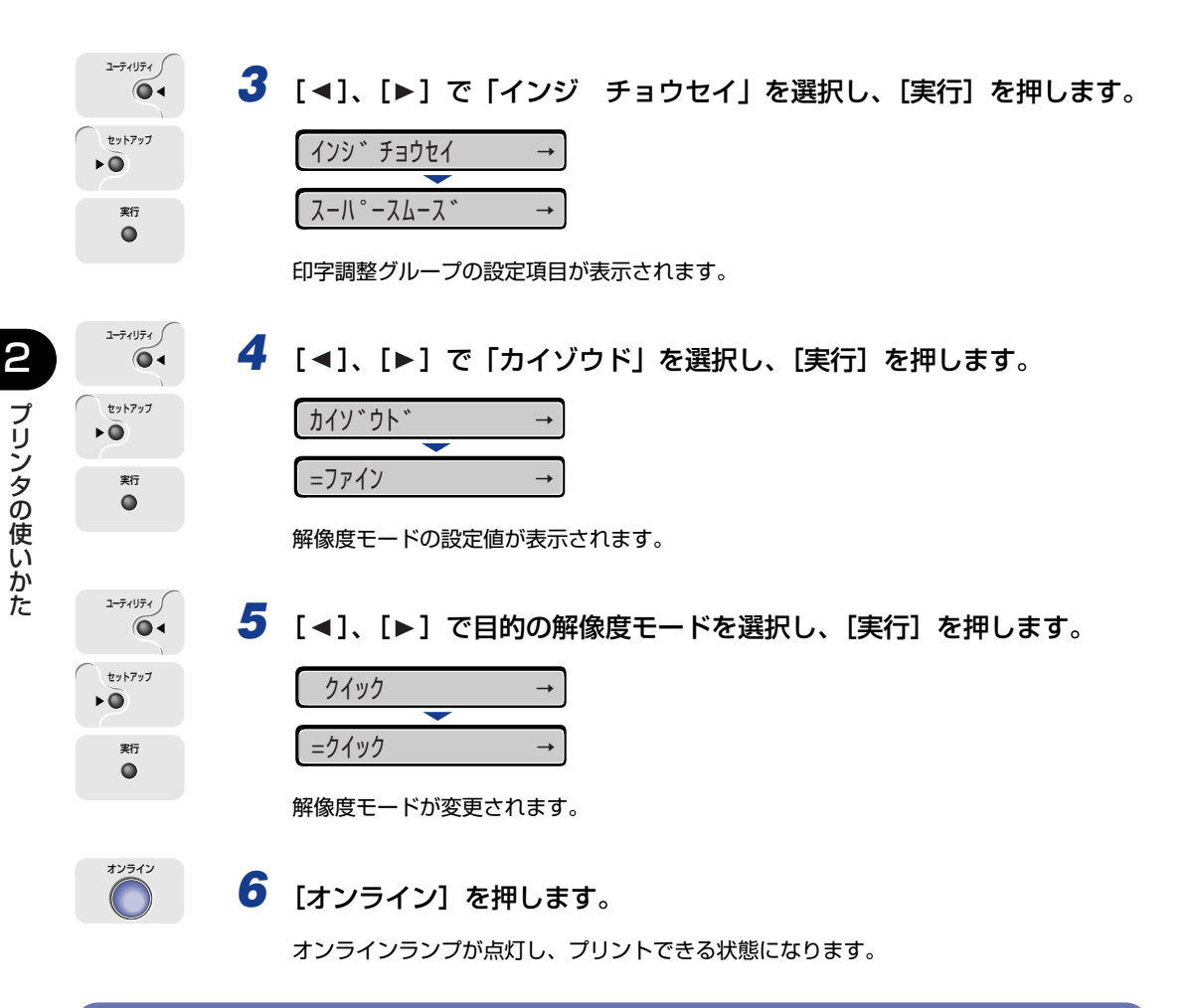

## 階調モードを設定する

#### ■ Windows からプリントする場合

階調モードはプリンタドライバで指定します。プリンタドライバの初期値は「パネル優 先」が選択されています。階調モードを指定するときは、プリンタドライバの[印刷品 質]ページの[印字詳細]を押し、[階調]で設定します。プリンタドライバの操作につ いては、プリンタドライバのヘルプを参照してください。

#### ■ Macintosh からプリントする場合

階調モードはプリンタドライバで指定します。プリンタドライバの操作については、プリンタドライバのヘルプを参照してください。

#### ■ DOS や UNIX からプリントする場合

DOSや UNIX など、プリンタドライバが使用できない OS からプリントする場合は、操作パネルで階調処理を選択します。初期値は「ヒョウジュン」に設定されています。プリンタの操作パネルで階調モードを設定するときは、次の手順で行います。

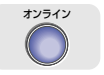

1

#### [オンライン] を押します。

オンラインランプが消灯し、操作パネルで設定できる状態になります。

\*\*\*\*\*\* 2 [セットアップ] を押します。 セットアップ

カクチョウ キノウ

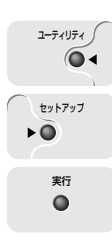

印字調整グループの設定項目が表示されます。

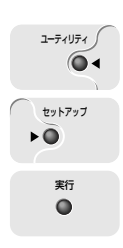

4 [◀]、[▶] で「カイチョウショリ」を選択し、[実行] を押します。

| カイチョウショリ | $\rightarrow$ |
|----------|---------------|
|          |               |
| =ヒョウシ゛ュン | $\rightarrow$ |

階調モードの設定値が表示されます。

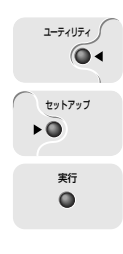

5 【◀】、【▶】 で階調モードを選択し、【実行】を押します。

| コウカイチョウ    | $\rightarrow$ |  |
|------------|---------------|--|
|            |               |  |
| =コウカイチョウ → |               |  |
| C          |               |  |

階調モードが変更されます。

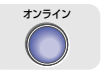

# 6 [オンライン] を押します。

オンラインランプが点灯し、プリントできる状態になります。

# 動作モードについて

本プリンタは、キヤノン独自の LIPS モード、PC-9800 シリーズの N201 エミュレーショ ンモード、IBM PC/AT 互換機(DOS/V パソコン)の ESC/P エミュレーションモード、 BMLinkS モード(LBP3800 のみ標準)の 4 種類の動作モードを内蔵しています。プリ ントデータを受信すると、プリントデータを判別し、自動的にデータに応じた動作モードに 切り替えてプリントします。

このため、通常は工場出荷時の設定のままで各種パソコンに対応できますが、自動切り替え がうまくできないときや、いままで使用していたプリンタと同じ設定で使いたいときなど は、優先的に処理する動作モードを設定したり、いずれかの動作モードに固定することがで きます。

 重要 LBP3700は、オプションのキヤノン製プリントサーバ NB-5F を装着すると、BMLinkS モードに対応します。

# 動作モードの種類

本プリンタは、内蔵のLIPS モード/N201 エミュレーションモード/ESC/Pエミュレー ションモード/BMLinkS モードと、オプションのコントロール ROM による PS/55 や FMR、N5200 シリーズなどのエミュレーションモードを使用できます。

#### ■ LIPS モード

LIPS は、キヤノンが独自に開発したページプリンタをコントロールするためのコマンド 体系です。LIPS に対応しているアプリケーションソフト(一太郎、Lotus 1-2-3、桐な ど)はこのモードでプリントします。付属のプリンタドライバを組み込むと、自動的に LIPS モードでプリントされます。

#### N201 エミュレーションモード

日本電気(株)製シリアルプリンタ「PC-PR201/80A」の動作をエミュレートする(ま ねをする)モードです。PC-9800シリーズのパソコンでLIPSに対応していないアプ リケーションソフトを使用するときは、このモードでプリントします。日本電気(株)が 提唱する 201PL のコマンド体系に準拠しています。

#### ■ ESC/P エミュレーションモード

IBM-PC/AT 互換機(DOS/V パソコン)、AX パソコンで標準的に使用されている ESC/ P 準拠プリンタの動作をエミュレートする(まねをする)モードです。これらのパソコ ンで、LIPS に対応していないアプリケーションソフトを使用しているときはこのモード でプリントします。エプソンが提唱する ESC/P-J84 のコマンド体系に準拠しています。

#### ■ BMLinkSモード(LBP3800のみ標準)

BMLinkS は、社団法人ビジネス機械・情報システム産業協会(JBMIA)が推進しているオフィス機器インタフェースです。BMLinkS を利用することで、ネットワーク上にある様々なメーカーのプリンタやスキャナを共通のフォーマットを用いて接続することができます。LBP3800は標準で BMLinkS に対応しています。LBP3700 は、BMLinkS に対応したオプションのプリントサーバを装着することで BMLinkS に対応します。 BMLinkS の詳細については、「BMLinkS について | (→ P.2-15) を参照してください。

#### ■ その他のエミュレーションモード

PS/55 シリーズ、FMR シリーズ、N5200 シリーズ、HP-GL 専用プリンタをエミュ レートするコントロール ROM がオプションで用意されています。コントロール ROM と 拡張 RAM を取り付けることにより、PS/55 シリーズ、FMR シリーズ、HP-GL 対応 のアプリケーションからプリントできるようになります。

# 自動切り替えがうまくできないとき

本プリンタの動作モード設定を「自動選択」(工場出荷時のままの状態)で使用中に、N201 や ESC/P データが LIPS でプリントされるなど、動作モードの自動切り替えがうまくいか ない場合は、プリンタを次のように設定してみてください。 次の設定を変更しても自動切り替えがうまくいかないときは、プリントデータに合った動作 モードに固定してプリントしてください。

 愛 メモ 優先エミュレーション、動作モードの自動切り替えの設定、動作モードの固定は操作パネ ルから行います。設定方法については LIPS 機能ガイド「第 3 章 共通セットアップメ ニューの設定項目」を参照してください。

#### ■ 優先エミュレーションを切り替えたい動作モードに設定する

優先エミュレーションの工場出荷時の設定は「N2O1」になっています。この設定をプリントするデータに合わせて「ESC/P」や「LIPS」、「BMLinkS」、「コントロール ROM (オプション)」、「なし」に変更します。

#### ■ 自動切り替えの設定で不要な動作モードを自動切り替えの対象から外す

自動切り替えの工場出荷時の設定は、すべての動作モードが「使う」になっています。この設定で、不要な動作モードを「使わない」に設定します。

# 専用プリンタと同じ動作で使う(動作モード固定)

本プリンタを使用しているパソコン専用のプリンタと同じ動作で使いたいときは、自動切り 替えを解除し、動作モードを LIPS モード、N201 エミュレーションモード、ESC/P エ ミュレーションモード、BMLinkS モード、コントロール ROM (オプション)のエミュレー ションモードのいずれかに固定することができます。

- N201エミュレーションモードまたはESC/Pエミュレーションモードでプリントする場合、ページフォーマットの設定が必要です。ページフォーマットについては次項目を参照してください。
  - •動作モードの設定は操作パネルから行います。設定方法は LIPS 機能ガイド「第3章 共通 セットアップメニューの設定項目」を参照してください。
- PC-9800 シリーズなど日本電気(株) 製のパソコン N201 エミュレーションモードに固定
- IBM-PC/AT 互換機 (DOS/V パソコン) や AX パソコン ESC/P エミュレーションモードに固定
- PS/55 や FMR、N5200 シリーズなどのパソコン 取り付けたコントロール ROM(オプション)のエミュレーションモードに固定

# エミュレーションモードで使うとき

本プリンタを N2O1 エミュレーションモードや ESC/P エミュレーションモードで使用す る場合、いままで使用していた用紙やアプリケーションで指定していた用紙の種類に合わ せ、本プリンタのページフォーマットを設定する必要があります。

#### N201のページフォーマット設定

いままで PC-PR201/80A など日本電気(株) 製のプリンタで使用していた用紙の種類や アプリケーションで指定していた用紙の種類に合わせ、次の 7 種類のページフォーマット から選択します。本プリンタを購入したまま(工場出荷時)の状態では「実寸縦」に設定さ れています。

実寸縦: 用紙を縦に使って実寸でプリントします 実寸横: 用紙を横に使って実寸でプリントします 10" → A4 縦:10" × 11"の連続用紙用に作成したデータを A4 に縮小してプリントします 15" → A4 横:15" × 11"の連続用紙用に作成したデータを A4 に縮小してプリントします 15" → B4 横:15" × 11"の連続用紙用に作成したデータを B4 に縮小してプリントします 2/3 縦: 実寸縦用のデータを 2/3 に縮小し、用紙を縦に使ってプリントします 2/3 横: 実寸横用のデータを 2/3 に縮小し、用紙を横に使ってプリントします

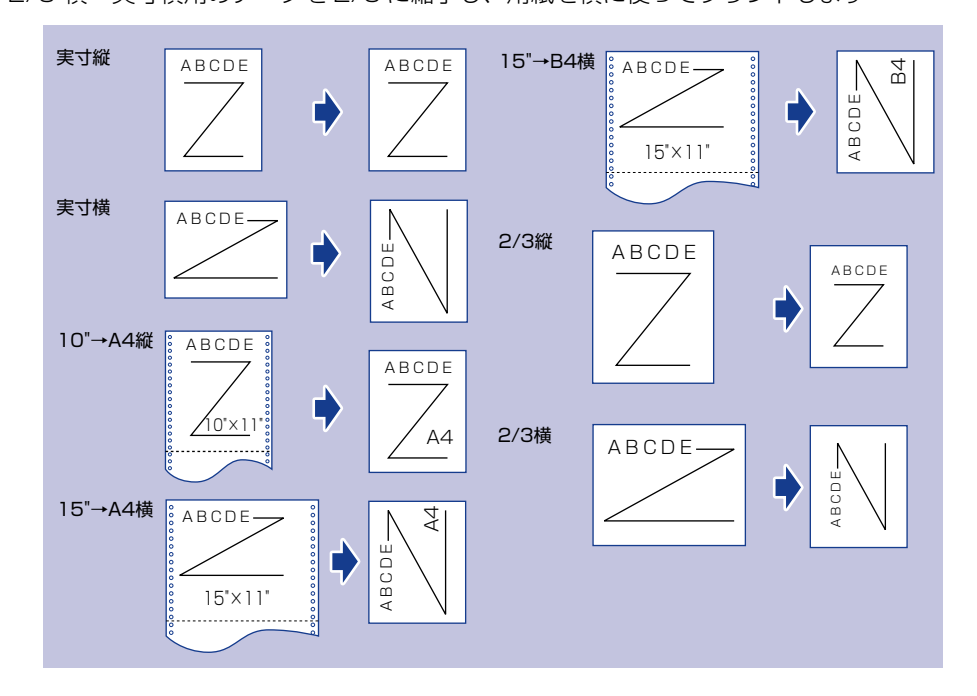

- メモ 用紙サイズは「10" → A4 縦」「15" → A4 横」では A4、「15" → B4 横」では B4 が標準ですが、給紙元が設定(給紙選択)されているときは、設定されている給紙元の用紙にプリントします。
  - 10"×11"の連続用紙のサイズは、254.0mm×279.4mmです。15"×11"の連続用紙 のサイズは、381.0mm×279.4mmです。

#### ESC/P のページフォーマット設定

いままでESC/P準拠のプリンタで使用していた用紙の種類やアプリケーションで指定して いた用紙の種類に合わせ、次の 7 種類のページフォーマットから選択します。本プリンタ を購入したまま(工場出荷時)の状態では、「実寸縦」に設定されています。

実寸縦:用紙を縦に使ってプリントします 実寸横:用紙を横に使ってプリントします

10"→A4 縦:10"×11"の連続用紙用に作成したデータをA4 に縮小してプリントします 15"→A4 横:15"×11"の連続用紙用に作成したデータをA4 に縮小してプリントします 15"→B4 横:15"×11"の連続用紙用に作成したデータをB4 に縮小してプリントします B4 → A4 縦: B4 サイズ用のデータをA4 に縮小し、用紙を縦に使ってプリントします B4 → A4 横: B4 サイズ用のデータをA4 に縮小し、用紙を横に使ってプリントします

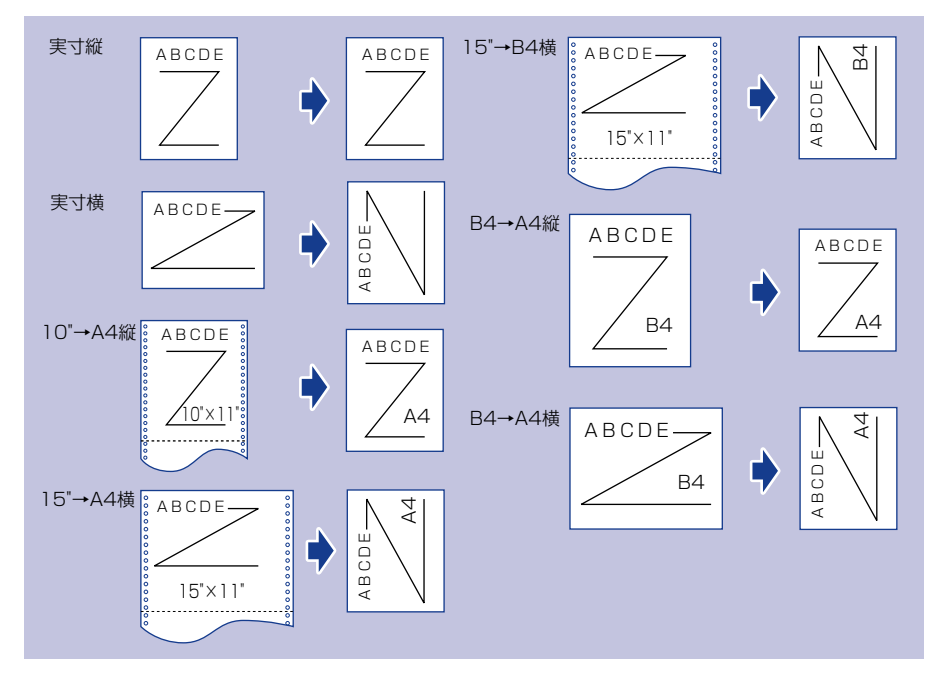

- 用紙サイズは「10" → A4 縦」「15" → A4 横」「B4 → A4 縦」「B4 → A4 横」では A4、「15"
   → B4 横」では B4 が標準ですが、給紙元が設定(給紙選択)されているときは、設定されている給紙元の用紙にプリントします。
  - 10"×11"の連続用紙のサイズは、254.0mm×279.4mmです。15"×11"の連続用紙 のサイズは、381.0mm×279.4mmです。

2

# プリントを中止したいときは

パソコン側の操作でプリントを中止しても、すでにプリンタに一部データが送られている場合、プリントジョブが終わらないことがあります。そのような場合に、データを排出してプリンタ側の印刷処理を終わらせたり、プリンタ側で現在実行中の処理やすべての作業を中止 することができます。

# 「データを排出する(強制排出)

パソコン側でプリントを中止した場合や受信したデータが1ページ分に満たない場合には、 プリンタのメモリにプリントデータが残ってジョブが正しく終了しないことがあります。そ のままでは、次のデータを受け取ることができず、次のプリントができません。このような ときは、次の手順で強制的にプリントデータを排出してください。

- 重要 データを排出したときは、プリント中のデータは消されますので、再度パソコンからプリントしなおしてください。
- ・プリントデータがプリンタのメモリに残ったまま、またはプリントデータがないのにジョ ブが終了しない場合、ジョブランプが点灯しています。
  - ジョブの「タイムアウト」が設定されているときは、設定されている時間が経過すると、 1ページ分に満たないデータも自動的に排出されます。工場出荷時の状態では、ジョブの 「タイムアウト」は「15ビョウ」に設定されています。
  - データ排出の操作を行ってもジョブランプが消灯しないときは、ソフトリセットを行ってください。(→ P.2-35)

#### 1 [オンライン] を押します。

オンラインランプが消灯し、操作パネルで設定できる状態になります。

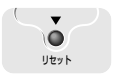

2 [リセット] を押します。

| リセット    |               |
|---------|---------------|
|         |               |
| ソフトリセット | $\rightarrow$ |

リセットメニューが表示されます。

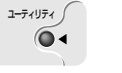

3 [◀]、[▶] で「ハイシュツ」を選択し、[実行] を押します。

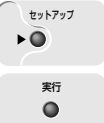

オンライン

Nイシュツ →
05 Nイシチュウ

ディスプレイに「05 ハイシチュウ」と表示され、メモリに残っているデータがプリント されます。

ダメモ 排出途中に [オンライン] を押すと、強制排出を中止します。このとき、メモリに残って いるデータはすべて消去されます。

# 4 [オンライン] を押します。

オンラインランプが点灯し、プリントできる状態になります。

# プリントをキャンセルする(ジョブキャンセル)

現在実行中のプリントをキャンセルしたいときは、次の操作で「ジョブキャンセル」を実行します。ジョブキャンセルは、そのときデータ受信中またはデータ処理中のジョブをキャンセルすることができます。次のプリントデータやまだデータ処理が始まっていないジョブには影響しません。

- 重要 ・ジョブキャンセルは、データ処理をしているとき(ジョブランプ点灯または点滅中)にオ フライン状態で行ってください。ジョブランプが消灯しているときに[ジョブキャンセ ル]をしてもジョブキャンセルは行われません。
  - すでにデータ処理が終わり印刷処理中(給紙動作が始まった状態)のデータは、キャンセルできません。その場合、その次のプリントデータがキャンセルされることがあります。
  - 本プリンタ専用でないプリンタドライバから送信されたプリントデータが混在している 場合、複数のデータがキャンセルされることがあります。
- ジョブキャンセルを行ったときに、「O3 ジョブ キャンセル」と表示されてもジョブが キャンセルされないことがあります。

ジョブキャンセルは、次の手順で操作します。必ずジョブランプが点灯または点滅している とき(キャンセルしたいジョブがデータ受信中またはデータ処理中の状態)に行ってください。

# 1 [オンライン] を押します。

オンラインランプが消灯し、操作パネルで設定できる状態になります。

ディスプレイ表示は、使用状況により表示が異なります。ジョブ処理中は、ディスプレイ に動作モードやユーザ名、プリンタの状態などの情報が交互に表示されます。

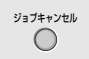

2 [ジョブキャンセル] を押します。

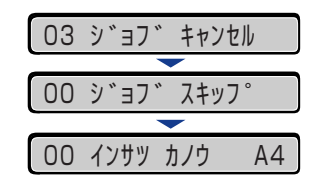

「O3 ジョブ キャンセル」が表示され、処理中のプリントデータがキャンセルされます。 データの受信中など処理に時間がかかるときは、「OO ジョブ スキップ」の表示に変わ ります。

「ОО インサツ カノウ」が表示されたら、ジョブキャンセル完了です。

- 重要 •「00 ジョブ スキップ」が表示されているときは、[リセット]を押してソフトリセットまたはハードリセットを行うことができます。その場合は受信中のプリントデータや他のインタフェースのプリントデータも消去されますので、再度プリントを行ってください。
  - 「03 ジョブ キャンセル」が表示されているときは、ソフトリセットまたはハードリセットを行うことができません。ジョブキャンセルが完了するか、「00 ジョブ スキップ」が表示されるまでお待ちください。

# 現在実行中の処理を中止する(ソフトリセット)

現在実行中の処理を中止したいときは、次の操作で「ソフトリセット」を実行します。ソフトリセットは、すべてのインタフェースに受信されたプリントデータや処理中のジョブ、プリンタメモリ内のプリントデータを消去します。

- 重要 ・必ずパソコン側でプリント中止の操作を行ってからプリンタ側でプリント中止(ソフトリセット)の操作を行ってください。
  - ソフトリセットを行うと、そのときプリント中のデータやすべてのインタフェースで受信
     中のデータは消去されますので、再度パソコンからプリントしなおしてください。
  - 他のインタフェースのデータでも、すでにメモリに受信されたデータはすべて消去されます。ネットワークで使用しているときは、他のパソコンからのデータに影響しないように、この操作を行ってください。
  - •ジョブの保存中や排紙待ちなど、実行中のデータがないときは、ソフトリセットができな い場合があります。そのようなときは、ハードリセットを行ってください。

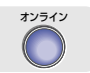

#### [オンライン]を押します。

オンラインランプが消灯し、操作パネルで設定できる状態になります。

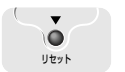

ユーティリティ /

セットアップ

実行

0

オンライン

**F** 

#### 2 [リセット] を押します。

| リセット    |               |
|---------|---------------|
|         |               |
| ソフトリセット | $\rightarrow$ |

リセットメニューが表示されます。

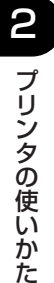

# **3** [◀]、[▶] で「ソフトリセット」を選択し、[実行]を押します。

[実行]をそのまま3秒以上押し続けると「ハードリセット」の操作になります。

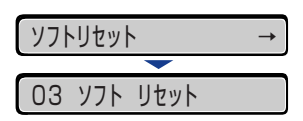

「03 ソフト リセット」の表示が消えたらソフトリセットが完了します。

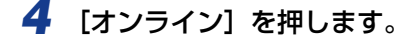

オンラインランプが点灯し、プリントできる状態になります。

# すべての作業を中止する(ハードリセット)

何らかの理由で、すべての処理やすでにメモリに受信されたデータを消去したいときは、次の操作で「ハードリセット」を実行します。ハードリセットは、すべてのインタフェースに 受信されたプリントデータや処理中のジョブ、プリンタメモリ内のプリントデータを消去し ます。

- 重要
   ・データの受信中にリセットした場合、まだメモリに受信していないデータは、リセット処 理後に受信されます。ただし、正しくプリントされないことがあります。
  - 他のインタフェースのデータでも、すでにメモリに受信されたデータはすべて消去されます。ネットワークで使用しているときは、他のパソコンからのデータに影響しないように、この操作を行ってください。

# 1 [オンライン] を押します。

オンラインランプが消灯し、操作パネルで設定できる状態になります。

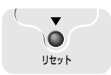

2 [リセット] を押します。

| リセット    |               |
|---------|---------------|
|         |               |
| ソフトリセット | $\rightarrow$ |

リセットメニューが表示されます。

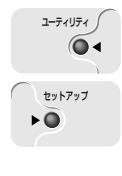

# 3 [◀]、[▶] で「ソフトリセット」を選択します。

ソフトリセット →

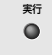

## **4** [実行]を押し続け、「ハードリセット」と表示されたら離します。

「ハードリセット」が表示されるまで(約3秒)押し続けます。3秒未満の場合は、「ソフトリセット」の操作になります。

| 03 | ソフト          | リセット   |   |
|----|--------------|--------|---|
|    |              | -      | _ |
| 03 | <b>ハート</b> ゛ | ゛ リセット |   |

「03 ハード リセット」の表示が消えたらハードリセットが完了します。

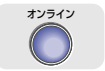

# 5 [オンライン] を押します。

オンラインランプが点灯し、プリントできる状態になります。

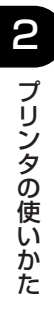

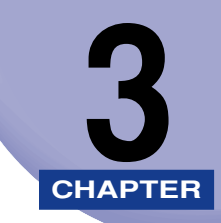

# 給紙・排紙のしかた

この章では、本プリンタで使用できる用紙や給紙、排紙のしかたについて説明しています。

| 用紙について                                        | 3-2  |
|-----------------------------------------------|------|
| 使用できる用紙                                       | 3-2  |
| プリントできる範囲                                     | 3-8  |
| 使用できない用紙                                      | 3-9  |
| 用紙の保管について・・・・・・・・・・・・・・・・・・・・・・・・・・・・・・・・・・・・ | 3-10 |
| プリントの保管について                                   | 3-10 |
| 給紙元を選択する                                      | 3-11 |
| 給紙元の種類                                        | 3-12 |
| 給紙元の選択                                        | 3-12 |
| 排紙先について                                       | 3-14 |
| 排紙トレイ                                         | 3-14 |
| 給紙力セットからプリントする                                | 3-16 |
| 用紙をセットするときの注意                                 | 3-16 |
| 給紙力セットに用紙をセットする                               | 3-18 |
| 手差しトレイからプリントする                                | 3-37 |
| 手差しトレイに用紙をセットする                               | 3-38 |
| 手差しトレイの用紙サイズを設定する                             | 3-54 |
| 手差しトレイの用紙タイプを設定する                             | 3-56 |
| 両面にプリントする                                     | 3-58 |
| 自動両面プリントと片面プリントを切り替える                         | 3-58 |
| 自動両面プリントするときの用紙のセットのしかた                       | 3-60 |
| 手動で両面にプリントする                                  | 3-64 |
| とじ代を付けてプリントする                                 | 3-65 |
| とじ代を設定する                                      | 3-66 |

# 用紙について

本プリンタの性能を十分に引き出していただくため、用紙は適切なものを使用してください。用紙が適切でないと印字品質の低下や紙づまりの原因になります。

# 使用できる用紙

本プリンタでは次の用紙を使用できます。表中の◎は片面プリントとオプションの両面ユニットを使った自動両面プリントが可能、○は片面プリントのみ可能、×は不可です。

- 重要
   ・プリント速度は、用紙の向きやサイズ、用紙タイプ、プリント枚数の設定により遅くなる ことがあります。
  - ・ハガキ、往復ハガキ、封筒:約 6ppm
  - ·4 面八ガキ:約 5ppm
  - 幅がレターサイズ (279.4mm) 以下の用紙を連続プリントした場合、熱による故障などを防止する安全機能が働き、プリント速度が段階的に遅くなることがあります。(最終的に約 3ppm まで遅くなることもあります。)

|                                                                 | 給紙元    |            |                  |                  |                  |
|-----------------------------------------------------------------|--------|------------|------------------|------------------|------------------|
| 用紙の種類                                                           | 手差しトレイ | カセット1      | カセット2<br>(オプション) | カセット3<br>(オプション) | カセット4<br>(オプション) |
| 普通紙(64~80g/m²)                                                  |        |            |                  |                  |                  |
| A5*1                                                            | O      | 0          | 0                | O                | O                |
| B5                                                              | O      | $\bigcirc$ | O                | O                | O                |
| B5R                                                             | O      | ×          | ×                | ×                | ×                |
| A4                                                              | O      | O          | O                | O                | O                |
| A4R                                                             | O      | O          | O                | O                | 0                |
| B4*2                                                            | O      | O          | O                | O                | 0                |
| A3*2                                                            | O      | 0          | 0                | 0                | 0                |
| レター                                                             | 0      | 0          | 0                | 0                | 0                |
| レターR                                                            | O      | 0          | 0                | 0                | 0                |
| エグゼクティブ*1                                                       | 0      | 0          | 0                | 0                | 0                |
| リーガル <sup>*2</sup>                                              | O      | 0          | 0                | O                | 0                |
| レジャー* <sup>2</sup>                                              | 0      | 0          | 0                | 0                | 0                |
| ユーザペーパー <sup>*2</sup><br>幅: 76.2~297.0mm<br>長さ: 127.0~431.8mm   | 0      | ×          | ×                | ×                | ×                |
| 厚紙(81~90g/m²)*3<br>ム5~レジャー                                      | 0      | 0          | 0                | 0                | 0                |
| ユーザペーパー*2<br>幅: 76.2~297.0mm<br>長さ: 127.0~431.8mm               | 0      | ×          | ×                | ×                | ×                |
| 厚紙(91~128g/m²)* <sup>3</sup><br>A5~レジャー                         | 0      | ×          | ×                | ×                | ×                |
| ユーザペーパー <sup>*2</sup><br>幅 : 76.2~297.0mm<br>長さ : 127.0~431.8mm | 0      | ×          | ×                | ×                | ×                |
| ΟΗΡフィルム A4                                                      | 0      | ×          | ×                | ×                | ×                |
| ラベル用紙 A4                                                        | 0      | ×          | ×                | ×                | ×                |
| ハガキ*2 100.0mm×148.0mm                                           | 0      | ×          | ×                | ×                | ×                |
| 往復八ガキ*1 148.0mm×200.0mm                                         | 0      | ×          | ×                | ×                | ×                |
| 4面ハガキ* <sup>1</sup> 200.0mm×296.0mm                             | 0      | ×          | ×                | ×                | ×                |
| 封筒*2                                                            |        |            |                  |                  |                  |
| 洋形4号105.0mm×235.0mm                                             | 0      | ×          | ×                | ×                | ×                |
| 洋形2号114.0mm×162.0mm                                             | 0      | ×          | ×                | ×                | ×                |
| 角形2号240.0mm×332.0mm                                             | 0      | ×          | ×                | ×                | ×                |

\*1 横置きのみセット可能です。

\*2 縦置きのみセット可能です。 \*3 81~105g/m<sup>2</sup>の厚紙をご使用の場合は、用紙タイプの設定を「アツガミL」に設定してください。

#### ■ 用紙サイズの略号について

給紙カセットのサイズの表示は、次の用紙について以下のような略号で表示されます。

| 用紙サイズ   | 給紙力セットの用紙サイズ登録ダイヤル |  |  |  |  |
|---------|--------------------|--|--|--|--|
| レジャー    | 11 × 17            |  |  |  |  |
| リーガル    | LGL                |  |  |  |  |
| レター     | LTR                |  |  |  |  |
| エグゼクティブ | EXEC               |  |  |  |  |
| レターR    | LTR-R              |  |  |  |  |

## 給紙元の積載枚数

| 用紙の種類                       | 給紙元    |         |                  |                  |                   |
|-----------------------------|--------|---------|------------------|------------------|-------------------|
|                             | 手差しトレイ | カセット 1  | カセット2<br>(オプション) | カセット3<br>(オプション) | カセット 4<br>(オプション) |
| 普通紙(64g/m <sup>2</sup> の場合) | 約100枚  | 約 250 枚 | 約 250 枚          | 約 250 枚          | 約 250 枚           |
| 厚紙(90g/m <sup>2</sup> の場合)  | 約 50 枚 | 約150枚   | 約 150 枚          | 約 150 枚          | 約150枚             |
| 厚紙(128g/m <sup>2</sup> の場合) | 約 50 枚 | ×       | ×                | ×                | ×                 |
| OHP フィルム                    | 約 50 枚 | ×       | ×                | ×                | ×                 |
| ラベル用紙                       | 約 50 枚 | ×       | ×                | ×                | ×                 |
| ハガキ                         | 約 40 枚 | ×       | ×                | ×                | ×                 |
| 往復八ガキ                       | 約 40 枚 | ×       | ×                | ×                | ×                 |
| 4面ハガキ                       | 約 50 枚 | ×       | ×                | ×                | ×                 |
| 封筒                          | 約10枚   | ×       | ×                | ×                | ×                 |
### 排紙先の積載枚数

| 用紙の種類                       | 排紙先 *1                          |
|-----------------------------|---------------------------------|
|                             | フェースダウン排紙トレイ                    |
| 普通紙(64g/m <sup>2</sup> の場合) | 約 250 枚(片面プリント)/約 200 枚(両面プリント) |
| 厚紙(90g/m <sup>2</sup> の場合)  | 約 150 枚                         |
| 厚紙(128g/m <sup>2</sup> の場合) | 約 150 枚 <sup>*2</sup>           |
| OHP フィルム                    | 約 100 枚                         |
| ラベル用紙                       | 約]枚                             |
| ハガキ                         | 約 50 枚                          |
| 往復八ガキ                       | 約 50 枚                          |
| 4面八ガキ                       | 約 150 枚                         |
| 封筒                          | 約 20 枚                          |

\*1 設置環境や使用する用紙の種類によっては、実際の積載枚数は異なります。

\*2 A3 サイズで 105~ 128g/m<sup>2</sup>の厚紙の場合は、1 枚になります。

#### ■ 普通紙

本プリンタでは、A3、B4、A4、B5、A5、レジャー、リーガル、レター、エグゼク ティブサイズの定形用紙を含む、幅 76.2 ~ 297.0mm、長さ 127.0 ~ 431.8mm、 重さ 64 ~ 80g/m<sup>2</sup> の普通紙を使用できます。

定形用紙は、給紙力セットや手差しトレイから給紙できます。またA3、B4、A4、B5、 A5、レジャー、レター、リーガル、エグゼクティブサイズは、自動両面プリントが可能 です。定形以外のサイズは、手差しトレイから給紙できます。

#### ■ 厚紙

本プリンタでは、A3、B4、A4、B5、A5、レジャー、リーガル、レター、エグゼク ティブサイズの定形用紙を含む、幅 76.2 ~ 297.0mm、長さ 127.0 ~ 431.8mm、 重さ 81 ~ 128g/m<sup>2</sup>の厚紙を使用できます。81 ~ 90g/m<sup>2</sup>の厚紙は、給紙カセット や手差しトレイから給紙できます。91 ~ 128 g/m<sup>2</sup>の厚紙は、手差しトレイからのみ 給紙できます。

● 重要 A3 サイズで 105 ~ 128g/m<sup>2</sup> の厚紙を使用する場合は、排出されるたびに 1 枚ずつ 手で取り除いてください。

#### ■ OHP フィルム

本プリンタでは、A4 サイズの OHP フィルムを使用できます。OHP フィルムは手差し トレイにセットします。

- 重要 OHP フィルムは、「キヤノン推奨品 OHP フィルム A4」を使用してください。
  - OHP フィルムどうしが離れにくい場合があるので、一枚ずつよくさばいてから使用してください。

### ■ ラベル用紙

本プリンタでは A4 サイズのラベル用紙を使用できます。ラベル用紙は表裏を確認し、表を上にして手差しトレイにセットします。

 ① 重要
 ・次のようなラベル用紙は使用しないでください。仕様に合わない用紙をお使いになると、 復旧の困難な紙づまりやプリンタ故障の原因になります。

- ・ラベルが剥がれていたり、一部使いかけている用紙
- ・台紙から剥がれやすいコート紙でできている用紙
- ・糊がはみ出ている用紙
- ラベル用紙を使用する場合は、排出されるたびに 1 枚ずつ手で取り除いてください。

### ■ ハガキ / 往復ハガキ /4 面ハガキ

本プリンタでは、官製ハガキ、官製往復ハガキと専用の「キヤノン推奨 4 面ハガキ」の みを使用できます。ハガキ、往復ハガキ、4 面ハガキはプリント面を上にして手差しト レイにセットします。

- 重要 ・4面ハガキは、キヤノン推奨の4面ハガキをご使用ください。
  - 官製ハガキ、官製往復ハガキ、およびキヤノン推奨の4面ハガキ以外のハガキへのプリントは、印字品質が低下したり、紙づまりの原因となることがあります。
  - プリント可能な往復ハガキは、折り目なしのもののみです。
  - ハガキがカールしているときは、逆向きに曲げて反りをなおしてからセットしてください。
  - •インクジェット用の官製ハガキ、官製往復ハガキを使用することはできません。
  - ハガキは横置きにはセットできません。プリントする面を上にして、必ず縦置きにセット してください。

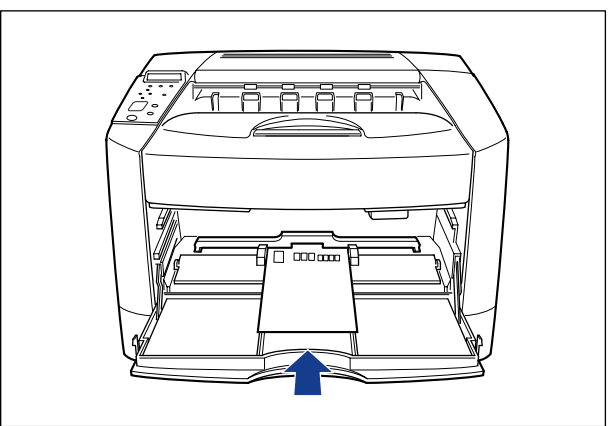

 ・往復八ガキ、4面八ガキは縦置きにはセットできません。プリントする面を上にして、必ず横置きにセットしてください。

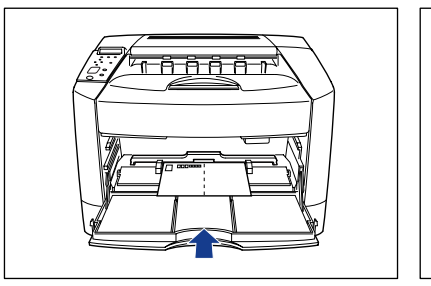

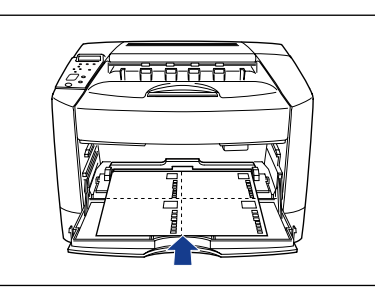

ハガキや往復ハガキにプリントする場合、プリント速度が遅くなります。

#### ■ 封筒

本プリンタで使用できる封筒は、洋形4号、洋形2号、角形2号で次のような構造のものに限ります。封筒は宛名を書く面(貼り合わせのない面)を上にして手差しトレイに セットします。

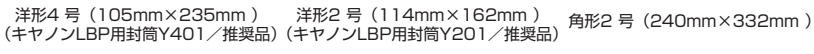

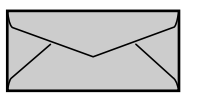

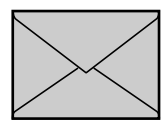

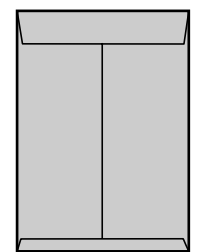

- 重要 ・次のような封筒は使用しないでください。仕様に合わない封筒をお使いになると、復旧の 困難な紙づまりやプリンタ故障の原因になります。
  - ・ファスナーや留め具の付いている封筒

※洋形4号および洋形2号の封筒は、

短辺にふたが付いているものは使用できません。

- ・窓付きの封筒
- ・糊付きの封筒
- ・しわになっていたり、折れ曲がっている封筒
- ・折り目や貼り合わせ部分の凹凸が大きい封筒
- ・長方形でない封筒や不規則な形の封筒
- セットする前に、上から手で押さえて封筒内部の空気を抜き取り、折り目をよく押さえて ください。
- 裏面(貼り合わせのある面)にはプリントしないでください。
- 封筒にプリントする場合、プリント速度が遅くなります。
- ✓ メモ 封筒にプリントした場合、しわがよる場合があります。

## プリントできる範囲

本プリンタでプリントできる領域は、次の範囲です。ただし、LIPS プリンタドライバの[仕上げ詳細]ダイアログで「印字領域を広げて印刷する」にチェックした場合は、有効印字領域を用紙の端近くまで広げることができます。詳しくは、プリンタドライバのヘルプを参照してください。

### ■ 普通紙 / 厚紙 /OHP フィルム / ラベル用紙

用紙の周囲 5mm より内側の範囲にプリントできます。

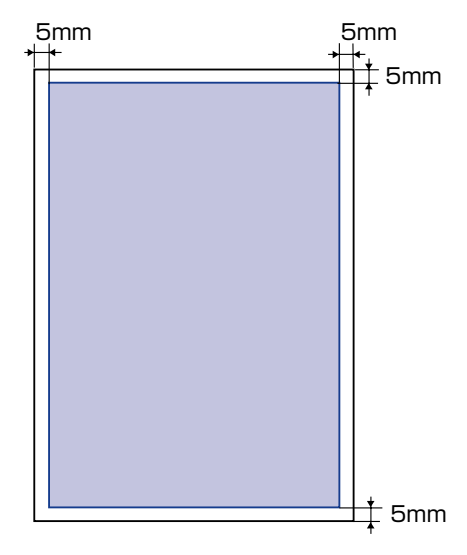

### ■ ハガキ / 往復ハガキ /4 面ハガキ

ハガキの周囲 5mm より内側の範囲にプリントできます。

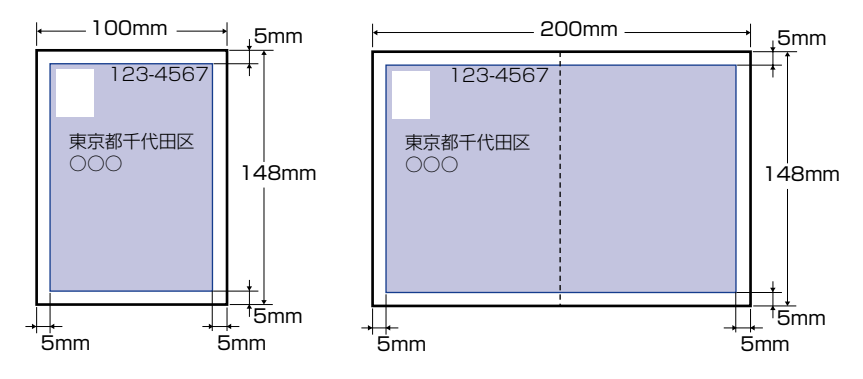

■ 封筒

封筒の周囲 10mm より内側の範囲にプリントできます。 お使いのアプリケーションによっては、プリント時に位置を調整してお使いください。

(洋形4号封筒の例)

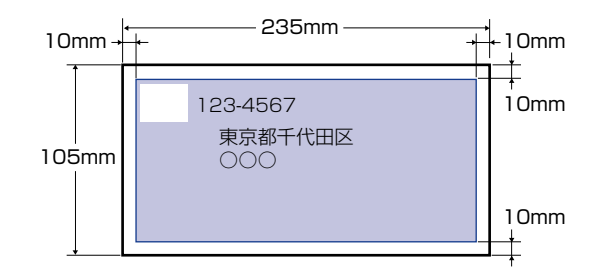

## 使用できない用紙

紙づまりやプリンタ本体の故障、トラブルを防ぐため、次にあげるような用紙はお使いにならないでください。

- 重要 ●紙づまりを起こしやすい用紙
  - ・厚すぎる用紙、薄すぎる用紙
  - ・不規則な形の用紙
  - ・湿っている用紙、濡れている用紙
  - ・破れている用紙
  - ·表面が粗い用紙、つるつるしすぎている用紙
  - ・バインダ用の穴やミシン目のある用紙
  - ・カールした用紙や折り目のある用紙
  - ・紙の表面に特殊なコーティングを施した用紙(インクジェットプリンタ専用コーティング用紙など)
  - ・裏紙が簡単にはがれてしまうラベル用紙
  - ・複写機や他のレーザプリンタで一度使用した用紙(裏面も不可。ただし、本プリンタで 一度印字した用紙の裏面に、手差しトレイを使用して手動で両面印刷することはできます。一度印字した同一面に再度印字することはできません。)
  - ・バリのある用紙
  - ・しわのある用紙
  - ・角折れのある用紙
  - 高温によって変質する用紙
    - · 定着器の熱(約 165 ℃)で溶解、燃焼、蒸発したり有毒なガスを発するインクを使用 した用紙
    - ·感熱用紙
    - 表面加工したカラー用紙
    - ・紙の表面に特殊なコーティングを施した用紙(インクジェットプリンタ専用コーティング用紙など)
    - ・糊などがついた用紙

- プリンタ本体の故障や損傷の原因となる用紙
  - ・カーボン紙
  - ・ホチキス、クリップ、リボン、テープなどが付いている用紙
  - ・複写機や他のレーザプリンタで一度使用した用紙(裏面も不可。ただし、本プリンタで 一度印字した用紙の裏面に、手差しトレイを使用して手動で両面印刷することはできます。一度印字した同一面に再度印字することはできません。)
- トナーが定着しにくい用紙
  - · ざら紙、和紙のように表面がざらざらしている用紙
  - ・紙の表面に特殊なコーティングを施した用紙(インクジェットプリンタ専用コーティング用紙など)
  - ・繊維の粗い用紙

# 用紙の保管について

規格にあった用紙でも、保管が悪いと変質してしまうことがあります。 変質した用紙は給紙 不良や紙づまりの原因になったり、印字品質の低下を招くことがあります。 用紙を保管するときは、次のことに気を付けてください。

- 重要 用紙は特に水分を嫌いますので、湿らせないようにしてください。
  - 用紙の包装紙は、湿気および乾燥を防ぐ働きをします。使用するまでは包装したままにしておいてください。また、使用しない用紙は包装紙に包んでおいてください。
  - 平らな場所に保管してください。
  - 床面は一般に湿度が高いので、用紙を床に直接置かないでください。
  - 用紙が丸まったり折り目がつくような置きかたをしないでください。
  - 用紙を立てて保管したり、あまり多く積み重ねないでください。
  - 直射日光の当たる場所や湿度の高い場所、乾燥している場所に保管しないでください。
  - ●保管場所と使用する場所の温度や湿度に著しく差がある場合は、包装したままで一日ほど 使用する場所に置いて、室温に慣らしてから使ってください。急激な温度や湿度の変化 は、用紙の丸まりやしわの原因になります。

## プリントの保管について

本プリンタでプリントしたプリントの取り扱いや保管するときは、次の点に気を付けてくだ さい。

- ① 重要 ・クリアホルダなど PVC 素材のものといっしょに保存しないでください。トナーが溶けて 用紙と PVC 素材が貼り付いてしまうことがあります。
  - 糊付けするときは、必ず不溶性の接着剤をご使用ください。溶解性の接着剤を使用すると、トナーが溶けてしまいます。接着剤をご使用になる場合は、不要になった印刷物で試してから使用してください。
     プリントを重ねる場合は、完全に乾いていることを確認してください。乾ききらないうち
  - に重ねると、トナーが溶けることがあります。 • 平らな場所に保管してください。折れたりしわになったりすると、トナーが剥がれること があります。
  - 高温の場所に保管しないでください。トナーが溶けて色がにじむことがあります。
  - 長期間(2年以上)保管する場合は、バインダーなどに入れて保管してください。(長時間保管すると、用紙の変色によって、プリントが変色したように見える場合があります。)

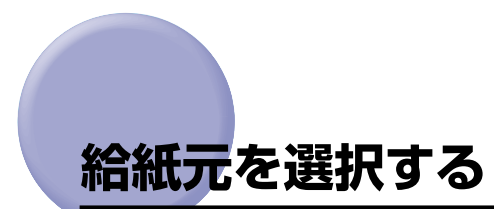

本プリンタは、標準状態で給紙カセット(カセット 1)と手差しトレイの合計 2 つの給紙 元があります。また、オプションの 250 枚ペーパーフィーダ(カセット 2、カセット 3、 カセット 4)を装着することにより、最大 5 つの給紙元を使用することが可能です。

《メモ ペーパーフィーダは、図のように最大3台まで取り付けることができます。

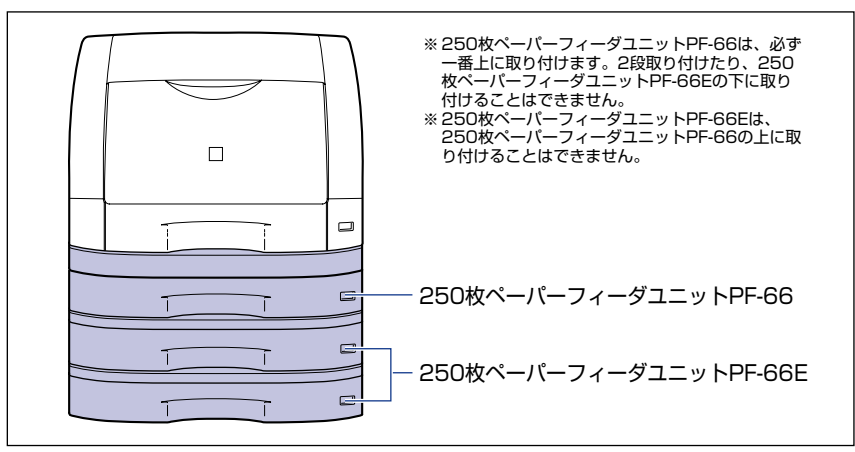

З

## 給紙元の種類

本プリンタには、次の給紙元があります。

### ■ 給紙元/給紙枚数

| 手差しトレイ | 100 枚(64g/m²)              |
|--------|----------------------------|
| カセット 1 | 250 枚(64g/m²)              |
| カセット2  | 250 枚(64g/m²)              |
| カセット3  | 250 枚(64g/m²)              |
| カセット4  | 250 枚(64g/m <sup>2</sup> ) |

### ■ 最大給紙枚数

1100枚(64g/m<sup>2</sup>)

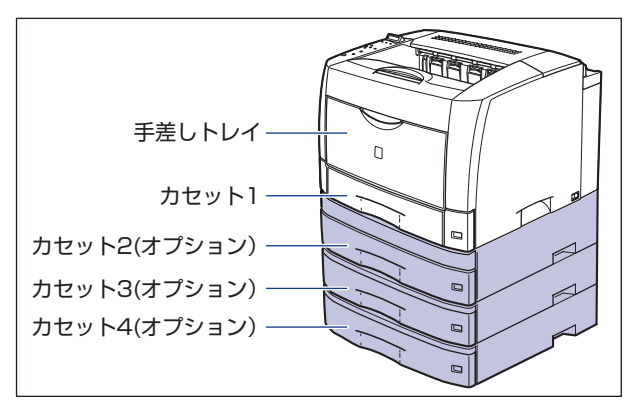

## 給紙元の選択

給紙元の選択は、次の手順で行います。

### ■ Windows や Macintosh からプリントする場合

給紙元の選択は、プリンタドライバで設定します。プリンタドライバの初期値は[自動] に設定されており、アプリケーションソフトで用紙サイズを設定すれば、自動的に給紙 元を探して給紙されます。プリント中に用紙がなくなっても他の給紙元に同じサイズの 用紙があれば、自動的に切り替えて給紙されます。

給紙元を指定したい場合は、プリンタドライバで給紙元を設定します。プリンタドライバの操作については、プリンタドライバのヘルプを参照してください。

BMLinkS プリンタドライバをご使用の場合、操作パネルで給紙元を選択します。ただし、 本プリンタの給紙選択の初期値は「ジドウ」に設定されているため、操作パネルで給紙元 を選択しなくても、BMLinkS プリンタドライバで設定したサイズの用紙が自動的に給紙 されます。給紙元を指定して印刷したい場合は、「DOS や UNIX からプリントする場合」 と同様の手順で給紙元を選択してください。

### ■ DOS や UNIX からプリントする場合

DOSや UNIX など、プリンタドライバが使用できない OS からプリントする場合は、操作パネルで給紙元を選択します。本プリンタの給紙選択の初期値は「ジドウ」に設定されています。

プリンタの操作パネルで給紙元を選択するときは、以下の手順で行います。

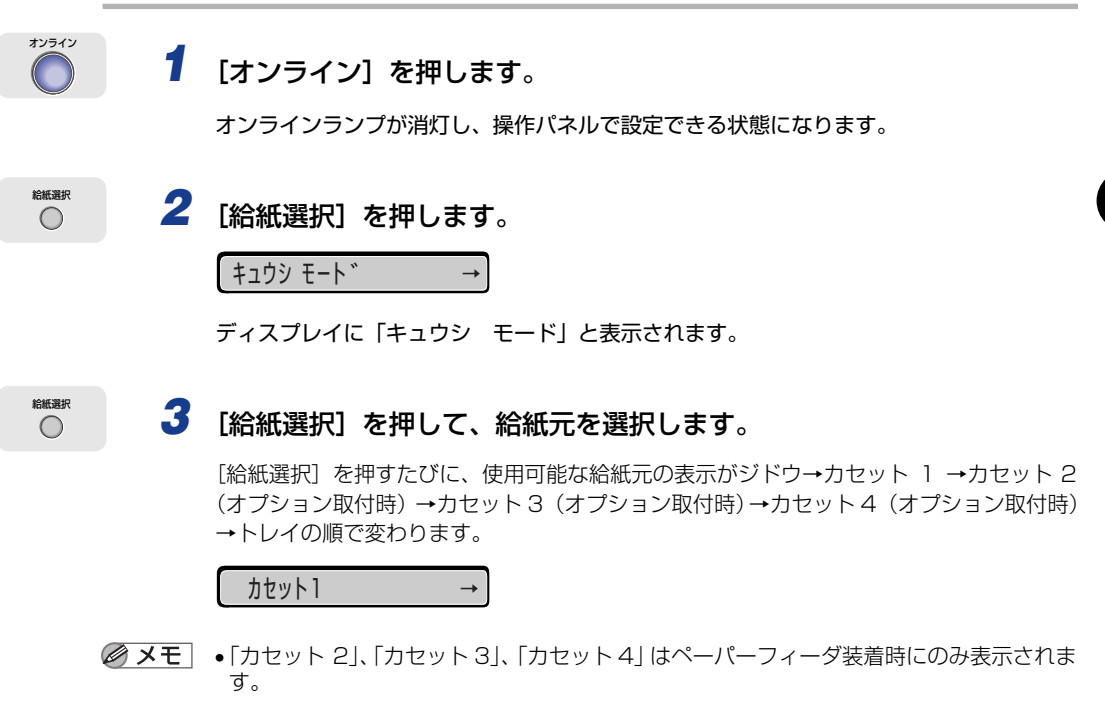

- ●一番下の給紙元表示ランプは、ペーパーフィーダが装着されている場合に、「カセット2」、
   「カセット3」、「カセット4」共通のランプとして点灯します。
- 自動給紙選択時に、2 つ以上の給紙元に同じサイズの用紙がセットされている場合は、給紙元表示ランプの表示に関係なく、上段の給紙元から給紙されます。用紙がなくなると、同じサイズの用紙がセットされているほかの給紙元へ自動的に切り替わります。

## 4 [オンライン] を押します。

オンラインランプが点灯します。給紙元が変更され、プリントできる状態になります。 ディスプレイ右側に選択した給紙元の用紙サイズが表示されます。

- ✓ メモ 給紙元の選択は、[◀]、[▶] でも可能です。
  - 給紙元の決定は、 [▼]、[実行] でも可能です。
  - ・給紙元は、[◀]、[▶]、[給紙選択]以外のキーを押すと、選択中の給紙元に変更されます。

# 排紙先について

本プリンタには、次の排紙先があります。

## 排紙トレイ

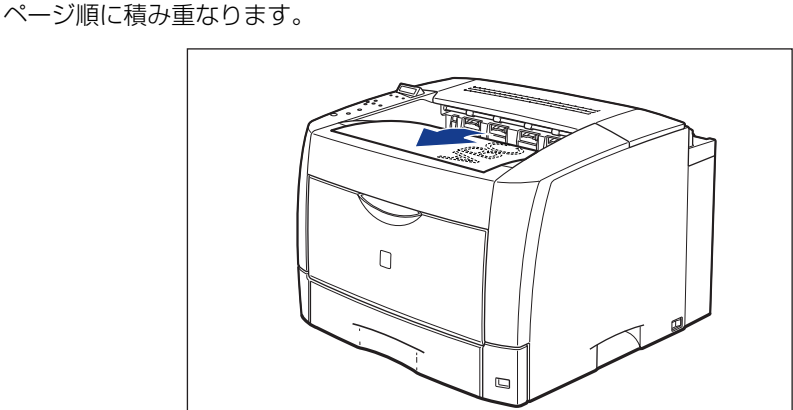

本体上面の排紙トレイに印字した面が下向き(フェースダウン)で排紙されます。用紙は

- 重要 A3サイズで105~128g/m<sup>2</sup>の厚紙、ラベル用紙は、排紙されるたびに1枚ずつ取り除 いてください。
  - 両面プリント中は排紙トレイに用紙が完全に排紙されるまで用紙に触れないでください。
     両面プリント中は表面をプリントしたあと一度途中まで排紙され、裏面をプリントするために再度給紙されます。
- メモ 排紙トレイは、普通紙(64g/m<sup>2</sup>)で約250枚(片面プリント) /約200枚(両面プリント)まで積載することができます。

### ■ A3、B4、レジャー、リーガルサイズのように大きい用紙を排紙する場合

A3、B4、レジャー、リーガルサイズのように大きい用紙を排紙する場合は、用紙が垂れ下がらないように図のように補助トレイを引き出します。

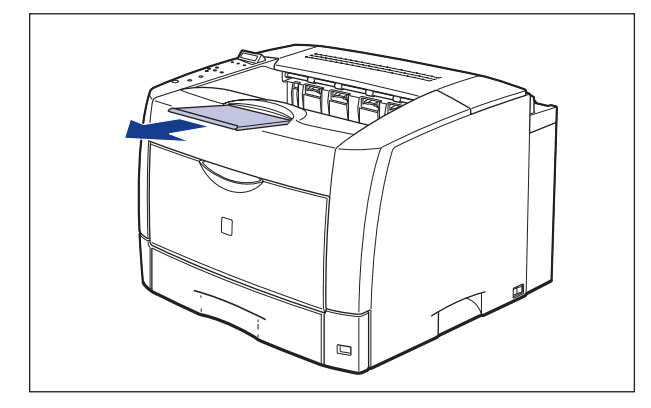

# 給紙カセットからプリントする

給紙カセットには、定形サイズの普通紙を約 250 枚(64 g/m<sup>2</sup>) までセットすることが できます。用紙がなくなると、ディスプレイに「11 XXX ヨウシガアリマセン」や「17 カセット 1 ヨウシ ナシ」などのメッセージが表示され、給紙元の用紙がなくなったこ とを表示します。このメッセージが表示されたら、用紙をセットしてください。 本プリンタには、給紙カセット(カセット 1)が標準装備されています。また、オプション のペーパーフィーダを装着するとカセット 2、カセット 3、カセット 4 が追加されます。

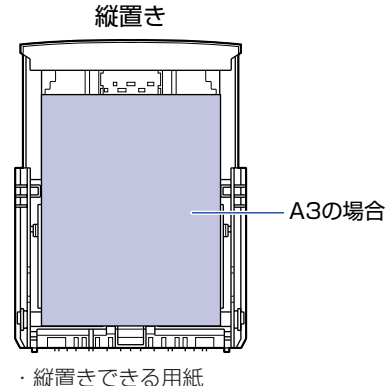

・縦置きできる用紙 A3、B4、A4R、リーガル、レジャー、 レターR 横置き

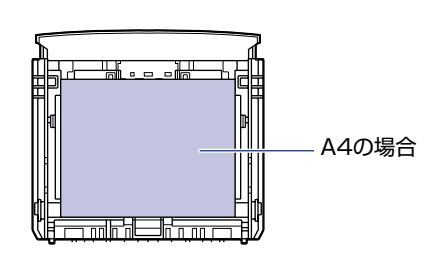

・横置きできる用紙 A4、B5、A5、レター、 エグゼクティブ

## 用紙をセットするときの注意

用紙をセットするときは、次のいずれかの状態のときに行ってください。 ジョブランプが点滅しているときはプリント処理中なので、 給紙カセットを引き出さないでください。

① 重要 プリント中は、絶対に上カバーを開けたり、給紙カセットを引き出したりしないでください。プリンタが停止し、プリントできなくなる場合があります。

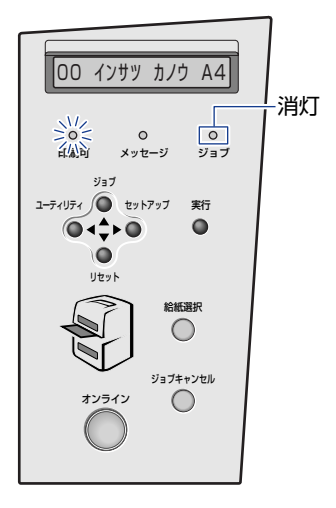

■ 用紙がなくなったことや用紙の交換を知らせるメッセージが表示されているとき

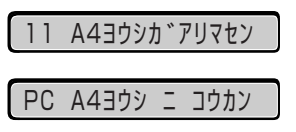

■ 本プリンタの電源がオフのとき

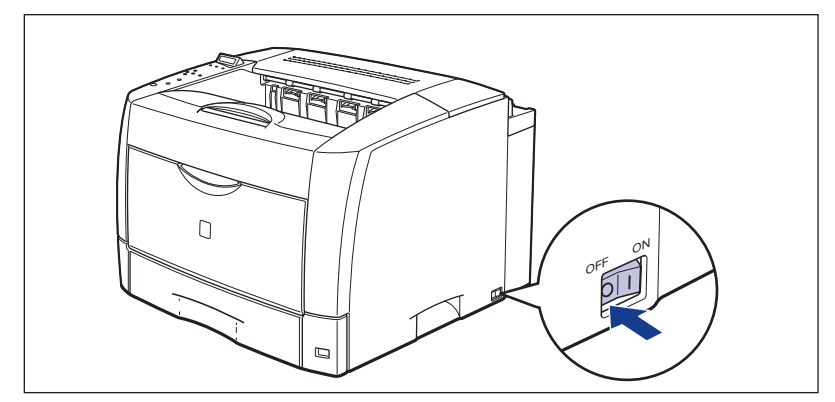

## 給紙カセットに用紙をセットする

標準で装着されているカセット 1、オプションのペーパーフィーダ装着時のカセット 2、カ セット 3、カセット 4 には、それぞれ別のサイズをセットすることができ、給紙元を自動 的に切り替えて使用することができます。

カセット 1 とオプションのカセット 2、カセット 3、カセット 4 とではセットする手順が 異なりますので、次の手順で正しく用紙をセットしてください。

- 重要 ・紙づまりの原因になることがありますので、次の内容を守ってください。
  - ·OHP フィルムやラベル用紙、封筒など普通紙(64~80g/m<sup>2</sup>)、厚紙(81~90g/ m<sup>2</sup>)以外の用紙をセットしないでください。セットできる用紙については、「用紙につ いて」(→ P.3-2)を参照してください。
  - ・バリのある用紙、しわのある用紙やひどくカールした用紙をセットしないでください。
  - ・セットした用紙がすべてなくなってから補充してください。なくならないうちに補充す ると給紙不良の原因になります。
  - ・給紙カセットにセットできる用紙の枚数は、普通紙で約250枚(64g/m<sup>2</sup>)、厚紙で約 150 枚(90g/m<sup>2</sup>)です。絶対に用紙ガイドの積載制限マークを超えない範囲でセッ トしてください。積載制限マークを超す量の用紙をセットすると、給紙不良の原因とな ります。
  - 給紙力セットの黒いゴムパッドには触れないでください。給紙不良の原因になります。

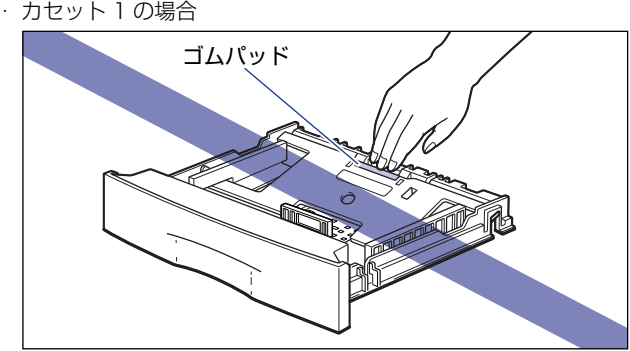

- カセット2、3、4の場合

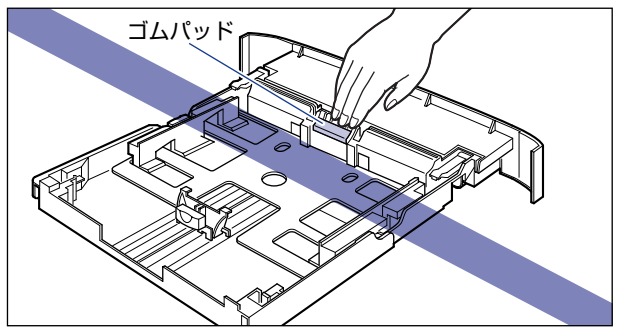

- 🥝 メモ 🛛 オプションの250枚ユニバーサルカセット UC-66A は、カセット 1 の用紙のセット方法 と同じです。
  - オプションの250枚ユニバーサルカセットUC-66Bは、カセット2、カセット3、カセッ ト4の用紙のセット方法と同じです。

3-18 給紙力セットからプリントする

## 1 給紙カセットを引き出します。

引き出しにくい場合は、給紙力セットを少し持ち上げてから水平に引き出します。

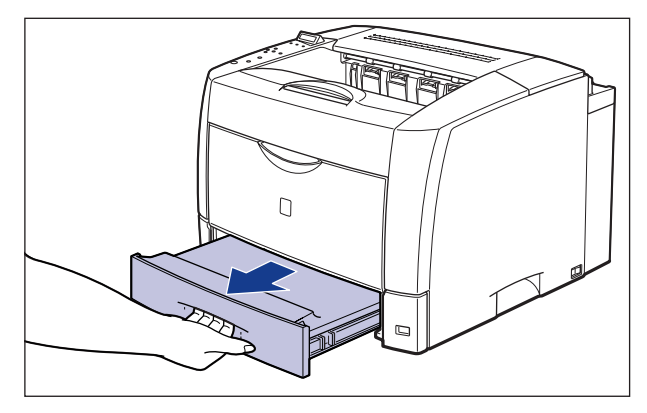

▲注意 用紙をセットするときは、必ず給紙カセットをプリンタから取り出してセットしてください。給紙カセットを途中まで引き出した状態で用紙をセットすると、給紙カセットが落ちたりプリンタが倒れたりして、けがの原因になることがあります。

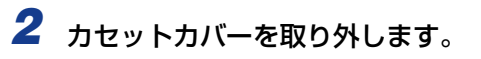

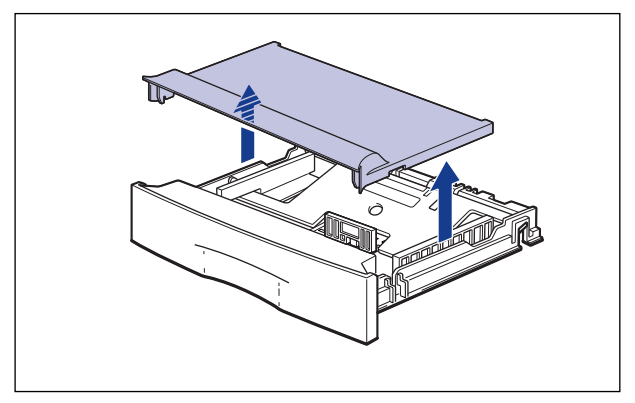

# 3 セットする用紙に合わせて、給紙カセットの長さを調節します。

A5 やエグゼクティブサイズのように用紙を横置きでセットする場合は、給紙カセットを押し込みます。

A3、B4、レジャー、リーガルサイズのように用紙を縦置きでセットする場合は、給紙力 セットを引き出します。

給紙カセットの長さを調整するには、ロック解除レバーをゆっくりと持ち上げロックを解除し、給紙カセットの後部を持ってスライドさせ、ロック解除レバーを押し下げてロック します。

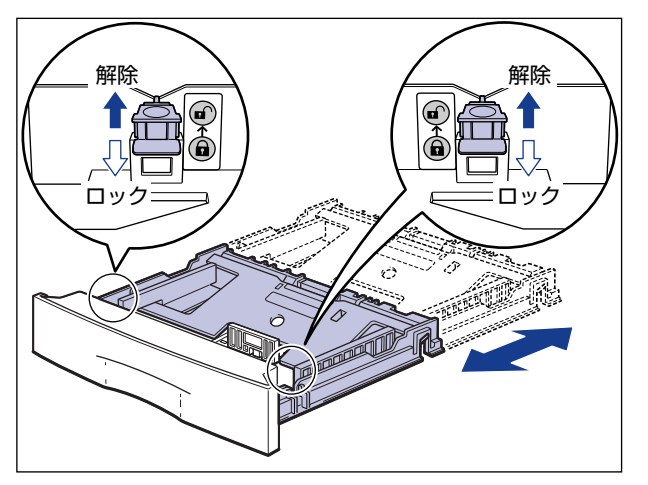

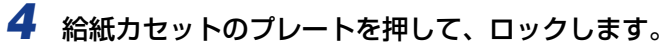

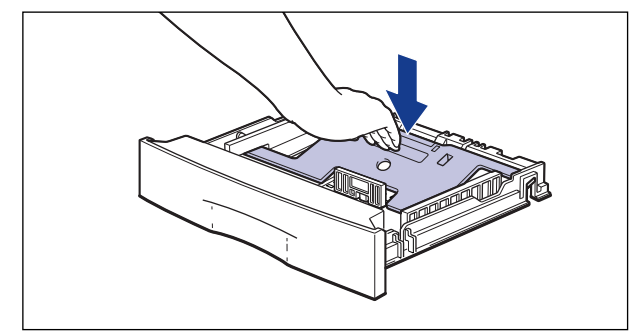

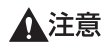

給紙カセットのプレートがロックされているときは、給紙カセットの左右にあるロック解 除レバーには触れないでください。ロックが解除されてプレートが勢いよく上がり、けが の原因になることがあります。

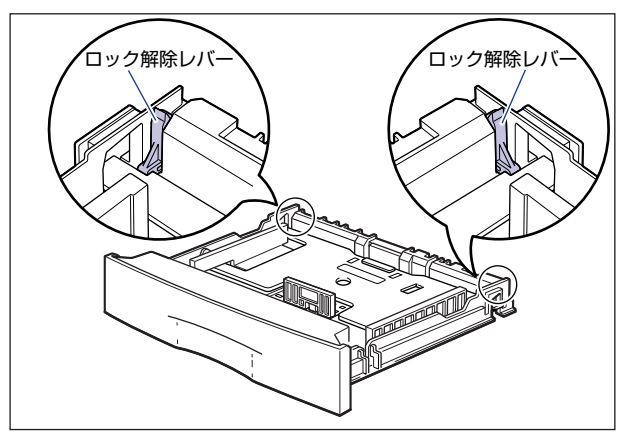

**5** 給紙カセットの前側にある用紙ガイドを後側に倒して①、外します②。

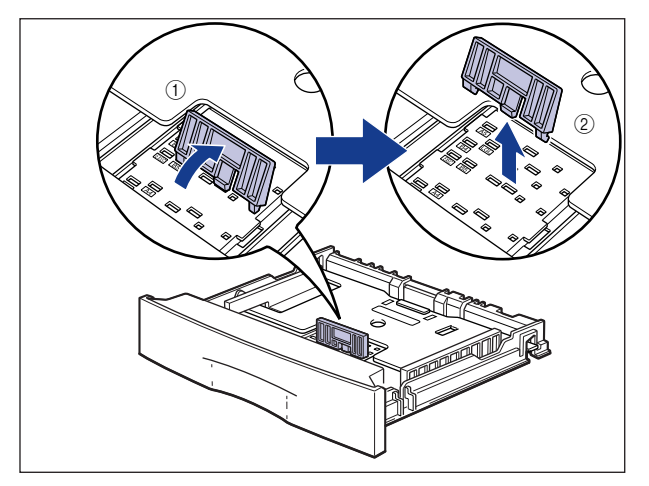

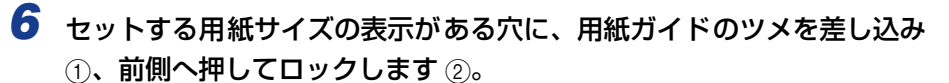

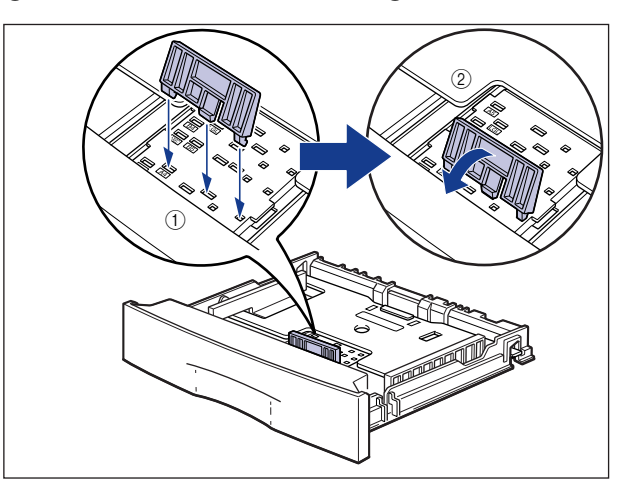

З

🕛 重要

図のように用紙サイズの表示に合わせて、用紙ガイドのツメを差し込んでください。用紙 ガイドがセットする用紙サイズの位置に合っていない場合は、給紙不良の原因となりま す。

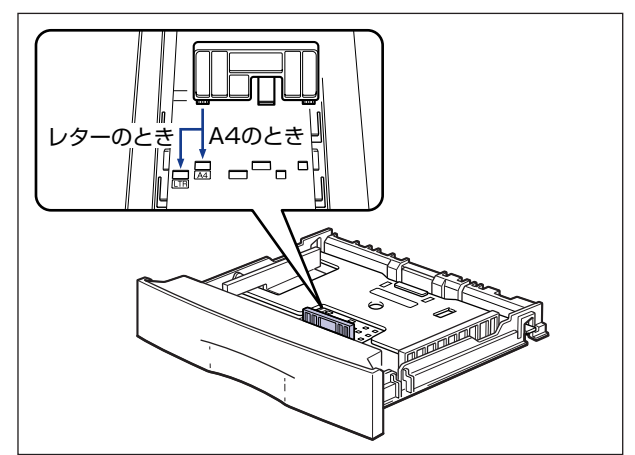

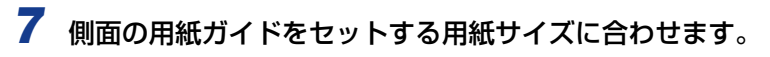

側面の用紙ガイドは左右が連動しています。

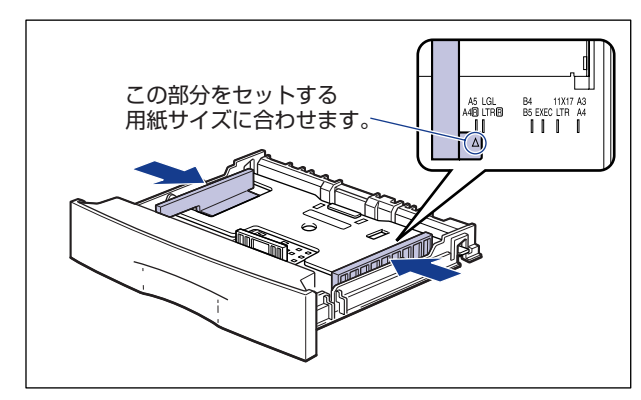

8 用紙を給紙カセットの前側にある用紙ガイドに合わせてセットします。

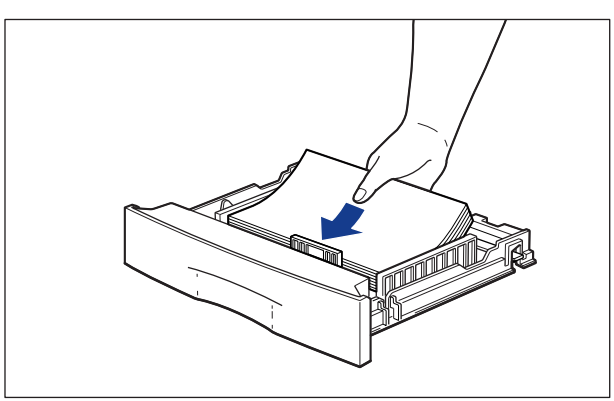

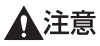

用紙を補給するときは、用紙の端で手を切ったりしないように、注意して扱ってください。

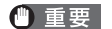

裁断状態の悪い用紙を使用すると、重送しやすくなる場合があります。そのような場合は、用紙を平らな場所でよく揃えてからセットしてください。

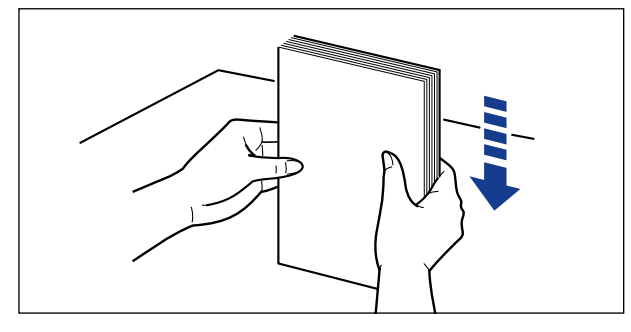

- ✓ メモ レターヘッドやロゴ付きの用紙などにプリントする場合は、次の指示にしたがって正しい 向きに用紙をセットしてください。
  - A5 やエグゼクティブサイズのように用紙を横置きでセットする場合は、用紙の表面 (プリントする面)を上に向け、用紙の上端がプリンタを前面から見て右側になるよう にセットします。

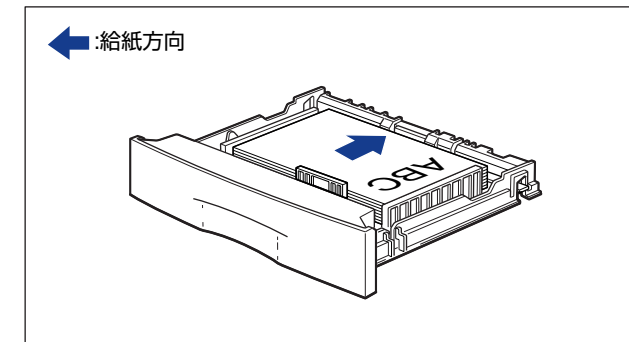

A3、B4、レジャー、リーガルサイズのように用紙を縦置きでセットする場合は、用紙の表面(プリントする面)を上に向け、用紙の上端がプリンタを前面から見て奥側になるようにセットします。

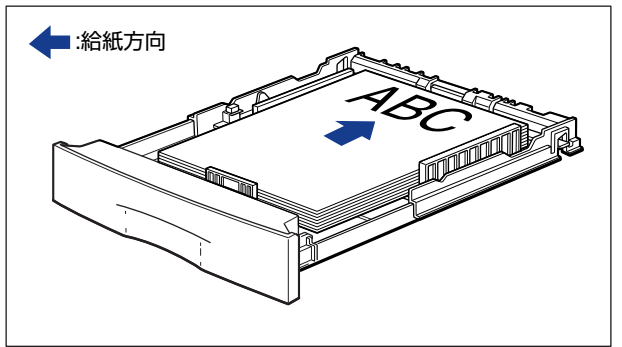

### 9 用紙が側面の用紙ガイドにあるツメの下に入るように、用紙の左右を押 さえます。

ツメと用紙の間に十分すき間があることを確認してください。すき間が十分ない場合は、用 紙を少し減らします。

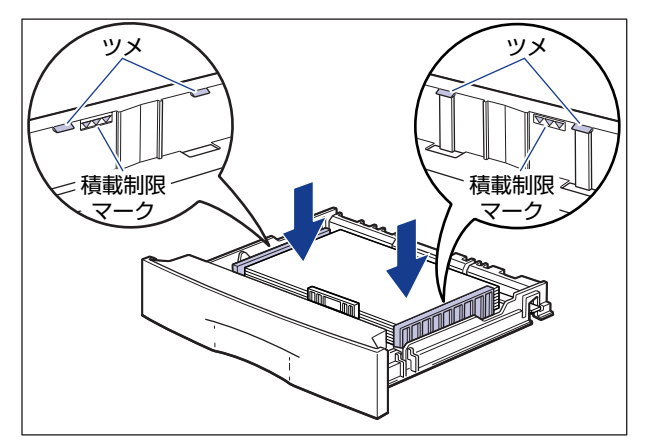

- ●重要 給紙カセットにセットできる用紙の枚数は、普通紙で約 250 枚(64g/m<sup>2</sup>)、厚紙で約 150 枚(90g/m<sup>2</sup>)です。絶対に用紙ガイドの積載制限マークを超えない範囲でセット してください。積載制限マークを超す量の用紙をセットすると、給紙不良の原因となりま す。
  - 10 用紙を左側の用紙ガイドに揃えます。

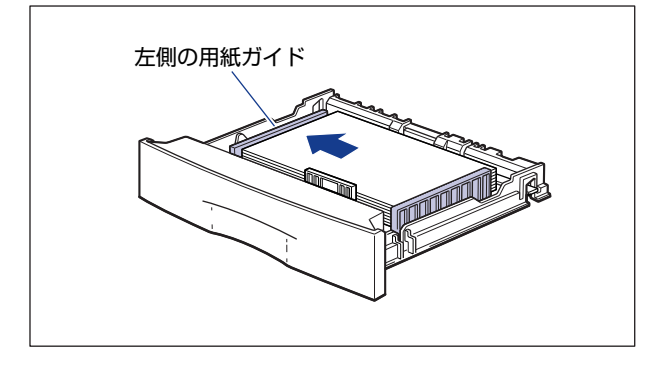

🕛 重要

用紙は必ず左側の用紙ガイドに揃えてください。用紙が揃っていないと印字不良の原因になります。

## 11 用紙サイズ登録カバーを開けます。

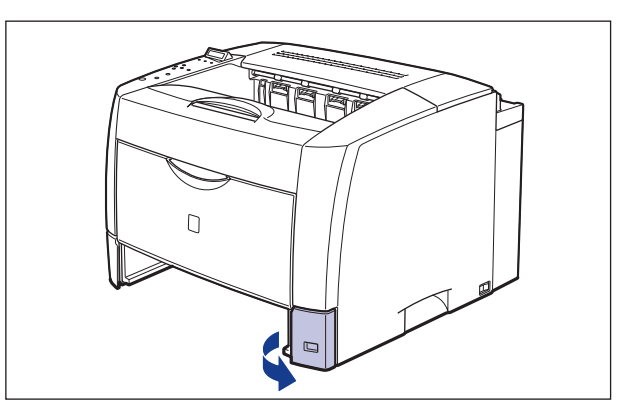

# 12 用紙サイズ登録ダイヤルを、セットした用紙のサイズに合わせます。

工場出荷時は A4 サイズにセットされています。

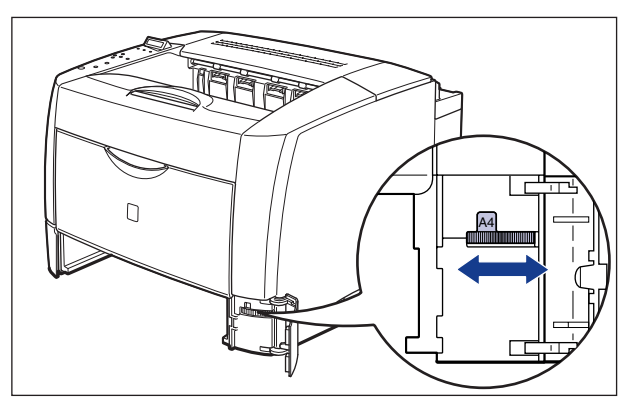

- 重要 ・セットした用紙のサイズと用紙サイズ登録ダイヤルが合っていることを必ず確認してから給紙カセットをプリンタ本体にセットしてください。用紙サイズ登録ダイヤルが合っていないと、誤動作の原因になります。
  - 用紙サイズ登録ダイヤルが「FREE」の部分にはセットしないでください。誤動作の原因 になります。

13 用紙サイズを変更した場合は、セットした用紙サイズに合った用紙サイ ズ表示板を用紙サイズ登録カバーの用紙サイズ表示板差し込み口に差し 込みます。

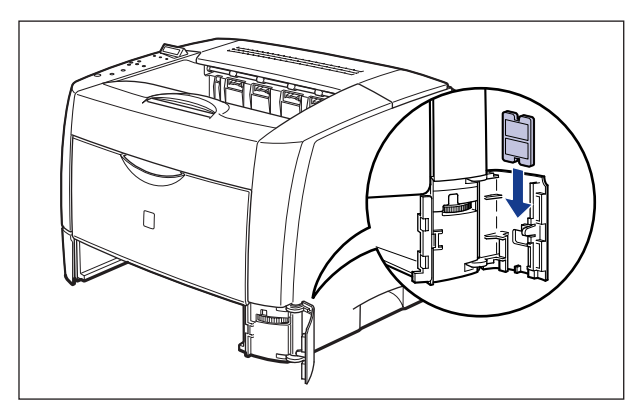

14 用紙サイズ登録カバーを閉めます。

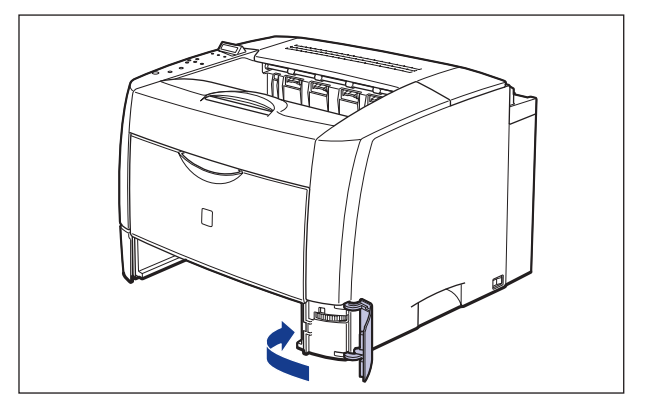

# 15 カセットカバーを図のように取り付けます。

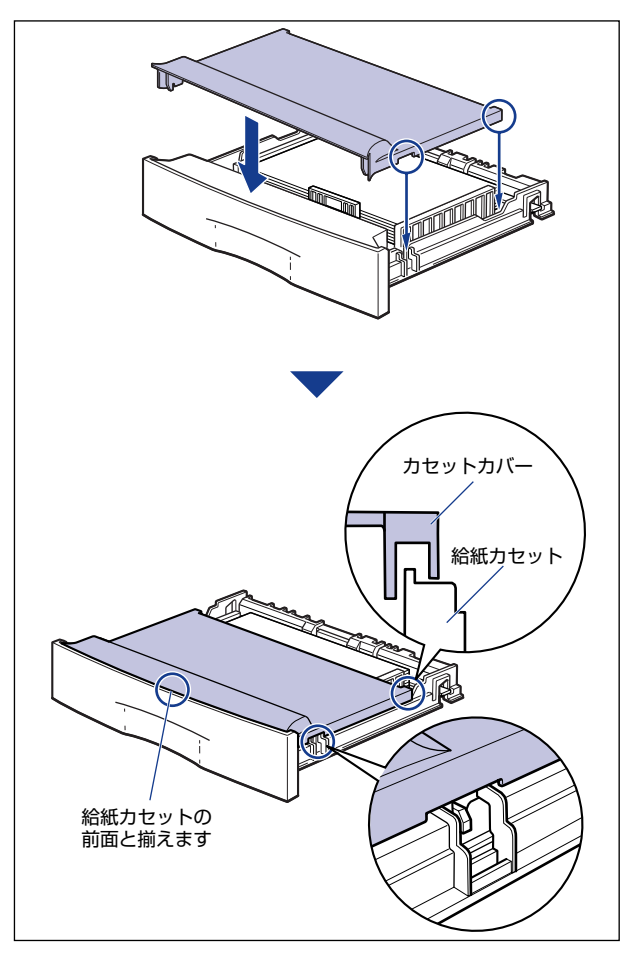

- 重要 カセットカバーは正しく取り付けてください。正しく取り付けられていない状態で給紙カ セットをセットすると、給紙カセットが引き抜けなくなることがあります。
- 糸紙カセットを延長した場合は、カセット内にほこりなどが入らないようにするために、 カセットカバーを取り付けてください。給紙カセットを延長していない場合は、カセット カバーを取り付けずに使用することもできます。その場合は、カセットカバーを保管して おいてください。

# 16 給紙カセットをプリンタ本体にセットします。

給紙カセットを次の図を参考にセットしてください。 給紙カセットがスムーズに押し込めない場合は、カセットカバーの取り付け状態を確認し てください。カセットカバーが正しく取り付けられていない状態で、給紙カセットをセッ トすると、給紙カセットが引き抜けなくなることがあります。  給紙カセットを延長していない場合は、給紙カセット前面がプリンタの前面と揃うまで、 しっかりと奥まで押し込みます。

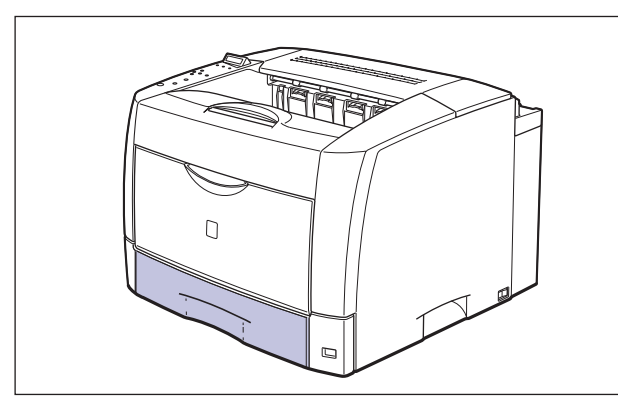

給紙カセットを延長している場合は、給紙カセット前面とプリンタの前面は揃いません。
 給紙カセットをゆっくりと止まる位置まで押し込みます。

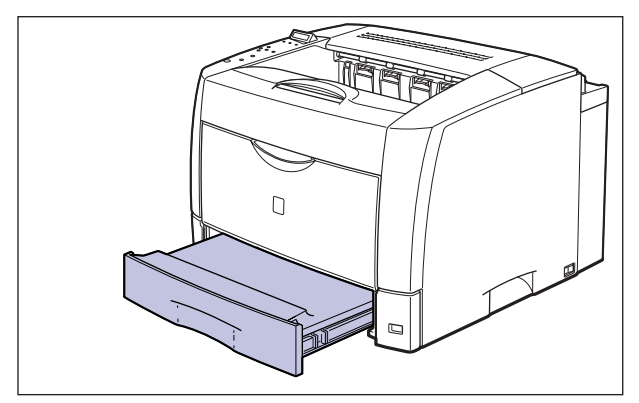

用紙がなくなったことや用紙の交換を知らせるメッセージが表示されているときは、自動 的にプリントを再開します。

- 🖉 メモ
- プリンタ本体の給紙カセットとオプションのペーパーフィーダの給紙カセットを延長し てご使用になる場合は、次の図のようになります。

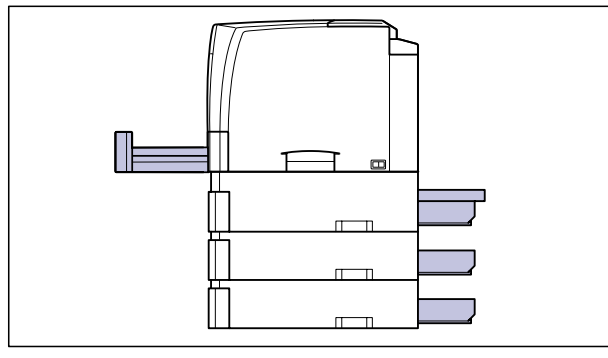

1 給紙カセットをゆっくりと止まる位置まで引き出し①、手前側を持ち上 げて取り外します②。

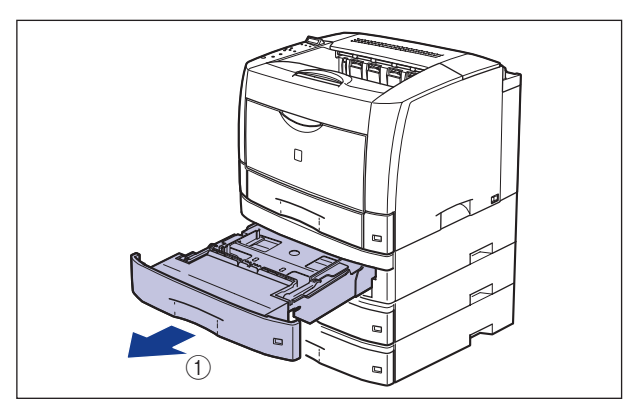

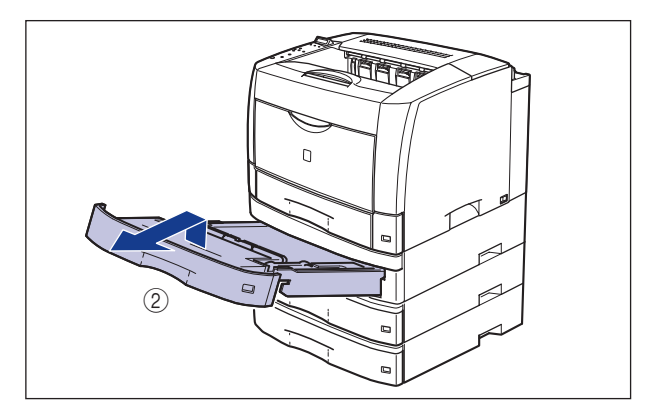

- ▲注意 用紙をセットするときは、必ず給紙カセットをペーパーフィーダから取り出してセットしてください。給紙カセットを途中まで引き出した状態で用紙をセットすると、給紙カセットが落ちたりプリンタが倒れたりして、けがの原因になることがあります。
- 重要 給紙カセットは水平に引き抜くことはできません。無理に引き抜こうとすると給紙カセットを破損することがあります。

# 2 セットする用紙に合わせて、給紙カセットを調節します。

A5 やエグゼクティブサイズのように用紙を横置きでセットする場合は、給紙カセットを押し込みます。

A3、B4、レジャー、リーガルサイズのように用紙を縦置きでセットする場合は、給紙カ セットを引き出します。

給紙カセットの長さを調整するには、ロック解除レバーをゆっくりと持ち上げロックを解除し、給紙カセットの後部を持ってスライドさせ、ロック解除レバーを押し下げてロックします。

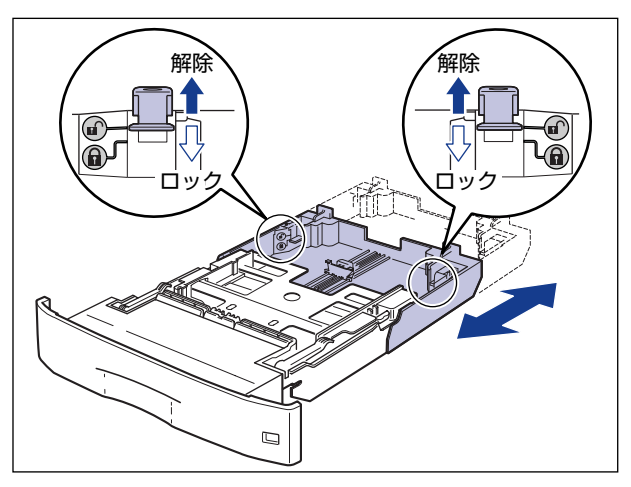

3 後側の用紙ガイドのロック解除レバーをつまみながら、セットする用紙 サイズの位置に合わせます。

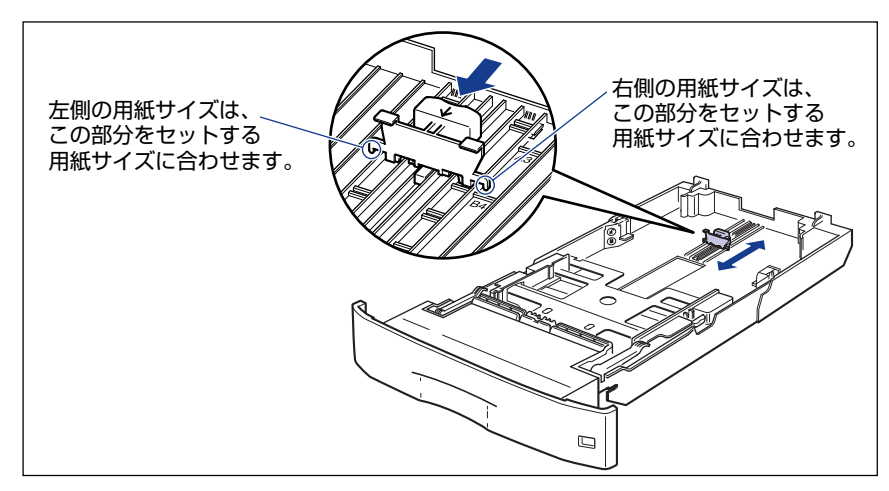

## **4** 側面の用紙ガイドのロック解除レバーをつまみながら、セットする用紙 サイズに合わせます。

側面の用紙ガイドは左右が連動しています。

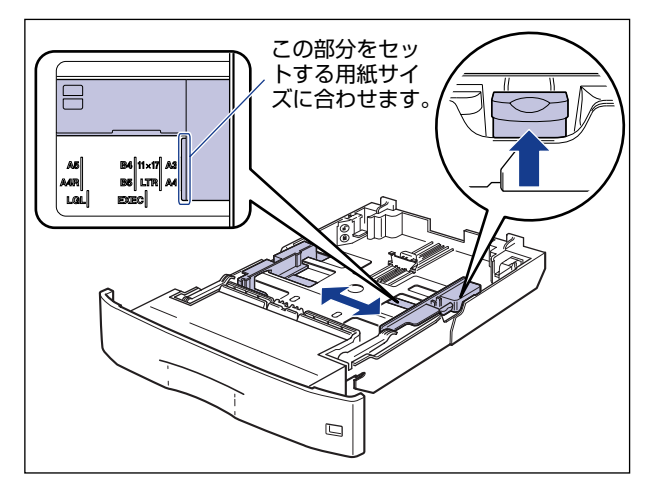

5 用紙の後端を、用紙ガイドに合わせてセットします。

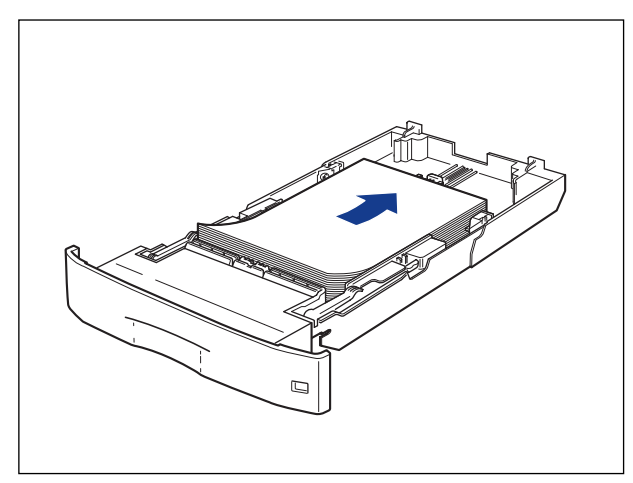

▲注意 用紙を補給するときは、用紙の端で手を切ったりしないように、注意して扱ってください。

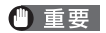

裁断状態の悪い用紙を使用すると、重送しやすくなる場合があります。そのような場合は、用紙を平らな場所でよく揃えてからセットしてください。

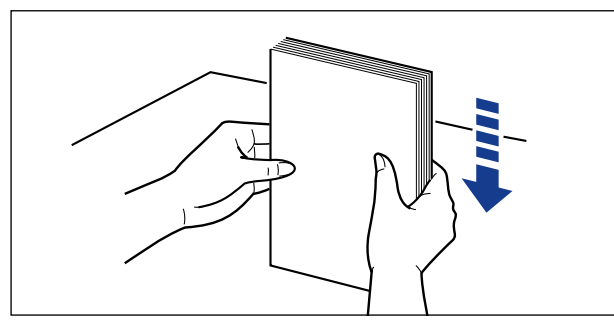

- ✓ メモ レターヘッドやロゴ付きの用紙などにプリントする場合は、次の指示にしたがって正しい 向きに用紙をセットしてください。
  - A5 やエグゼクティブサイズのように用紙を横置きでセットする場合は、用紙の表面 (プリントする面)を下に向け、用紙の上端がプリンタを前面から見て右側になるよう にセットします。

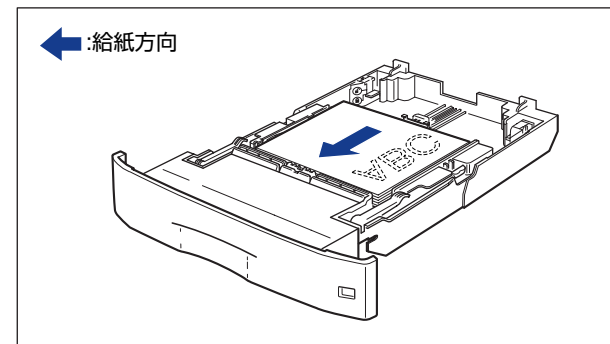

A3、B4、レジャー、リーガルサイズのように用紙を縦置きでセットする場合は、用紙の表面(プリントする面)を下に向け、用紙の上端がプリンタを前面から見て手前になるようにセットします。

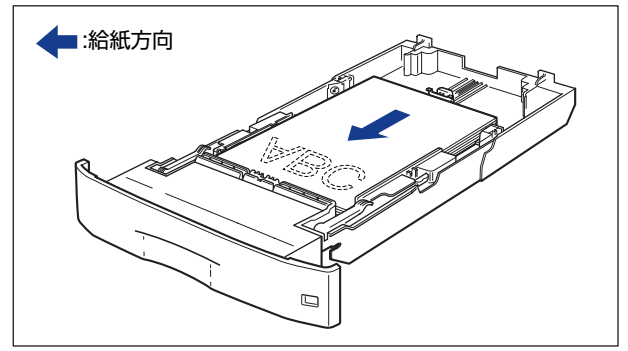

6 用紙が側面の用紙ガイドにあるツメの下に入るように、用紙を押さえます。

ツメと用紙の間に十分すき間があることを確認してください。すき間が十分ない場合は、用 紙を少し減らします。

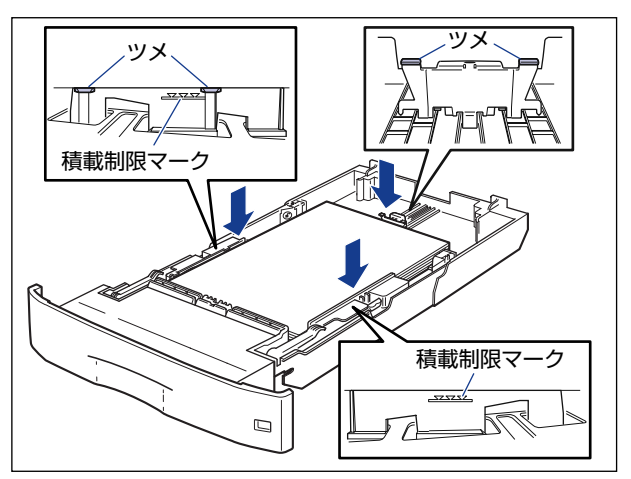

● 重要 給紙カセットにセットできる用紙の枚数は、普通紙で約 250 枚(64g/m<sup>2</sup>)、厚紙で約 150 枚(90g/m<sup>2</sup>)です。絶対に用紙ガイドの積載制限マークを超えない範囲でセット してください。積載制限マークを超す量の用紙をセットすると、給紙不良の原因となりま す。

# 7 ペーパーフィーダ前面にある用紙サイズ登録ダイヤルを、セットした用紙のサイズに合わせます。

工場出荷時は A4 サイズにセットされています。

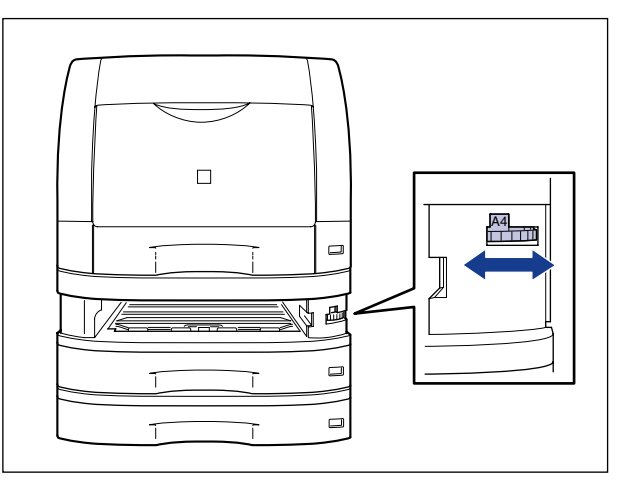

- ・セットした用紙のサイズと用紙サイズ登録ダイヤルが合っていることを必ず確認してから給紙カセットをプリンタ本体にセットしてください。用紙サイズ登録ダイヤルが合っていないと、誤動作の原因になります。
  - •用紙サイズ登録ダイヤルが「-」の部分にはセットしないでください。誤動作の原因になります。
  - 8 用紙サイズ表示板に、セットした用紙サイズのシールを貼り、給紙カセット前面の用紙サイズ表示板差し込み口に差し込みます。

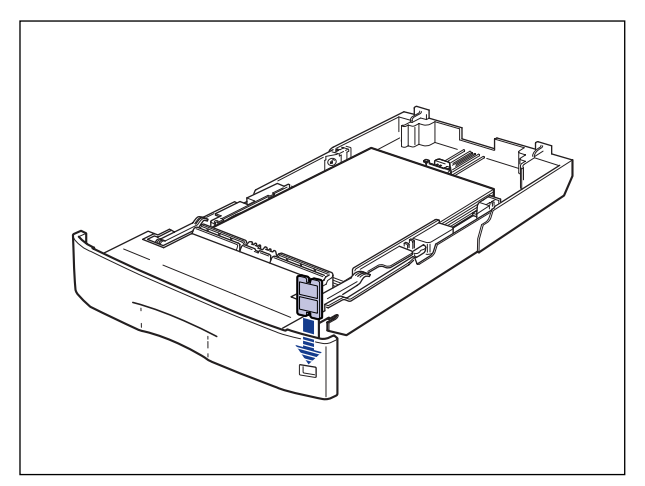

# 9 給紙カセットを図のように斜めに差し込み ①、ゆっくりと水平に押し込んでペーパーフィーダにセットします ②。

給紙力セットの前面が、ペーパーフィーダの前面と揃うまで、しっかりと奥まで押し込みます。

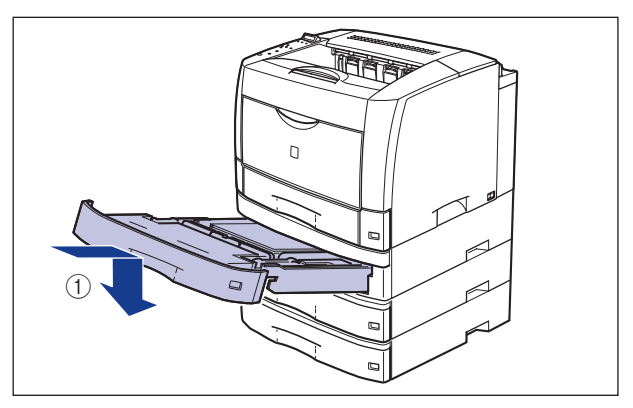

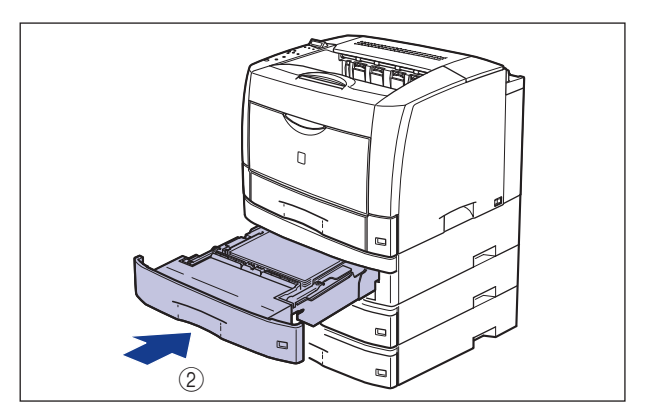

プリンタ本体の給紙カセットとオプションのペーパーフィーダの給紙カセットを延長してご使用になる場合は、次の図のようになります。

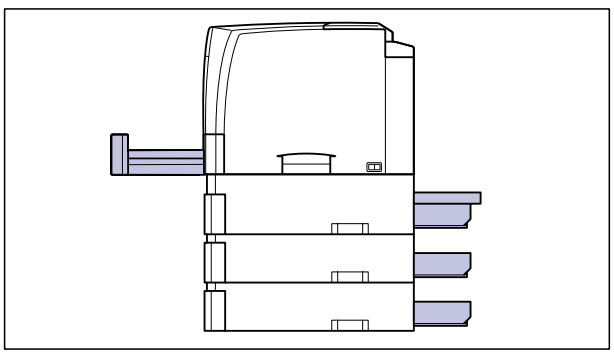

# 手差しトレイからプリントする

手差しトレイには、横幅が 76.2 ~ 297.0mm、長さが 127.0 ~ 431.8mm の範囲の用 紙を普通紙で約 100枚 (64g/m<sup>2</sup>)までセットできます。OHP フィルムやラベル用紙、ハ ガキ、封筒など、給紙カセットにセットできない用紙もセット可能です。 手差しトレイからプリントするときは、次の項目を設定する必要があります。

- 重要 用紙サイズの設定は、プリンタ本体のセットアップメニューとプリンタドライバを一致させてお使いください。一致していないと、「PC XXX ヨウシ ニ コウカン」のメッセージが表示されます。その場合 [オンライン] を押すと、「トレイ ヨウシ サイズ」の設定がプリンタドライバの設定値に変更され、プリントを続行することができます。
- ダメモ プリンタドライバが使用できない OS からプリントする場合は、あらかじめ給紙元を「トレイ」に設定してください。(→ P.3-12)

■ 手差しトレイに用紙をセットする(→ P.3-38)

#### ■手差しトレイの用紙サイズを設定する(→ P.3-54)

セットアップメニューの給紙グループ

• 「トレイ ヨウシ サイズ」=セットした用紙のサイズ

BMLinkS プリンタドライバからプリントするときは、「トレイ ヨウシ サイズ」の設定の他に、次の設定も行ってください。

セットアップメニューの給紙グループ

「デフォルト ヨウシ タイプ」=セットした用紙のタイプ(→P.3-56)

DOS や UNIX など、プリンタドライバが使用できない OS からプリントするときは、「ト レイ ヨウシ サイズ」の設定の他に、次の設定も行ってください。

セットアップメニューの給紙グループ

- •「デフォルト ヨウシ サイズ」=セットした用紙のサイズ (→ LIPS 機能ガイド 「第3 章 共通セットアップメニューの設定項目」)
- 「デフォルト ヨウシ タイプ」=セットした用紙のタイプ(→P.3-56)

### ■ プリンタドライバを設定する(→ LIPS ソフトウェアガイド/本編)

LIPS プリンタドライバからプリントするときは、次の設定を行います。ここでは、 Windows 版 LIPS プリンタドライバを例に説明しています。Macintosh 版プリンタド ライバの操作については、プリンタドライバのヘルプを参照してください。 [ページ設定] ページ [出力用紙サイズ] = セットした用紙のサイズ [給紙] ページ [給紙部] = [手差し(トレイ)] [用紙タイプ] = [普通紙]:普通紙(64 ~ 80g/m<sup>2</sup>) [普通紙L]:普通紙(64 ~ 80g /m<sup>2</sup>) [厚紙L]: 厚紙(81 ~ 105g/m<sup>2</sup>) [厚紙L]: 厚紙(106 ~ 128g/m<sup>2</sup>)、4 面八ガキ、ラベル用紙 [OHP フィルム]: OHP フィルム

 BMLinkS プリンタドライバの用紙の設定方法については、BMLinkS プリンタドライバ に添付されている「ユーザーズマニュアル」を参照してください。

## 手差しトレイに用紙をセットする

手差しトレイに用紙をセットします。用紙の種類によってセット方法が異なりますので、それぞれの手順を参照してください。

- 普通紙、厚紙、OHP フィルム、ラベル用紙(→用紙(ハガキ、封筒以外)をセットする: P.3-39)
- ハガキ(→ハガキをセットする: P.3-43)
- ・封筒(→封筒をセットする: P.3-49)
- 重要 手差しトレイの上にはプリントする用紙以外のものは置かないでください。また上から押したり、無理な力を加えないでください。手差しトレイが破損することがあります。
- チモ 手差しトレイを閉めるときは、セットされている用紙を取り除いて閉めます。 手差しトレイを使わないときは、閉めておいてください。

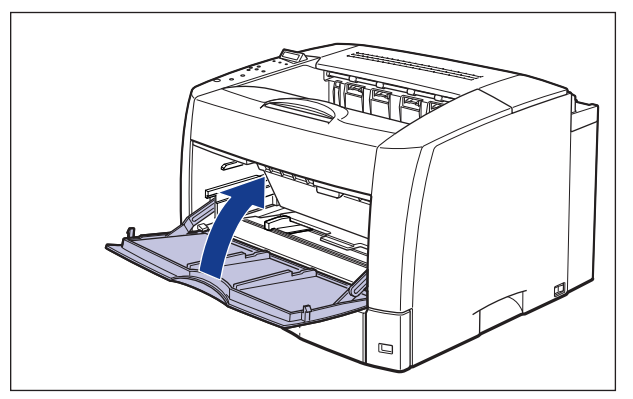

### 用紙(ハガキ、封筒以外)をセットする

手差しトレイに普通紙や厚紙、OHP フィルム、ラベル用紙などをセットするときは、次の 手順でセットします。

● 重要 周囲 5mm の範囲にはプリントできません。(LIPS プリンタドライバの [仕上げ詳細] ダイアログで「印字領域を広げて印刷する」にチェックした場合は、有効印字領域を用紙の端近くまで広げることができます。詳しくは、プリンタドライバのヘルプを参照してください。)

## 1 手差しトレイを開けます。

手差しトレイは中央の取っ手を持って開けます。

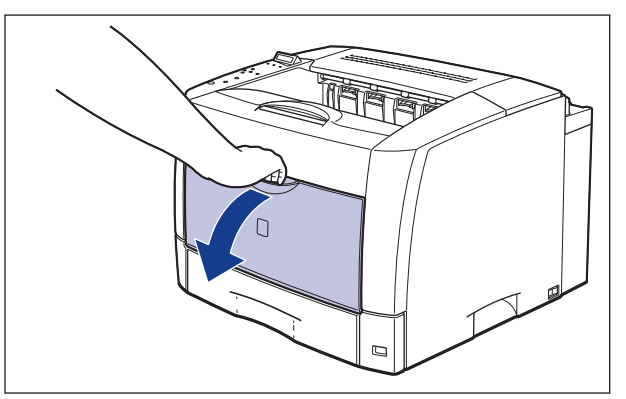

2 用紙押さえレバーを上げます。

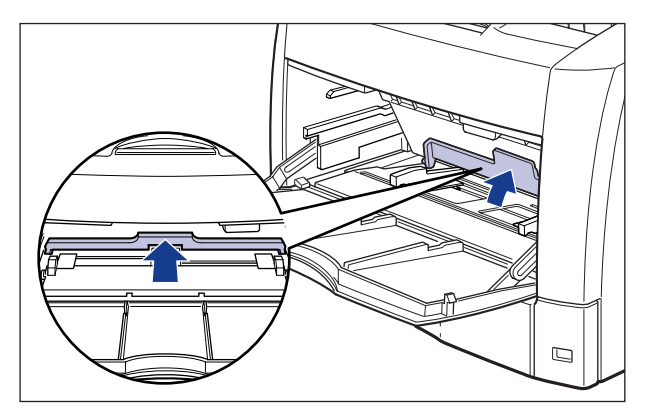

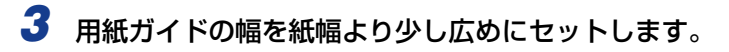

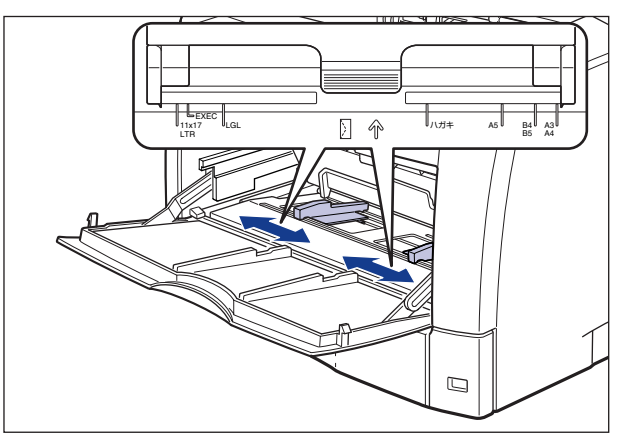

4 OHP フィルムやラベル用紙をセットする場合は、用紙を少量ずつさばき、 端を揃えます。

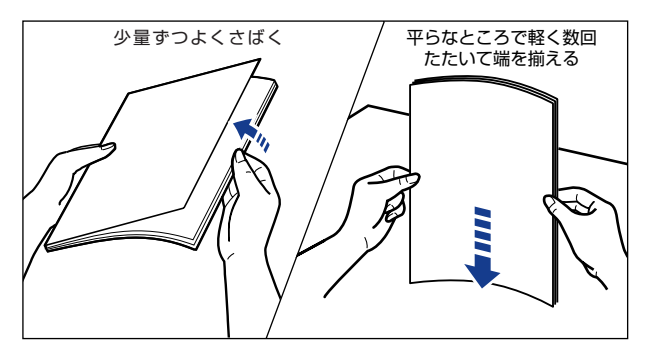

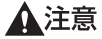

用紙を補給するときは、用紙の端で手を切ったりしないように、注意して扱ってください。

- 重要 OHP フィルムやラベル用紙は、よくさばいてからセットしてください。十分にさばけて いないと、重送されて、紙づまりの原因になります。
  - OHP フィルムをさばいたり、揃えたりするときは、できるだけ端を持ち、プリント面に 触れないようにしてください。
  - OHP フィルムに手あかや指紋、ホコリや油分などが付着しないようにしてください。印 字不良の原因になります。
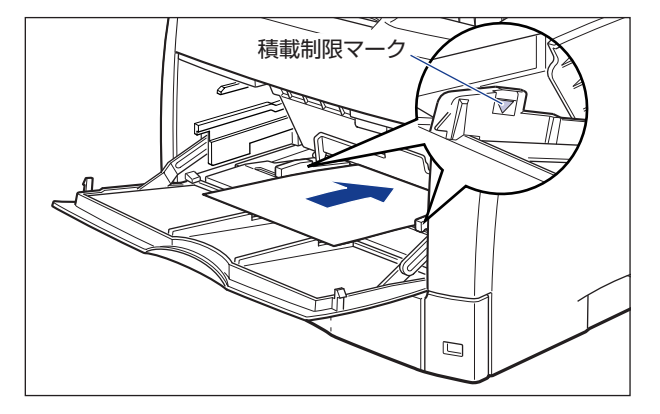

▲注意

意 用紙を補給するときは、用紙の端で手を切ったりしないように、注意して扱ってください。

- 重要
   手差しトレイには、次の枚数までセットできます。用紙束の高さが積載制限マークを超えていないことを確認してください。
  - ·普通紙 :約100枚(64g/m<sup>2</sup>)
  - ·厚紙 :約50枚(128g/m<sup>2</sup>)
  - ·OHP フィルム :約 50 枚
  - ・ラベル用紙 :約50枚
  - 用紙を斜めにセットしないでください。
  - 用紙の後端が不揃いになっていると、給紙不良や紙づまりの原因になります。
  - •用紙の先端が折れ曲がっていたりカールしている場合は、端を伸ばしてからセットしてください。
  - ・裁断状態の悪い用紙を使用すると、重送しやすくなる場合があります。そのような場合は、用紙を平らな場所でよく揃えてからセットしてください。

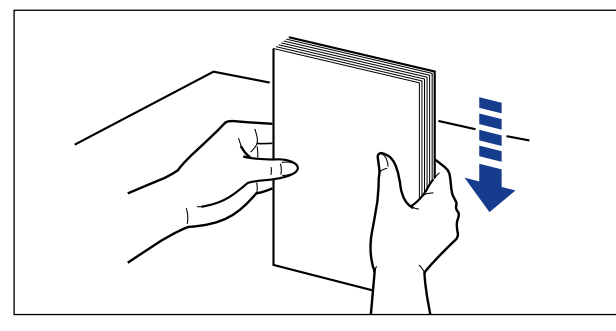

シモ レターヘッドやロゴ付きの用紙などにプリントする場合は、次の指示にしたがって正しい 向きに用紙をセットしてください。  A5 やエグゼクティブサイズのように用紙を横置きでセットする場合は、用紙の表面 (プリントする面)を上に向け、用紙の上端がプリンタを前面から見て右側になるよう にセットします。

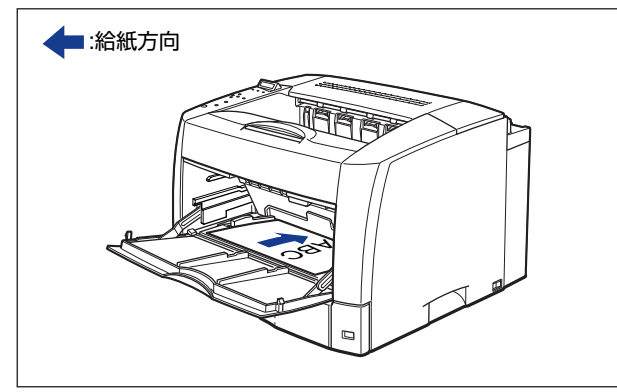

A3、B4 サイズのように用紙を縦置きでセットする場合は、用紙の表面(プリントする面)を上に向け、用紙の上端がプリンタ前面から見て奥側になるようにセットします。

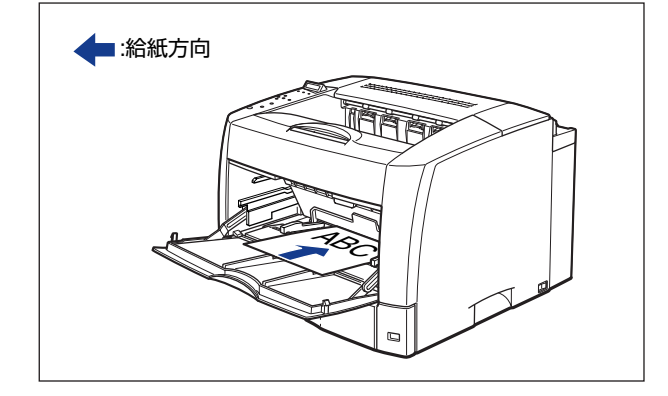

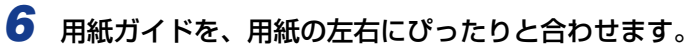

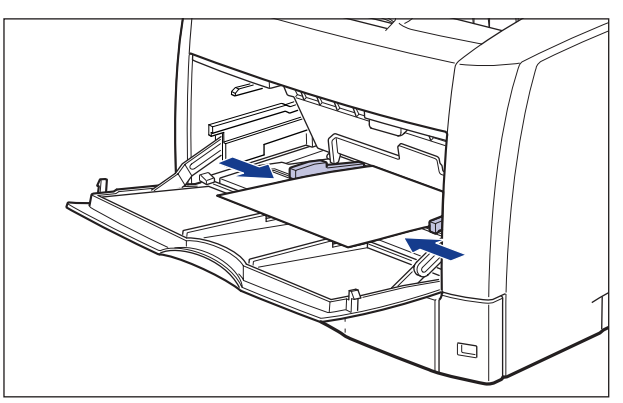

● 重要 ・必ず用紙ガイドを用紙の幅に合わせてください。ゆるすぎたりきつすぎたりすると、正しく送られなかったり、紙づまりの原因になります。

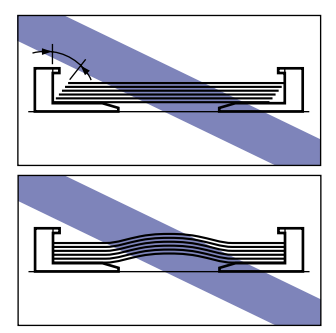

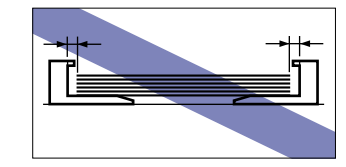

プリント中は、手差しトレイの用紙に触れたり、引き抜いたりしないでください。動作異常の原因になります。

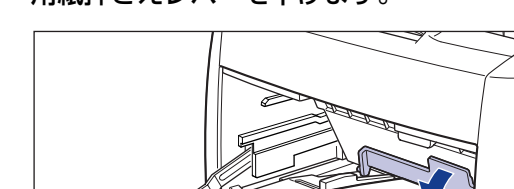

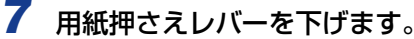

次に手差しトレイの用紙サイズを設定してください (→ P.3-54)。

#### ハガキをセットする

手差しトレイには、官製ハガキ、官製往復ハガキ、4面ハガキをセットできます。ハガキを 手差しトレイにセットするときは、次の手順でセットします。

- 重要 ・八ガキ、往復八ガキ、4 面八ガキにプリントする場合は、周囲 5mm にはプリントできません。(LIPS プリンタドライバの [仕上げ詳細] ダイアログで「印字領域を広げて印刷する」にチェックした場合は、有効印字領域を用紙の端近くまで広げることができます。詳しくは、プリンタドライバのヘルプを参照してください。)
  - 往復ハガキは、必ず折り目の付いていないものをご使用ください。
  - ●ハガキや往復ハガキにプリントする場合は、プリント速度が遅くなります。

## 1 手差しトレイを開けます。

手差しトレイは中央の取っ手を持って開けます。

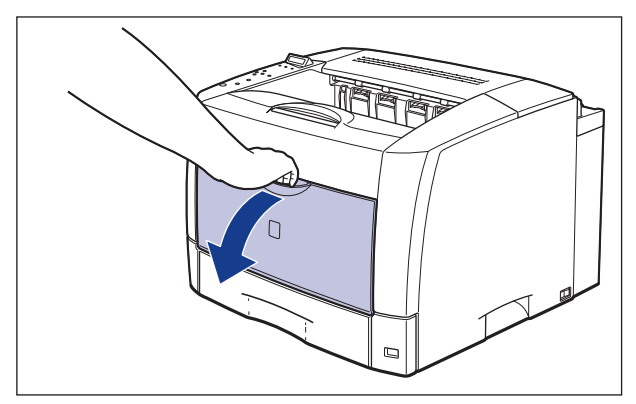

2 用紙押さえレバーを上げます。

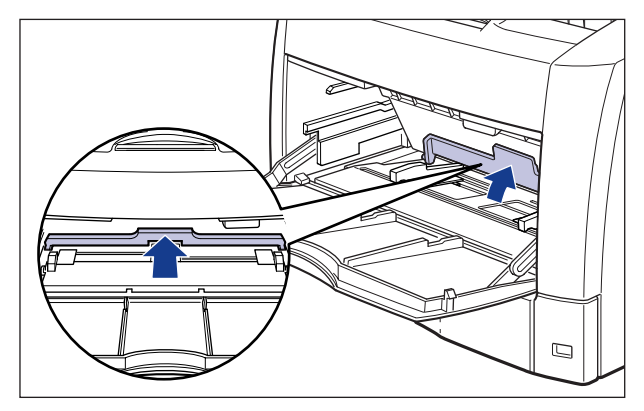

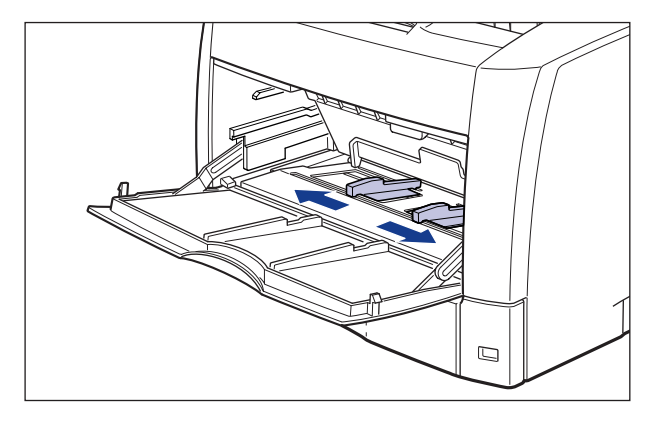

4 ハガキのプリントする面を上向きにして、図のように手差しトレイの奥 に当たるまでゆっくりと差し込みます。

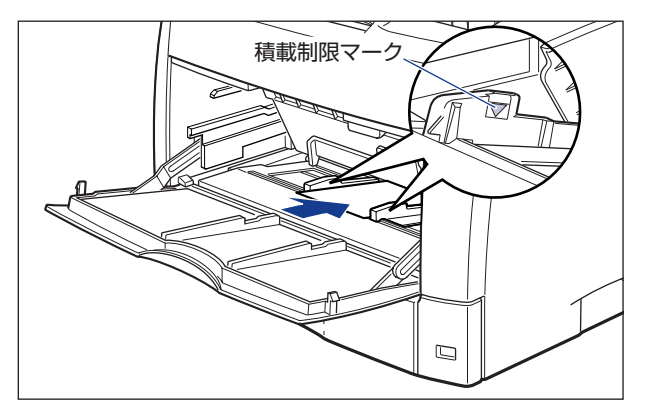

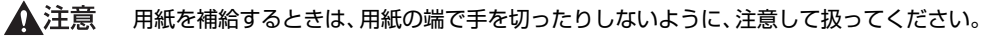

● 重要
 ●手差しトレイには、ハガキ、往復ハガキを約40枚、4面ハガキを約50枚までセットできます。
 ハガキ束の高さが積載制限マークを超えていないことを確認してください。

ハガキをセットする場合は、必ず縦置きで、ハガキの表面(プリントする面)を上に向け、ハガキの上端がプリンタを前面から見て奥側になるようにセットします。

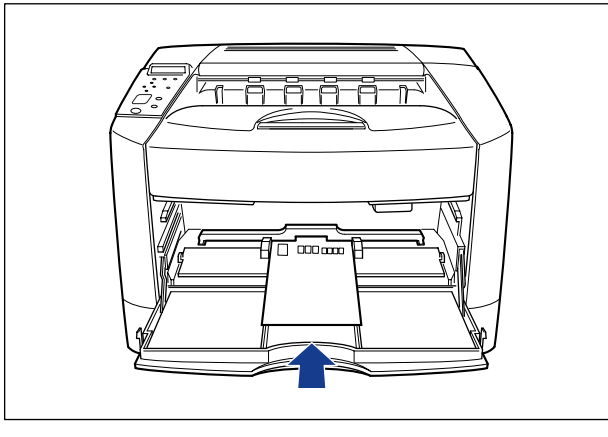

 
 ・往復八ガキをセットする場合は、必ず横置きで、往復八ガキの表面(プリントする面)を 上に向け、往復八ガキの上端がプリンタを前面から見て奥側になるようにセットします。

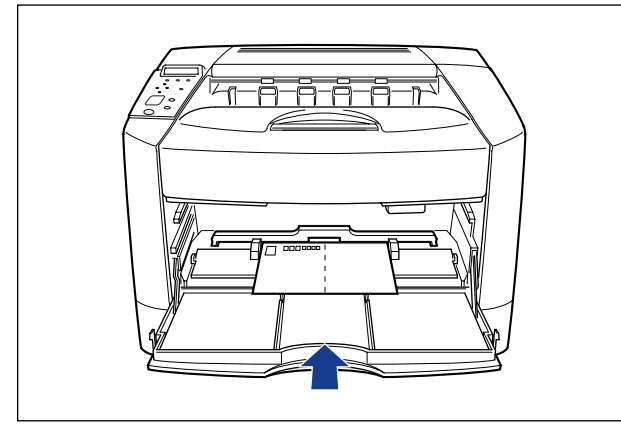

 ・往復八ガキにプリントするときは、アプリケーションソフトの用紙設定と印字方向をセットする用紙の方向に合わせて設定してください。(例:Windows NT 4.0/2000/XP/Server 2003の場合は、「往復はがき横」を選択してください。)

•4 面八ガキをセットする場合は、必ず横置きで、用紙の表面(プリントする面)を上に向け、用紙の上端がプリンタを前面から見て右側になるようにセットします。

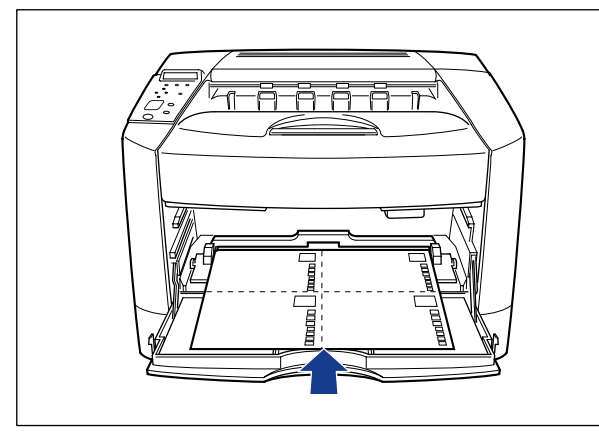

- ハガキがカールしているときは、逆向きに曲げて反りをなおしてからセットしてください。
- ・裁断状態の悪いハガキを使用すると、重送しやすくなる場合があります。そのような場合は、ハガキを平らな場所でよく揃えてからセットしてください。

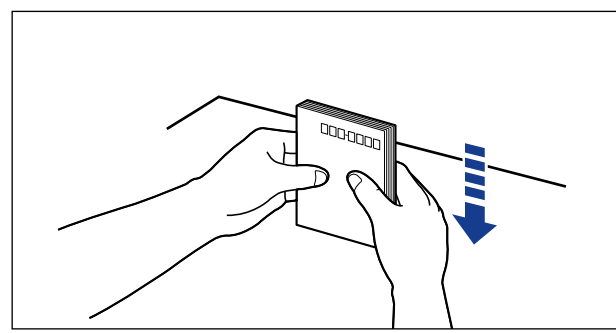

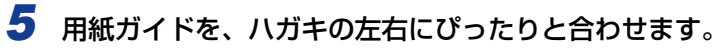

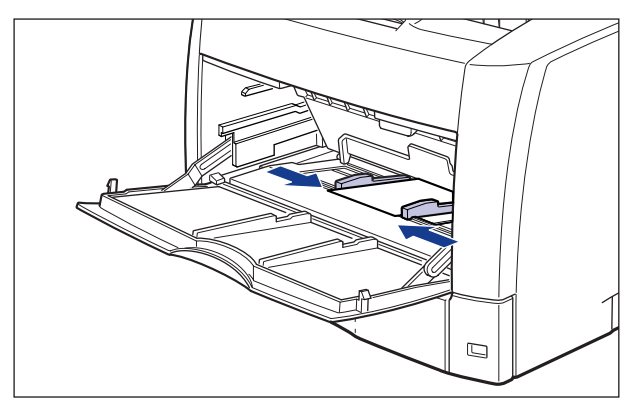

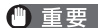

- 重要 必ず用紙ガイドをハガキの幅に合わせてください。ゆるすぎたりきつすぎたりすると、正 しく送られなかったり、紙づまりの原因になります。
  - プリント中は、手差しトレイのハガキに触れたり、引き抜いたりしないでください。動作 異常の原因になります。

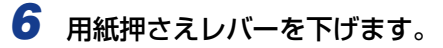

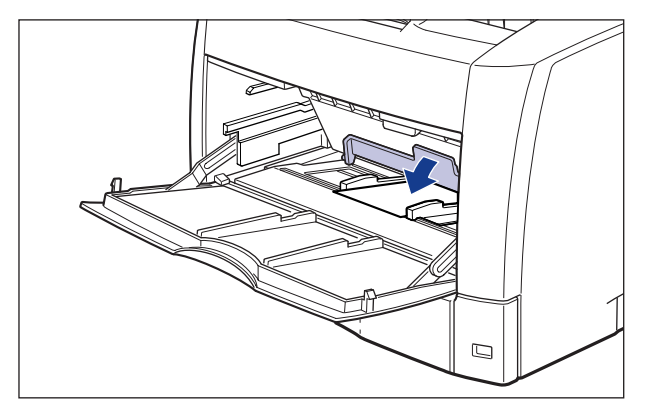

次に手差しトレイの用紙サイズを設定してください (→ P.3-54)。

#### 封筒をセットする

手差しトレイには、洋形4号、洋形2号、角形2号の封筒をセットできます。封筒を手差 しトレイにセットするときは、次の手順でセットします。

● 重要 ・本プリンタで使用できる封筒は、洋形4号、洋形2号、角形2号で次のような構造のものに限ります。

洋形4号(105mm×235mm) 洋形2号(114mm×162mm) 角形2号(240mm×332mm) (キヤノンLBP用封筒Y401/推奨品)(キヤノンLBP用封筒Y201/推奨品)

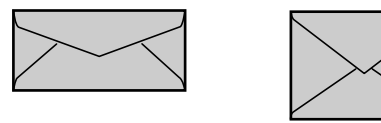

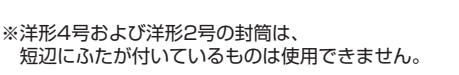

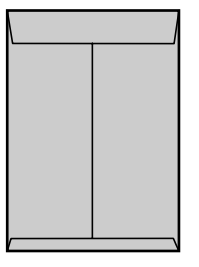

- 糊付きの封筒は使用しないでください。印字不良や故障の原因になることがあります。
- 封筒にプリントする場合は、周囲 10mm にはプリントできません。(LIPS プリンタドライバの [仕上げ詳細] ダイアログで「印字領域を広げて印刷する」にチェックした場合は、有効印字領域を用紙の端近くまで広げることができます。詳しくは、プリンタドライバのヘルプを参照してください。)
- •封筒にプリントする場合は、プリント速度が遅くなります。
- ✓ メモ 封筒にプリントした場合、しわがよる場合があります。

### 1 手差しトレイを開けます。

手差しトレイは中央の取っ手を持って開けます。

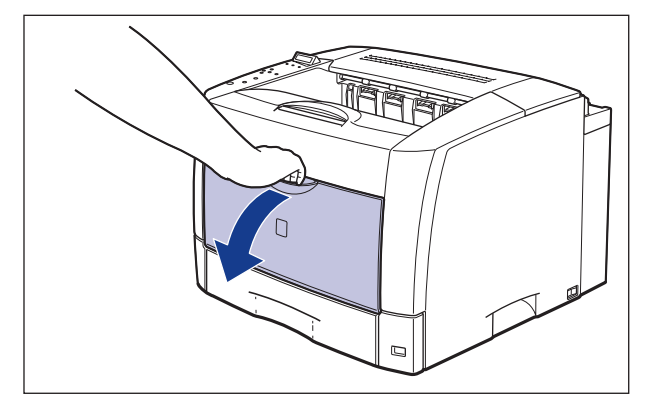

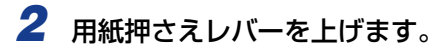

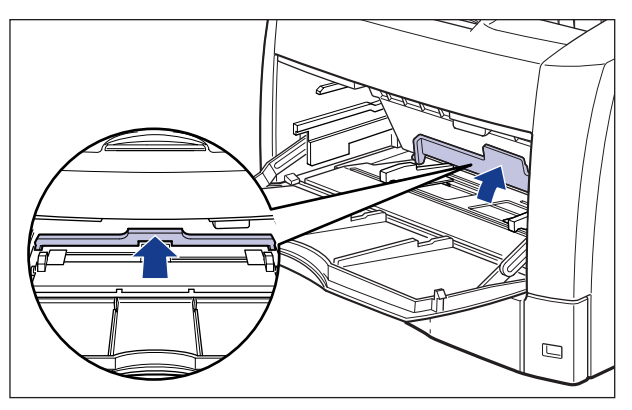

**3** 用紙ガイドの幅を封筒の幅より少し広めにセットします。

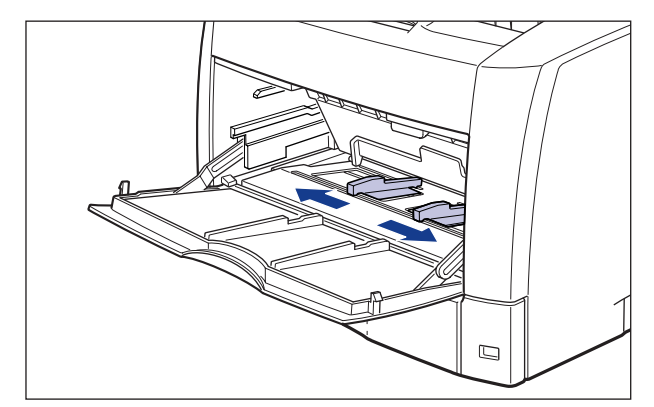

**4** 封筒の束を平らな場所へ置き、上面を押して空気を抜いてから、縁の折 り目をきちんと付けて、平らにします。

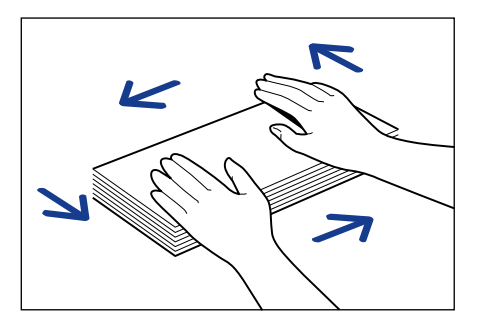

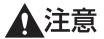

用紙を補給するときは、用紙の端で手を切ったりしないように、注意して扱ってください。

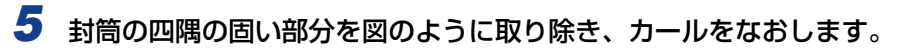

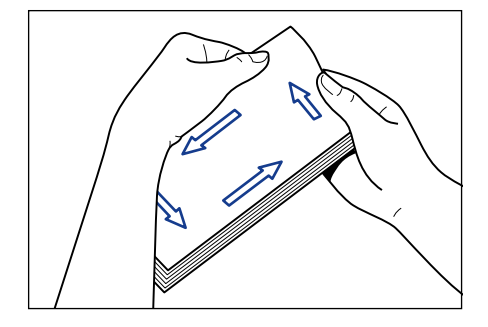

**6** 封筒を平らな場所で揃えます。

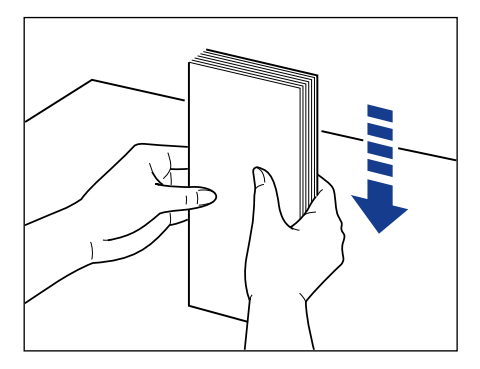

7 封筒の宛名を書く面を上向きにして、図のように手差しトレイの奥に当たるまでゆっくりと差し込みます。

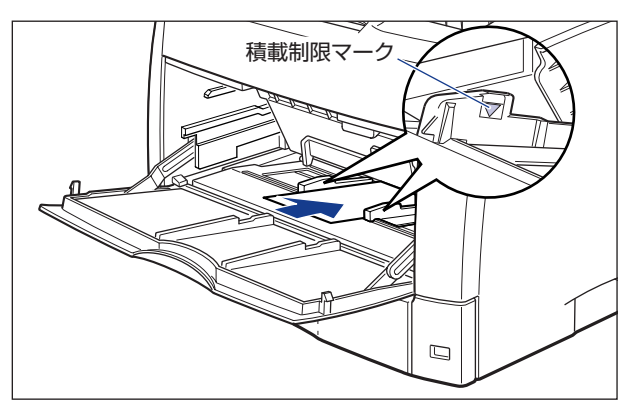

 重要

 手差しトレイには、封筒を約10枚までセットできます。封筒束の高さが積載制限マーク を超えていないことを確認してください。

- 封筒は、裏面(貼り合わせのある面)にはプリントできません。
- ▶ 洋形4号、洋形2号の封筒をセットする場合は、ふたがプリンタを前面から見て左側になるようにセットします。

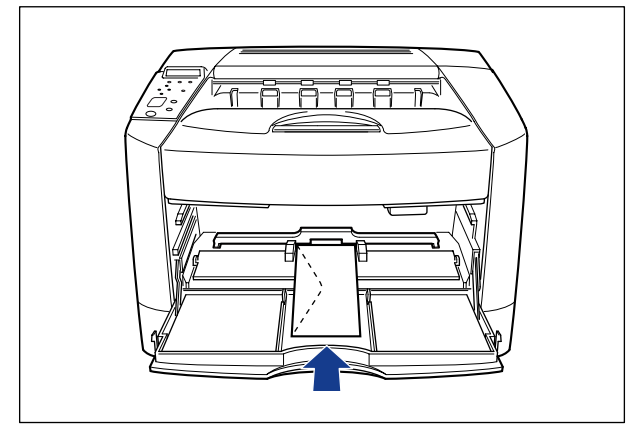

 角形2号の封筒をセットする場合は、ふたを開けたまま、底辺がプリンタを前面から見て 奥側になるようにセットします。

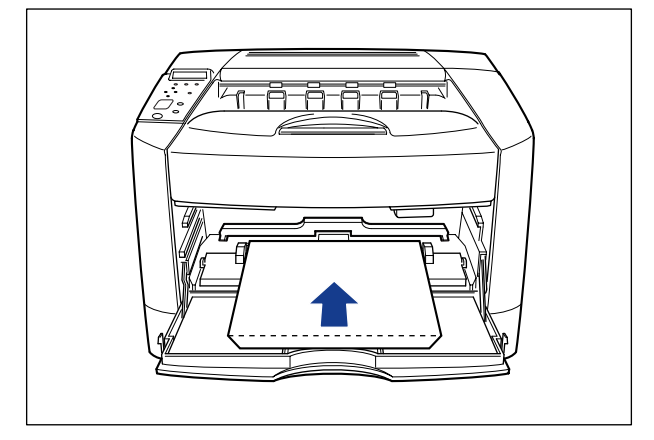

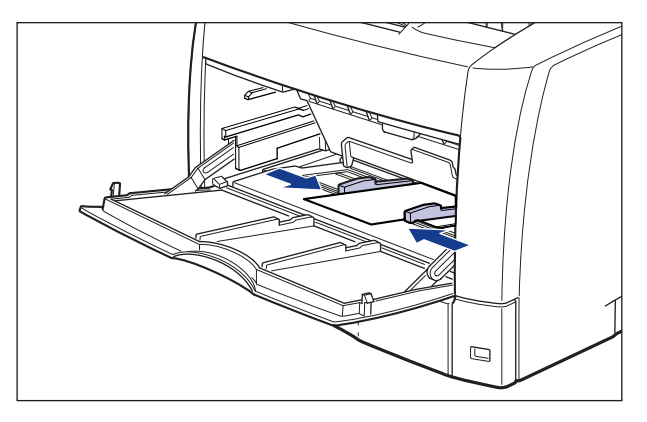

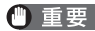

- 重要 •用紙ガイドと封筒の間にすき間があいたり、強く押しすぎて封筒がゆがんだりしないよう にしてください。正しく送られなかったり、紙づまりの原因になります。
  - プリント中は、手差しトレイの封筒に触れたり、引き抜いたりしないでください。動作異 常の原因になります。

## 9 用紙押さえレバーを下げます。

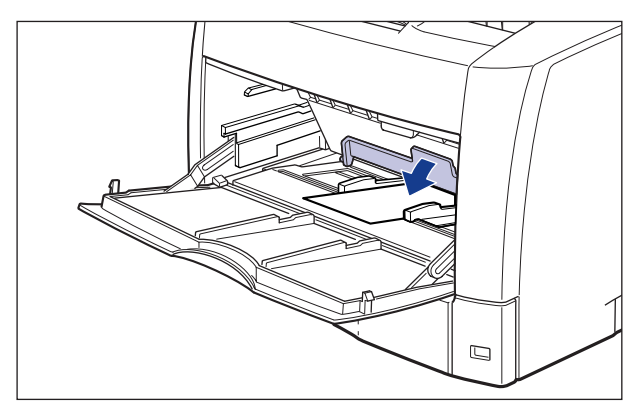

次に手差しトレイの用紙サイズを設定してください (→ P.3-54)。

## 手差しトレイの用紙サイズを設定する

手差しトレイに用紙をセットしたときは、操作パネルから手差しトレイの用紙サイズを設定 します。定形サイズの用紙や封筒、ハガキ、往復ハガキ、4面ハガキは、そのサイズを設定 します。定形外の用紙は、「ユーザペーパー」に設定します。手差しトレイの用紙サイズ設 定は、工場出荷状態で「A4」に設定されています。

手差しトレイの用紙サイズの設定は、次の手順で行います。

- 重要 ・用紙サイズの設定は、プリンタのセットアップメニューとプリンタドライバを一致させてお使いください。一致していないと、「PC XXX ヨウシ ニ コウカン」のメッセージが表示されます。その場合 [オンライン]を押すと、「トレイ ヨウシ サイズ」の設定がプリンタドライバの設定値に変更され、プリントを続行することができます。
  - 定形外の用紙をセットしたときは、トレイ用紙サイズを「ユーザペーパー」に設定してプリントしてください。
  - 手差しトレイにセットする用紙を頻繁に変更する場合は、「トレイ用紙サイズ」を「フリー」に設定すると便利です。「トレイ用紙サイズ」を「フリー」に設定すると、異なるサイズの用紙をセットするたびに「トレイ用紙サイズ」の設定を変更する必要がありません。ただし、この場合、手差しトレイにセットした用紙と、プリンタドライバの用紙サイズの設定が必ず合っていることを確認してからプリントしてください。
  - ・トレイ用紙サイズを「フリー」に設定した場合、プリンタドライバで設定した用紙サイズ と手差しトレイにセットした用紙が異なっていると、「41 プリント チェック」のメッ セージが表示されてプリントが中断されることがあります。必ずプリンタドライバで設定 した用紙サイズと手差しトレイにセットした用紙が合っているか、確認してお使いください。ただし、「特殊モード J」を「ツカウ」に設定した場合、プリンタドライバで設定した用紙サイズと手差しトレイにセットした用紙が異なる場合でもプリントチェックを行 わずにプリントします。詳しくは、LIPS 機能ガイド「第3章 共通セットアップメニュー の設定項目」を参照してください。
  - トレイ用紙サイズを「フリー」に設定した場合、ラベル用紙など縦置き方向に用紙をセットしたときは、「用紙の向き」を「タテオクリ」に変更する必要があります。
- 次の用紙は、略号で表示されます。
   B5 縦:B5R、A4 縦:A4R、レジャー:LD、リーガル:LG、レター:LT、レター縦: LTR、エグゼクティブ:EX、ハガキ:HG、往復ハガキ:HG2、4面ハガキ:HG4、洋 形4号封筒:Y4、洋形2号封筒:Y2、角形2号封筒:K2、ユーザペーパー:80~ 99、フリー:FR
- 1 [オンライン] を押します。

オンラインランプが消灯し、操作パネルで設定できる状態になります。

2 [セットアップ] を押します。

| セットアッフ゜ |     |               |
|---------|-----|---------------|
|         |     |               |
| カクチョウ   | キノウ | $\rightarrow$ |

オンライン

セットアップ

۲0

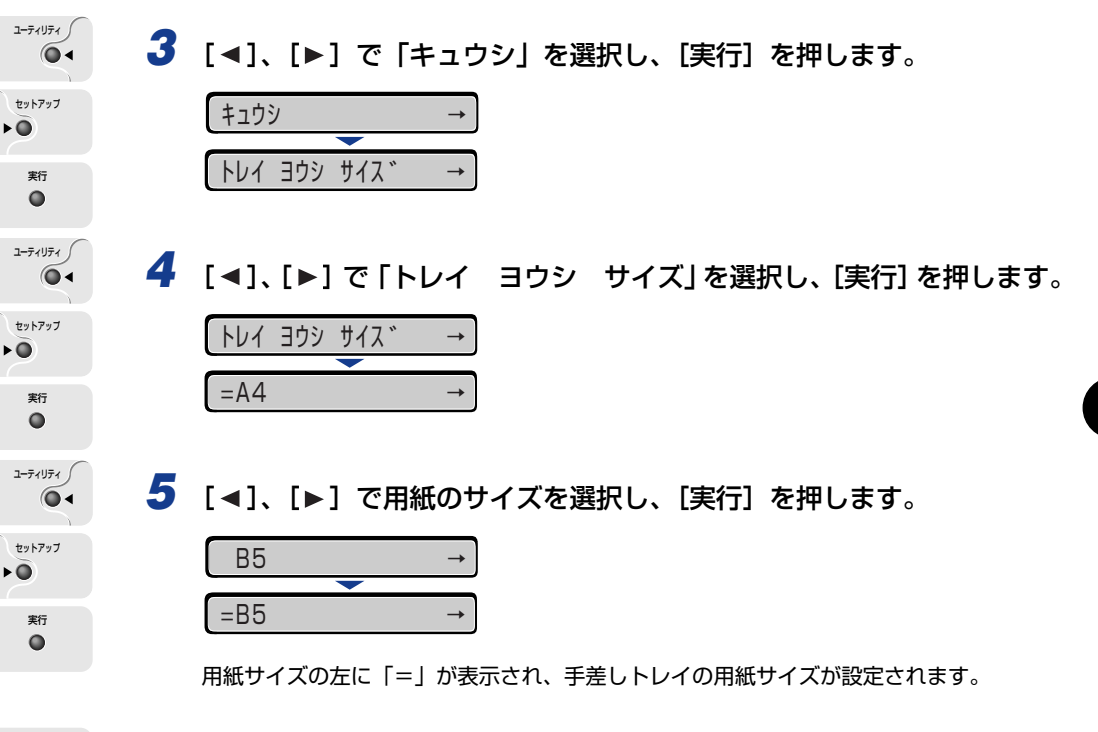

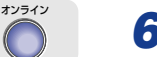

## 6 [オンライン] を押します。

オンラインランプが点灯し、プリントできる状態になります。

Windows や Macintosh のプリンタドライバからプリントする場合は、プリンタドラ イバを設定してください (→ LIPS ソフトウェアガイド/本編)。 BMLinkS プリンタドライバからプリントするときは、「デフォルト ヨウシ タイプ」 の設定を行ってください (→ P.3-56)。 DOS や UNIX など、プリンタドライバが使用できない OS からプリントするときは、 「デフォルト ヨウシ サイズ」(→ LIPS 機能ガイド「第 3 章 共通セットアップメ ニューの設定項目」) および「デフォルト ヨウシ タイプ」(→ P.3-56) の設定を操 作パネルで行ってください。 З

給紙・排紙のしかた

## 手差しトレイの用紙タイプを設定する

DOS や UNIX など、プリンタドライバが使用できない OS からプリントするときや、 BMLinkS プリンタドライバからプリントするときは、操作パネルから用紙タイプの設定を 行います。用紙の種類に合わせて操作パネルから「デフォルト ヨウシ タイプ」を設定し ます。工場出荷状態では「フツウシ」に設定されています。

操作パネルでデフォルト用紙タイプを設定するときは、次の手順で行います。

|          | 用紙の種類                       | 共通セットアップメニュー<br>[デフォルト ヨウシ タイプ] の設定 |
|----------|-----------------------------|-------------------------------------|
| 普通紙(6    | $4 \sim 80 \text{g/m}^2$ )  | フツウシ(またはフツウシL)                      |
| 厚紙       | $81 \sim 105 	extrm{g/m}^2$ | アツガミL                               |
|          | $106 \sim 128 \text{g/m}^2$ | アツガミ                                |
| ОНР フィルム |                             | ОНР                                 |
| ラベル用紙    |                             | アツガミ                                |
| 4面八ガキ    |                             | アツガミ                                |

 ● 普通紙をプリントして用紙のカールが目立つ場合は、「デフォルト ヨウシ タイプ」を 「フッウシL」に設定してください。

> 目的のプリントが終わったあとは、「デフォルト ヨウシ タイプ」の設定を元に戻して ください。

### 1 [オンライン] を押します。

オンラインランプが消灯し、操作パネルで設定できる状態になります。

セットアップ 2 [セットアップ]を押します。 ۲Ö セットアッフ。 カクチョウ キノウ 1-71U71 / 3 [◀]、[▶] で「キュウシ」を選択し、[実行] を押します。 64 セットアップ キュウシ -۲Ö トレイ ヨウシ サイス゛ -実行 

オンライン

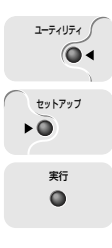

4 [◄]、[▶] で「デフォルト ヨウシ タイプ」を選択し、[実行] を押します。

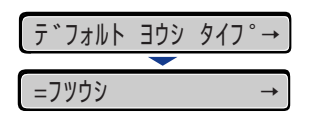

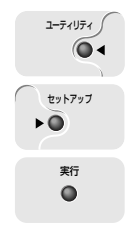

5 【◀】、【▶】 で用紙のタイプを選択し、【実行】を押します。

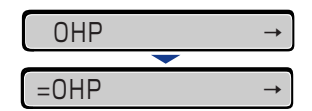

用紙タイプの左に「=」が表示され、手差しトレイの用紙タイプが設定されます。

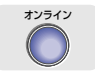

### 6 [オンライン] を押します。

オンラインランプが点灯し、プリントできる状態になります。

BMLinkS プリンタドライバからプリントするときは、プリンタドライバを設定してください (→ BMLinkS に添付されているユーザーズマニュアル)。

# 両面にプリントする

本プリンタはオプションの両面ユニットを取り付けると、自動で両面プリントすることができます。自動両面プリントで使用できる用紙は、A3、B4、A4、B5、A5、リーガル、レジャー、レター、エグゼクティブサイズの普通紙です。

- 重要 ・定形外の用紙(ユーザペーパ)や厚紙、OHP フィルム、ラベル用紙、ハガキ、往復ハガキ、4面ハガキ、封筒には、自動両面プリントできません。
  - 両面プリントの設定をした状態で、奇数ページのジョブをプリントするときの最終ページのプリント面は、「特殊両面処理」(→ LIPS 機能ガイド「第3章 共通セットアップメニューの設定項目」)の設定や給紙元によって、以下のようになります。
    - ・プリンタ本体の給紙カセット(カセット1)や手差しトレイからプリントする場合
       「特殊両面処理」を「スル」に設定すると、セットした用紙の上の面にプリントして排紙します。
       「特殊両面処理」を「シナイ」に設定すると、セットした用紙の下の面にプリントして
    - 排紙します。 ・ペーパーフィーダの給紙カセット(カセット2、カセット3、カセット4)からプリン トする場合

「特殊両面処理」を「スル」に設定すると、セットした用紙の下の面にプリントして排 紙します。

「特殊両面処理」を「シナイ」に設定すると、セットした用紙の上の面にプリントして 排紙します。

- プレプリント紙など用紙の向きや表裏のある用紙にプリントするとき、最終ページの用紙の向きや表裏を前ページと合わせたいときは、「特殊両面処理」を「シナイ」に設定してください。
- 両面プリント中は排紙トレイに用紙が完全に排紙されるまで用紙に触れないでください。
   両面プリント中は表面をプリントしたあと一度途中まで排紙され、裏面をプリントするために再度給紙されます。
- ✓ メモ プリンタの RAM 容量が 24MB(標準)で印字動作が「ジドウ」(工場設定値)の場合、 自動両面プリントは可能ですが、罫線が多い文書や複雑な図・表・グラフのある文書を自 動両面プリントする場合には、印字品質が低下することがあります。その場合は、印字動 作の設定を変更したり、拡張 RAM を増設する必要があります。詳細については、LIPS 機能ガイド「第3章 共通セットアップメニューの設定項目」を参照してください。

### 自動両面プリントと片面プリントを切り替える

自動両面プリントするときは、次の手順で行います。

#### ■ Windows からプリントする場合

自動両面プリントをするときは、LIPS プリンタドライバの [仕上げ] ページで [印刷方法] を [両面印刷] に設定します。LIPS プリンタドライバの操作については、プリンタドライバのヘルプを参照してください。

#### ■ Macintosh からプリントする場合

自動両面プリントをするときは、プリンタドライバで設定します。プリンタドライバの 操作については、プリンタドライバのヘルプを参照してください。

#### ■ DOS や UNIX からプリントする場合

DOSや UNIX など、プリンタドライバが使用できない OS からプリントする場合は、操作パネルで設定します。 プリンタの操作パネルで自動両面プリントと片面プリントを切り替えるときは、次の手順で行います。

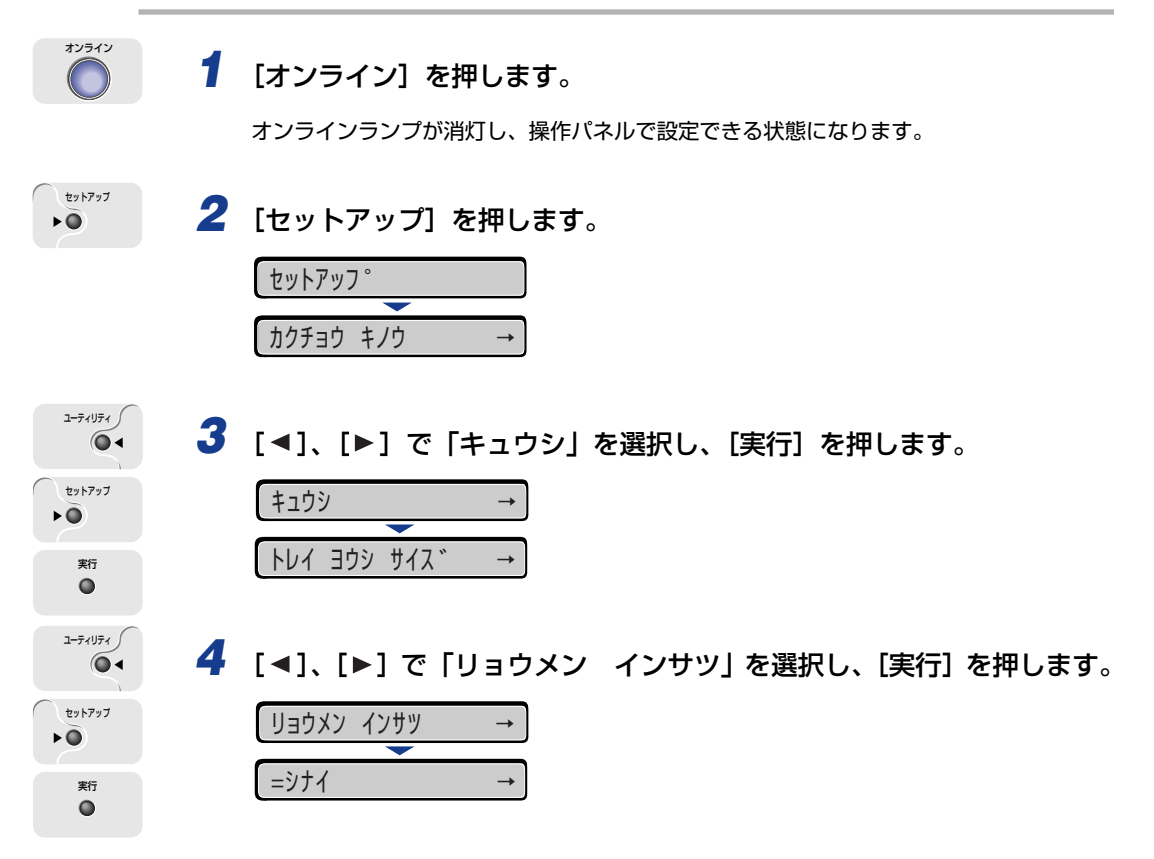

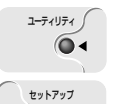

۲0

実行

5 [◀]、[▶] で「スル」を選択し、[実行] を押します。

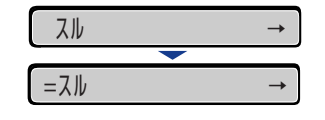

「する」の左に「=」が表示され、両面印刷が設定されます。

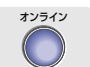

## 6 [オンライン]を押します。

オンラインランプが点灯し、プリントできる状態になります。

## 自動両面プリントするときの用紙のセットのしかた

自動両面プリントでは、裏面からプリントされますので、用紙をセットする向きが片面プリントのときと逆になります。レターヘッドなど、用紙の表裏や向きのある用紙にプリントするときは次のように用紙をセットします。

#### 給紙カセットから給紙する場合

■標準カセット(カセット1)にA4やレターなど用紙を横置きでセットする場合 用紙の表面を下に向け、用紙の上端がプリンタを前面から見て右側になるようにセット します。

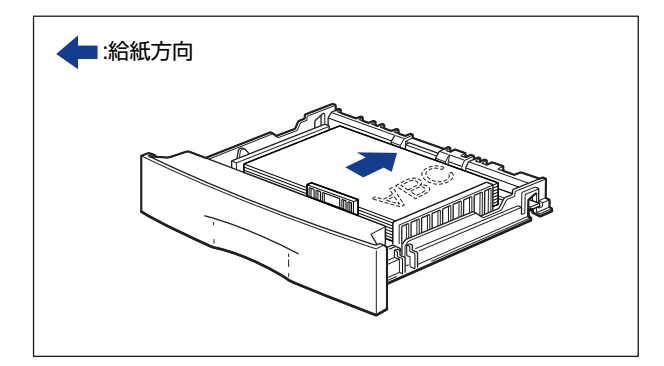

#### ■ 標準カセット(カセット 1)に A3 や B4 など用紙を縦置きでセットする場合

用紙の表面を下に向け、用紙の上端がプリンタを前面から見て奥側になるようにセット します。

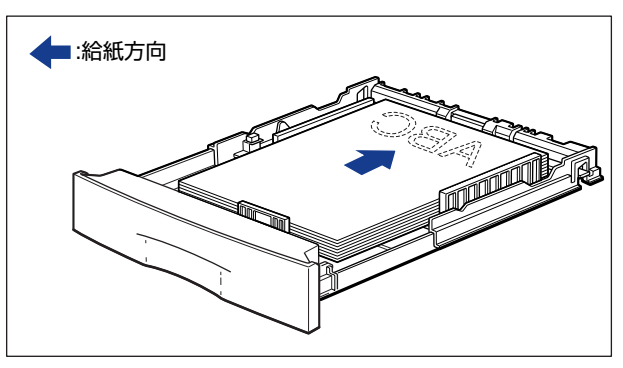

**4 やレ** 

3

給紙・排紙のしかた

■ ペーパーフィーダの給紙カセット(カセット2、カセット3、カセット4)にA4 やレ ターなど用紙を横置きでセットする場合

用紙の表面を上に向け、用紙の上端がプリンタを前面から見て右側になるようにセット します。

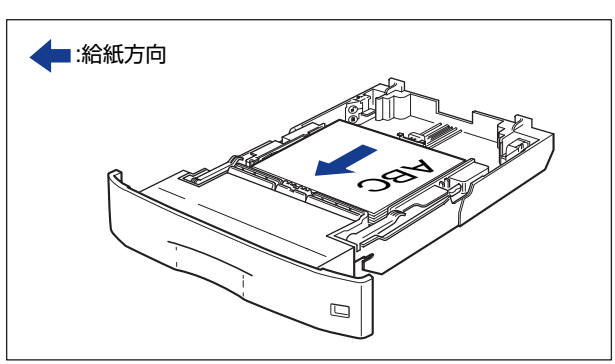

#### ■ペーパーフィーダの給紙カセット(カセット2、カセット3、カセット4)にA3やB4 など用紙を縦置きでセットする場合

用紙の表面を上に向け、用紙の上端がプリンタを前面から見て手前になるようにセット します。

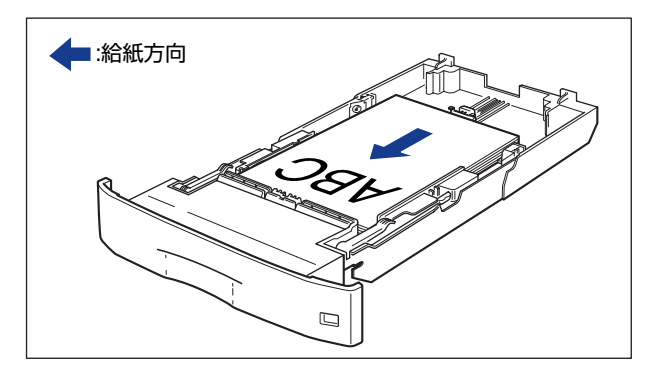

#### ■ A4 やレターなど用紙を横置きでセットする場合

用紙の表面を下に向け、用紙の上端がプリンタを前面から見て右側になるようにセット します。

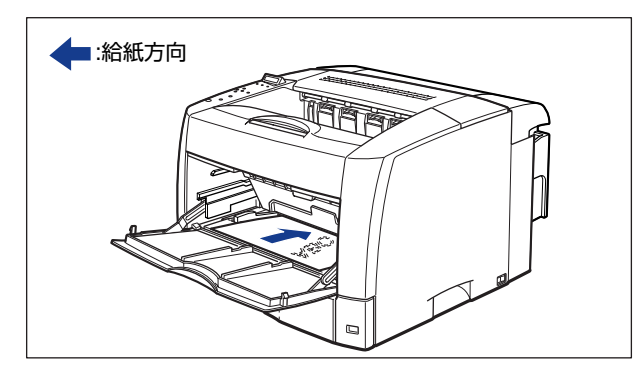

#### ■ B4 や A3 など用紙を縦置きでセットする場合

用紙の表面を下に向け、用紙の上端がプリンタを前面から見て奥側になるようにセット します。

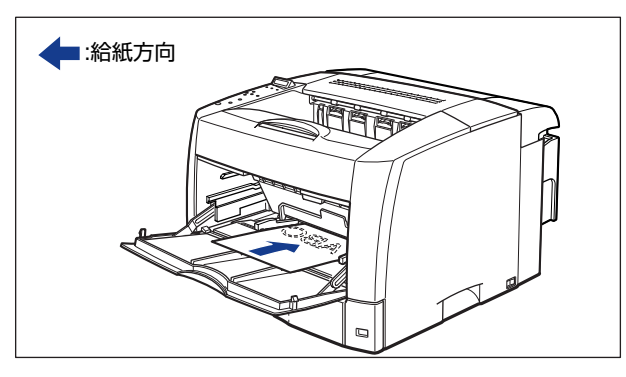

## 手動で両面にプリントする

本プリンタは、裏面にプリント済みの用紙にも対応しており、自動両面できない用紙にも両 面プリントすることが可能です。

#### ■ 手差しトレイに A4 やレターなど用紙を横置きでセットする場合

用紙の表面(プリントする面)を上に向け、用紙の上端がプリンタを前面から見て右側 になるようにセットします。

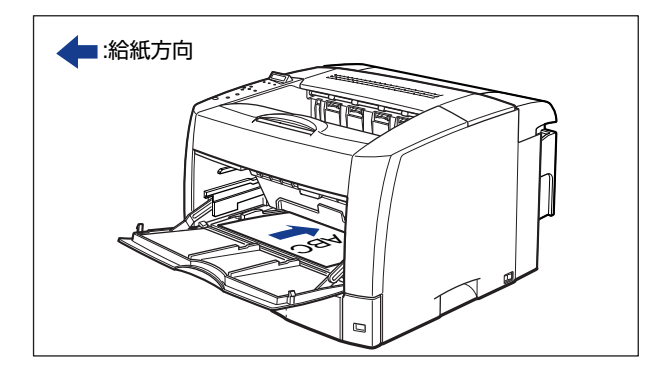

#### ■ 手差しトレイに A3 や B4 など用紙を縦置きでセットする場合

用紙の表面(プリントする面)を上に向け、用紙の上端がプリンタを前面から見て奥側 になるようにセットします。

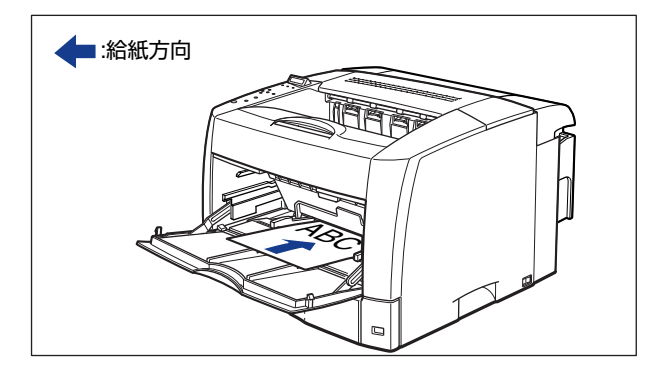

# <mark>とじ代</mark>を付けてプリントする

用紙の端にとじ代用の余白を付けてプリントすることができます。とじ代を付けるときは、 付ける位置(長手方向または短手方向)ととじ幅(最大 30 mm)を指定します。

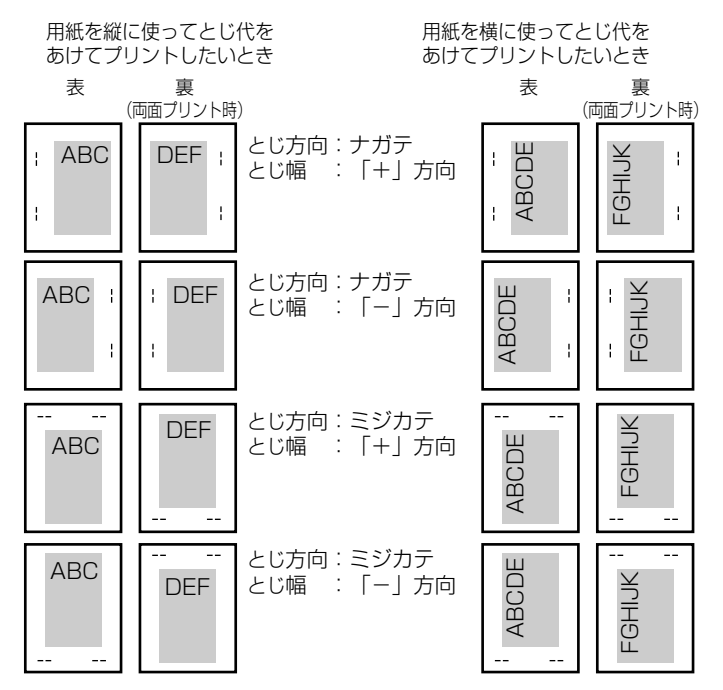

重要 とじ代を設定した結果、用紙の印字可能領域を超えた部分はカットされます。

- ✓ メモ
   ・プリンタドライバの場合、(+)、(−)方向の設定はとじ位置の選択で行います。
   ●自動両面プリントの場合、表裏のとじ位置を自動的に合わせます。
  - 縦補正、横補正の設定はとじ幅の設定に関係なく有効です。このため、両面プリントで縦 補正、横補正が設定されている場合、表裏のとじ代がずれることがあります。

## とじ代を設定する

とじ代を設定するときは、次の手順で行います。

#### ■ Windows からプリントする場合

とじ代は、LIPS プリンタドライバの [仕上げ] ページで [とじ方向] と [とじ代指定] を設定します。LIPS プリンタドライバの操作については、プリンタドライバのヘルプを 参照してください。

重要 BMLinkS プリンタドライバをご使用の場合、操作パネルでとじ代の設定を行います。
 「DOS や UNIX からプリントする場合」と同様の手順で設定してください。

#### ■ Macintosh からプリントする場合

とじ代は、プリンタドライバで設定します。プリンタドライバの操作については、プリンタドライバのヘルプを参照してください。

#### ■ DOS や UNIX からプリントする場合

DOSや UNIX など、プリンタドライバが使用できない OS からプリントする場合は、操作パネルでとじ代を設定します。 プリンタの操作パネルでとじ代を設定するときは、次の手順で行います。

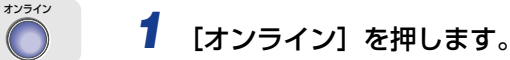

オンラインランプが消灯し、操作パネルで設定できる状態になります。

セットアップ ト **()** 

#### 2 [セットアップ] を押します。

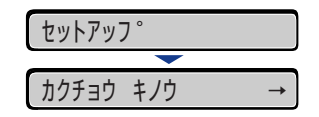

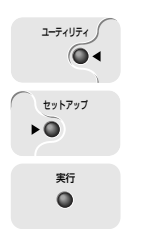

3 [◀]、[▶] で「レイアウト」を選択し、[実行] を押します。

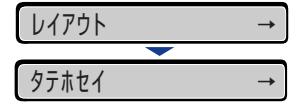

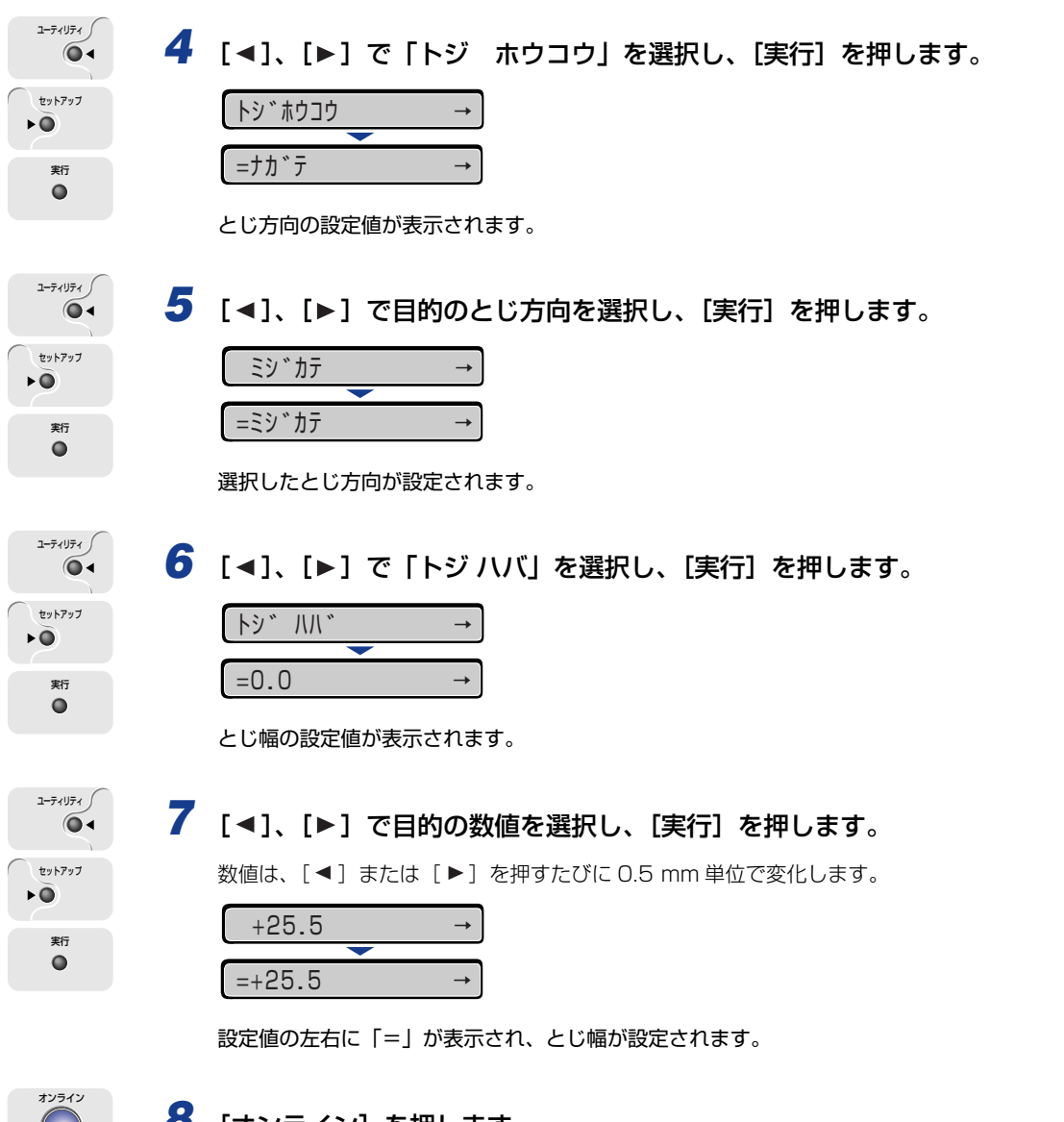

8 [オンライン] を押します。

オンラインランプが点灯し、プリントできる状態になります。

З

給紙・排紙のしかた

**ら**給紙・排紙のしかた

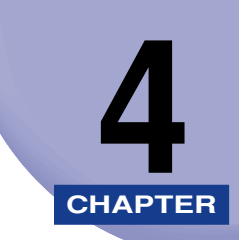

# 日常のメンテナンス

この章では、トナーカートリッジの交換や清掃のしかたなど、メンテナンスのしかたについて説明しています。

| トナーカートリッジを交換する           | 4-2  |
|--------------------------|------|
| 「トナー チェック/コウカン」が表示されたときは | 4-2  |
| トナーを使い切るには               | 4-3  |
| トナーカートリッジの交換             | 4-8  |
| 使用済みトナーカートリッジ回収のお願い      |      |
| トナーカートリッジの取り扱いのご注意       |      |
| トナーカートリッジの保管について         |      |
| 印字濃度を調整する                |      |
| 定着ローラを清掃する               |      |
| 転写ローラと感光ドラムを清掃する         |      |
| 印字位置を調整する                |      |
| 印字位置の確認                  | 4-28 |
| 印字位置の調整                  |      |
| プリンタを清掃する                |      |
| プリンタを移動する                |      |
| プリンタの取り扱いについて            |      |
| プリンタの取り扱いのご注意            |      |
| プリンタ保管時のご注意              |      |

# トナーカートリッジを交換する

トナーカートリッジの交換方法や取り扱い、保管時のご注意について説明しています。

## 「トナー チェック/コウカン」が表示されたときは

トナーカートリッジは消耗品です。プリンタの使用中にトナーが少なくなると、ディスプレ イにメッセージが表示されます。

| メッセージ       | 表示される時期                   | 内容および対処                                                                                                    |
|-------------|---------------------------|----------------------------------------------------------------------------------------------------|
| 16 ht- fivt | トナーカートリッジの交換<br>時期が近づいたとき | <ul> <li>・プリントは継続できます</li> <li>・新品のトナーカートリッジを用意してください</li> <li>・大量のプリントをするときは、トナーカート</li> <li>リッジを交換することをおすすめします</li> </ul>                                 |
| 16 Ft- 3077 | トナーカートリッジの交換<br>時期が近づいたとき | <ul> <li>・プリンタは停止します</li> <li>・「オンライン」を押すとプリントは継続できます</li> <li>・新品のトナーカートリッジを用意してください</li> <li>・大量のプリントをするときは、トナーカート</li> <li>リッジを交換することをおすすめします</li> </ul> |

\*トナーが少なくなったときに「16 トナー チェック」と「16 トナー コウカン」のどちらが表示されるかは、セットアップメ ニューの「警告処理」の設定によります。本プリンタの工場出荷時の状態では、「16 トナー チェック」が表示されるように設 定されています。「警告処理」の設定については、LIPS機能ガイド「第3章 共通セットアップメニューの設定項目」を参照してく ださい。

🕛 重要

印字がかすれたり、印字むらが出るときは、「16 トナー チェック」や「16 トナー コウカン」メッセージが表示されなくても、トナーカートリッジの寿命がきていること が原因です。印字品質が低下したら、そのまま使い続けずに新品のトナーカートリッジと 交換してください。交換の際は、必ず本プリンタ専用のトナーカートリッジを使用してく ださい。

| 機種名                | 対応するキヤノン純正トナーカートリッジ |
|--------------------|---------------------|
| LBP3800<br>LBP3700 | EP-66 トナーカートリッジ     |

 ダ ★ マリンタ用トナーカートリッジ(キヤノン純正品 EP-66 トナーカートリッジ)の寿命 は、A4 サイズ横置き、5%の印字比率、印字濃度が工場出荷初期設定値の場合で約 10,000 枚です。トナーの消費量は、プリントする書類の内容によって異なります。図・ 表・グラフなどのように空白部分が少ない書類はトナー消費量が多くなるので、このよう な書類を多くプリントする場合はトナーカートリッジの寿命が短くなります。

## トナーを使い切るには

ディスプレイに「16 トナー チェック」や「16 トナー コウカン」のメッセージが表示されたときは、トナーカートリッジを交換する前に次のような操作をしてみてください。 メッセージが消え、トナーが完全になくなるまで、しばらくの間プリントできることがあります。

- ▲警告 ・製品内部には、高圧になる部分があります。紙づまりの処理など内部を点検するときは、 ネックレス、ブレスレットなどの金属物が製品内部に触れないように点検してください。 やけどや感電の原因になります。
  - トナーカートリッジから微弱な磁気が出ています。心臓ペースメーカーをご使用の方は、
     異常を感じたらトナーカートリッジから離れてください。すぐに、医師にご相談ください。
- ▲注意 ・トナーで衣服や手を汚さないように注意してください。衣服や手が汚れた場合は、直ちに 水で洗い流してください。温水で洗うとトナーが定着し、汚れがとれなくなることがあり ます。
  - プリンタ使用中は定着器周辺が高温になっています。定着器周辺には触れないように注意してください。やけどの原因になることがあります。

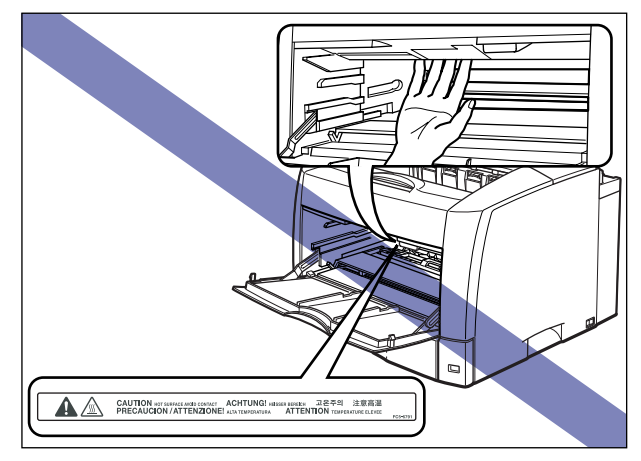

- 🕛 重要
- トナーカバー内部の高圧接点部には、絶対に触れないでください。プリンタ故障の原因に なることがあります。

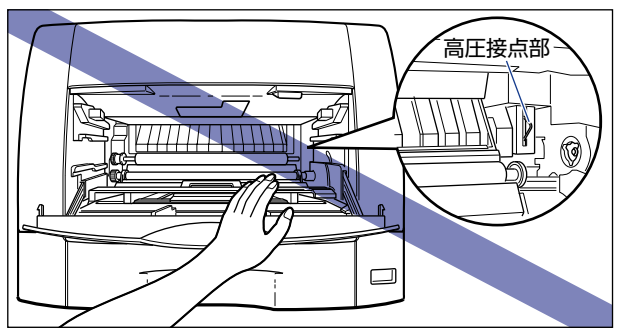

- ✓ メモ 「16 トナー チェック」は、トナーカートリッジ内のトナーが少なくなっていることを 警告するメッセージです。プリンタは停止しません。
  - •「16 トナー コウカン」は、トナーカートリッジ内のトナーが少なくなり、トナーカートリッジの交換が必要なことを知らせるメッセージです。このメッセージが表示されると、プリンタが停止します。

### 1 手差しトレイを開けます。

手差しトレイは中央の取っ手を持って開けます。

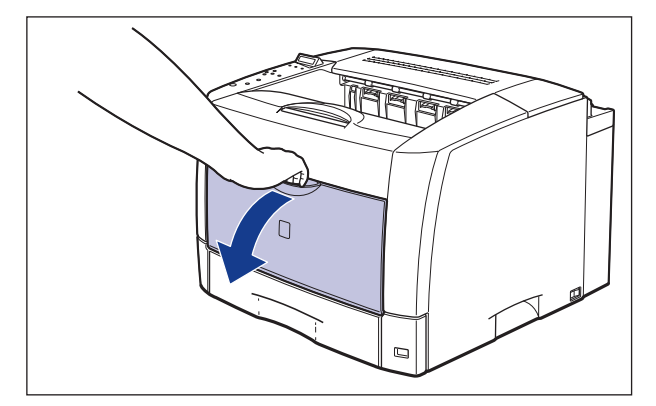

✓ メモ 手差しトレイを使用している場合は、セットしている用紙を取り除きます。

## **2** トナーカバーを開けます。

図のように緑色のトナーカバーオープンボタンを押します①。

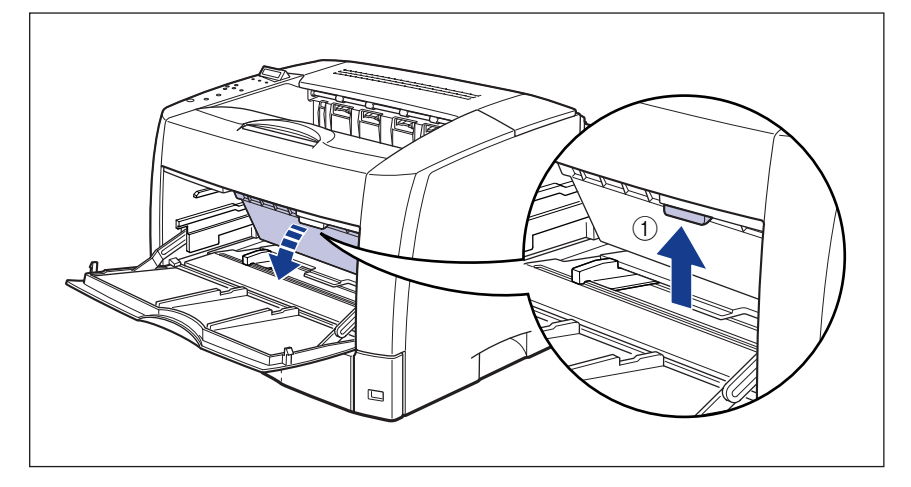

トナーカバーは、緑色の取っ手を持って、カチッと音がするまでしっかりと開けます②。

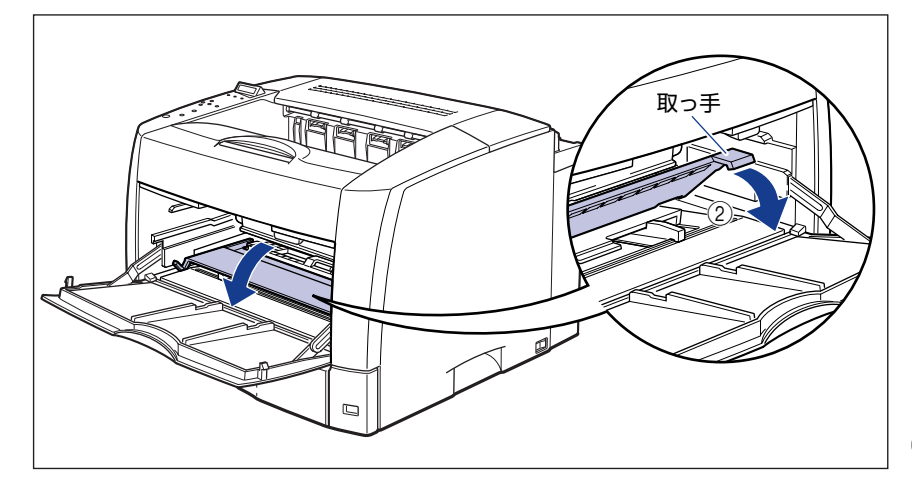

3 トナーカートリッジの取っ手を持って途中まで取り出し、途中から図のように両手で取り出します。

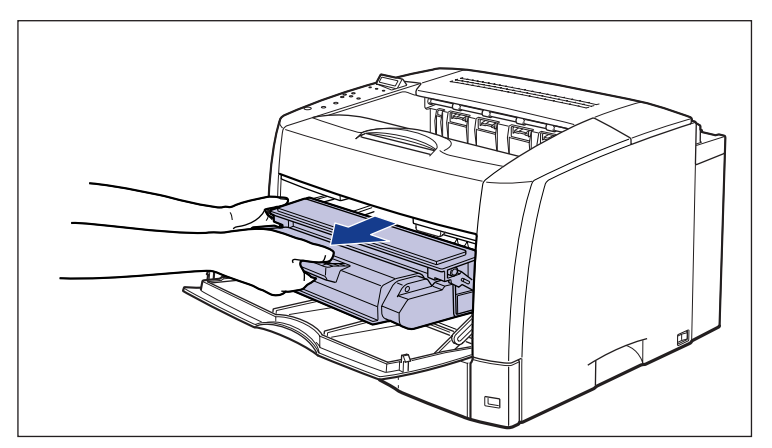

# 4 トナーカートリッジを図のように持ち、ゆっくりと5~6回振って、内部のトナーを均一にならします。

トナーがこぼれないように振ってください。

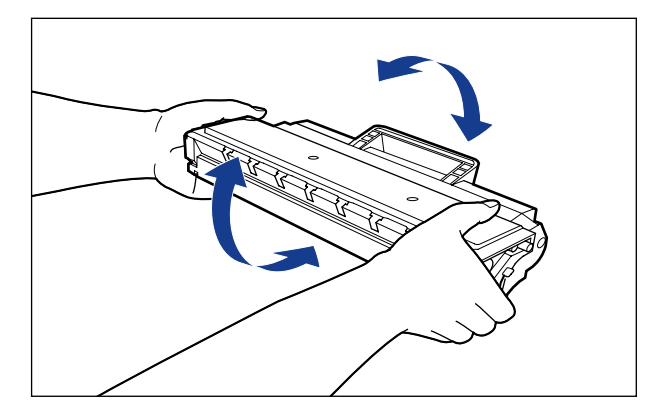

重要 ・トナーが均一になっていないと、印字品質が低下します。

 トナーカートリッジはゆっくり振ってください。ゆっくり振らないと、トナーがこぼれる ことがあります。

## **5** トナーカートリッジを図のように持ち、本体に取り付けます。

トナーカートリッジ両側の突起を本体内側のトナーカートリッジガイドに合わせます。奥 に当たるまで押し込みます。

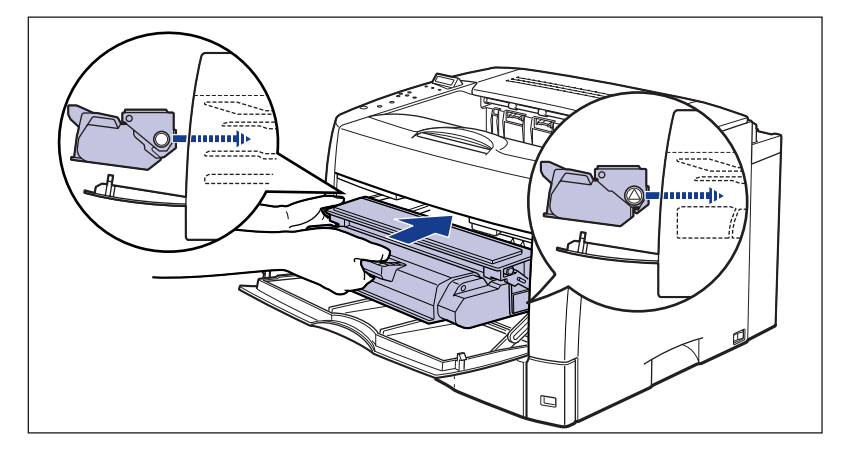

● 重要 トナーカートリッジを挿入するときは、トナーカバーを完全に開けてから挿入してください。トナーカバーを途中までしか開けていない状態で、トナーカートリッジを挿入することはできません。

## **6** トナーカバーを閉めます。

トナーカバーの中央部を持って、カチッと音がするまでしっかり閉めます。

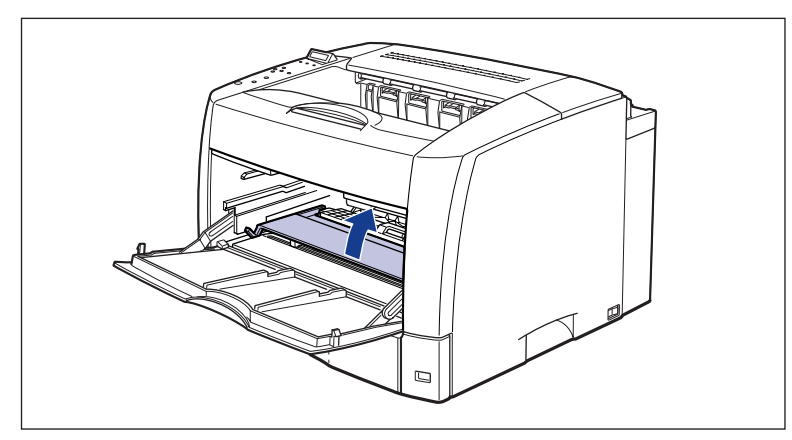

- 重要
   ・トナーカバーが閉まらないときは、トナーカートリッジの取り付け状態を確認してください。無理にトナーカバーを閉めると故障の原因になります。
  - トナーカートリッジを取り付けたあと、トナーカバーを開けたまま長時間放置しないでください。

## 7 手差しトレイを閉めます。

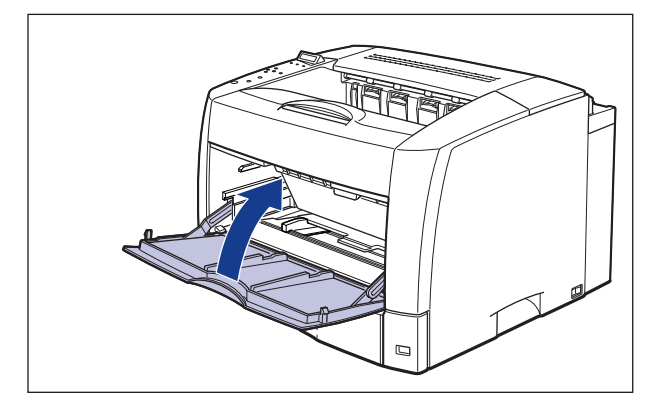

● 重要 手差しトレイが閉まらないときは、トナーカバーが完全に閉まっているかどうかを確認してください。無理に手差しトレイを閉めると故障の原因になります。

上記のような操作をしてもメッセージが消えなかったり、プリントがかすれるときは、 新しいトナーカートリッジに交換してください。

## トナーカートリッジの交換

次の手順で搬送ローラ付近の清掃をしたあと、新しいトナーカートリッジと交換してください。

- ▲警告 ・使用済みのトナーカートリッジを火中に投じないでください。トナーカートリッジ内に 残ったトナーに引火して、やけどや火災の原因になります。
  - 製品内部には、高圧になる部分があります。紙づまりの処理など内部を点検するときは、 ネックレス、ブレスレットなどの金属物が製品内部に触れないように点検してください。
     やけどや感電の原因になります。
  - トナーカートリッジから微弱な磁気が出ています。心臓ペースメーカーをご使用の方は、 異常を感じたらトナーカートリッジから離れてください。すぐに、医師にご相談ください。
- ▲注意 ・トナーで衣服や手を汚さないように注意してください。衣服や手が汚れた場合は、直ちに 水で洗い流してください。温水で洗うとトナーが定着し、汚れがとれなくなることがあり ます。
  - プリンタ使用中は定着器周辺が高温になっています。定着器周辺には触れないように注意してください。やけどの原因になることがあります。

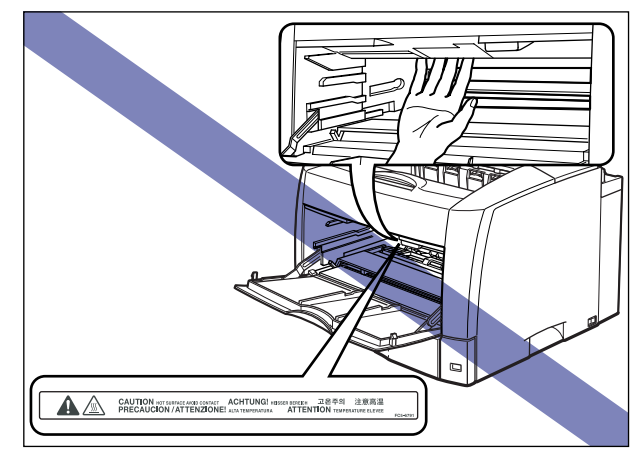

- 重要 ・必ず本プリンタ専用のトナーカートリッジを使用してください。
  - トナーカバー内部の高圧接点部には、絶対に触れないでください。プリンタ故障の原因になることがあります。

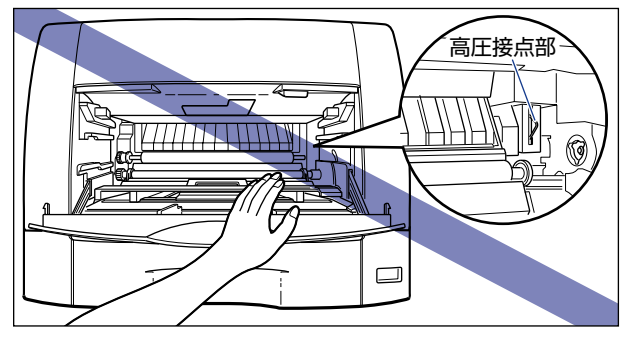
# 1 手差しトレイを開けます。

手差しトレイは中央の取っ手を持って開けます。

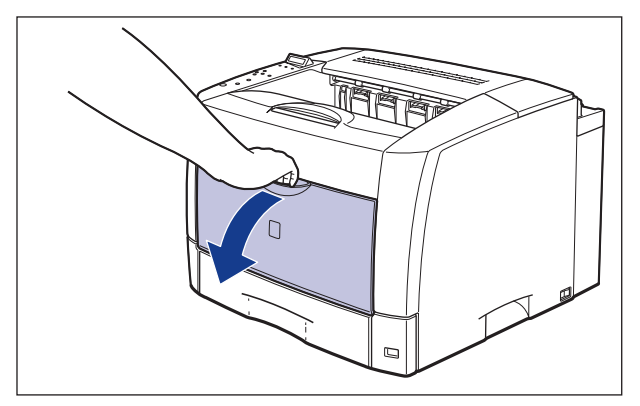

✓ メモ 手差しトレイを使用している場合は、セットしている用紙を取り除きます。

**2** トナーカバーを開けます。

図のように緑色のトナーカバーオープンボタンを押します①。

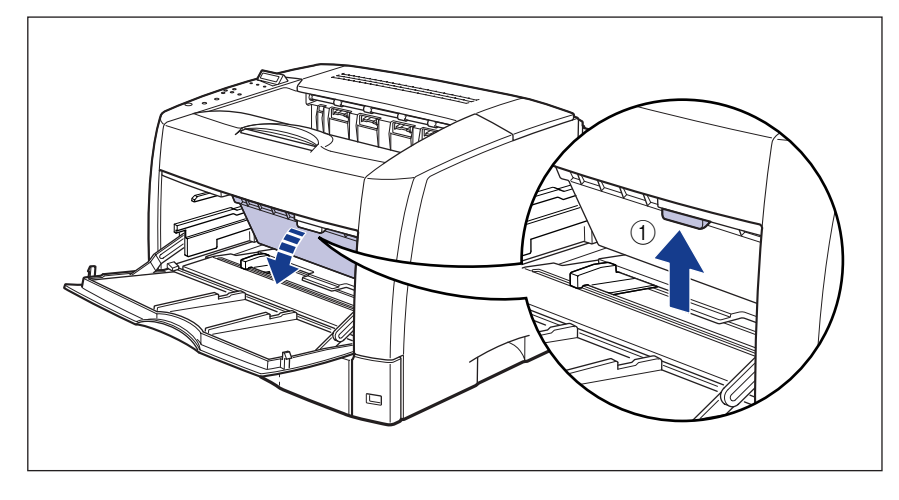

トナーカバーは、緑色の取っ手を持って、カチッと音がするまでしっかりと開けます②。

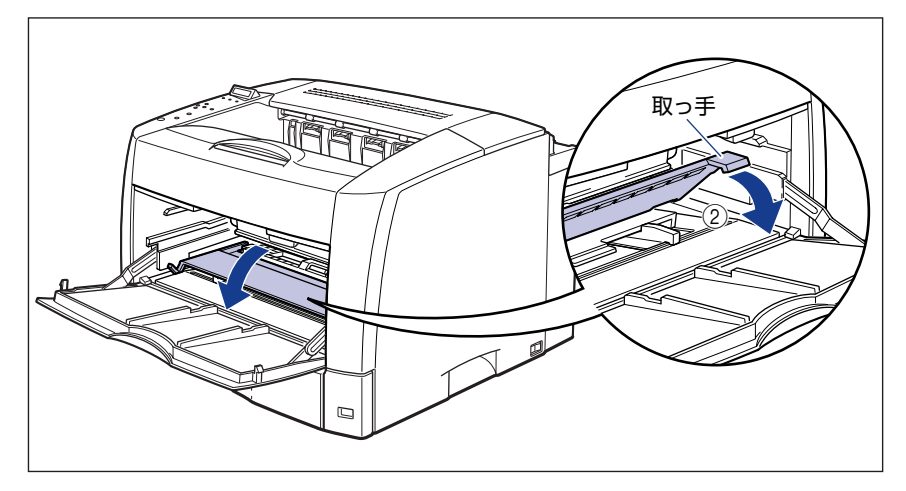

3 トナーカートリッジの取っ手を持って途中まで取り出し、途中から図のように両手で取り出します。

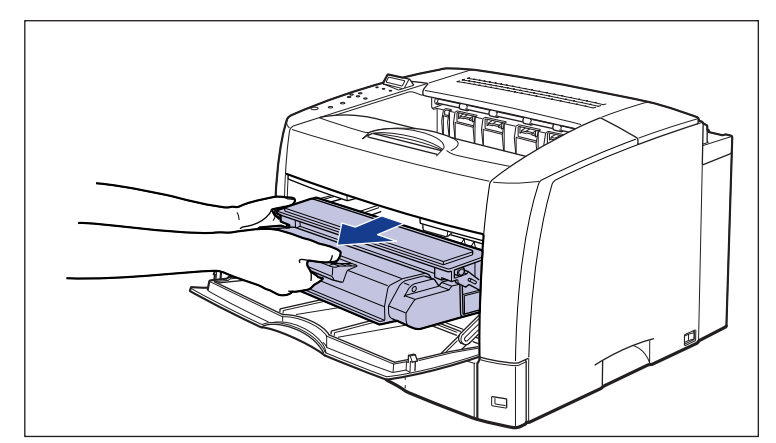

#### 4 水を含ませて固く絞った布で、透明のシートと銀色の搬送ローラ付近に 付いている紙粉やトナーをふき取ります。

ふき取ったら、乾いたやわらかい布でからぶきしてください。

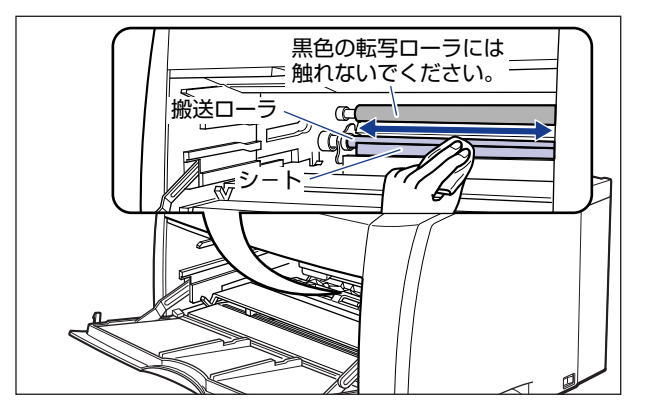

- ▲警告 清掃のときは、必ず水を含ませて固く絞った布を使用してください。アルコール、ベンジン、シンナーなどの引火性溶剤は使用しないでください。引火性溶剤が製品内部の電気部品などに接触すると、火災や感電の原因になります。
- 重要 黒色の転写ローラには触れないでください。印字品質が低下することがあります。
  - 透明のシートは、無理にめくったり傷つけたりしないようにしてください。
  - 中性洗剤などのクリーニング溶液は、絶対に使用しないでください。
  - •透明のシートや搬送ローラに水分や紙粉が残らないようにしてください。
  - •必ず最後にからぶきしてください。内部に水分が残ると、故障の原因になります。
  - 搬送ローラには、素手で触れないでください。給紙不良の原因になります。

### **5** 新しいトナーカートリッジを保護袋から取り出します。

保護袋はトナーカートリッジを傷つけないように、はさみなどで切って開けます。

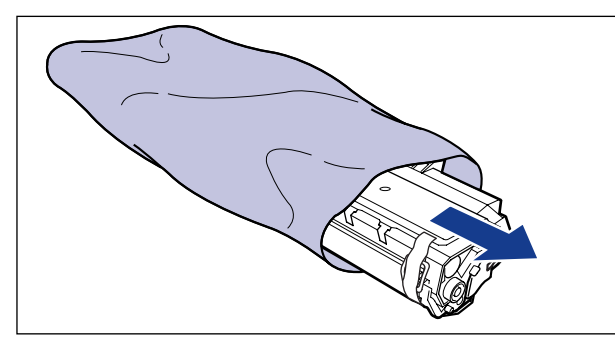

重要 トナーカートリッジが入っていた保護袋は、捨てずに保管しておいてください。プリンタのメンテナンスなど、トナーカートリッジを取り出すときに必要になります。

# **6** トナーカートリッジに付いているテープと梱包材を取り外します。

梱包材を止めているテープを取り外します①。

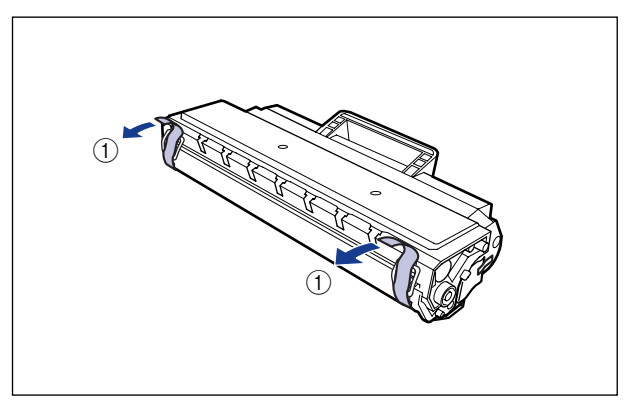

梱包材は、タブに指をかけ、まっすぐ引いて外します②。

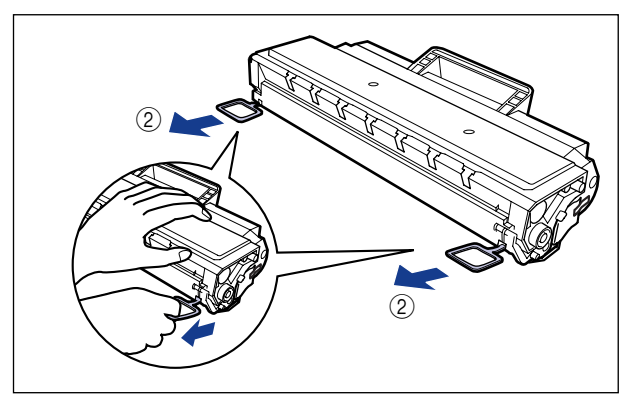

- 重要 ・トナーカートリッジ内部の感光ドラムには絶対に触れないでください。手で触れたり、傷をつけたりすると、印字品質低下の原因になります。
  - 取り外した梱包材は、地域の条例にしたがって処分してください。

7 トナーカートリッジを図のように持ち、ゆっくりと5~6回振って、内部のトナーを均一にならします。

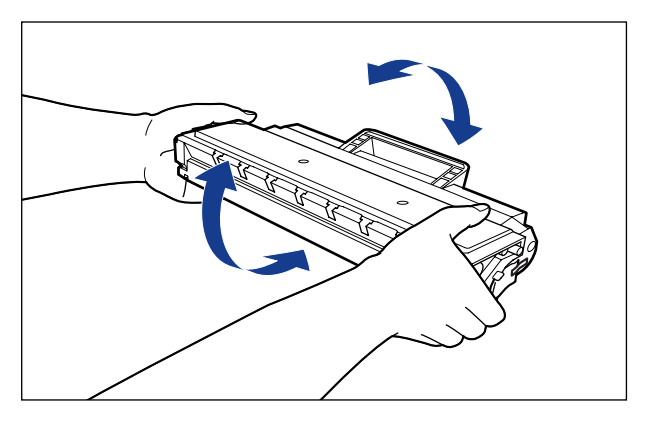

- 重要
  ・トナーが均一になっていないと、印字品質が低下します。この操作は必ず行ってください。
  ・トナーカートリッジはゆっくり振ってください。ゆっくり振らないと、トナーがこぼれることがあります。
  - 8 トナーカートリッジを平らな場所に置き、シーリングテープを止めているテープを取り外します。

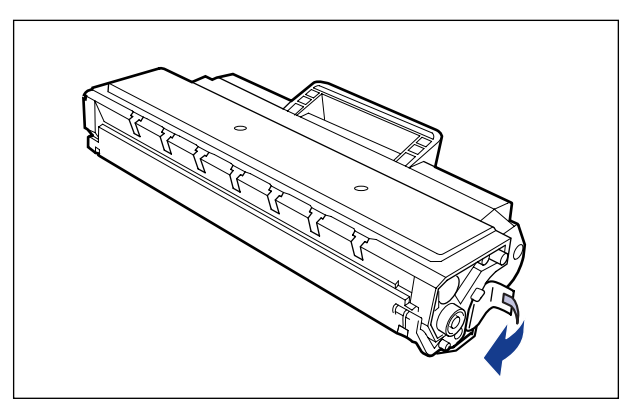

#### 9 トナーカートリッジを押さえながらシーリングテープ(長さ約70cm)を ゆっくりと引き抜きます。

シーリングテープを引き抜くときは、シーリングテープの端を持って、矢印の方向にまっ すぐ引き抜きます。

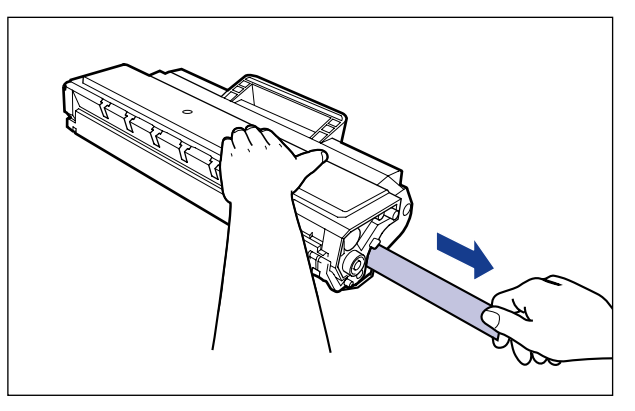

- ▲注意 シーリングテープを勢いよく引き抜いたり、途中で止めたりするとトナーが飛び散ることがあります。トナーが目や口に入った場合は、直ちに水で洗い流し、医師と相談してください。
- 重要
  ・曲げて引いたり、上向きや下向きに引っ張らないでください。シーリングテープが途中で 切れ、完全に引き抜けなくなることがあります。

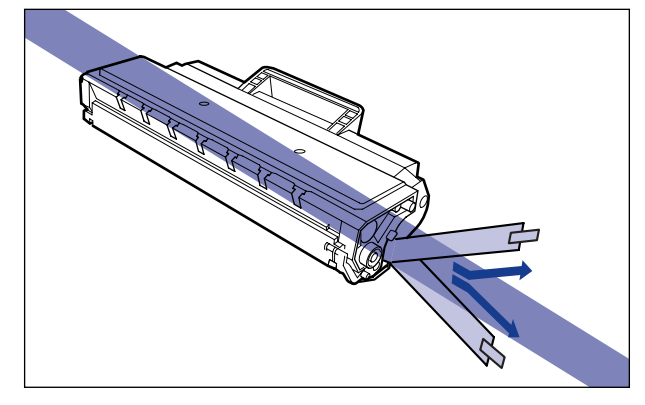

シーリングテープは最後まで完全に引き抜いてください。シーリングテープがトナーカートリッジ内に残っていると、印字不良の原因になります。

 シーリングテープを引き抜くときは、ドラム保護シャッターを手で押さえつけないように 気を付けて作業を行ってください。

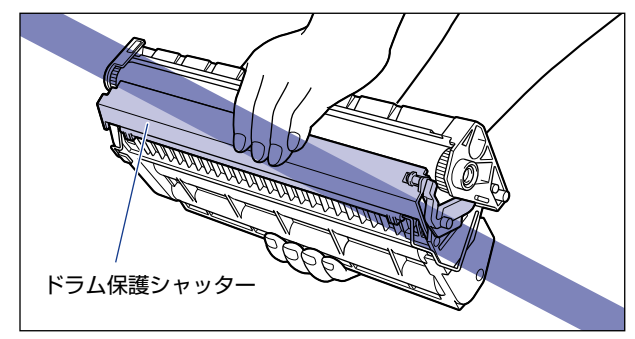

•引き抜いたシーリングテープは、地域の条例にしたがって処分してください。

# 10 トナーカートリッジを図のように持ち、本体に取り付けます。

トナーカートリッジ両側の突起を本体内側のトナーカートリッジガイドに合わせます。奥 に当たるまで押し込みます。

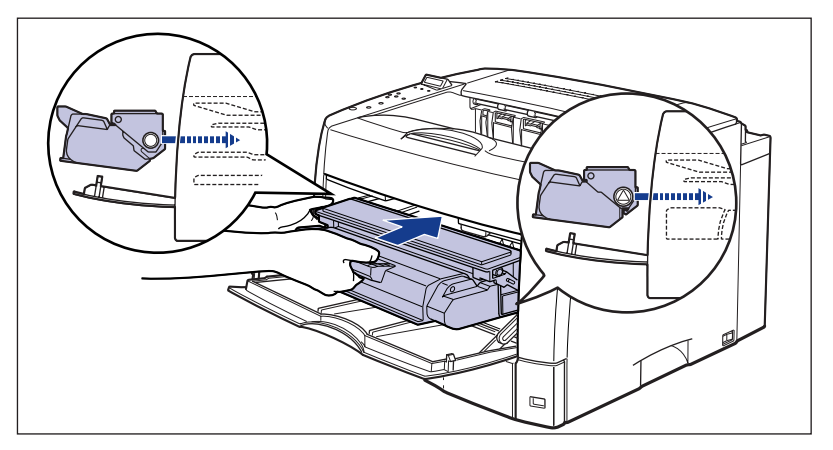

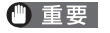

トナーカートリッジを挿入するときは、トナーカバーを完全に開けてから挿入してください。トナーカバーを途中までしか開けていない状態で、トナーカートリッジを挿入することはできません。

## 11 トナーカバーを閉めます。

トナーカバーの中央部を持って、カチッと音がするまでしっかり閉めます。

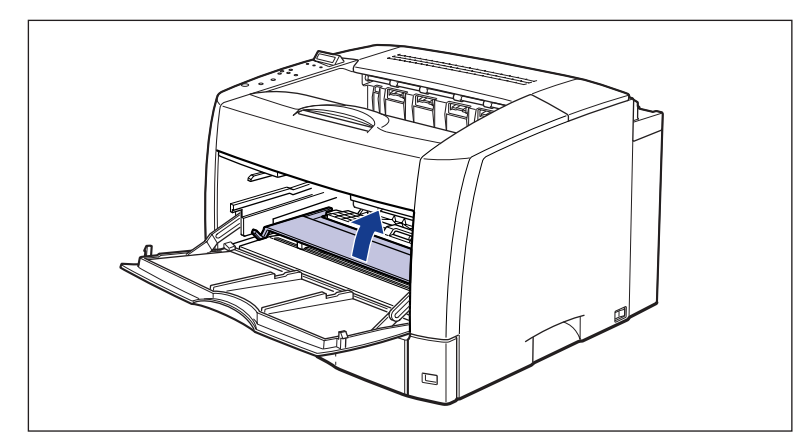

- 重要 ・トナーカバーが閉まらないときは、トナーカートリッジの取り付け状態を確認してください。無理にトナーカバーを閉めると故障の原因になります。
  - トナーカートリッジを取り付けたあと、トナーカバーを開けたまま長時間放置しないでください。

## 12 手差しトレイを閉めます。

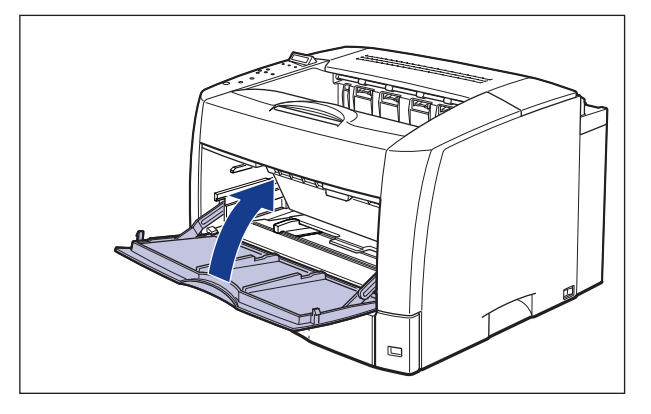

● 重要 手差しトレイが閉まらないときは、トナーカバーが完全に閉まっているかどうかを確認してください。無理に手差しトレイを閉めると故障の原因になります。

#### 使用済みトナーカートリッジ回収のお願い

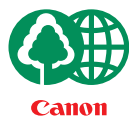

キヤノンでは地球環境保全と資源の有効活用を目的といたしまして、使用済みカートリッジの回収を行っております。 この回収活動は、お客さまのご協力によって成り立っております。

キヤノンによる"環境保全と資源の有効活用"の取り組みの主旨にご賛同いただき、回 収にご協力いただける場合には、使用済みカートリッジを下記の方法でご返却いただき ますようご協力をお願いいたします。

- ※回収窓口へお持ち込みの場合 キヤノン販売ではご販売店の協力の下、全国に3000拠点をこえる回 収窓口をご用意いたしております。
- ※回収専用箱による宅配便利用の場合 使用済みトナーカートリッジの数が多いお客さまには、回収専用箱を ご用意させていただいております。

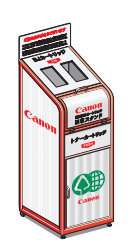

回収窓口の検索および回収専用箱のご注文方法につきましては下記キャノンホームページをご覧ください。

キヤノンサポートページ canon.jp/support

### トナーカートリッジの取り扱いのご注意

トナーカートリッジは、光に敏感な部品や精密な機構の部品で構成されています。粗雑な取り扱いは、破損や印字品質低下の原因になることがあります。トナーカートリッジの取り付けや取り外しを行うときは、次の点に気を付けて取り扱ってください。

- ▲警告 ●使用済みのトナーカートリッジを火中に投じないでください。トナーカートリッジ内に 残ったトナーに引火して、やけどや火災の原因になります。
  - トナーカートリッジから微弱な磁気が出ています。心臓ペースメーカーをご使用の方は、
    異常を感じたらトナーカートリッジから離れてください。すぐに、医師にご相談ください。
- ▲注意 トナーで衣服や手を汚さないように注意してください。衣服や手が汚れた場合は、直ちに 水で洗い流してください。温水で洗うとトナーが定着し、汚れがとれなくなることがあり ます。
- 重要 ●絶対に直射日光や強い光に当てないでください。
  - トナーカートリッジをディスプレイやコンピュータ本体など、磁気を発生する装置に近付けないでください。
  - トナーカートリッジは磁気製品です。フロッピーディスクやディスクドライブなど、磁気 を嫌う製品には近付けないでください。データ破損などの原因になることがあります。
  - 紙づまりやプリンタの修理のためにトナーカートリッジをプリンタから取り出したときは、すみやかにトナーカートリッジを梱包してあった保護袋に入れるか、厚い布で包んでください。

 内部の感光ドラムを手で触れたり、傷を付けたりすると、印字品質が低下します。絶対に 手で触れたり、ドラム保護シャッターを開けないでください。また、指示された以外の部 分は、持ったり、触れたりしないでください。故障の原因になることがあります。

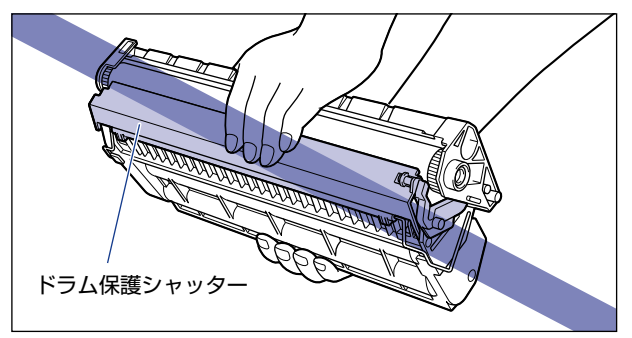

•トナーカートリッジを取り扱う際は、図のように取っ手を持ち、左右どちらかの手をそえ て正しく持って取り扱ってください。立てたり、裏返したりしないでください。

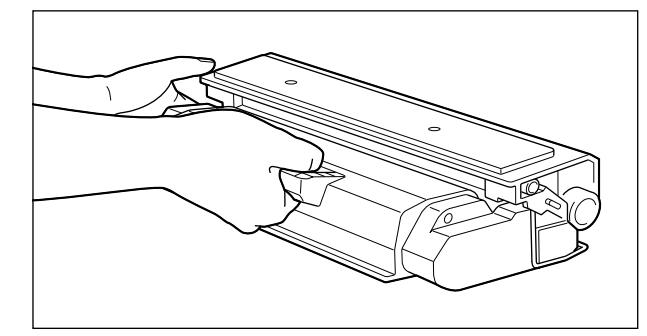

- •絶対に分解や改造などをしないでください。
- トナーカートリッジを急激な温度変化にさらすと、内部や外部に水滴が付着する(結露) ことがあります。寒い場所に保管してあった新品のトナーカートリッジを暖かい場所で取り付けるときなど、保護袋を開封せずに2時間以上置き、周囲の温度に慣らしてから開封してください。
- 交換用に購入したトナーカートリッジは、パッケージに記載された有効期間内に使用してください。

### トナーカートリッジの保管について

交換用にお求めになったトナーカートリッジや、修理や移動時に取り出したトナーカート リッジは、次のような点に気を付けて保管してください。

- ① 重要
  ・新品のトナーカートリッジは、実際に使用するときまで保護袋から取り出さないください。
  - メンテナンスなどのために使用中のトナーカートリッジを取り出したときは、すみやかに 梱包してあった保護袋に入れるか、厚い布で包んで保管してください。
  - 立てたり、裏返しにしないでください。プリンタにセットするときと同じ向きで保管して ください。
  - 直射日光の当たる場所は避けてください。
  - ・高温多湿の場所や、温度変化や湿度変化の激しい場所は避けてください。
    保管温度範囲:0~35℃
    保管湿度範囲:35~85%RH(相対湿度・結露しないこと)
  - •アンモニアなどの腐食性のガスが発生する場所や、空気に塩分が多く含まれている場所、 ほこりの多い場所での保管は避けてください。
  - 幼児の手の届かないところに保管してください。

#### ■ 結露とは

保管湿度範囲内でも、外気との温度差によってトナーカートリッジ外部や内部に水滴が 付着することがあります。この水滴が付着する状態を結露といいます。結露はトナーカー トリッジの品質に悪影響をおよぼします。

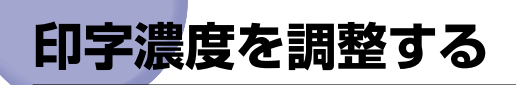

プリント結果の印字濃度が濃すぎたり、薄すぎたりするようなときは、次の操作でトナー濃度を調整します。トナー濃度は、工場出荷時に標準的な濃度(4)に設定されています。トナー濃度は 1~8まで設定できます。

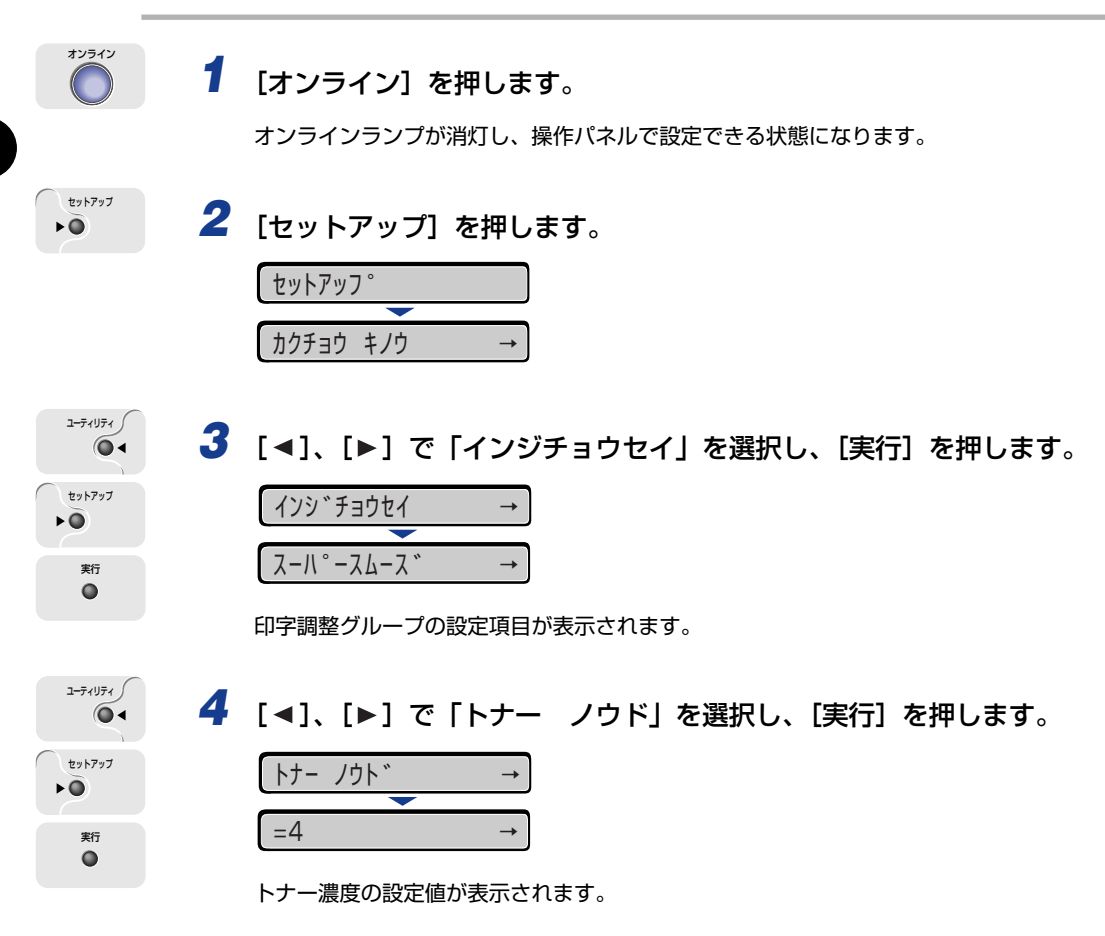

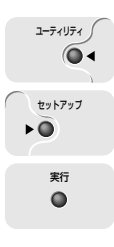

5 [◄]、[▶] で目的の数値を選択し、[実行] を押します。

[◀]を押すと数値が減り、印字濃度は薄くなります。

[▶]を押すと数値が増え、印字濃度は濃くなります。

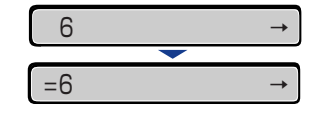

設定値の左に「=」が表示され、濃度が設定されます。

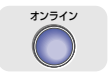

#### 6 [オンライン]を押します。

オンラインランプが点灯し、プリントできる状態になります。

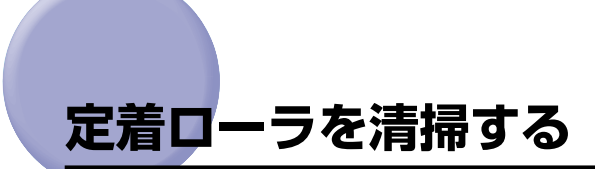

プリントした用紙の表面や裏面に黒点状の汚れが付着するような場合は、次の手順で定着 ローラを清掃してください。清掃することで、画像不良の発生を防止します。定着ローラの 清掃は、まず A4 またはレターサイズの用紙に図のようなクリーニング用紙をプリントしま す。そのクリーニング用紙を使って、手差しトレイから給紙し、排紙トレイに排紙します。

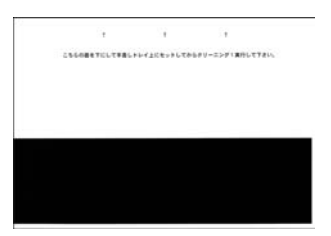

- 重要
   A4 またはレターサイズの用紙以外に、クリーニング用紙をプリントすることはできません。
  A4 またはレターサイズの用紙をご用意ください。
  - A4 またはレターサイズの用紙が給紙カセットにセットされていないときは、手差しトレイに A4 またはレターサイズの用紙を横置きでセットしてください。
- 1 [オンライン] を押します。

オンラインランプが消灯し、操作パネルで設定できる状態になります。

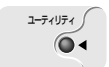

2 [ユーティリティ] を押します。

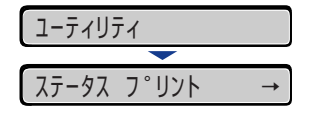

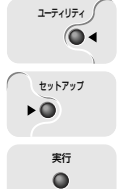

3 [◀]、[▶] で 「クリーニング 1 ヨウシ」 を選択し、[実行] を押します。

| クリ- | -ニンク゛1 | 305 | / → |
|-----|--------|-----|-----|
|     |        |     |     |
| 01  | クリーニン: | ク゛1 | ЭĊУ |

ディスプレイに「01 クリーニング ヨウシ」と表示され、クリーニング用紙がプリント されます。

メモ A4 またはレターサイズの用紙がいずれの給紙元にもセットされていないときは、用紙交換要求のメッセージが表示されます。手差しトレイに用紙をセットしてください。

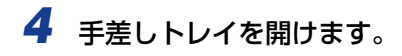

手差しトレイは中央の取っ手を持って開けます。

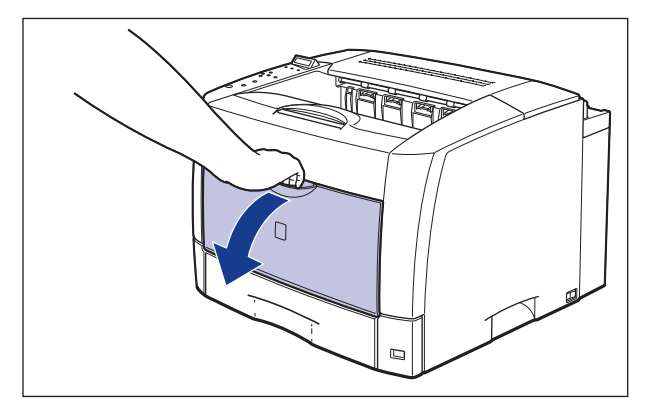

5 用紙押さえレバーを上げます。

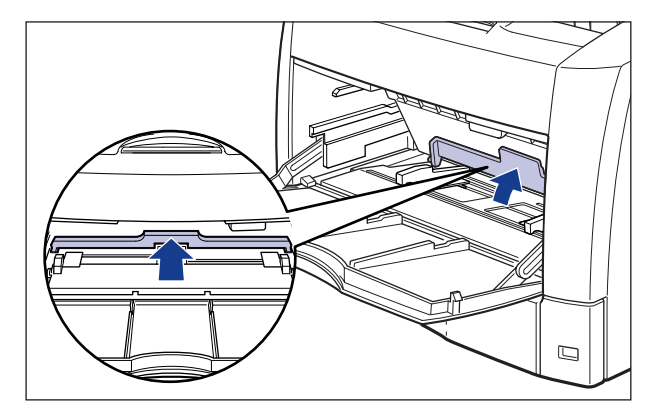

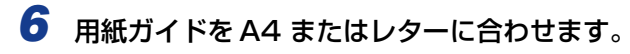

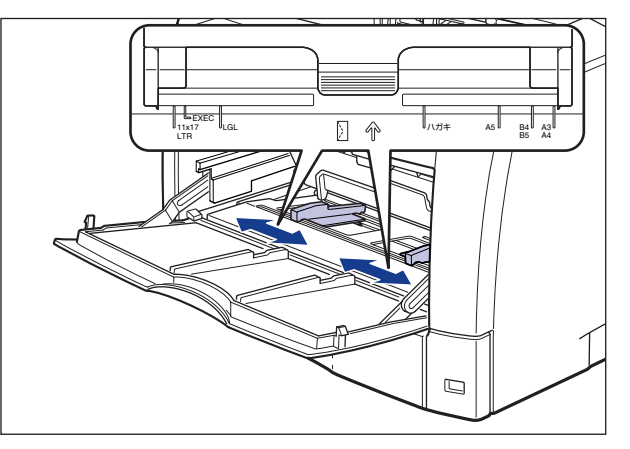

7 クリーニング用紙のプリント面を下にして、矢印が奥になるように手差 しトレイにセットします。

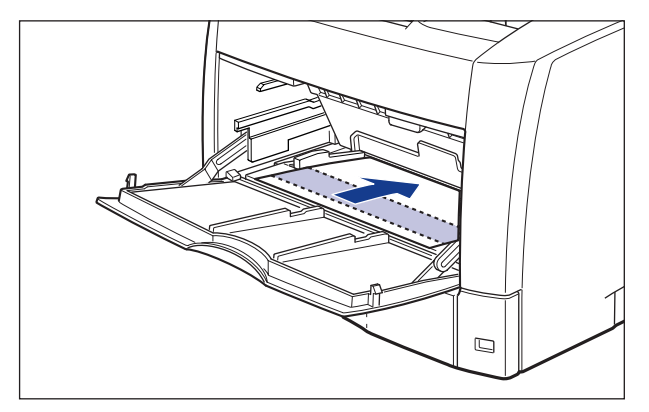

8 用紙押さえレバーを下げます。

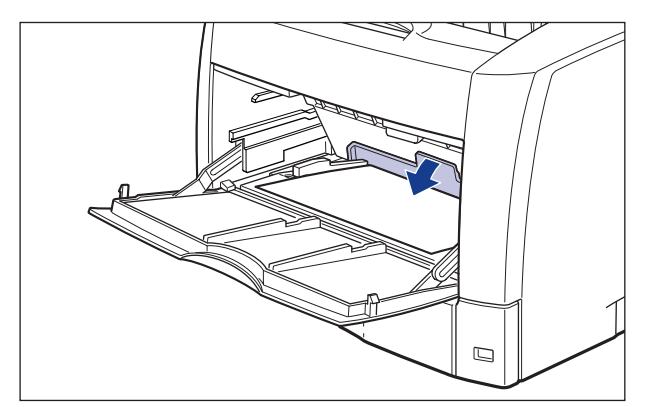

す。

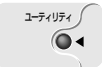

| 9 | [ユーティリティ]                | を押しま          |
|---|--------------------------|---------------|
|   | ユーティリティ                  |               |
|   |                          |               |
|   | ステータス フ <sup>°</sup> リント | $\rightarrow$ |

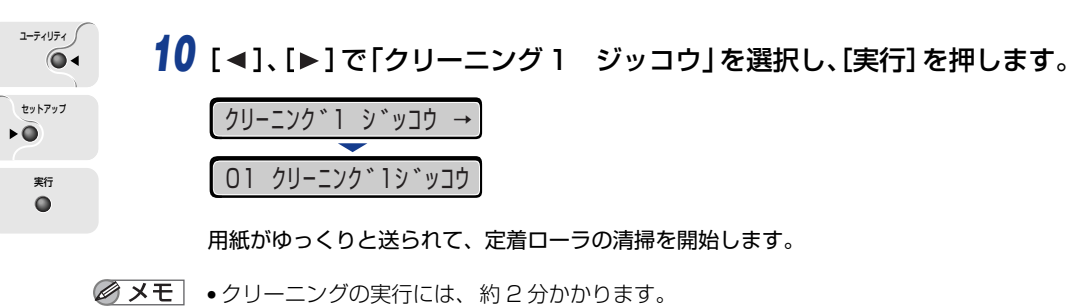

- クリーニングは中止することができません。完了するまでお待ちください。
- 11 [オンライン] を押します。

オンラインランプが点灯し、プリントできる状態になります。

上記の操作をしてもプリントした用紙の表面や裏面に黒点状の汚れが付着するような場合は、A4 サイズの白紙を手差しトレイにセットして、「クリーニング 1 ジッコウ」を
 再度行ってください。

# 転写ローラと感光ドラムを清掃する

プリントした用紙の印字品質が低下している場合は、次の手順で転写ローラと感光ドラムを 清掃してください。清掃することで、印字不良の発生を防止します。

重要 転写ローラと感光ドラムの清掃を頻繁に行うと、転写ローラ、感光ドラムの寿命が短くなる場合があります。

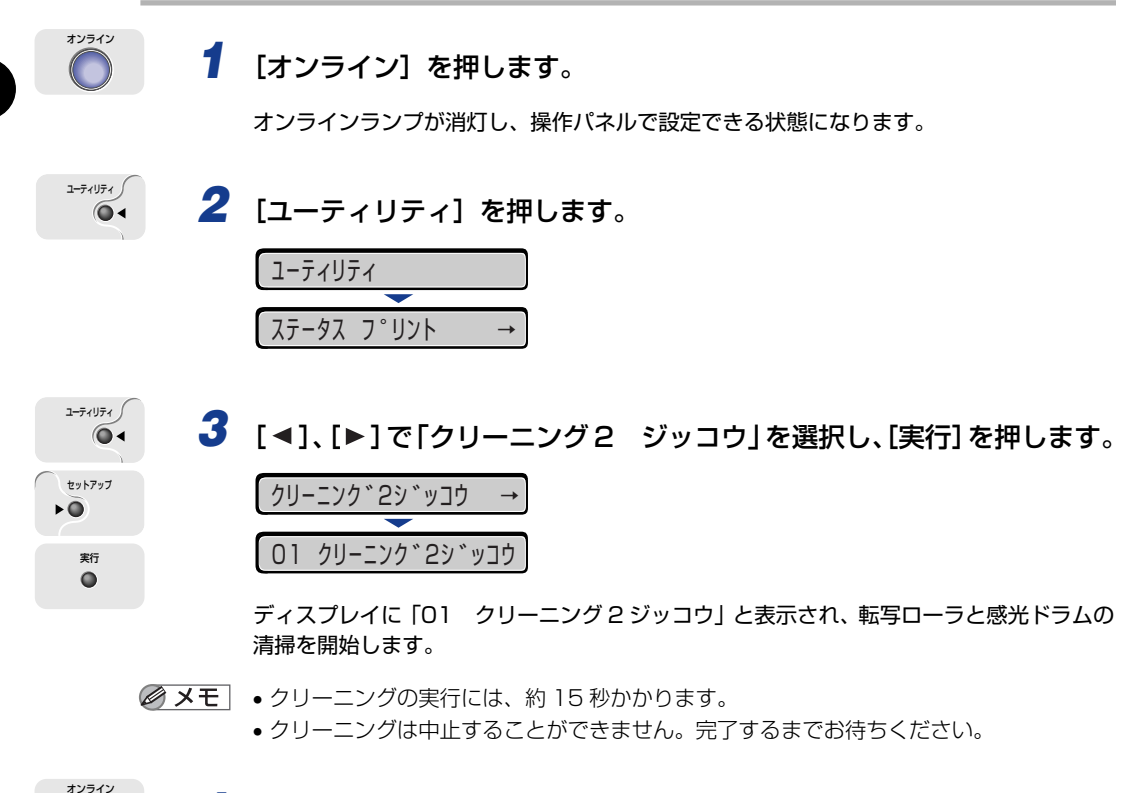

#### 4 [オンライン]を押します。

オンラインランプが点灯し、プリントできる状態になります。

# 印字位置を調整する

特定の給紙元からの印字位置がずれている場合に操作パネルから印字位置を調整すること ができます。

- 重要 印字位置を調整した結果、印字データが有効印字領域をはみ出る場合は、その部分が欠けて印字されます。

#### 印字位置の確認

印字位置プリントをプリントし、調整する方向と位置を確認します。

● 重要 両面ブリントの印字位置を調整する場合は、あらかじめ「両面印刷」(→ LIPS 機能ガイド「第3章 共通セットアップメニューの設定項目」)を「スル」に設定しておきます。

#### 1 [オンライン] を押します。

オンラインランプが消灯し、操作パネルで設定できる状態になります。

給紙選択

オンライン

#### 2 [給紙選択]を押して、印字位置を確認したい給紙元を選択します。

両面プリントの印字位置を調整する場合は任意の給紙元を選択します。

| キュウシ モート *      → |   |
|-------------------|---|
|                   |   |
| カセット1             | → |

**3** [実行] を押します。

|    | 2ット1 |     | $\rightarrow$ |
|----|------|-----|---------------|
|    |      |     |               |
| 00 | インサツ | カノウ | A4            |

1-71U71

実行

0

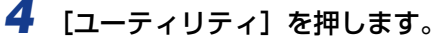

| ユーティリティ                  |   |  |
|--------------------------|---|--|
|                          |   |  |
| ステータス フ <sup>°</sup> リント | → |  |

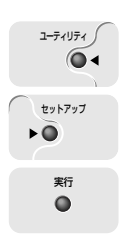

5 [◄]、[▶] で「インジイチプリント」を選択し、[実行] を押します。
 (1ンジイチプリント →
 (01 インジイチプリント)

以下のような印字位置プリントがプリントされます。排紙された用紙の先端が、印字位置 プリントの上端になります。

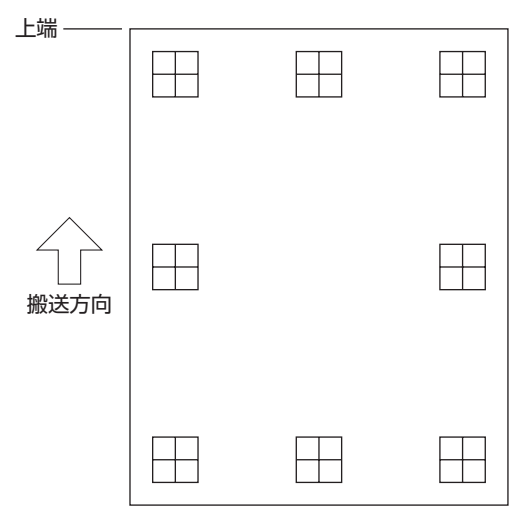

次にプリント結果を見て、「印字位置の調整」(→P.4-30)で、調整する方向と位置を 設定します。 プリントされた用紙に印字された"田"は以下の数値で形成されています。

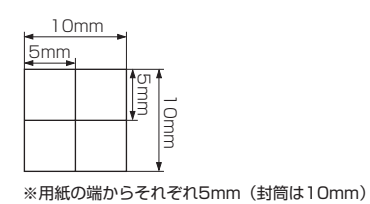

ここでは例として、給紙元をカセット 1 に選択し、以下の印字位置プリントがプリントさ れた場合の設定を行います。

この場合、上方向に -5.0mm の印字位置の調整を行います。

| 上端 ———    |  |  |
|-----------|--|--|
|           |  |  |
| 小<br>搬送方向 |  |  |
|           |  |  |

- 重要 「タテイチホセイ(リョウメン)」、「ヨコイチホセイ(リョウメン)」は、両面プリント時の1ページ目の印字位置を設定します。両面プリント時の2ページ目はそれぞれの給紙元の設定にしたがいます。
- ◎ メモ 印字位置が調整できる範囲は、+5.0mm ~ -5.0mm です。

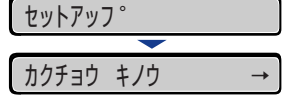

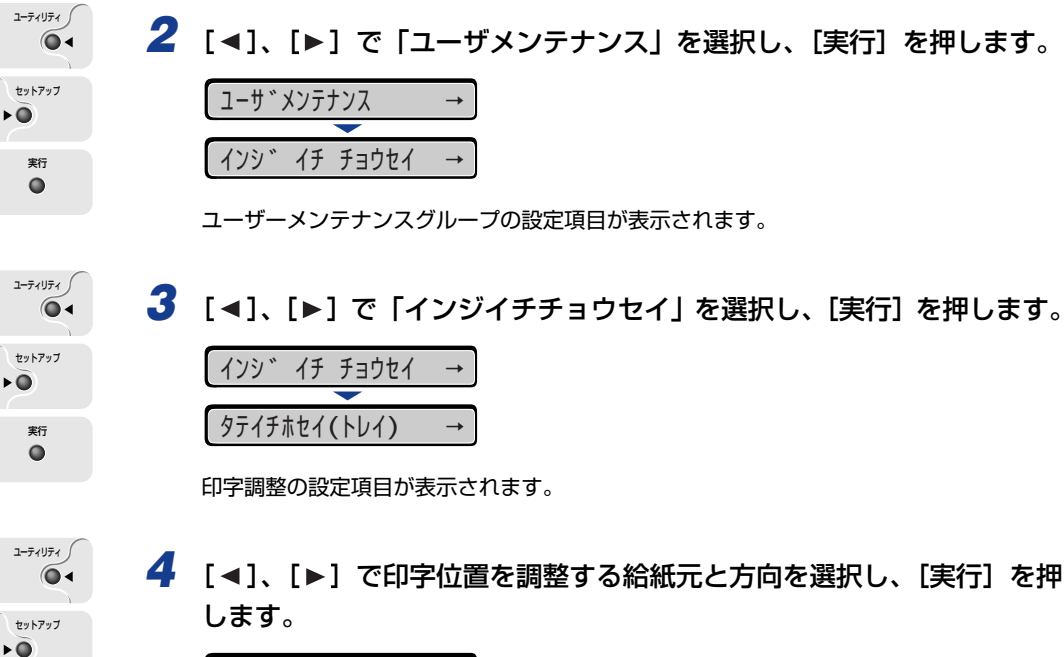

| タテイチホセイ(カセット1) → |   |  |
|------------------|---|--|
| <b>—</b>         |   |  |
| =0.0             | → |  |

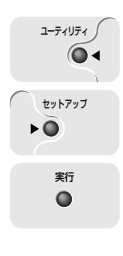

実行

## 5 [◀]、[▶] で目的の数値を設定し、[実行] を押します。

印字調整プリントのプリント結果を見て、調整する数値を選択します。

[▶] を押すたびに設定値が +0.5mm ずつ増え、[◀] を押すたびに設定値が -0.5mm ずつ減ります。また、[▶] あるいは [◀] から指を離さずに押し続けていると、加減速度が速くなります。

| -5.0  | $\rightarrow$ |
|-------|---------------|
|       |               |
| =-5.0 | $\rightarrow$ |

設定値の左に「=」が表示され、印字位置が設定されます。

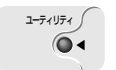

6 [ユーティリティ]を押します。

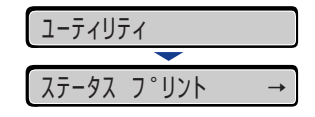

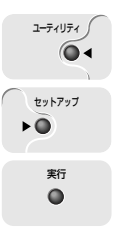

オンライン

7 [◀]、[▶] で「インジイチプリント」を選択し、[実行] を押します。

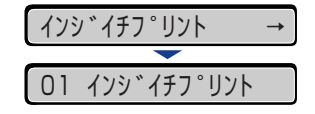

設定変更された印字位置がプリントされます。プリント結果を見て、印字位置の確認をします。 さらに印字位置の調整を行う場合は、手順1~7を繰り返します。

8 [オンライン] を押します。

オンラインランプが点灯し、プリントできる状態になります。

# プリンタを清掃する

本プリンタの最良の印字品質を保つために、定期的に本体外部や吸排気口を清掃してください。本プリンタの清掃は、故障や感電事故を避けるため、次の点に気を付けて清掃を行って ください。

- ▲警告 •清掃のときは、電源をオフにし、電源プラグを抜いてください。火災や感電の原因になります。
  - アルコールやベンジン、シンナーなどの引火性溶剤は使用しないでください。引火性溶剤 が製品内部の電気部品などに接触すると、火災や感電の原因になります。
- 重要 ・本体のプラスチックが変質したり、ひびが入ることがありますので、絶対に水または水で 薄めた中性洗剤以外のクリーニング溶液を使用しないでください。
  - 中性洗剤は必ず水で薄めてご使用ください。
  - •本プリンタには、注油の必要はありません。絶対に注油しないでください。
  - 1 電源スイッチの"○"側を押してプリンタの電源をオフにし①、電源プ ラグを電源コンセントから抜き、アース線を専用のアース線端子から取 り外します②。

電源をオフにするときは、ジョブランプが消灯していることやディスプレイを見て、プリント中でないことを確認してください。

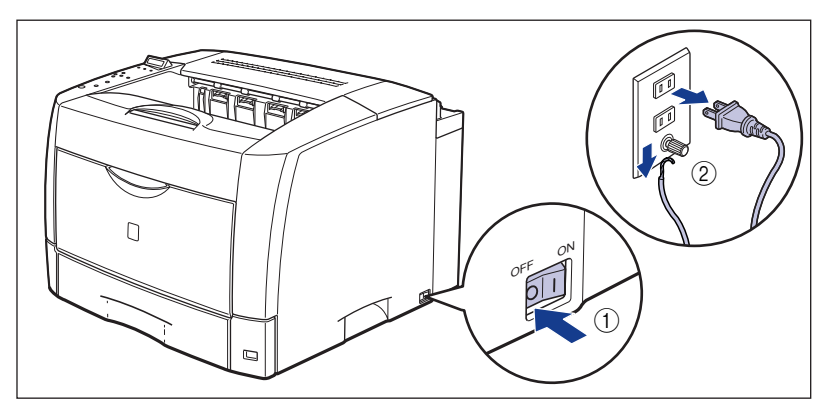

#### 2 水または水で薄めた中性洗剤を含ませた柔らかい布をかたく絞り、汚れ をふき取ります。

中性洗剤を使用したときは、必ずあとから水を含ませた柔らかい布で洗剤をふき取ってく ださい。

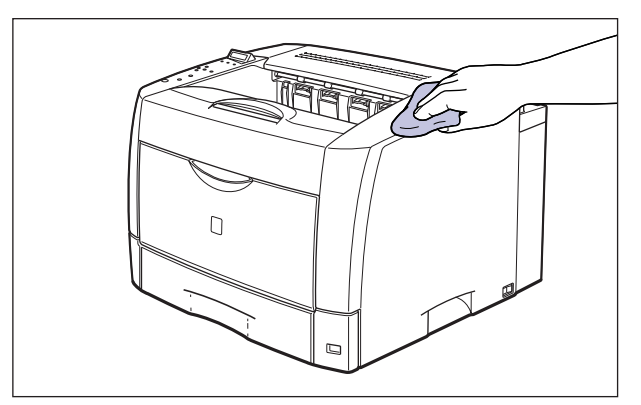

- **3** 汚れが落ちたら、乾いた柔らかい布で水分をふき取ります。
- **4** 完全に乾いたら、アース線を専用のアース線端子へ、電源プラグを電源 コンセントへ接続します。

# プリンタを移動する

メンテナンスや移転などで本プリンタを移動するときは、必ず以下の内容を守り、手順にし たがって移動させてください。

- ▲警告 プリンタ本体を移動させる場合は、必ず電源をオフにし、電源プラグを抜き、インタフェー スケーブルを取り外してください。そのまま移動すると、電源コードやインタフェース ケーブルが傷つき、火災や感電の原因になります。
- ▲注意 ・本プリンタは、給紙カセットを取り付けていない状態で約 20.5kg (本体:約 18.5kg/ト ナーカートリッジ:約2kg)あります。必ず2人以上で、腰などを痛めないように注意 して持ち運んでください。
  - 絶対に上カバーや手差しトレイなど、運搬用取っ手以外の部分を持たないでください。落 としてけがの原因になることがあります。

 本プリンタは、本体背面側が重くなっています。持ち上げるときにバランスをくずさない よう注意してください。落としてけがの原因になることがあります。

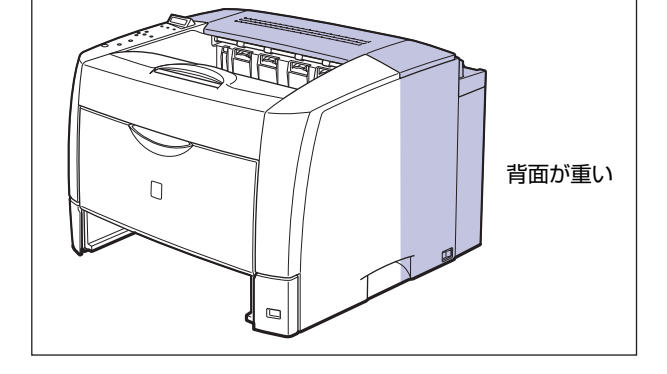

 給紙カセットを取り付けた状態で持ち運ばないでください。給紙カセットが落下し、けが の原因になることがあります。

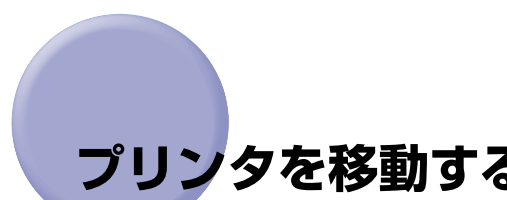

ペーパーフィーダを取り付けた状態で持ち運ばないでください。ペーパーフィーダが落下し、けがの原因になることがあります。

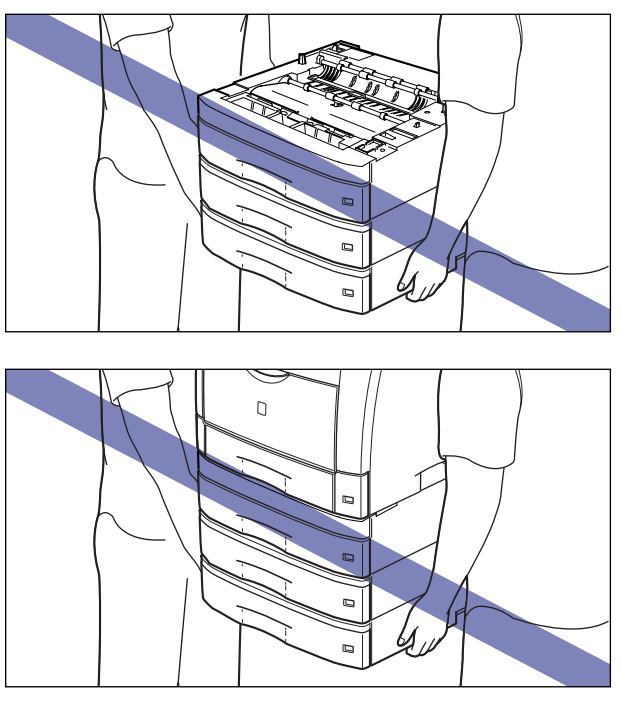

① 重要
 ・ 必ず上カバーや手差しトレイが閉まっていることを確認してから持ち運んでください。
 ・ プリンタ背面のコネクタには絶対に手を触れないでください。動作不良の原因になります。

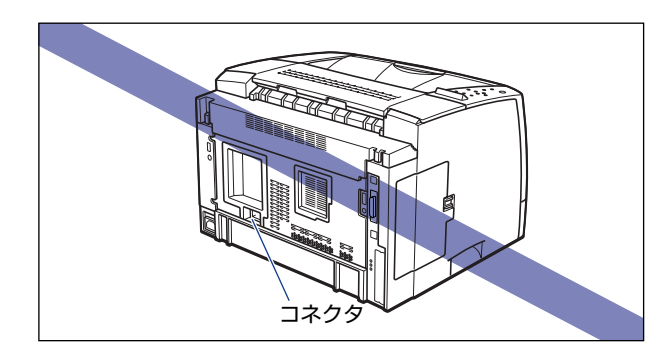

4-36 プリンタを移動する

 プリンタ背面の後上カバーには、手を触れずに持ち運んでください。後上カバーが正しく 取り付けられていないとディスプレイに「OF オプション カクニン」や「12 カバー ガ アイテイマス」というエラーメッセージが表示されます。

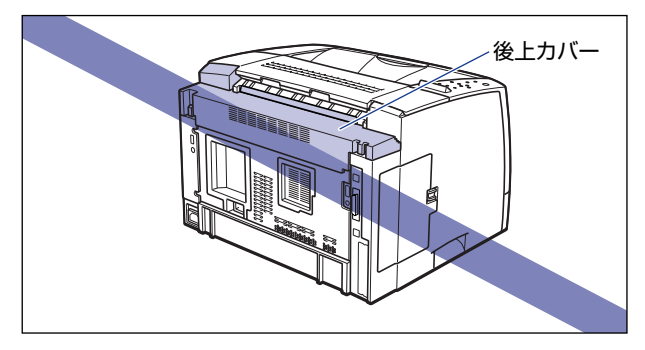

#### ●後上カバーの取り付けかた

後上カバーが外れたり、正しく取り付けられていない場合は、以下の手順 で一度後上カバーを取り外し、正しく取り付けなおしてください。

1.後上カバーの左右を押し①、後上カバーの背面の突起を押しながら②、 取り外します③。

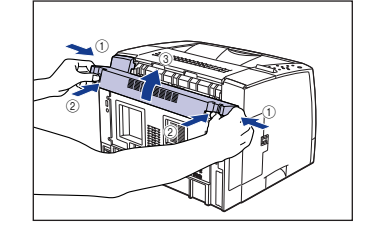

2.後上カバーを取り付けます。 後上カバーの左上を取り付け①、右上の 突起を溝に差し込みます②。

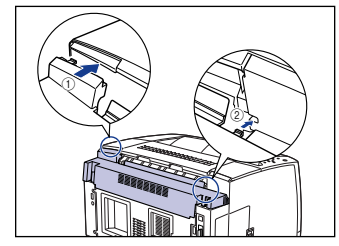

後上カバーの背面にある突起を押しなが ら③、突起を溝に差し込み④、後上カ バーを取り付けます。

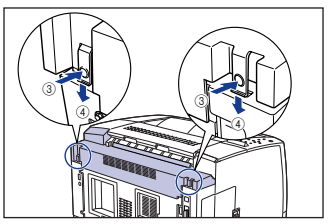

パチンと音がして、後上カバーが取り付けられます。確実に突起が溝に差し込まれている ことを確認してください。

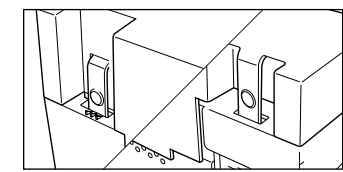

④ 重要 後上カバーを取り付けるときは、後上カバーのフィルムが折れ曲がったりしないように気をつけて、後上カバーを取り付けてください。

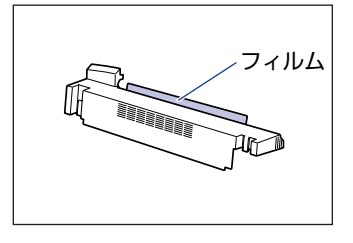

必 メモ 設置場所については、設置ガイド「第Ⅰ章設置する前に」を参照してください。

#### 1 電源スイッチの"○"側を押してプリンタの電源をオフにし①、電源プ ラグを電源コンセントから抜き、アース線を専用のアース線端子から取 り外します②。

電源をオフにするときは、ジョブランプが消灯していることやディスプレイを見て、プリント中でないことを確認してください。

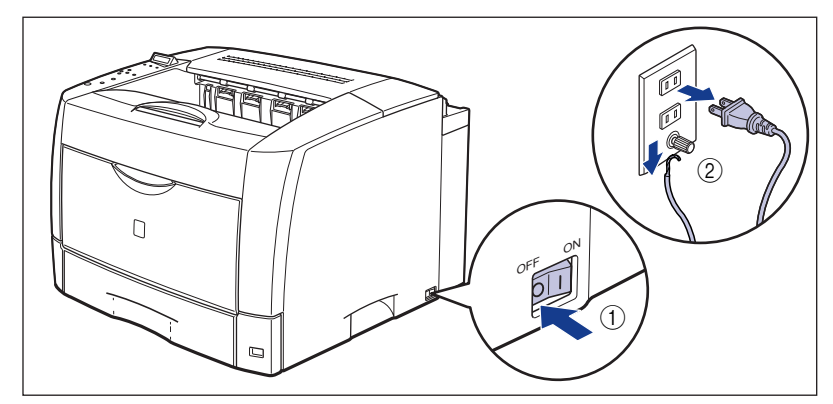

# 2 すべてのインタフェースケーブルや電源コード、アース線を取り外します。

メモ オプションの両面ユニットが取り付けられているときは、プリンタから取り外します。取り外しかたについては、設置ガイド「第3章オプション品の取り付け」を参照してください。

#### 3 給紙カセットを引き出します。

引き出しにくい場合は、給紙力セットを少し持ち上げてから水平に引き出します。

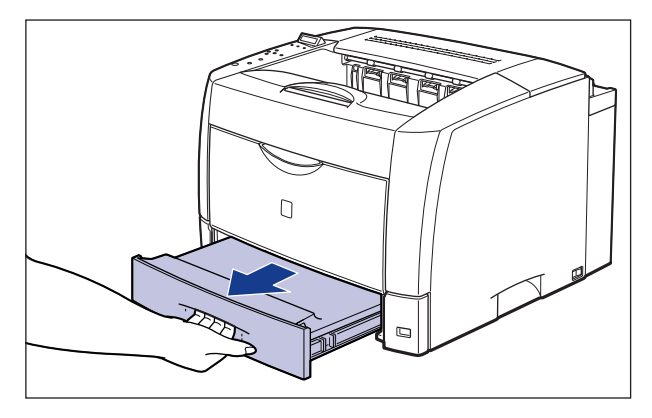

## 4 プリンタ本体を設置場所から移動します。

プリンタ本体下部にある運搬用取っ手に2人以上で手を掛け、同時に持ち上げて運びます。

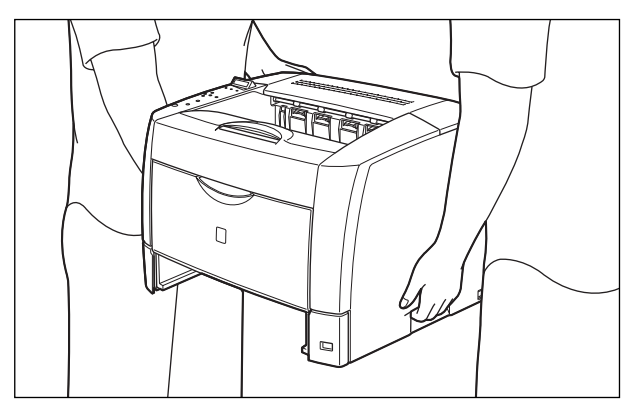

メモ オプションのペーパーフィーダが取り付けられていたときは、プリンタを移動場所に運ぶ前にペーパーフィーダを移動場所に設置します。取り付けかたについては、設置ガイド「第3章オプション品の取り付け」を参照してください。

### 5 移動場所にゆっくりとおろします。

- ▲注意 プリンタはゆっくりと慎重におろしてください。手などを挟むと、けがの原因になることがあります。
- ・ 重要 設置場所には、オプション品の取り付けやケーブルの接続などを行うためのスペースを確保しておいてください。

## 6 給紙カセットをプリンタ本体にセットします。

給紙力セットを以下の図を参考にセットしてください。

 給紙カセットを延長していない場合は、給紙カセット前面がプリンタの前面と揃うまで、 しっかりと奥まで押し込みます。

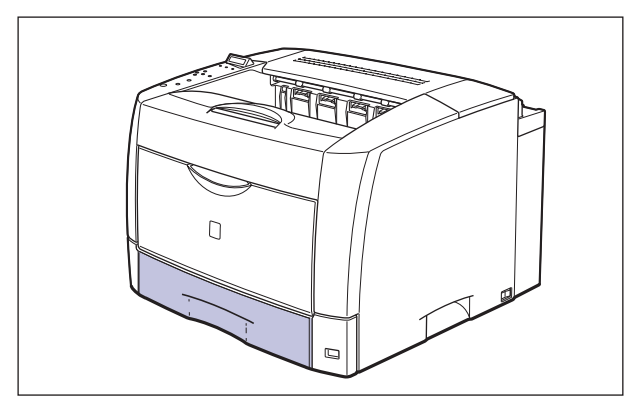

給紙カセットを延長している場合は、給紙カセット前面とプリンタの前面は揃いません。
 給紙カセットをゆっくりと止まる位置まで押し込みます。

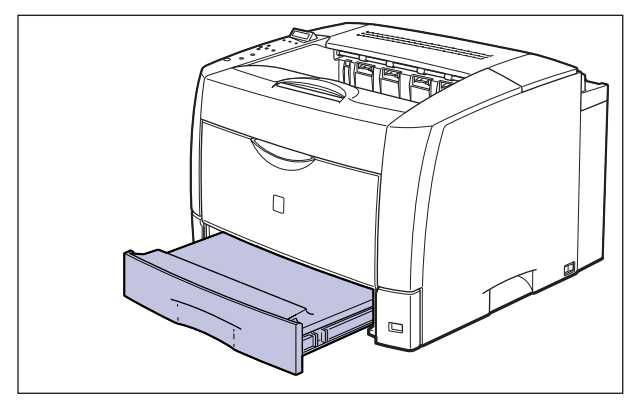

- メモ オプションの両面ユニットが取り付けられていたときは、プリンタに取り付けます。取り 付けかたについては、設置ガイド「第3章オプション品の取り付け」を参照してください。
  - 7 すべてのインタフェースケーブルや電源コード、アース線を接続します。
  - 8 アース線を専用のアース線端子へ、電源プラグを電源コンセントへ接続します。

#### ●プリンタを輸送するときは

移転、引越しなどでプリンタを輸送するときは、輸送中の破損や故障を避ける ため、トナーカートリッジを取り外し、購入時に入っていたパッケージ(箱) や梱包材を使ってしっかりと梱包してください。 本プリンタが入っていたパッケージや梱包材がないときは、適した大きさの段 ボールに、適当な梱包材を入れてしっかりと梱包してください。

# プリンタの取り扱いについて

本プリンタは、いろいろな電子部品や精密な光学部品を多く使用しています。以下の内容を よくお読みいただき、気を付けて取り扱ってください。

● 重要 本プリンタの取り扱いについては、「安全にお使いいただくために」(→ P.xii) もお読み ください。

#### プリンタの取り扱いのご注意

つねに最良の状態でプリントできるように、次の注意をお守りください。

重要
 ・プリンタやトレイ、カバーなどの上に重いものを置かないでください。プリンタが破損する原因になります。

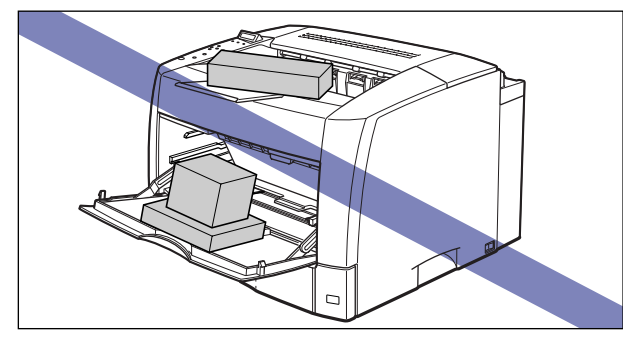

- •各カバーは、必要以上の時間開けたままにしないでください。直射日光や強い光が当たる と、プリントの品質が低下する原因になります。
- •プリント中に振動を与えないでください。プリントの品質が低下することがあります。

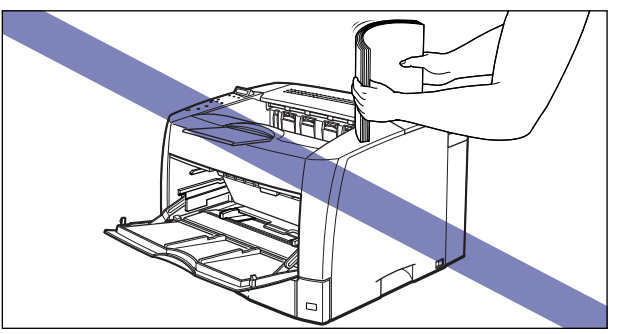

•プリント中は、絶対にプリンタの上カバーを開けないでください。故障の原因になります。

- •上カバーや手差しトレイなどプリンタの各カバーは、ていねいに開閉してください。プリンタ破損の原因になります。
- 本プリンタにホコリ除けのカバーをかけるときは、電源スイッチをオフにして、本体の温度が十分に下がってから行ってください。
- 長期間使用しないときは、電源コードのプラグを電源コンセントから抜いてください。
- ●化学薬品を使用している場所では、使用・保管しないでください。

### プリンタ保管時のご注意

本プリンタを長期間使用しないときは、以下の環境で保管してください。

- •温度が0~35.0℃の範囲内の場所
- •湿度が10~80%RH(相対湿度)の範囲内で、結露しない場所
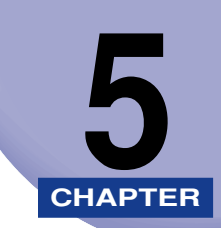

# 困ったときには

この章では、紙づまりが起こったときやエラーメッセージが表示されたときの対処のしかた について説明しています。

| トラブル解決マップ                                     | 5-2  |
|-----------------------------------------------|------|
| 紙づまりが起こったときには(紙づまりの除去)                        | 5-4  |
| 紙づまりの除去手順.................................... | 5-4  |
| メッセージー覧                                       | 5-39 |
| サービスコール表示                                     | 5-55 |
| 正しいプリント結果が得られないときには                           | 5-57 |
| 電源やプリンタ動作のトラブル                                | 5-57 |
| プリント結果のトラブル                                   | 5-60 |
| 印字品質のトラブル・・・・・・・・・・・・・・・・・・・・・・・・・・・・・・・・・・・・ | 5-66 |
| プリンタの機能を確認したいときには                             | 5-70 |
| ステータスプリント                                     | 5-70 |
| フォントリスト                                       | 5-72 |
| プリントサーバをリセットしたいときには(LBP3800のみ)                | 5-74 |

トラブル解決マップ

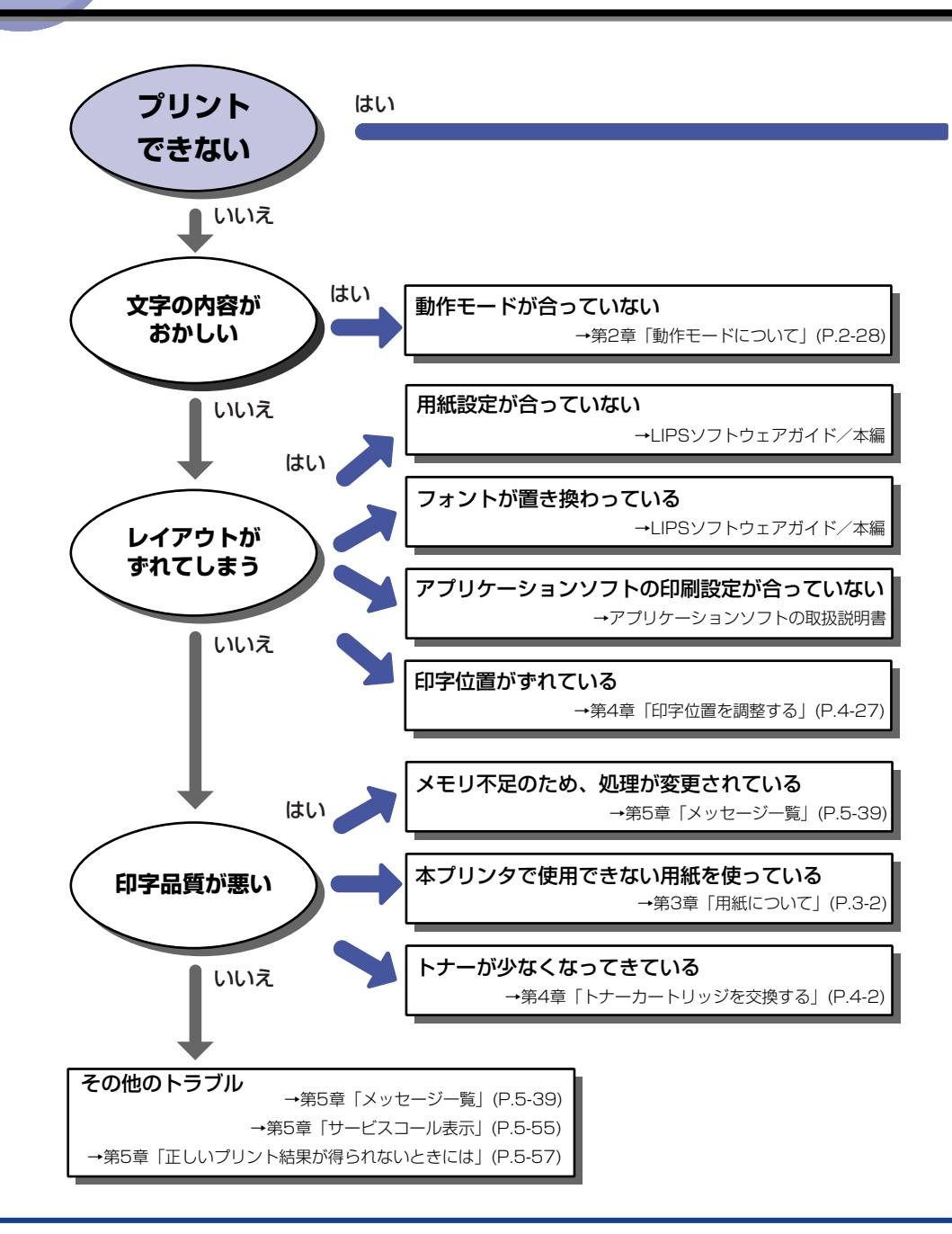

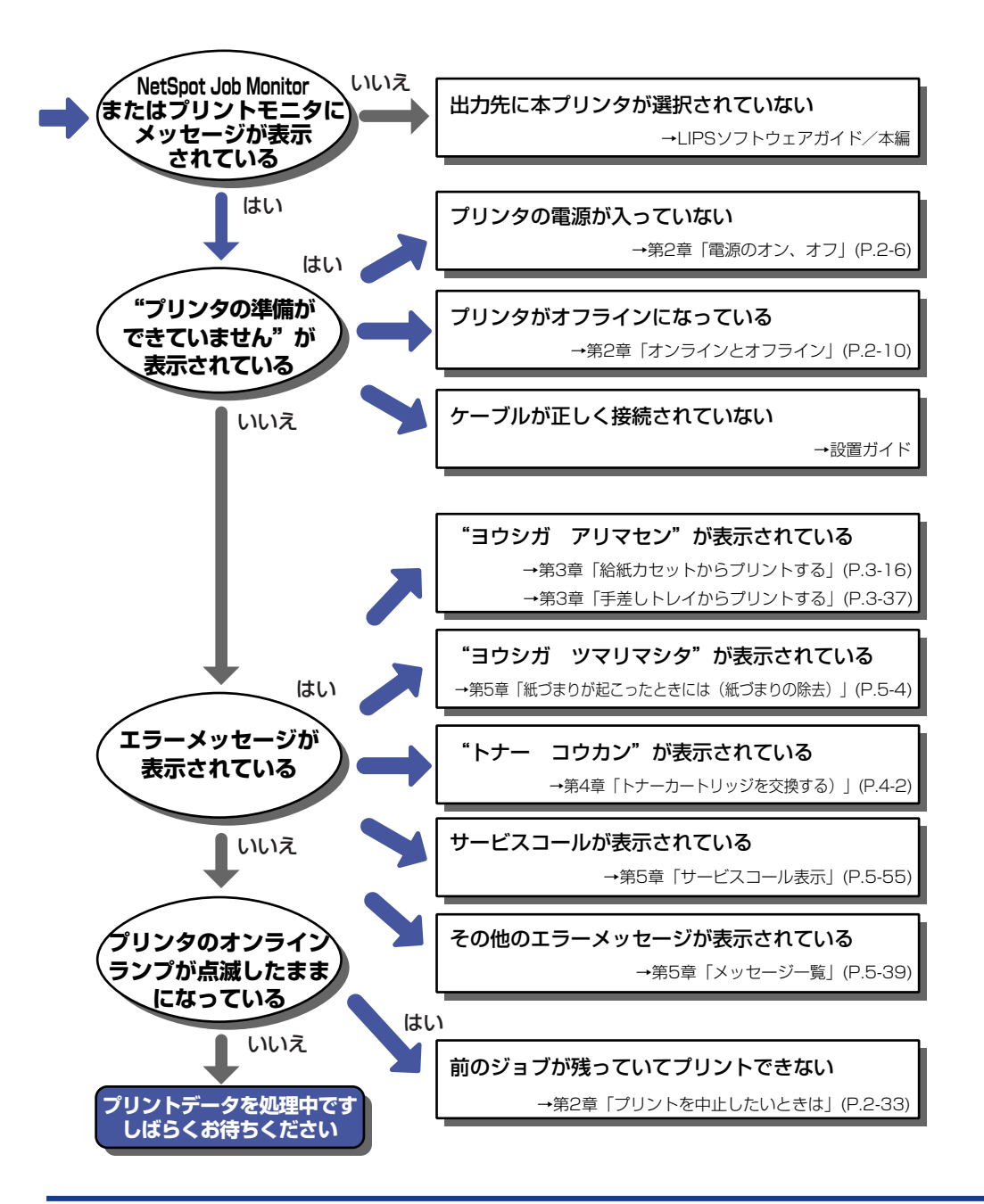

# 紙づまりが起こったときには(紙づまりの除去)

プリント中に、何らかの理由で紙づまりが起こると、ピーという警告音が鳴り、ディスプレ イに「13 ヨウシガ ツマリマシタ」というメッセージが表示されます。紙づまりが起こっ たときは、次の手順でつまった用紙を取り除き、プリントを再開します。手順通り用紙を取 り除いても紙づまりのメッセージが消えないときは、まだ用紙の断片などが内部に残ってい る可能性があります。再度プリンタの各部を点検し、つまっている用紙を完全に取り除いて ください。

#### 紙づまりの除去手順

用紙がつまったときは、最初にメッセージを確認してから、手順にしたがって用紙を取り除きます。

- ▲警告 製品内部には、高圧になる部分があります。紙づまりの処理など内部を点検するときは、 ネックレス、ブレスレットなどの金属物が製品内部に触れないように点検してください。 やけどや感電の原因になります。
- ▲注意 ・プリンタ使用中は定着器が高温になっています。定着器周辺には触れないように注意して ください。やけどの原因になります。

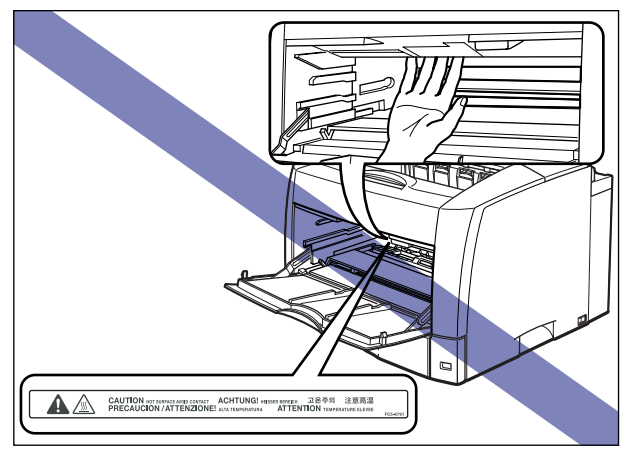

- 紙づまりの処理をするときは、トナーで衣服や手を汚さないように注意してください。衣服や手が汚れた場合は、直ちに水で洗い流してください、温水で洗うとトナーが定着し、汚れがとれなくなることがあります。
- 紙づまりで用紙を製品内部から取り除くときは、紙づまりしている用紙の上にのっている トナーが飛び散らないように、丁寧に取り除いてください。トナーが目や口などに入るこ とがあります。トナーが目や口に入った場合は、直ちに水で洗い流し、医師と相談してく ださい。
- 紙づまりを取り除くときは、用紙の端で手を切ったりしないように、注意して扱ってください。

● 重要 ・トナーカバー内部の高圧接点部には、絶対に触れないでください。プリンタ故障の原因になることがあります。

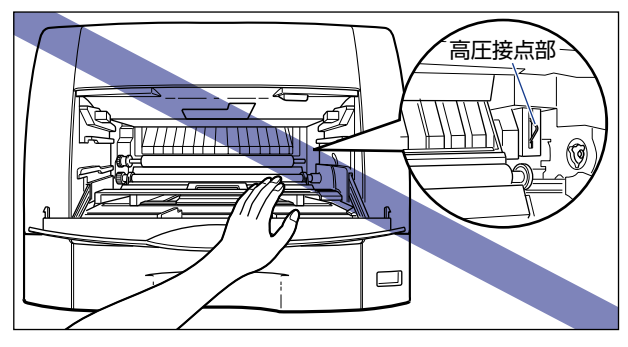

- つまっている用紙を取り除くときは、必ず先にトナーカートリッジと給紙カセットを取り出し、プリンタの上カバーを止まる位置まで完全に開けてから紙づまり除去作業を行ってください。
- つまっている用紙を取り除くときは、本プリンタの電源をオンのままで作業を行ってください。電源をオフにすると、プリント中のデータが消去されてしまいます。
- •無理に取り除くと、用紙が破れたり、内部の装置を傷めることがあります。用紙を取り除くときは、位置ごとに正しい方向へ引き出してください。
- •用紙が破れているときは、残りの紙片も探して取り除いてください。
- •上カバーを開けずにつまった用紙を取り除いた場合は、エラーメッセージが消えないことがあります。このような場合は、上カバーを一度開閉してください。

#### プリンタ本体の紙づまり

#### **1** ディスプレイに表示されているメッセージをすべて確認します。

メッセージが1つずつ順に表示されますので、すべてを確認してください。 メッセージはカバーを開けると表示されなくなりますので、必要に応じてメモに書きとめ ておいてください。

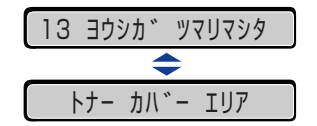

メッセージは紙づまりが起きた場所を示しており、次の種類があります。

| ディスプレイメッセージ   | 紙づまり位置          |
|---------------|-----------------|
| 「キュウシ エリア」    | 手差しトレイ、給紙力セット   |
| 「トナー カバー エリア」 | トナーカバー内部        |
| 「ハイシ エリア」     | 排紙トレイ           |
| 「リョウメン ユニット」  | 両面ユニット内部        |
| 「カセット1 シタ」    | 中間搬送部(ペーパーフィーダ) |

# 2 上カバーを開けます。

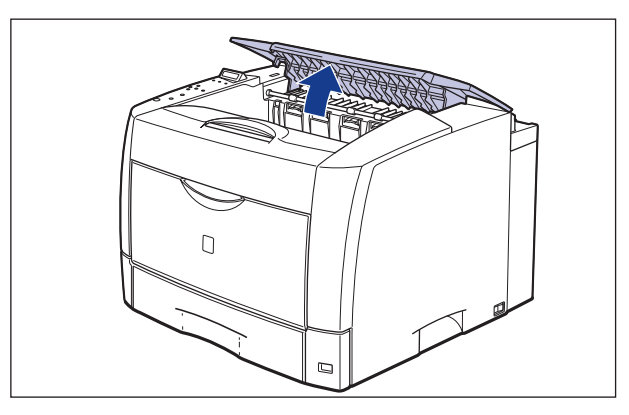

#### 🕛 重要

上カバーはゆっくりと強く押し上げ、必ず止まる位置まで完全に開けてください。上カ バーが完全に開いていない状態で、つまっている用紙を取り除くとプリンタ故障の原因に なります。

## **3** 給紙カセットを引き出します。

引き出しにくい場合は、給紙カセットを少し持ち上げてから水平に引き出します。

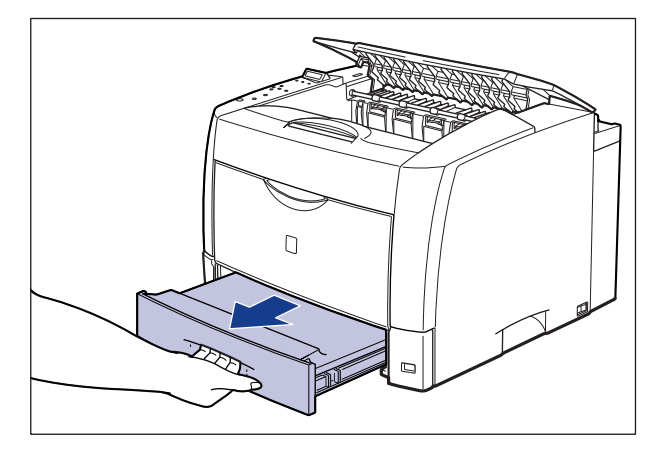

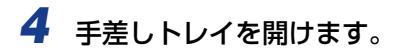

手差しトレイは中央の取っ手を持って開けます。

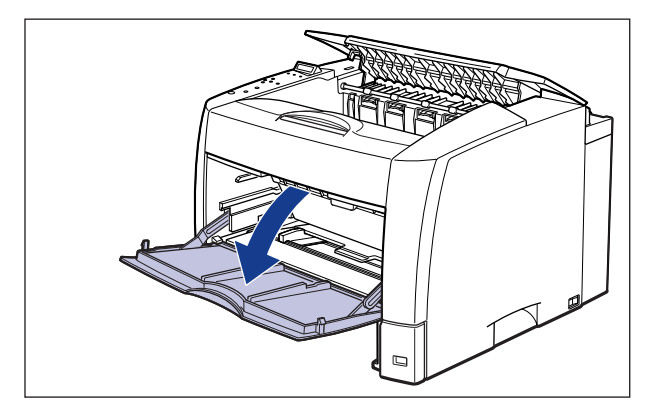

**5** 手差しトレイを使用している場合は、用紙押さえレバーを上げ、セット している用紙を取り除きます。

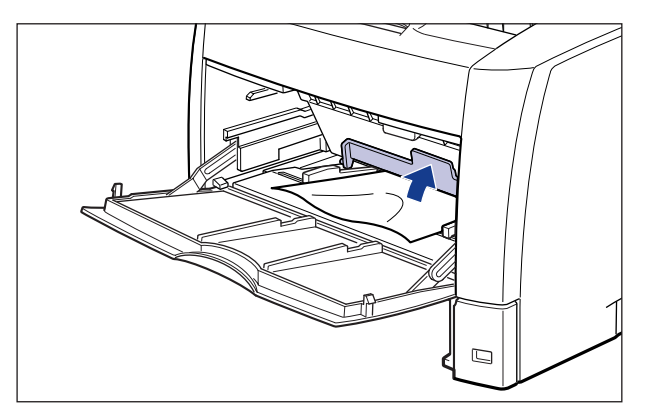

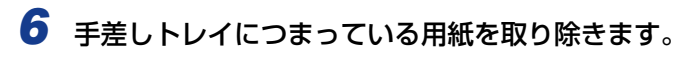

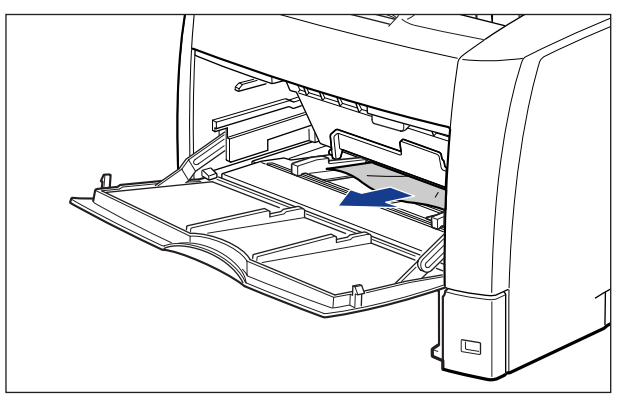

🕛 重要

つまった用紙が簡単に取り除けない場合は、無理に引っぱらずに次の手順に進んでください。

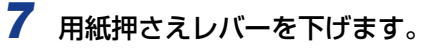

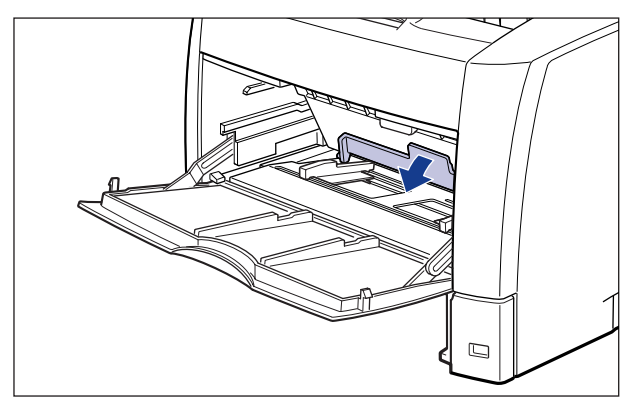

# **8** トナーカバーを開けます。

図のように緑色のトナーカバーオープンボタンを押します①。

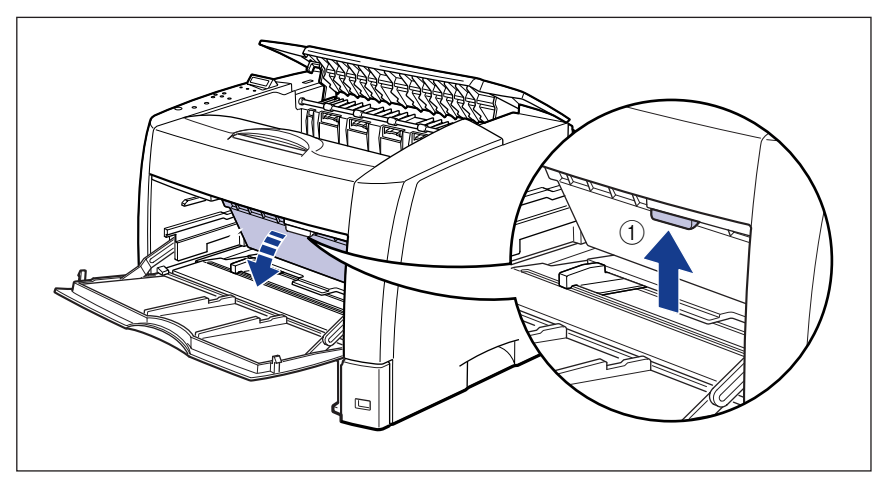

トナーカバーは、緑色の取っ手を持って、カチッと音がするまでしっかりと開けます②。

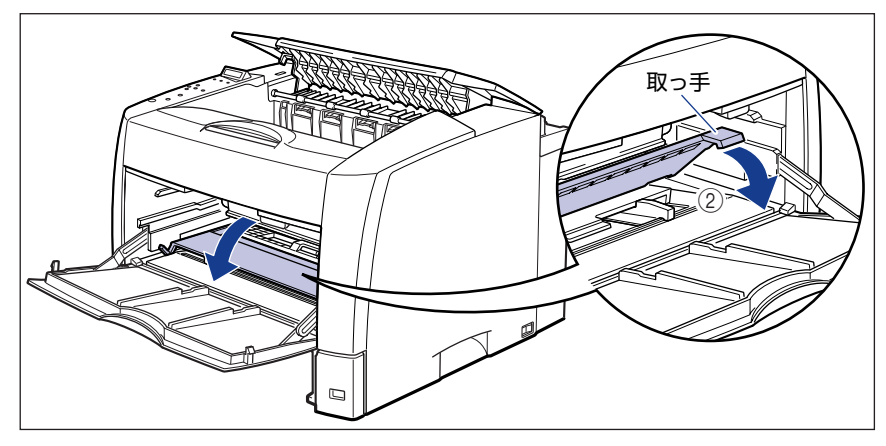

9 トナーカートリッジの取っ手を持って途中まで取り出し、途中から図のように両手で取り出します。

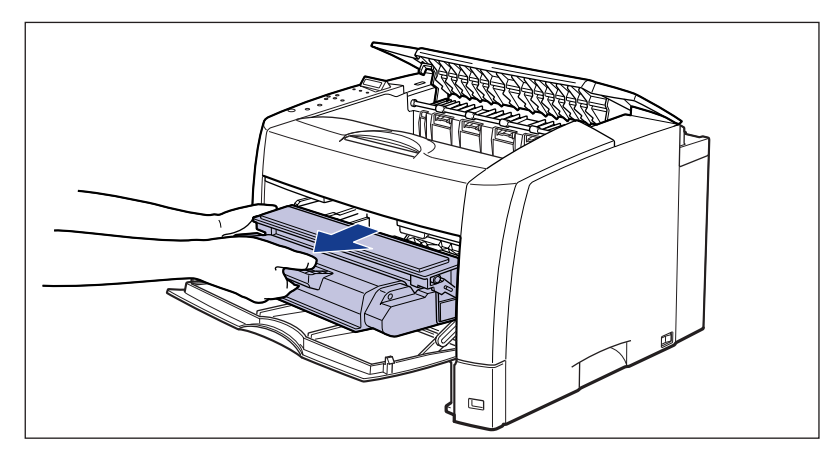

10 トナーカートリッジを保護袋に入れます。

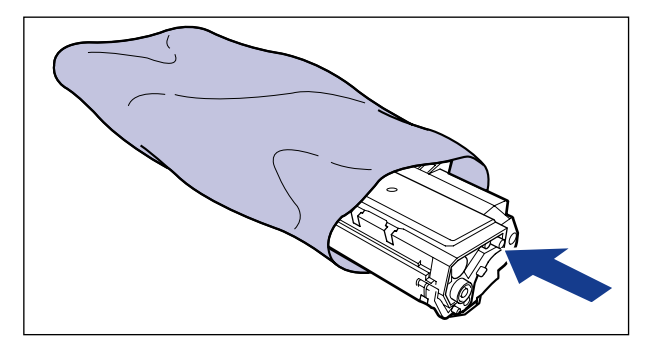

11 トナーカバー内のダイヤルを矢印の方向に回し、つまっている用紙を送り出します。

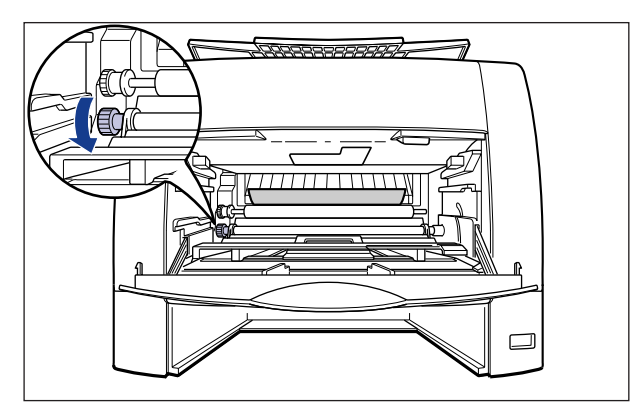

#### 12 トナーカバー内につまっている用紙を取り除きます。

定着していないトナーをこぼさないようにゆっくりと取り除いてください。

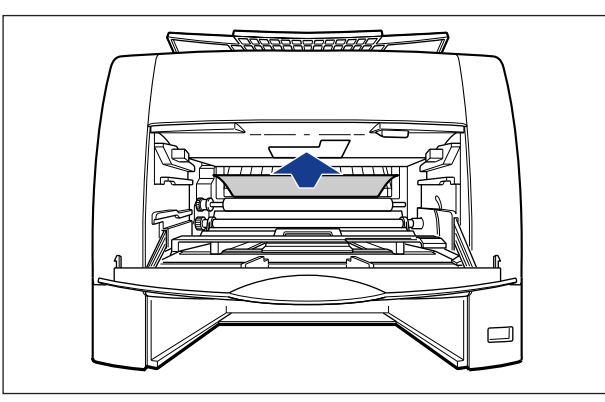

🕛 重要

つまっている用紙を斜め下に引くと、定着していないトナーがこぼれることがあります。 つまった用紙はできるだけ斜め上に引いて、取り除いてください。内部が汚れると、印字 品質低下の原因になります。

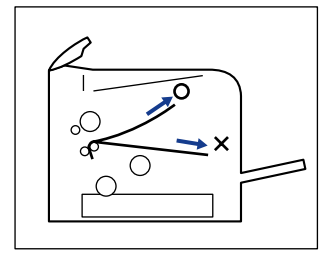

# 13 排紙トレイ側につまっている用紙を取り除きます。

定着していないトナーをこぼさないようにゆっくりと取り除いてください。

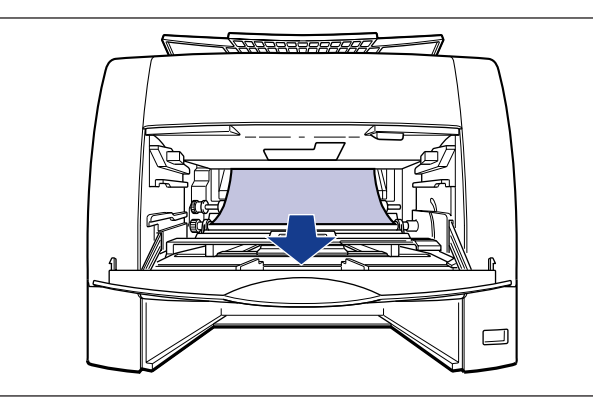

#### ●重要 用紙の後端が定着ユニットに残っていたときは、定着されていないトナーが用紙の上に 載っていますので、トナーをこぼさないように気をつけて取り除いてください。トナーを 内部にこぼすと、内部が汚れて印字品質低下の原因になります。

# 14 用紙が手差し搬送カバーの下にある場合は、手差し搬送カバーを開けます。

手差し搬送カバーは、緑色の取っ手を持って持ち上げてください。

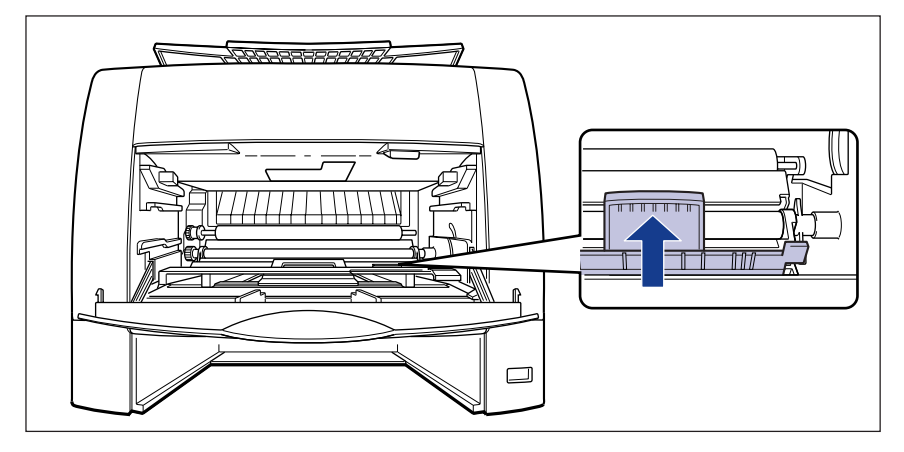

# 15 つまっている用紙を取り除き、手差し搬送カバーを閉めます。

用紙はゆっくりと引き抜きます。

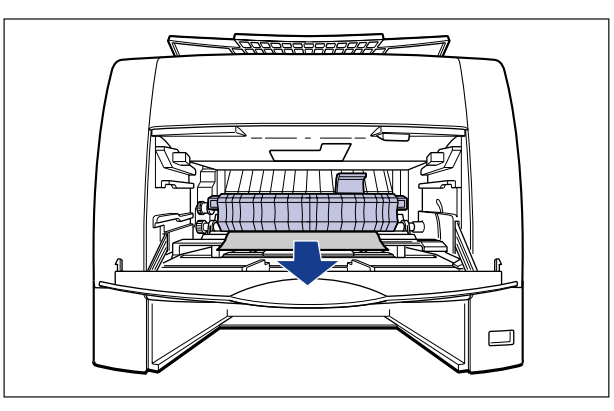

#### 🕛 重要

用紙の先端が定着ユニットまで送られているときは、定着されていないトナーが用紙の上 に載っていますので、トナーをこぼさないように気をつけて取り除いてください。トナー を内部にこぼすと、内部が汚れて印字品質低下の原因になります。

## 16 トナーカバーを閉めます。

トナーカバーの中央部を持って、カチッと音がするまでしっかり閉めます。

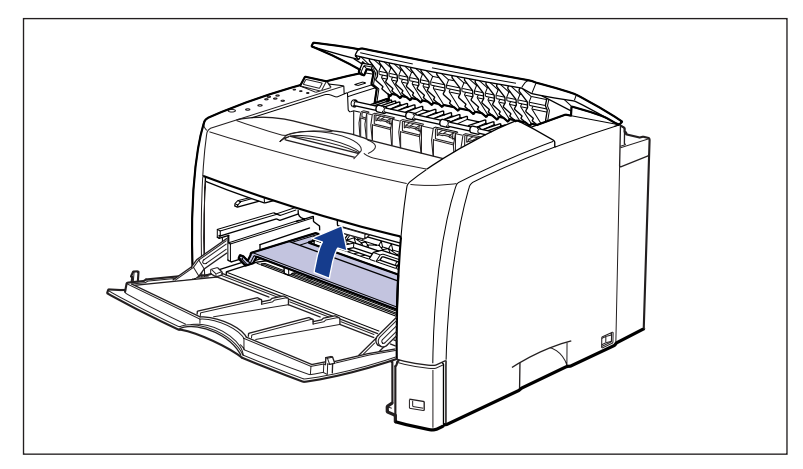

#### 17 手差しトレイを閉めます。

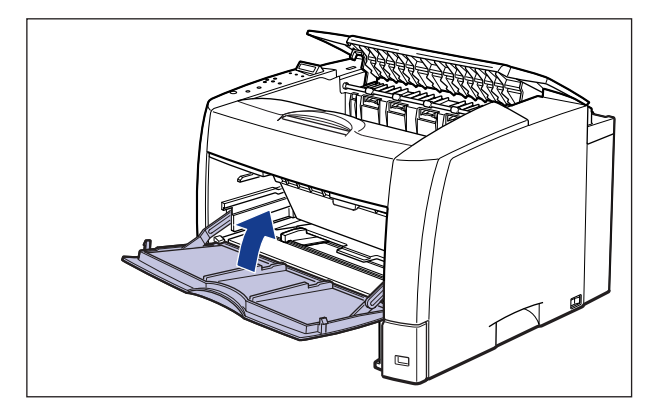

🕛 重要

手差しトレイが閉まらないときは、トナーカバーが完全に閉まっているかどうかを確認し てください。無理に手差しトレイを閉めると故障の原因になります。

## 18 プリンタ底面につまっている用紙を取り除きます。

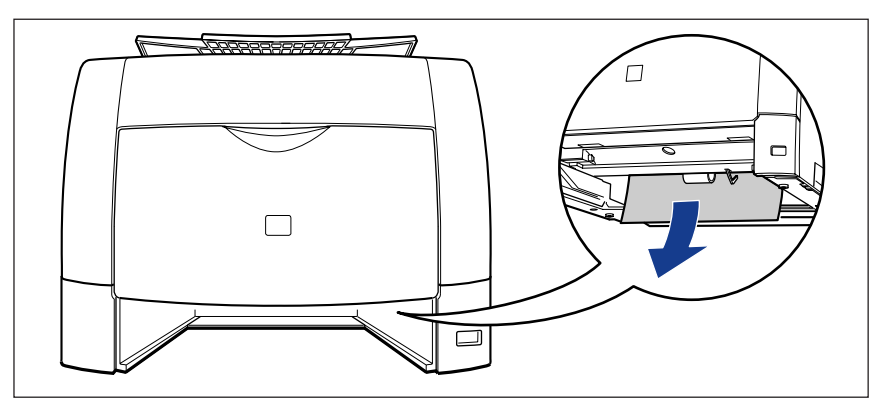

オプションの 250 枚ペーパーフィーダに用紙がつまっているときは、「ペーパーフィーダの紙づまり」(→ P.5-20)を参照してください。

#### 19 給紙カセットをプリンタ本体にセットします。

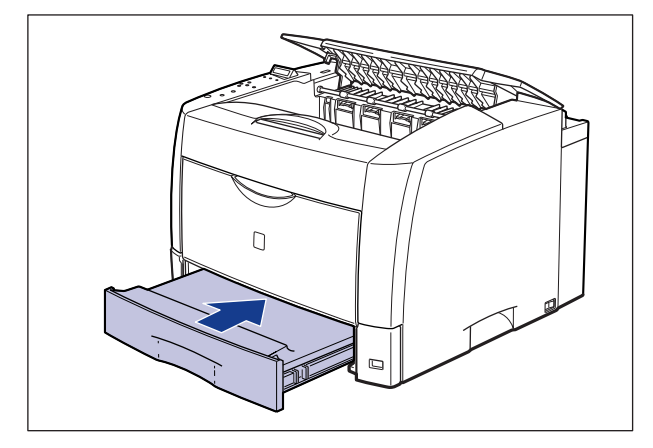

オプションの両面ユニットに用紙がつまっているときは、「両面ユニットの紙づまり」(→ P.5-24)を参照してください。

20 排紙トレイ側からつまっている用紙を取り除きます。

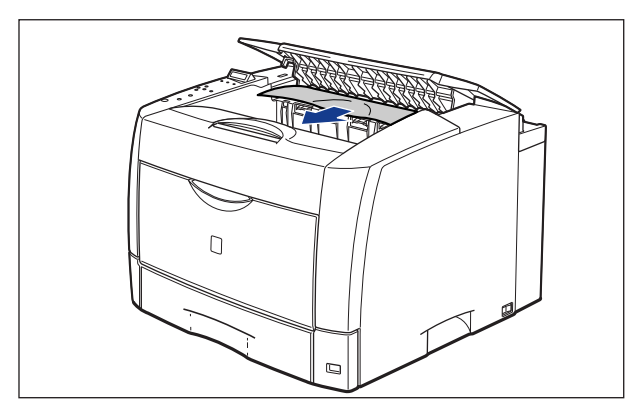

●重要 上カバーはゆっくりと強く押し上げ、必ず止まる位置まで完全に開けてください。上カバーが完全に開いていない状態で、つまっている用紙を取り除くとプリンタ故障の原因になります。

# 21 用紙が排紙ガイドの下にある場合は、排紙ガイドを持ち上げ ①、つまっている用紙を取り除きます ②。

排紙ガイドは、取っ手を持って、持ち上げてください。用紙は、ゆっくりと引き抜きます。

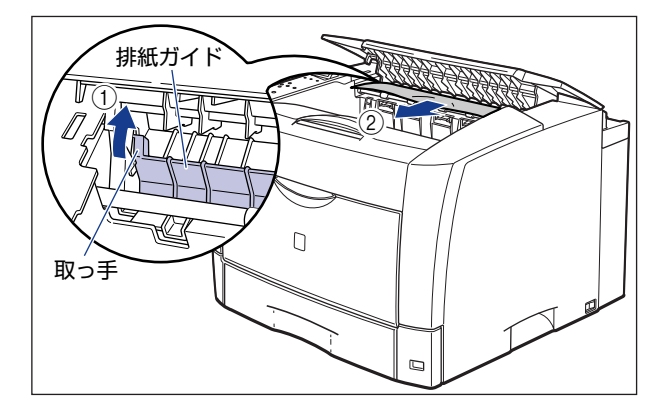

#### 22 手差しトレイを開けます。

手差しトレイは、中央の取っ手を持って開けます。

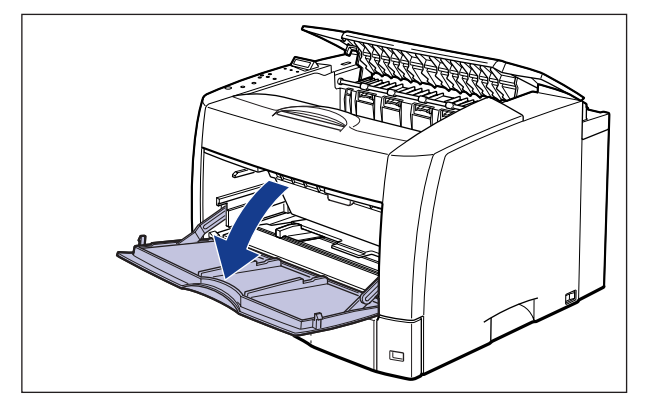

## 23 トナーカバーを開けます。

図のように緑色のトナーカバーオープンボタンを押します①。

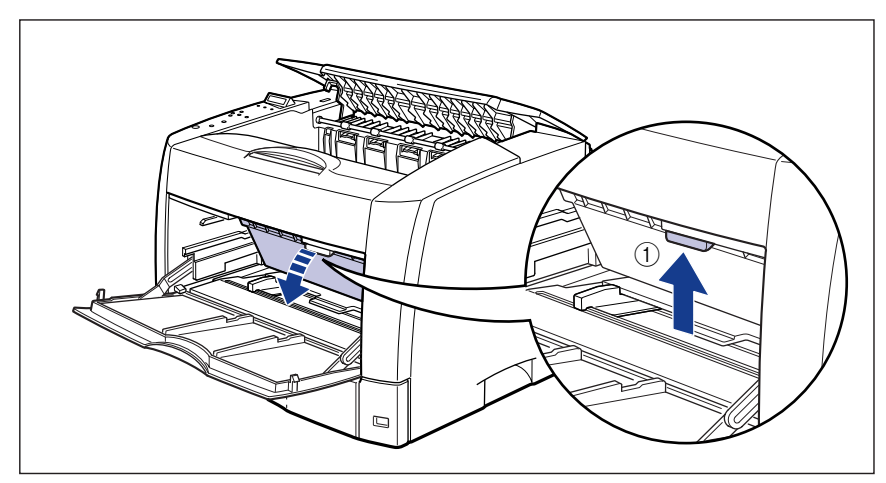

トナーカバーは、緑色の取っ手を持って、カチッと音がするまでしっかりと開けます②。

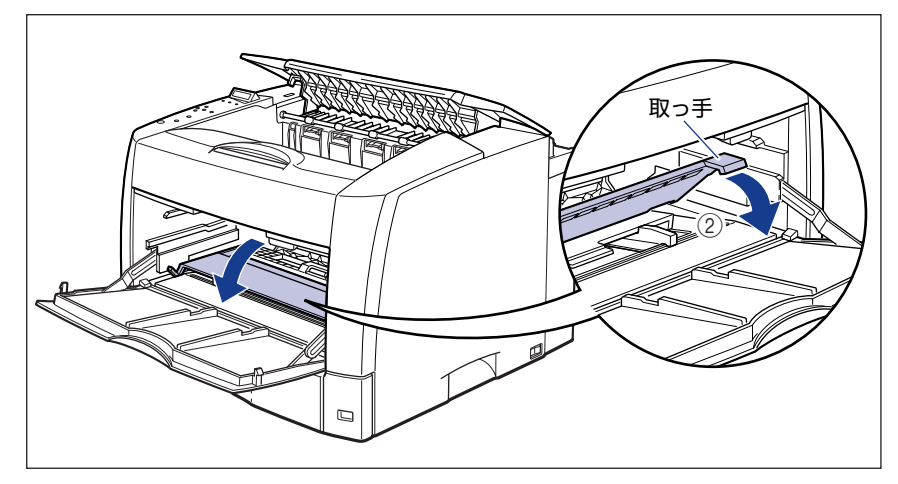

## 24 トナーカートリッジを保護袋から取り出し、プリンタに取り付けます。

トナーカートリッジ両側の突起を本体内側のトナーカートリッジガイドに合わせます。奥 に当たるまで押し込みます。

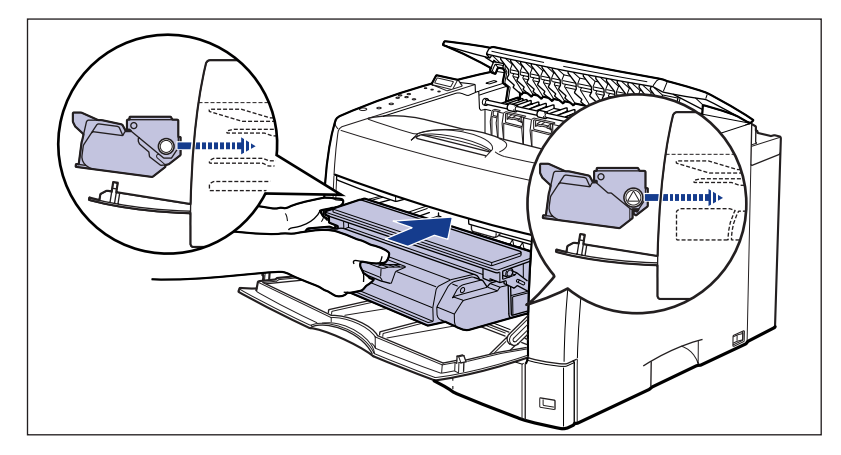

#### 25 トナーカバーを閉めます。

トナーカバーの中央部を持って、カチッと音がするまでしっかり閉めます。

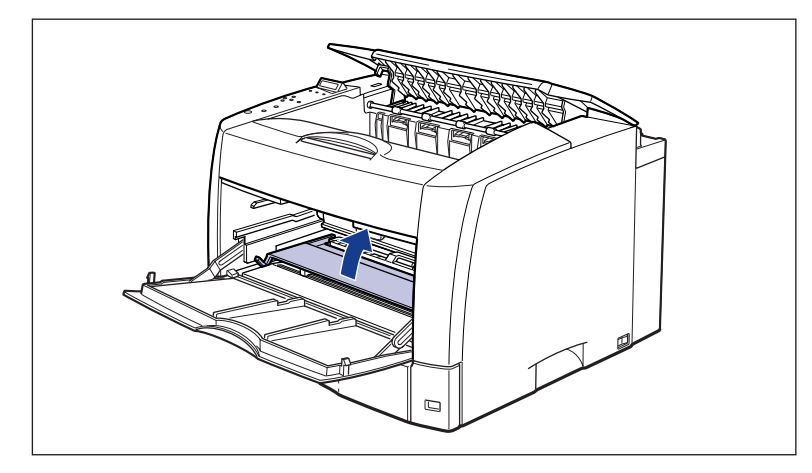

- 重要
  トナーカバーが閉まらないときは、トナーカートリッジの取り付け状態を確認してください。無理にトナーカバーを閉めると故障の原因になります。
  - トナーカートリッジを取り付けたあと、トナーカバーを開けたまま長時間放置しないでください。

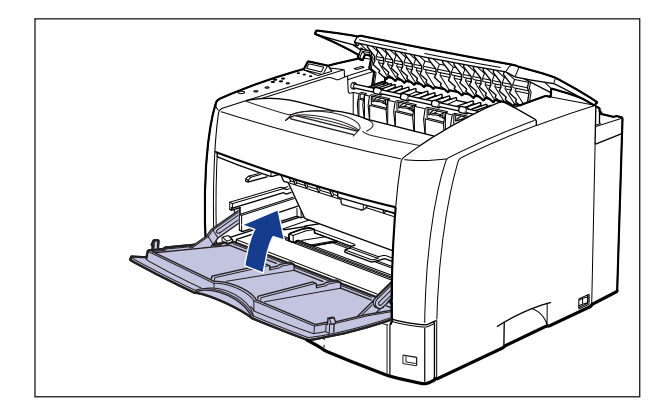

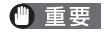

手差しトレイが閉まらないときは、トナーカバーが完全に閉まっているかどうかを確認し てください。無理に手差しトレイを閉めると故障の原因になります。

27 上カバーを閉めます。

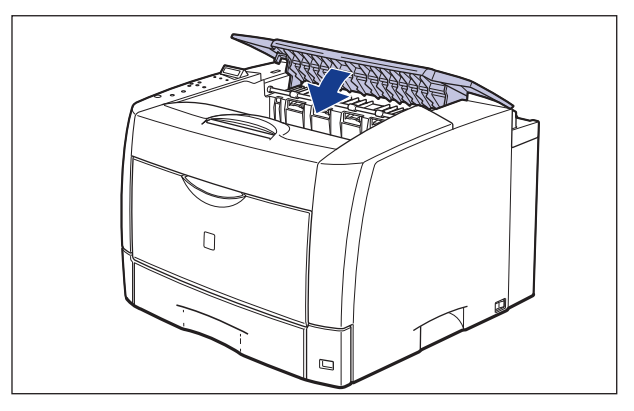

上カバーを閉めてもディスプレイに「カセット 1 シタ」、「キュウシ エリア」や「リョ ウメン ユニット」のメッセージが消えないときは、ペーパーフィーダや両面ユニットに 用紙が残っている可能性があります。「紙づまりのメッセージが消えないときは」(→ P.5-29)の手順にしたがって、つまっている用紙を取り除いてください。

#### ペーパーフィーダの紙づまり

ディスプレイに「カセット1 シタ」、「キュウシ エリア」と表示されているときは、オプ ションのペーパーフィーダ部でも紙づまりが起こっていることを表わしています。次の手順 でペーパーフィーダ部をチェックし、つまっている用紙を取り除いてください。

**1** 「プリンタ本体の紙づまり」(→ P.5-5) の手順 1 ~ 18 までを行います。

#### 2 奥の搬送ガイドを開けます。

搬送ガイドは緑色の取っ手を持って開けます。

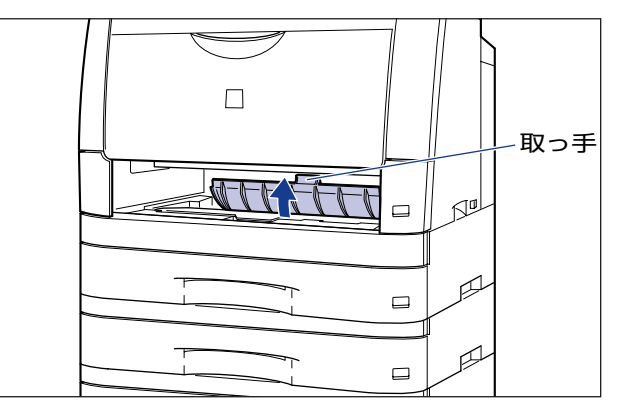

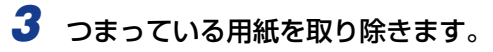

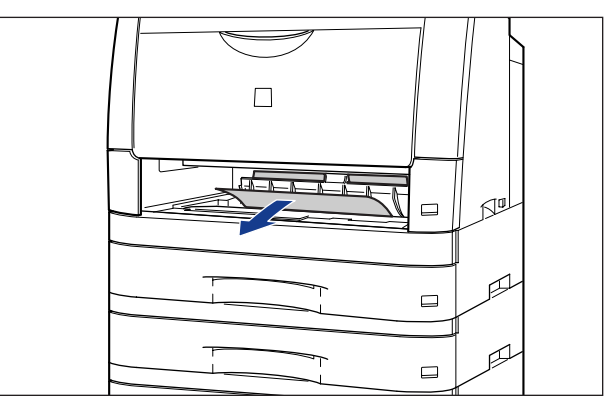

# **4** 手前の搬送ガイドを開けます。

搬送ガイドは緑色の取っ手を持って開けます。

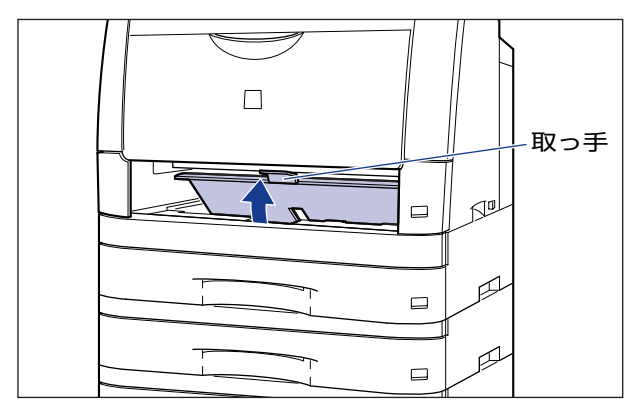

**5** つまっている用紙を取り除きます。

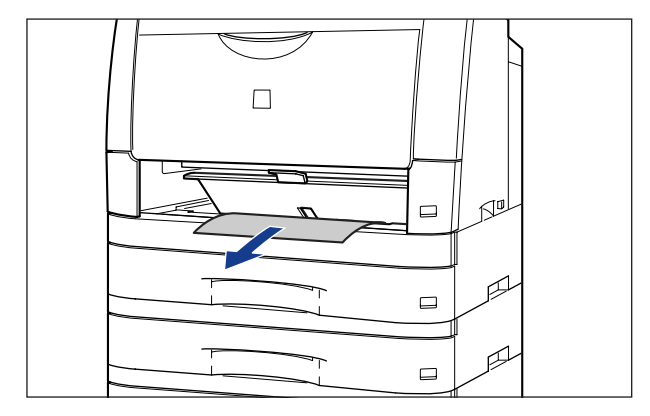

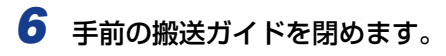

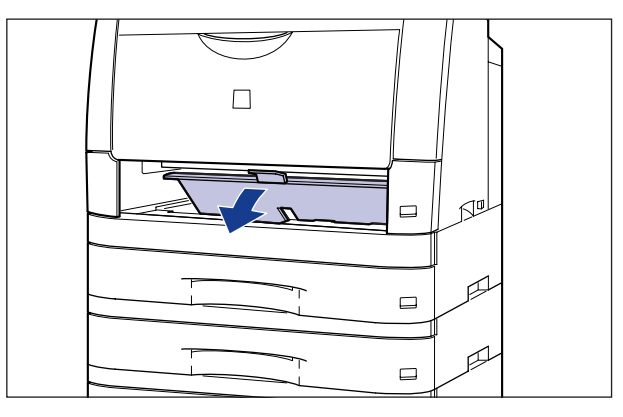

7 奥の搬送ガイドを閉めます。

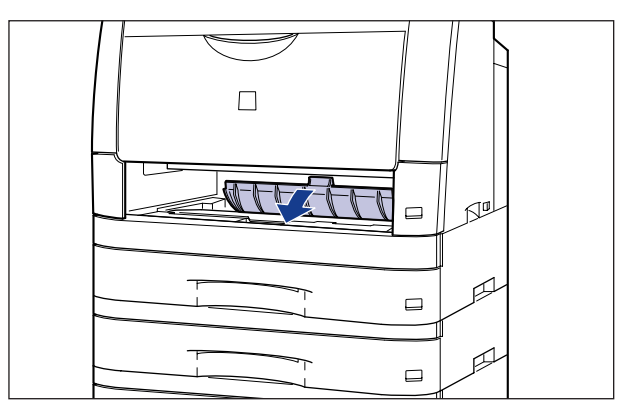

8 ペーパーフィーダの上から順番に1つずつ給紙カセットを引き抜き、つまっている用紙を取り除きます。

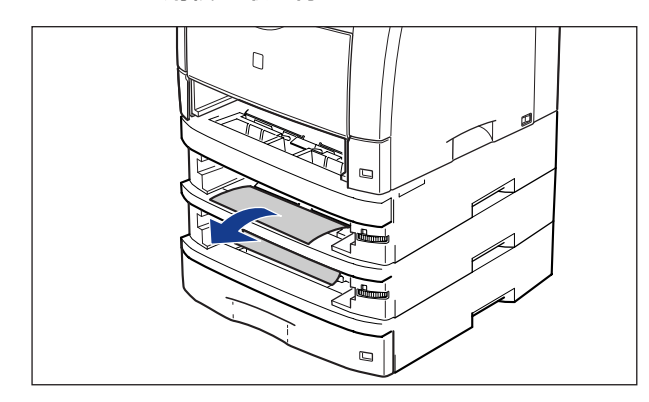

**9** 給紙カセットをプリンタ本体、ペーパーフィーダにセットします。

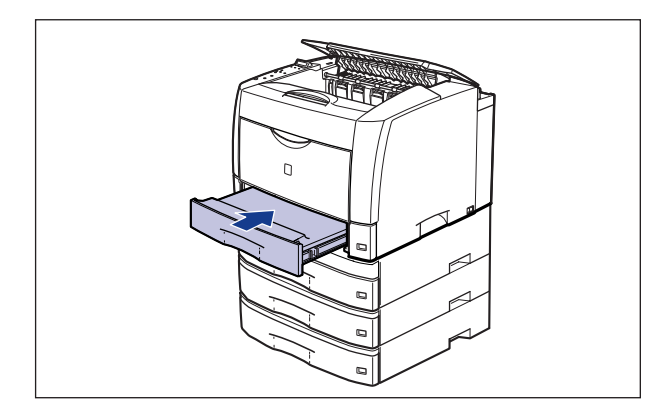

引き続き紙づまりの処理を行いますので、「プリンタ本体の紙づまり」(→ P.5-15)の手順20へ進んでください。オプションの両面ユニットを使って両面印刷して紙づまりが起こったときは、「両面ユニットの紙づまり」(→ P.5-24)へ進んでください。

#### 両面ユニットの紙づまり

ディスプレイに「リョウメン ユニット」と表示されているときは、オプションの両面ユ ニット部で紙づまりが起こっていることを表わしています。次の手順で両面ユニット部を チェックし、つまっている用紙を取り除いてください。

**1** 「プリンタ本体の紙づまり」(→ P.5-5) の手順 1 ~ 19までを行います。

2 両面後部ユニットを開けます。

両面後部ユニットは、中央の取っ手を持って開けます。

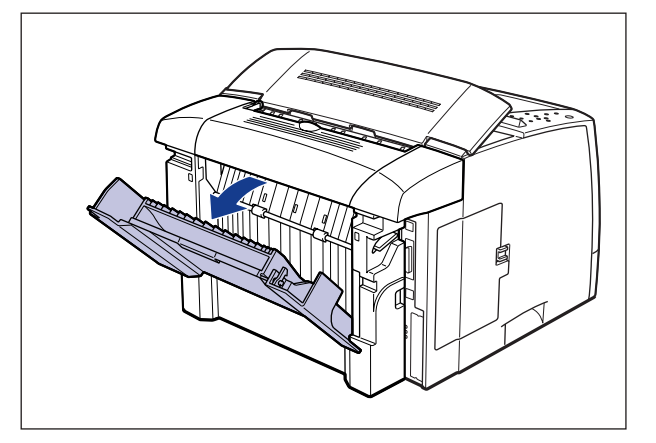

**3** 上カバーを閉めます。

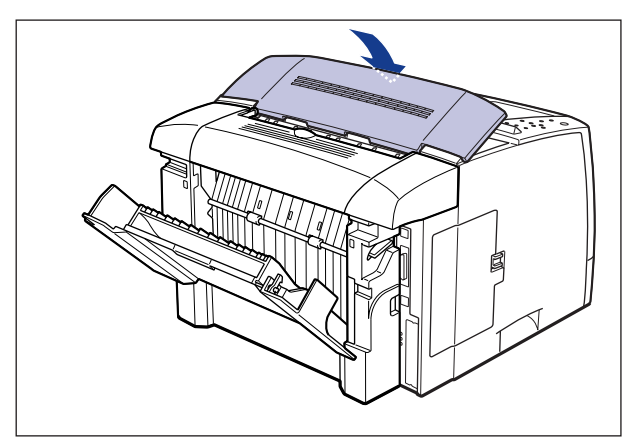

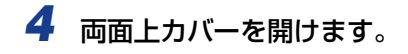

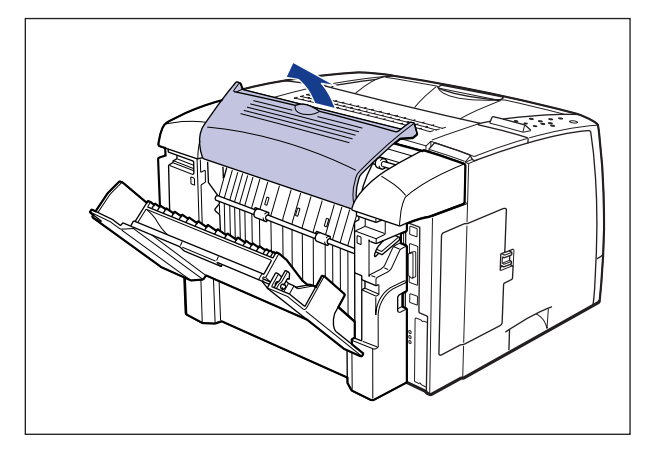

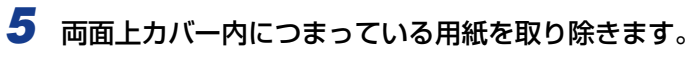

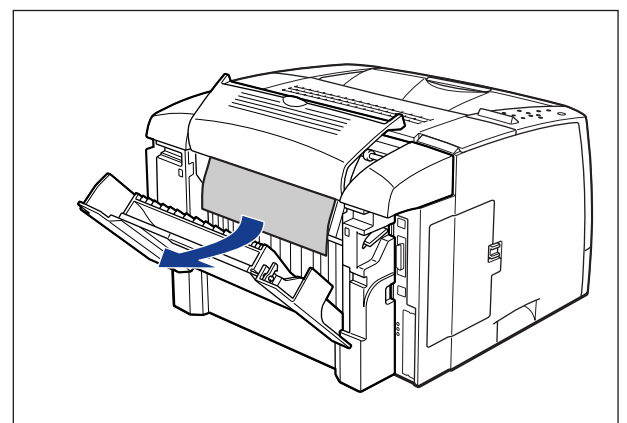

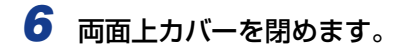

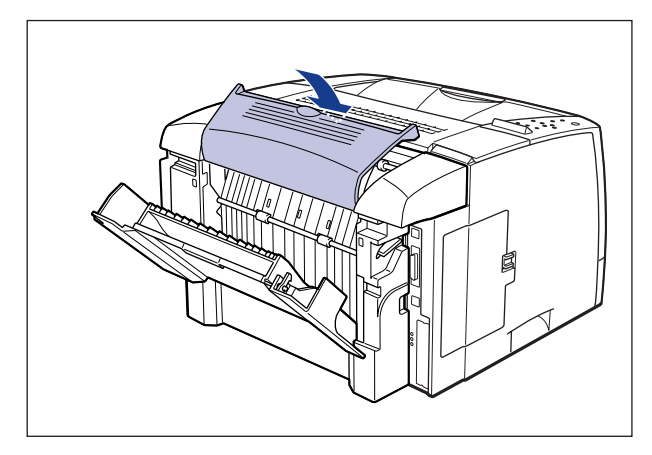

7 両面後部ユニット内に用紙が見える場合は、そのまま用紙を引っぱって、 つまっている用紙を取り除きます。

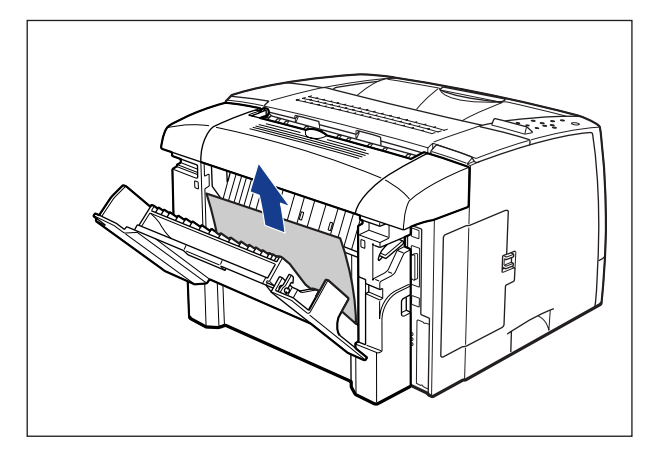

8 両面後部ユニット内に用紙が見えない場合は、つまみを回して①、つまっている用紙を送り出し、つまっている用紙を取り除きます②。

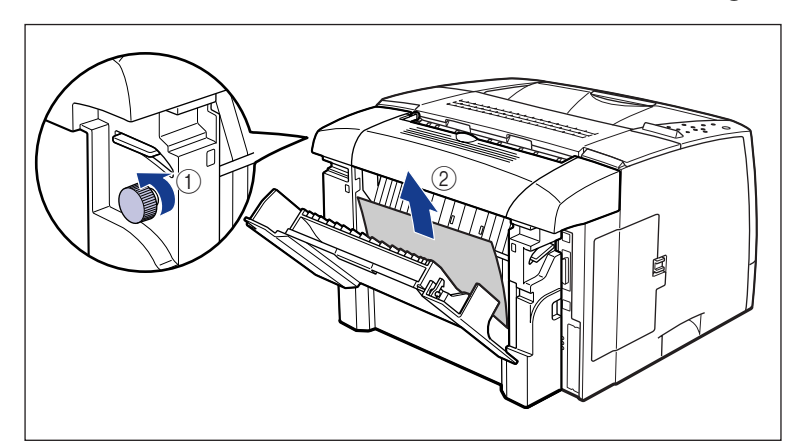

**9** 上カバーを開けます。

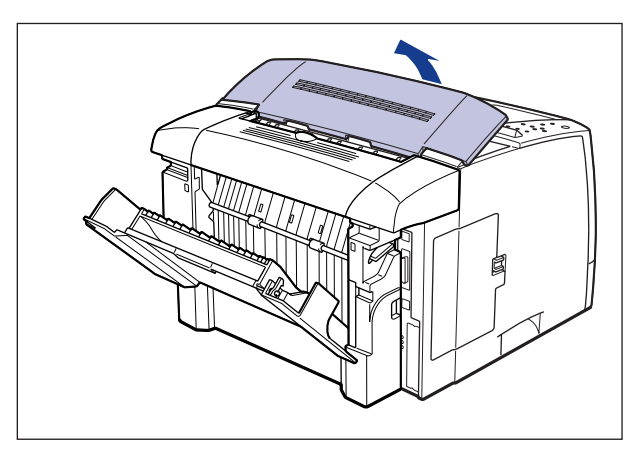

●重要 上カバーはゆっくりと強く押し上げ、必ず止まる位置まで完全に開けてください。上カバーが完全に開いていない状態で、つまっている用紙を取り除くとプリンタ故障の原因になります。

## 10 両面後部ユニットを閉めます。

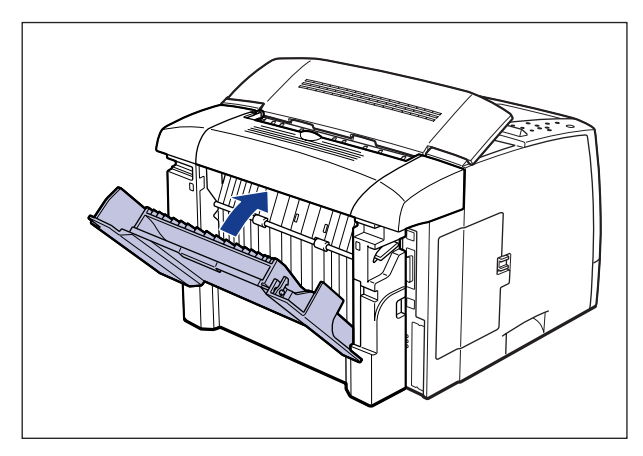

引き続き紙づまりの処理を行いますので、「プリンタ本体の紙づまり」(→ P.5-16)の手順 20 へ進んでください。

#### 紙づまりのメッセージが消えないときは

オプションを装着しているときに、紙づまりの処理を行っても、ディスプレイに「カセット 1 シタ」、「キュウシ エリア」や「リョウメン ユニット」のメッセージが表示されてい るときは、ペーパーフィーダの給紙部、両面下カバー部に用紙が残っていることを表わして います。次の手順でペーパーフィーダの給紙部、両面下カバー部をチェックし、つまってい る用紙を取り除いてください。

- 重要 両面ユニットを装着している場合の紙づまりの処理では、プリンタの電源をオフにするため、プリント中のデータが消去されてしまいます。紙づまりを取り除いたあとに、再度プリントしなおしてください。
- ■両面ユニットを装着していない場合
  - 1 上カバーを開けます。
- ●重要 上カバーはゆっくりと強く押し上げ、必ず止まる位置まで完全に開けてください。上カバーが完全に開いていない状態で、つまっている用紙を取り除くとプリンタ故障の原因になります。
  - 2 給紙カセットを引き出します。
  - 3 手差しトレイを開け、トナーカバーを開けてトナーカートリッジを取り 外します。
  - 4 トナーカバーを閉め、手差しトレイを閉めます。

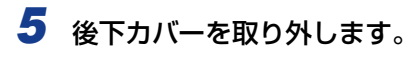

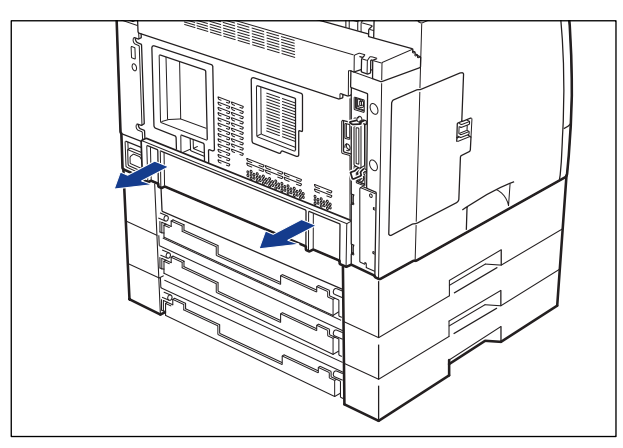

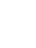

**6** プリンタの背面から内部に用紙が残っていないか確認します。

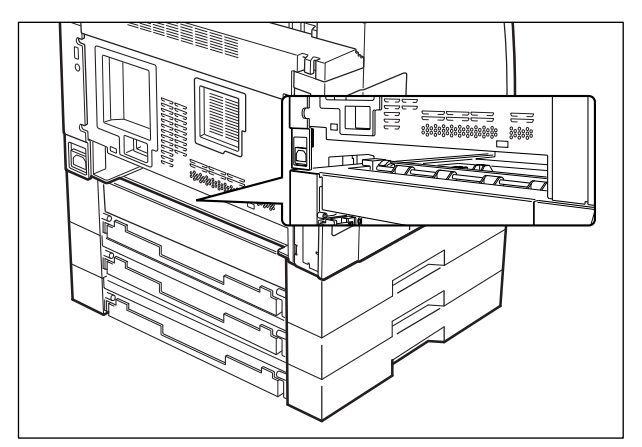

7 後下カバーを取り付けます。

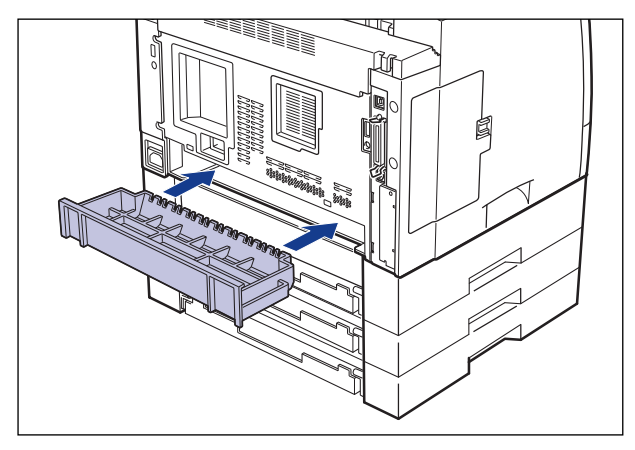

- 8 給紙カセットを取り付けます。
- 9 手差しトレイを開け、トナーカバーを開けてトナーカートリッジを取り 付けます。
- 10 トナーカバーを閉め、手差しトレイを閉めます。
- 11 上カバーを閉めます。

1 電源スイッチの"○"側を押してプリンタの電源をオフにし①、電源プラグを電源コンセントから抜き、アース線を専用のアース線端子から取り外します②。

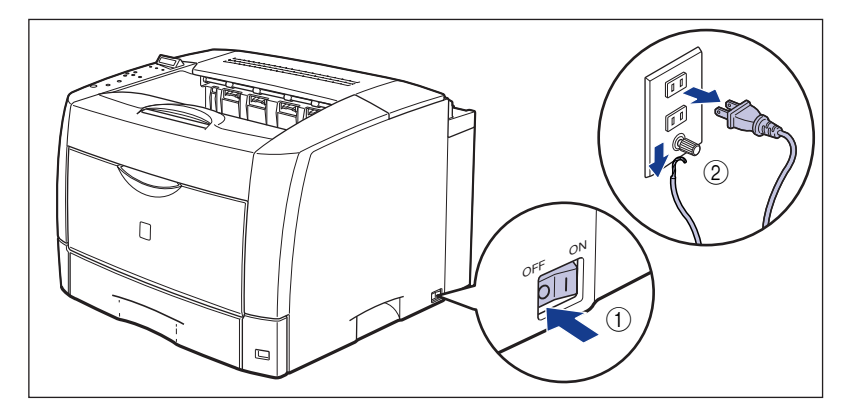

2 すべてのインタフェースケーブルや電源コード、アース線を取り外します。

#### **3** 上カバーを開けます。

- 重要 上カバーはゆっくりと強く押し上げ、必ず止まる位置まで完全に開けてください。上カバーが完全に開いていない状態で、つまっている用紙を取り除くとプリンタ故障の原因になります。
  - 4 給紙カセットを引き出します。
  - 5 手差しトレイを開け、トナーカバーを開けてトナーカートリッジを取り 外します。
  - **6** トナーカバーを閉め、手差しトレイを閉めます。

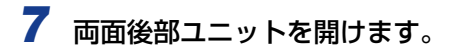

両面後部ユニットは、中央の取っ手を持って開けます。

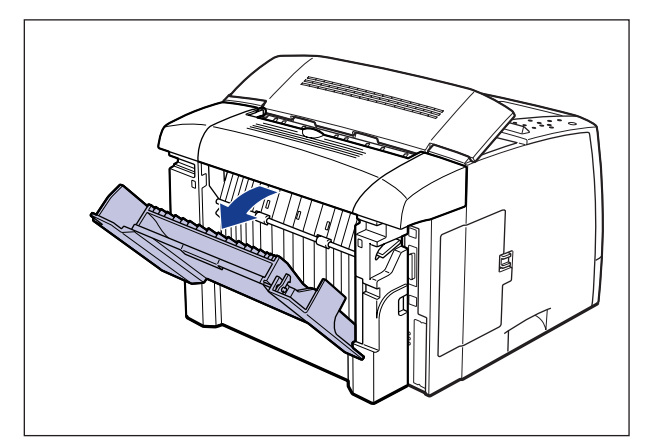

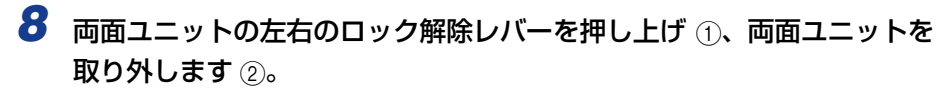

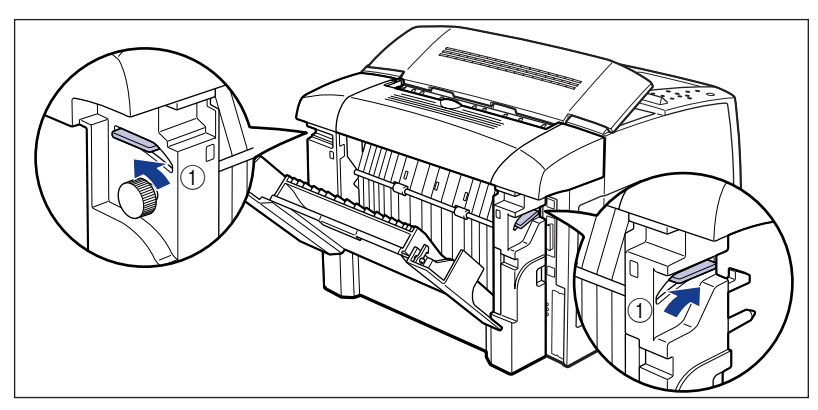

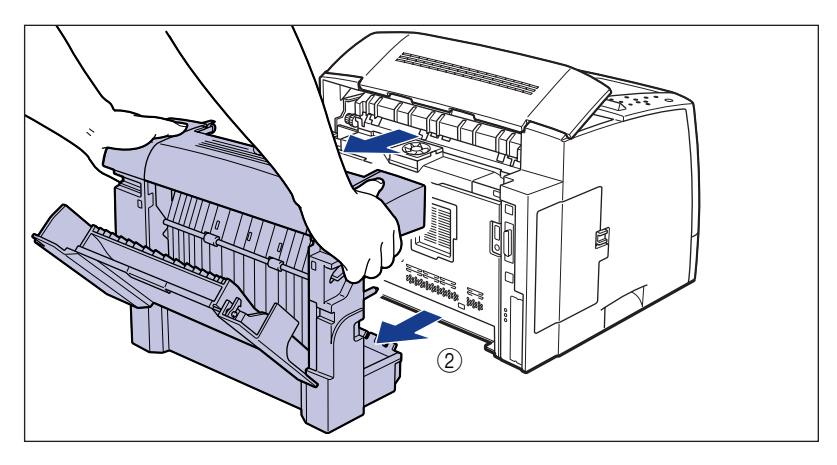

9 両面後部ユニットを閉め、両面ユニットを平らなところに図のように置きます。

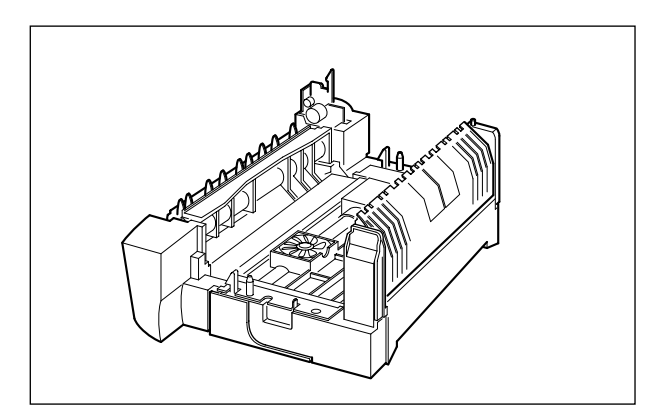

10 両面下カバーを開けます。

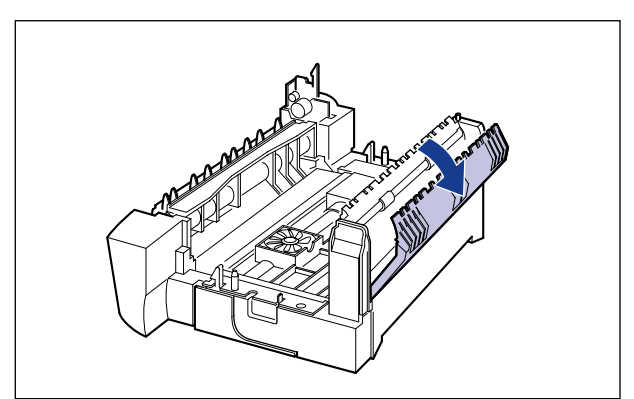

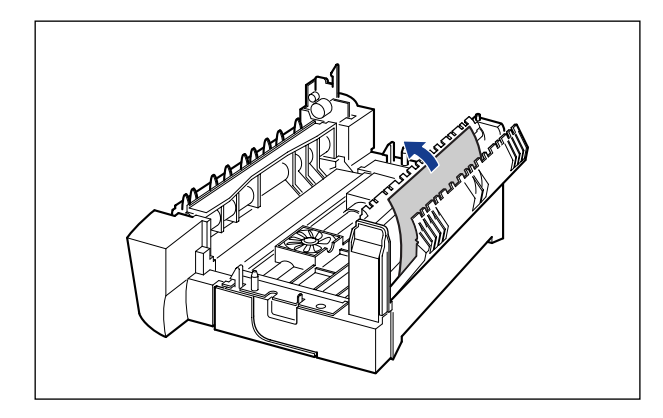

#### 12 両面下カバーを閉めます。

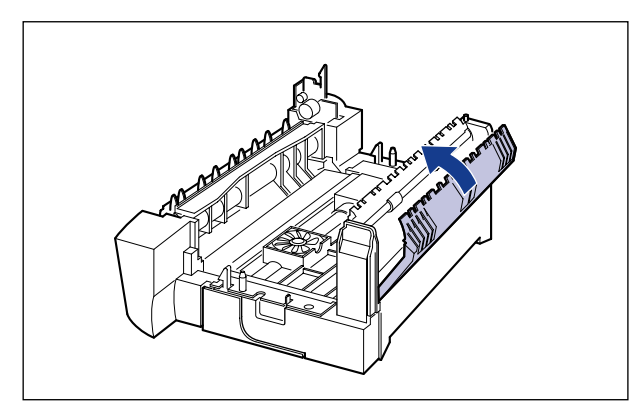
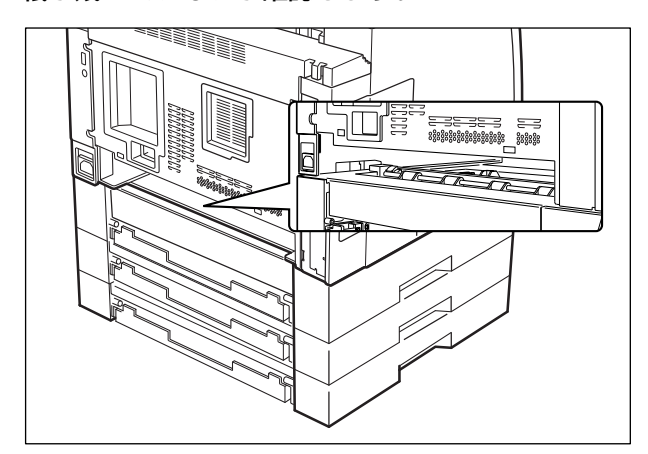

## 14 両面ユニットを起こし、位置決めピンをプリンタの背面の穴に合わせて 取り付けます。

両面ユニットは、カチッと音がするまでしっかり押し込みます。

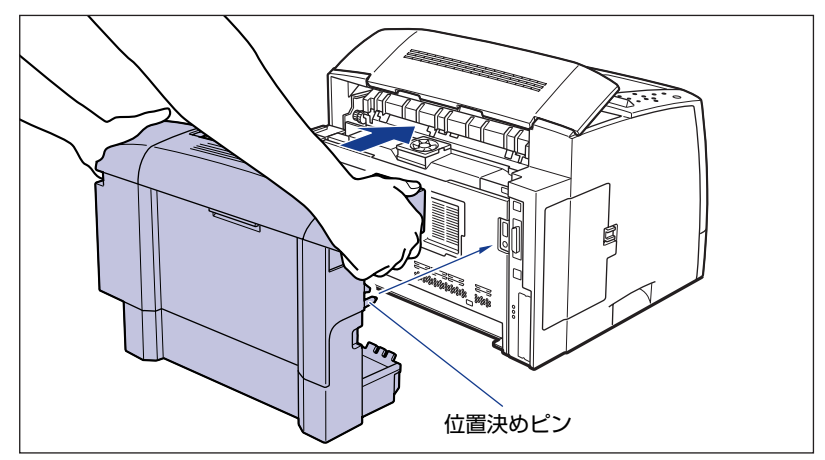

15 給紙カセットを取り付けます。

16 手差しトレイを開け、トナーカバーを開けてトナーカートリッジを取り 付けます。 17 トナーカバーを閉め、手差しトレイを閉めます。

## 18 上カバーを閉めます。

- 19 すべてのインタフェースケーブルや電源コード、アース線を取り付けま す。
- 20 アース線を専用のアース線端子へ、電源プラグを電源コンセントへ接続します。
- 21 電源スイッチの "I" 側を押してプリンタの電源をオンにします。

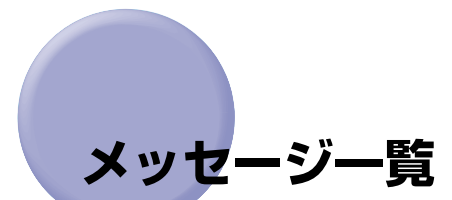

プリンタの使用中に、何らかの理由でプリントが不可能な状態(エラー状態)になると、ブ ザーが鳴り、メッセージランプが点灯してディスプレイにトラブル内容を示すエラーメッ セージを表示します。また、プリントに支障はないが何らかの処置が必要な状態(警告状 態)になると、ディスプレイに警告メッセージを表示します。

これらのメッセージが表示されたときは、メッセージに応じて次のような処置を行ってください。

- メモ 複数の警告状態が同時に発生しているときは、警告メッセージを交互に表示します。
  - エラー状態と警告状態が同時に発生しているときは、警告メッセージは表示されません。
    - (警告メッセージ)の付いているメッセージは、共通セットアップメニューの「警告表示」を「シナイ」に設定すると警告状態が発生している場合でも、メッセージは表示されません。
    - <エラースキップ可>のマークが付いているメッセージは、[オンライン]を押すとエラーを回避(エラースキップ)してプリントを継続できますが、プリントデータが欠落したり、正しくプリントされなかったりします。処理を中止したいときは、ソフトリセットの操作を行い、原因を取り除いてから、[オンライン]を押して再度プリントしなおしてください。また、このマークが付いているメッセージは、共通セットアップメニューの「自動エラースキップ」を「ツカウ」に設定すると自動的にエラースキップさせることもできます。

#### nn-nn サービス コール (nn は2桁の英数字)

- 原因 プリンタの内部機構にトラブルが発生した
- 処置「サービスコール表示」(→P.5-55)の指示にしたがって、処置してください。

#### 02 レイキャクチュウ

- 原因1 連続プリント(特に幅の狭い用紙)によって定着器の温度が一定の温度を超えた
- **処 置** そのまましばらくお待ちください。プリンタが自動的に定着器の冷却を行います。 冷却が終了するとプリントを再開します。
- **原因2** 幅の狭い用紙から幅の広い用紙へ切り替えてプリントした場合、印字品質を保つ ため、定着器の冷却を行っている
- 処置
  そのまましばらくお待ちください。プリンタが自動的に定着器の冷却を行います。
  プリント中に表示された場合は、冷却が終わるとプリントを再開します。プリント終了後に表示された場合は、定着器の冷却が終わると、表示が消えて機械の駆動が止まり、プリント可能状態になります。

#### 11 XXX ヨウシガアリマセン(XXX は用紙サイズ略号)

- 原因1 給紙元にアプリケーションソフトから指定したサイズの用紙がセットされていない(給紙モードが「自動」のときはすべての給紙元、固定のときは設定されている給紙元)
- 処置1 用紙を補給またはセットしてください。
- 処置2 [給紙選択]で、同じ用紙サイズまたは大きい用紙サイズの他の給紙元を選択してください。(→給紙元を選択する:P.3-11)
- **原因 2** オプションのペーパーフィーダの用紙サイズ登録ダイヤルが「-」の部分にセット されている
- **処 置** 用紙サイズ登録ダイヤルを実際にカセット(オプションのペーパーフィーダ)に セットされている用紙サイズに設定します。

#### 12 カバーガ アイテイマス

- 原因 プリンタまたはオプション機器のいずれかのカバーが開いている
- **処 置** ディスプレイに表示されたカバーをしっかりと閉めます。オンライン状態になっていないときは、[オンライン]を押してください。
- 重要 トナーカバーが完全に閉まっている状態で、トナーカバーが開いていることを示すメッセージが表示されている場合は、後上カバーが正しく取り付けられているかどうかを確認してください。後上カバーが正しく取り付けられていない場合は、一度後上カバーを取り外し、正しく取り付けなおしてください。(→プリンタを移動する:P.4-35)

#### 13 ヨウシガ ツマリマシタ

- 原因 内部で紙づまりを起こしている
- 処置 紙づまりを除去し、給紙カセットやカバーを元に戻してください。オンライン状態になっていないときは、[オンライン]を押してください。(→紙づまりが起こったときには(紙づまりの除去): P.5-4)
- 重要
  ・紙づまりが複数の場所で同時に起こった場合、ディスプレイに紙づまりの位置を交互に表示します。
  - プリンタまたはオプション機器のいずれのカバーを開けずに紙づまりを取り除いた場合は、必ず上カバーを一度開閉してから、「オンライン」を押してください。

#### 14 EP カートリッジ ナシ

- 原因 トナーカートリッジがセットされていない、または正しくセットされていない
- 処置 トナーカートリッジをセットする、または正しくセットしてください。(→トナー カートリッジを交換する:P.4-2)

#### 16 トナー チェック

(警告メッセージ)

- 原因 トナーの残量が少なくなってきている
- 処置
  トナーカートリッジを取り出し、ゆっくり5~6回振ってトナーをならしてから セットしなおします。この操作を行ってもメッセージが表示されるときや画像に 白抜けが発生したときは、新しいトナーカートリッジに交換してください。上カ バーを閉めたあと、オンライン状態になっていないときは、「オンライン」を押し てください。(→トナーカートリッジを交換する:P.4-2)

#### 16 トナー コウカン

#### <エラースキップ可>

(警告メッセージ)

- 原因 トナーの残量が少ない
- 処置1 トナーカートリッジを取り出し、新しいトナーカートリッジと交換してください。 上カバーを閉めたあと、オンライン状態になっていないときは、[オンライン]を 押してください。(→トナーカートリッジを交換する:P.4-2)
- メモ トナーカートリッジをセットしても、メッセージが消えるまで数秒間かかります。
- 処置2 [オンライン]を押すと「16トナー チェック」のメッセージに変わり、プリントを継続します。

#### 17 カセット1 ヨウシ ナシ

- 原因 カセット1の用紙がなくなった
- 処置 カセット 1 (プリンタ本体の給紙カセット)に用紙を補給してください。カセット 1 を元に戻したあと、オンライン状態になっていないときは [オンライン]を 押してください。(→給紙カセットからプリントする: P.3-16)

#### 17 カセット2 ヨウシ ナシ (警告メッセージ)

- 原因1 ペーパーフィーダを装着時にカセット2の用紙がなくなった
- 処置 カセット2(オプションのペーパーフィーダ)に用紙を補給してください。カセット2を元に戻したあと、オンライン状態になっていないときは[オンライン]を押してください。(→給紙カセットからプリントする: P.3-16)
- 原因 2 ペーパーフィーダの用紙サイズ登録ダイヤルが「-」の部分にセットされている
- **処 置** 用紙サイズ登録ダイヤルを実際にカセット2(オプションのペーパーフィーダ)に セットされている用紙サイズに設定します。

5

#### 17 カセット3 ヨウシ ナシ

(警告メッセージ)

- 原因1 ペーパーフィーダを装着時にカセット3の用紙がなくなった
- 処置 カセット3(オプションのペーパーフィーダ)に用紙を補給してください。カセット3を元に戻したあと、オンライン状態になっていないときは[オンライン]を 押してください。(→給紙カセットからプリントする: P.3-16)
- **原因2** ペーパーフィーダの用紙サイズ登録ダイヤルが「-」の部分にセットされている
- **処 置** 用紙サイズ登録ダイヤルを実際にカセット3(オプションのペーパーフィーダ)に セットされている用紙サイズに設定します。

#### 17 カセット 4 ヨウシ ナシ

#### (警告メッセージ)

- 原因1 ペーパーフィーダを装着時にカセット4の用紙がなくなった
- 処置 カセット4(オプションのペーパーフィーダ)に用紙を補給してください。カセット4を元に戻したあと、オンライン状態になっていないときは[オンライン]を押してください。(→給紙カセットからプリントする: P.3-16)
- 原因 2 ペーパーフィーダの用紙サイズ登録ダイヤルが「-」の部分にセットされている
- **処 置** 用紙サイズ登録ダイヤルを実際にカセット4(オプションのペーパーフィーダ)に セットされている用紙サイズに設定します。

#### 18 カセット1 ナシ

原因 カセット1がセットされていない

処置 カセット1をセットしてください。(→給紙カセットからプリントする:P.3-16)

#### 18 カセット2 ナシ

- 原因 カセット2がセットされていない
- 処置 カセット2をセットしてください。(→給紙カセットからプリントする:P.3-16)

#### 18 カセット3 ナシ

- 原因 カセット3がセットされていない
- 処 置 カセット3をセットしてください。(→給紙カセットからプリントする:P.3-16)

#### 1C ソウシンチュウ:セントロ/USB/N/W/EXP (警告メッセージ)

- 原因1 双方向通信に対応していないパソコンとセントロニクスで接続している場合に、 メニューの双方向の設定が「ECP」または「ニブル」になっている
- 処置 メニューの双方向の設定を「ツカワナイ」にしてください。(→ LIPS 機能ガイド 「第3章 共通セットアップメニューの設定項目」)
- **原因2** 双方向通信機能を使ってプリンタからパソコンへデータを送信したときに、パソ コン側がデータの処理中でデータを受信できる状態になっていなかった
- 処置 一定時間後に自動的に送信データを消去し、メッセージが消えます。

#### 23 ダウンロードメモリフル

#### <エラースキップ可>

- 原因 オーバレイフォームや外字などを登録するメモリが不足してオーバーフローした
- **処置1** [オンライン] を押し、プリントを継続します。ただし、オーバーフローしたデー タは登録されません。
- **処置2** リセットメニューでソフトリセットしたあと、次のような方法で RAM の空き容 量を増加し、データを登録しなおしてプリントします。
  - ハードリセットをするか、プリンタの電源を入れなおす(メモリ内のデータはすべて消去されますので気を付けてください)。
  - セットアップメニューの印字調整グループで、「印字動作」を「トウロク ユウ セン」に設定してからハードリセットする。(→LIPS 機能ガイド「第3章 共通 セットアップメニューの設定項目」)
  - オプションの拡張RAMを取り付ける。(→設置ガイド「第3章オプション品の取り付け」)

#### 

- **原因**システムのデータ処理(主に図形処理や文字処理)時に、処理に必要なワークメ モリが不足した
- **処置1** [オンライン] を押し、プリントを継続します。ただし、エラーが発生したデータ は正しくプリントされません。
- 処置2 リセットメニューでソフトリセットしたあと、セットアップメニューの印字調整 グループで「印字動作」を「ガシツ ユウセン」に設定してからハードリセット し、プリントしなおします。(→ LIPS 機能ガイド「第3章 共通セットアップメ ニューの設定項目」)
- **処置3** 処置2を行っても必要なワークメモリが確保できないときは、次のような方法で RAMの空き容量を増加します。

- ハードリセットするか、プリンタの電源を入れなおす(メモリ内のデータはすべて消去されますので気を付けてください)。
- オプションの拡張RAMを取り付ける。(→設置ガイド「第3章オプション品の取り付け」)

#### 27 ジョブカイシ フカノウ

#### <エラースキップ可>

- 原因 指定したエミュレーションが存在しない
- 処置1 [オンライン]を押し、次のプリントを継続します。ただし、エラーが発生した データはプリントされません。
- 処置2 本プリンタに内蔵のエミュレーションを指定するか、オプションのコントロール ROM を取り付けてエミュレーションを追加します。(→設置ガイド「第3章オ プション品の取り付け」)

#### 28 ビョウガメモリ フル <エラースキップ可>

- 原因 描画メモリが不足して処理ができなかった
- 処置1 [オンライン]を押し、プリントを継続します。ただし、エラーが発生したデータ は正しくプリントされないことがあります。
- 処置2 リセットメニューでソフトリセットしたあと、セットアップメニューの印字調整 グループで「印字動作」を「ガシツ ユウセン」に設定してからハードリセット し、プリントしなおします。(→LIPS 機能ガイド「第3章 共通セットアップメ ニューの設定項目」)
- **処置 3** 処置 2 を行っても必要な描画メモリが確保できないときは、次のような方法で RAM の空き容量を増加します。
  - ハードリセットするか、プリンタの電源を入れなおす(メモリ内のデータはすべて消去されますので気を付けてください)。
  - オプションの拡張RAMを取り付ける。(→設置ガイド「第3章オプション品の取り付け」)

#### 30 メモリ フル

- 原因1 システムのデータ処理で、ワークメモリが不足した
- **処 置** [オンライン]を押し、プリントを継続します。ただし、エラーが発生したデータ は正しくプリントされないことがあります。
- **原因 2** オプションの拡張 RAM を増設しないで、オプションのコントロール ROM を取 り付けた
- 処置 オプションの拡張 RAM を取り付けます。(→設置ガイド「第3章オプション品の取り付け」)

- **原因3** (電源のオン時に本エラーが発生した場合)メモリの構成が変更された(拡張 RAM が取り外された)ために NVRAM に設定されているメモリの容量を確保できな かった
- **処置1** [オンライン] を押し、プリントを継続します。ただし、メモリ構成の変更により 正しくプリントされないことがあります。
- 重要 「30 メモリ フル」が発生した時点で、NVRAMのメモリの構成が確保可能な値\*に 書き換えられます。(\*:印字動作は工場出荷時の値に戻ります。(→ LIPS 機能ガイド「第 3 章 共通セットアップメニューの設定項目」)
- 処置2 電源をオフにした後、メモリの構成を変更前の構成に戻して(取り外した RAM を取り付けて)プリントしなおします。(→設置ガイド「第3章オプション品の 取り付け」)
- 処置3 セットアップメニューのインタフェースグループで「拡張受信バッファ」を「シナイ」に設定し、プリントしなおします。(→ LIPS 機能ガイド「第3章 共通セットアップメニューの設定項目」)

#### 32 リョウメン フカノウ

- 原因1 自動両面プリントできない用紙を指定した
- **処 置** 本プリンタの給紙元選択とパソコンのプリント用紙サイズの選択を定形サイズに 設定して、プリントしなおします。
- **原因2** 自動両面プリントするためのメモリが確保できない
- 処置1 リセットメニューでソフトリセットしたあと、セットアップメニューの印字調整 グループで「印字動作」を「ガシツ ユウセン」に設定してからハードリセット し、プリントしなおします。(→ LIPS 機能ガイド「第3章 共通セットアップメ ニューの設定項目」)
- **処置2** 次のような方法で RAM の空き容量を増加し、プリントしなおします。
  - 登録されているデータを削除する。
  - オプションの拡張RAMを取り付ける。(→設置ガイド「第3章オプション品の取り付け」)
- **原因3** 自動両面プリントできない用紙サイズの両面データを受信した
- 処置1 [オンライン]を押し、プリントを継続します。ただし、両面のデータを片面ずつ
  2ページに分けてプリントします。
- **処置2** リセットメニューでソフトリセットしたあと、自動両面プリント可能な用紙サイズに変更して、プリントしなおします。

#### 33 ワークメモリ フル

- 原因 各動作モード専用のワークメモリが確保できない
- **処置1** [オンライン] を押し、プリントを継続します。ただし、エラーが発生したデータ は正しくプリントされません。
- ① 重要 [オンライン]を押してプリントを継続する場合、登録済みのオーバレイやマクロなどの データが削除されることがありますので、気を付けてください。
- **処置 2** リセットメニューでソフトリセットしたあと、次のような方法で RAM の空き容 量を増加し、プリントしなおします。
  - ハードリセットをするか、プリンタの電源を入れなおす(プリンタが受信したメ モリ内のデータは、すべて消去されますので気を付けてください)。
  - セットアップメニューの印字調整グループで、「印字動作」を「ガシツ ユウセン」に設定してハードリセットする。(→ LIPS 機能ガイド「第3章 共通セットアップメニューの設定項目」)
  - オプションの拡張RAMを取り付ける。(→設置ガイド「第3章オプション品の取り付け」)

#### 34 NVRAM フル

#### <エラースキップ可>

- 原因 オプションのエミュレーションを搭載しすぎて NVRAM の領域が不足した
- **処置1** [オンライン] を押し、プリントを継続します。ただし、NVRAM の設定値は工 場出荷時の値でプリントします。
- 処置2 リセットメニューでソフトリセットしたあと、セットアップメニューでパネル設定初期化を実行して、セットアップメニューの設定を工場出荷時の状態に戻し、使用する動作モードを優先動作モードに設定してプリントしなおします。(→ LIPS機能ガイド「第3章 共通セットアップメニューの設定項目」)

#### 35 トウロクテーブル フル

- 原因 オプションのエミュレーションを搭載しすぎて、システムがオーバーフローした
- 処置1 パネル設定初期化を実行して、セットアップメニューの設定を工場出荷時の状態 に戻し、「オンライン」を押してプリントを継続します。ただし、NVRAMの設 定値は工場出荷値でプリントします。(→LIPS 機能ガイド「第2章メニューの 機能と操作」)
- 処置2 電源をオフにして不必要なコントロール ROM を取り外し、再度プリントしなおします。(→設置ガイド「第3章オプション品の取り付け」)

#### 36 カイチョウ テイカ

<エラースキップ可>

- 原因 データが複雑、あるいは多量すぎて処理ができなかった
- **処置1** [オンライン]を押し、プリントを継続します。ただし、600dpi多値から600dpi2 値に階調処理を低下してプリントします。
- 処置2 リセットメニューでソフトリセットしたあと、セットアップメニューの印字調整 グループで「印字動作」を「ガシツ ユウセン」に設定してからハードリセット し、プリントしなおします。(→ LIPS 機能ガイド「第3章共通セットアップメ ニューの設定項目」)
- **処置3** リセットメニューでソフトリセットしたあと、次のような方法で RAM の空き容 量を増加し、プリントしなおします。
  - ハードリセットをするか、プリンタの電源を入れなおす(プリンタが受信したメ モリ内のデータは、すべて消去されますので気を付けてください)。
  - オプションの拡張RAMを取り付ける。(→設置ガイド「第3章オプション品の取り付け」)

#### 37 XX ヨウシ フカ

- 原因 描画メモリが確保できない
- **処置1** [オンライン] を押し、プリントを継続します。ただし、エラーが発生したデータ は正しくプリントされません。
- 処置2 リセットメニューでソフトリセットしたあと、セットアップメニューの印字調整 グループで「解像度」を次のように設定してプリントしなおします。(→ LIPS 機 能ガイド「第3章 共通セットアップメニューの設定項目」)
  - 「スーパーファイン」に設定されているときは、「ファイン」に設定する。
  - •「ファイン」に設定されているときは、「クイック」に設定する。
- **処置3** リセットメニューでソフトリセットしたあと、次のような方法で RAM の空き容 量を増加し、プリントしなおします。
  - ハードリセットをするか、プリンタの電源を入れなおす(プリンタが受信したメ モリ内のデータは、すべて消去されますので気を付けてください)。
  - オプションの拡張 RAM を取り付ける。(→設置ガイド「第3章オプション品の取り付け」)

#### 38 ガシツ テイカ

- **原因** データが複雑すぎてスーパーファインモードまたはファインモードで処理できない
- **処置1** [オンライン] を押し、プリントを継続します。ただし、解像度を下げてプリントします。
- 処置2 リセットメニューでソフトリセットしたあと、セットアップメニューの印字調整 グループで「印字動作」を「ガシツ ユウセン」に設定してからハードリセット し、プリントしなおします。(→ LIPS 機能ガイド「第3章共通セットアップメ ニューの設定項目」)。
- 処置3 リセットメニューでソフトリセットしたあと、セットアップメニューの印字調整 グループで「解像度」を次のように設定してプリントしなおします。(→ LIPS 機 能ガイド「第3章 共通セットアップメニューの設定項目」)
  - 「スーパーファイン」に設定されているときは、「ファイン」に設定する。
  - 「ファイン」に設定されているときは、「クイック」に設定する。
- 処置 4 スーパーファインモードまたはファインモードでプリントしたいときは、リセットメニューでソフトリセットしたあと、次のような方法で RAM の空き容量を増加します。
  - ハードリセットをするか、プリンタの電源を入れなおす(プリンタが受信したメ モリ内のデータは、すべて消去されますので気を付けてください)。
  - オプションの拡張RAMを取り付ける。(→設置ガイド「第3章オプション品の取り付け」)」

#### 39 G-RAM フル

- 原因 グラフィックメモリが不足したため、プリントできない
- **処置1** [オンライン]を押し、プリントを継続します。ただし、エラーが発生したページ はプリントされません。
- **処置2** リセットメニューでソフトリセットしたあと、用紙サイズを小さく設定して、プリントしなおします。
- 処置3 リセットメニューでソフトリセットしたあと、セットアップメニューの印字調整 グループで「階調処理」を「ヒョウジュン」に設定し、プリントしなおします。 (→LIPS 機能ガイド「第3章 共通セットアップメニューの設定項目」)
- 処置4 セットアップメニューの給紙グループで「両面印刷」が「スル」に設定してある 場合は「シナイ」に設定し、プリントしなおします。(→ LIPS 機能ガイド「第3 章 共通セットアップメニューの設定項目」)

- 処置5 セットアップメニューの印字調整グループで「中間調選択」の設定を変更してプリントしなおします。(→ LIPS 機能ガイド「第3章 共通セットアップメニューの設定項目))
- 処置6 オプションの拡張 RAM を取り付けてプリントしなおします。(→設置ガイド「第 3章 オプション品の取り付け」)

#### 3A バージョンフカ

- 原因 1 本プリンタ専用ではないプリンタドライバからプリントデータが送られてきた
- 処置 [オンライン]を押すと、プリントデータを無視して、プリント可能な状態に戻ります。付属の Windows 用 LIPS プリンタドライバをインストールし、プリントしなおします。(→ LIPS ソフトウェアガイド/本編)
- **原因2** 本プリンタで対応していないバージョンのLIPS LX プリンタドライバからプリン トデータが送られてきた
- 処置 [オンライン]を押すと、プリントデータを無視して、プリント可能な状態に戻ります。付属の Windows 用 LIPS LX プリンタドライバをインストールし、プリントしなおします。(→ LIPS ソフトウェアガイド/本編)

#### 40 ツウシン エラー

#### <エラースキップ可>

<エラースキップ可>

- 原因 本プリンタとパソコンのデータのやりとりでエラーが発生した
- **処置1** [オンライン] を押し、プリントを継続します。ただし、エラーが発生したデータ は正しくプリントされません。
- 処置2 リセットメニューでソフトリセットしたあと、本プリンタとパソコン間のインタ フェースケーブルの接続を確認し、プリントしなおします。
- 処置3 リセットメニューでソフトリセットしたあと、セットアップメニューのインタフェースグループの各設定値と、パソコンの設定値を合わせてプリントしなおします。

#### 41 プリント チェック

- **原因1** 実際に手差しトレイにセットした用紙サイズと、パソコンまたは操作パネルから 設定した「トレイ用紙サイズ」の設定が違っている
- 処置「トレイ用紙サイズ」とセットした用紙のサイズを合わせ [オンライン] を押して ください。(→LIPS 機能ガイド「第3章 共通セットアップメニューの設定項目」)
- **原因 2** セットアップメニューの拡張機能グループの「特殊モードJ」が「ツカワナイ」に 設定されている。
- 処置「特殊モード J」の設定を「ツカウ」に設定して再度プリントしなおします。(→
  LIPS 機能ガイド「第3章 共通セットアップメニューの設定項目」)

#### 42 インタフェース:1 エラー

- **原因1** (LBP3800の場合)内蔵のプリントサーバに重度の障害が発生した
- 処置 電源をオフにしたあと、電源をオンにしなおします。
- **原因 2** (LBP3700で拡張ボードスロットにインタフェースを取り付けた場合)拡張ボードスロットのインタフェースに重度の障害が発生した
- 処置 電源をオフにしたあと、電源をオンにしなおします。
- 重要 上記の操作をしてもなおらない場合は、お買い求めの販売店にご連絡ください。

#### 42 インタフェース:2 エラー(LBP3800のみ)

- 原因 拡張ボードスロットのインタフェースに重度の障害が発生した
- 処置 電源をオフにしたあと、拡張ボードスロットのインタフェースの取り付けを チェックし、電源をオンにします。(→拡張ボードスロットに取り付けたインタ フェースの取扱説明書)
- ① 重要 上記の操作をしてもなおらない場合は、お買い求めの販売店にご連絡ください。

#### 43 インタフェース:1 エラー

#### <エラースキップ可>

- **原因1** (LBP3800の場合) 内蔵のプリントサーバに軽度の障害が発生した
- **処 置** [オンライン]を押し、プリントを継続します。ただし、正しくプリントされない ことがあります。
- **原因2** (LBP3700で拡張ボードスロットにインタフェースを取り付けた場合)拡張ボードスロットのインタフェースに軽度の障害が発生した
- **処 置** [オンライン] を押し、プリントを継続します。ただし、正しくプリントされない ことがあります。
- 原因3 リセット処理により、拡張ボードスロットのインタフェースの通信が切断された
- 処置 [オンライン]を押します。

#### 43 インタフェース:2 エラー(LBP3800のみ) <エラースキップ可>

- 原因1 拡張ボードスロットのインタフェースに軽度の障害が発生した
- **処 置** [オンライン]を押し、プリントを継続します。ただし、正しくプリントされない ことがあります。
- **原因2** リセット処理により、拡張ボードスロットのインタフェースの通信が切断された
- 処置 「オンライン」を押します。

#### 52 イメージモード フカ

- 原因 イメージモードでプリント中に、対応していない形式のデータを受信した
- **処置1** [オンライン] を押すと、プリントを継続します。ただし、正しくプリントされないことがあります。
- 処置2 イメージデータ形式に対応したプリンタドライバでプリントしなおします。

#### 52 ヌリツブシメイレイ フカ

#### <エラースキップ可>

- 原因 スーパーファインモードまたはファインモードで高階調に設定しているとき、プリント中に塗り潰し命令を受信した
- **処置1** [オンライン] を押すと、プリントを継続します。ただし、正しくプリントされないことがあります。
- 処置2 リセットメニューでソフトリセットしたあと、セットアップメニューの印字調整 グループで「解像度」を「ファイン」または「クイック」に設定し、プリントし なおします。(→LIPS機能ガイド「第3章 共通セットアップメニューの設定項目」)
- 処置3 リセットメニューでソフトリセットしたあと、セットアップメニューの印字調整 グループで「階調処理」を「ヒョウジュン」に設定し、プリントしなおします。
   (→ LIPS 機能ガイド「第3章 共通セットアップメニューの設定項目」)

#### 53 セキュア フカノウ

- **原因** 本プリンタ専用ではないプリンタドライバからセキュアプリントの設定をしたプ リントデータが送られてきた
- 処置 リセットメニューでソフトリセットをしてプリントデータを削除します。

#### 53 パケットエラー

- 原因 プリントデータ受信中にデータを認識できなくなった
- **処置1** [オンライン] を押すと、そのプリントデータを無視して、次のプリントを開始します。
- 処置2 本プリンタをネットワークに接続しているときは、ネットワーク上のすべてのパ ソコンをチェックし、プリンタドライバを本プリンタ対応にアップデートします。
   (→ LIPS ソフトウェアガイド/本編)
- 処置3 Canon Driver Information Assist Service がインストールされていることを 確認します。インストールされていないときは、インストールします。(→ LIPS ソフトウェアガイド/本編「第2章 Windows から印刷するには」)

#### FO フォーマット フセイ

<エラースキップ可>

- **原因** コントロール ROM が壊れている
- **処置1** [オンライン] を押すと、壊れたコントロール ROM を無視してプリントを継続します。
- 処置2 電源をオフにし、セットしたコントロール ROM を正常なものに交換し、電源を オンにしなおします。(→設置ガイド「第3章オプション品の取り付け」)

#### F1 スロット ショウ フカノウ <エラースキップ可>

- **原因** 本プリンタ用ではないコントロール ROM がセットされた
- **処置1** [オンライン] を押すと、本プリンタ用でないコントロール ROM を無視してプリントを継続します。
- 処置2 電源をオフにし、セットしたコントロール ROM を抜き取り、電源をオンにしなおします。(→設置ガイド「第3章オプション品の取り付け」)

#### F2 フォント ミジッソウ

<エラースキップ可>

- 原因 オーバレイフォームの作成に使用した登録フォントが、プリント時に消去されて いた
- 処置1 [オンライン]を押すと、間引き描画でプリントを継続します。
- **処置2** メモリに再度フォントを登録しなおすか、使用可能な登録フォントを使って フォームを作り、プリントしなおします。

#### F3 コントロール ROM フセイ

- **原因** 本プリンタ用ではないコントロール ROM がセットされた
- 処置 電源をオフにし、セットしたコントロール ROM を抜き取り、電源をオンにしなおします。(→設置ガイド「第3章オプション品の取り付け」)

#### F9-nn PWR OFF>ON (nn は 2 桁の英数字)

- 原因 プリントデータ処理中にトラブルが発生した
- **処 置** 電源をいったんオフにし、10 秒以上待ってからオンにしてプリントしなおします。
- ●重要 上記の操作をしてもメッセージが消えないときは、ディスプレイに表示されている 4 桁の英数字を書きとめたあと、電源をオフにして電源プラグを電源コンセントから抜き、お買い求めの販売店にご連絡ください。ご連絡の際には、症状および書きとめた英数字をお知らせください。

#### FF フォント フル

<エラースキップ可>

- **原因** 登録するフォントの数が多すぎてフォントの情報を登録するための領域(フォントテーブル)がオーバーフローした
- **処置1** [オンライン] を押し、プリントを継続します。ただし、エラーが発生したページ は正しくプリントされません。
- 処置2 LIPS のコマンドをプログラミングしてプリントしたときは、不要な文字セットを 消去してからプリントしなおします。(→プログラマーズマニュアル「コマンドリ ファレンス 4.2」)

#### OF オプション カクニン

- **原因1** オプションのペーパーフィーダまたは両面ユニットが正しく取り付けられていな い
- 処置 電源をいったんオフにし、ペーパーフィーダまたは両面ユニットを正しく取り付けてから電源をオンにしなおしてください。(→設置ガイド「第3章オプション品の取り付け」)
- **原因2** 本プリンタの電源がオンになっているときに、オプションのペーパーフィーダま たは両面ユニットが脱着された
- 処置 電源をいったんオフにし、ペーパーフィーダまたは両面ユニットを脱着してから 電源をオンにしなおしてください。(→設置ガイド「第3章オプション品の取り 付け」)
- **原因3** オプションのペーパーフィーダまたは両面ユニット接続部の接触不良が起きている
- **処 置** 電源をオフにし、電源プラグを電源コンセントから抜いて、お買い求めの販売店 に修理をご依頼ください。
- **原因 4** 本プリンタ用ではないペーパーフィーダまたは両面ユニットが取り付けられた
- 処置 電源をいったんオフにし、本プリンタ用のペーパーフィーダまたは両面ユニット を取り付けてから電源をオンにしなおしてください。(→設置ガイド「第3章オ プション品の取り付け」)
- **原因5** オプションの両面ユニットが取り付けられていないとき、プリンタ本体の後上カ バーが装着されていない
- 処置
  後上カバーが正しく取り付けられているかどうかを確認してください。後上カバーが正しく取り付けられていない場合は、一度後上カバーを取り外し、正しく取り付けなおしてください。(→プリンタを移動する:P.4-35)

#### PC XXX ヨウシ ニ コウカン (XXX は用紙サイズ略号) <エラースキップ可>

- 原因 アプリケーションソフトで設定したサイズの用紙が、プリンタの給紙カセットや 手差しトレイにセットされていない、もしくは、違う用紙サイズの給紙元が選択 されている
- 処置1 選択されている給紙カセットにアプリケーションソフト(または拡大/縮小)で 設定したサイズの用紙をセットしてください。(→給紙カセットからプリントする: P.3-16)
- 処置2 手差しトレイの場合はトレイ用紙サイズを確認し、アプリケーションソフト(または拡大/縮小)で設定した用紙サイズと合っていない場合は正しく設定してください。(→手差しトレイからプリントする:P.3-37)
- 処置3 [給紙選択]で、サイズの合った用紙がセットされている給紙カセットを選択してください。(→給紙元を選択する:P.3-11)
- 処置4 [オンライン]を押し、セットされている用紙に強制的にプリントしてください。 手差しトレイの場合、トレイ用紙サイズの設定が自動的にアプリケーションソフトの設定に切り替わります。
- 重要 「PC XXX ヨウシ ニ コウカン」のメッセージが表示されているときに上カバーを開けると、メッセージの表示が消えることがありますが、必ず表示されていたメッセージにしたがって用紙を交換してください。

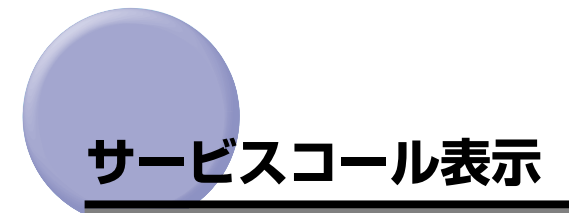

プリンタに何らかの異常が起こり、正常に動かなくなったときは、次のようなサービスコー ルが表示されます。

| メッセージ                           | 原因                         | 処置                                                                                                    |
|---------------------------------|----------------------------|----------------------------------------------------------------------------------------------------|
| nn-nn サーヒ 、スコール<br>(nnは2桁の英数字)  | プリンタ内部機構にトラブルが<br>発生した。    | 次の手順にしたがって、電源を入れなおし<br>てください。                                                                                                    |
| 5F-50 サーヒ゛スコール                  | プリンタの定着器にトラブルが<br>発生した。    | 次の手順2以降にしたがって、お買い求め<br>の販売店にご連絡ください。                                                                                                    |
| 5F-54 サーヒ゛スコール                  | プリンタのモーターにトラブル<br>が発生した。   | 次の手順にしたがって、電源を入れなおし<br>てください。                                                                                                    |
| 5F-nn サーヒ 、スコール<br>(nnは2桁の英数字)  | プリンタの内部に結露が発生し<br>た可能性がある。 | 本プリンタを周囲の温度や湿度に慣らすた<br>めに、プリンタを設置してある環境に2時<br>間以上放置してからプリントしてください。<br>結露が発生したままの状態でプリントする<br>と、用紙の搬送に不具合が起こり、紙づま<br>りの原因となったり、印字不良となること<br>があります。<br>この処置を行ってもメッセージが消えない<br>ときは、次の手順2以降にしたがって、お<br>買い求めの販売店にご連絡ください。 |
| F9-nn PWR OFF>ON<br>(nnは2桁の英数字) | プリントデータ処理中にトラブ<br>ルが発生した。  | 次の手順にしたがって、電源を入れなおし<br>てください。                                                                                                    |

1 電源をいったんオフにし、10秒以上待ってから電源をオンにしなおして ください。

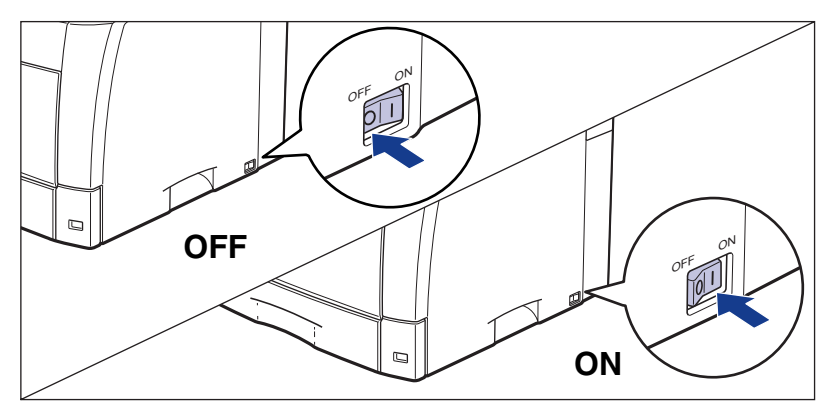

メッセージが表示されない場合は、そのままご使用になれます。再度メッセージが表示された場合は、次の手順に進んでください。

- 2 ディスプレイに表示されている4桁の英数字とメッセージを書きとめます。
- 3 電源をオフにし①、電源プラグを電源コンセントから抜き、アース線を 専用のアース線端子から取り外します②。

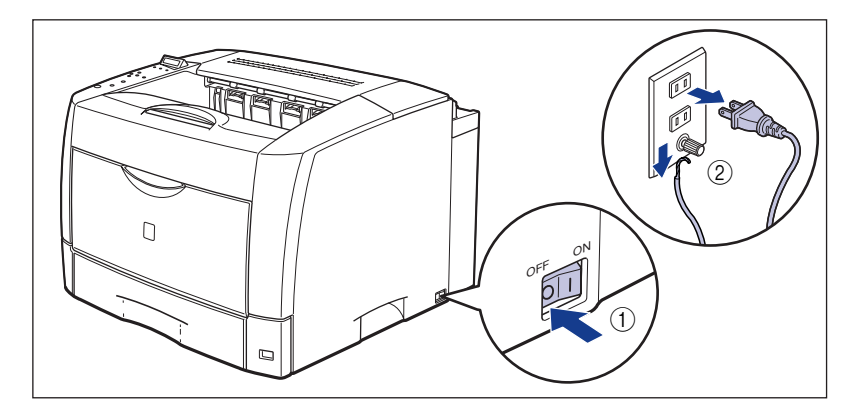

4 お買い求めの販売店にご連絡ください。

ご連絡の際には、症状およびメモしたコードナンバー(4桁の英数字)をお知らせください。

# 正しいプリント結果が得られないときには

本プリンタの使用中に、トラブルと思われるような症状が起こったら、症状に応じて次のような処置をします。

- 重要
  ・ディスプレイにメッセージが表示されたときは、「メッセージー覧」(→ P.5-39)、「サービスコール表示」(→ P.5-55)を参照してください。
  - •紙づまりの場合は、「紙づまりが起こったときには(紙づまりの除去)」(→P.5-4)を参照してください。
  - •ここに記載されていない症状が起こったときや、記載されている処置を行っても直らない とき、原因がどうしてもわからないときは、「お客様相談センター」にお問い合わせくだ さい。
- Cこでは、LIPS プリンタドライバの操作方法で説明しています。BMLinkS プリンタドライバをお使いの場合で、ここに記載されていない症状が起こったときは、BMLinkS プリンタドライバに添付の「ユーザーズマニュアル」に記載されている「6.トラブルシューティング」を参照してください。
  - BMLinkS プリンタドライバをお使いの場合、「処置」に記載されているプリンタドライバの設定は行えません。

## 電源やプリンタ動作のトラブル

#### 電源が入らない

- 原因1 電源プラグが電源コンセントから抜けている
- 処置 電源プラグを電源コンセントに差し込みます。
- 原因2 ブレーカが落ちている
- 処置 配電盤のブレーカをオンにします。
- 原因3 電源コード内部で断線している
- 処置 同じタイプの他の装置に使用している電源コードに交換してみて、電源が入るようであれば電源コード内部の断線です。新しい電源コードを購入の上交換してください。

#### プリンタが動かない

- 原因1 オフラインになっている
- 処置 [オンライン]を押し、オンラインランプを点灯します。(→オンラインとオフライン: P.2-10)

- **原因2** メモリ内にデータが残っている(ジョブランプが点灯している)
- 処置 [オンライン]を押してオフラインにし、リセットメニューで「ハイシュツ」を選択してメモリ内に残っているデータを出力します。(→プリントを中止したいときは:P.2-33)
- 原因3 インタフェースケーブルが外れている
- 処置 インタフェースケーブルをパソコンおよびプリンタ本体のインタフェース接続部
  にしっかりと接続します。(→設置ガイド「第2章 プリンタの設置」)
- 原因4 本プリンタやオプション品に故障がある
- 処置 ディスプレイのメッセージを見て、処置します。(→メッセージー覧: P.5-39、 サービスコール表示: P.5-55)

#### プリントサーバのランプがすべて消灯している(LBP3800 のみ)

- 原因 1 LAN ケーブルが正しく取り付けられていない、または断線している
- 処置1 LAN ケーブルを一度取り外し、接続しなおします。
- 処置2 他のLAN ケーブルに交換し、接続しなおします。
- **原因2** ハブの UP-LINK(カスケード)ポートに接続している
- **処置1** ハブの"X"マークのあるポートに接続しなおします。
- **処置2** ハブに UP-LINK(カスケード)スイッチがある場合は、"X"側に切り替えます。
- **原因3** クロスタイプのLAN ケーブルを使っている。
- **処置1** ストレートタイプのLAN ケーブルと交換します。
- **処置 2** クロスタイプの LAN ケーブルをハブの UP-LINK(カスケード)ポートに接続します。ハブに UP-LINK(カスケード)スイッチがある場合は"="側にします。
- 原因4 ハブと通信できない
- 処置1 ハブの電源がオンになっていることを確認します。
- 処置2 接続したハブの通信速度に合わせてプリントサーバのディップスイッチを設定します。(→設置ガイド「第4章 プリンタの動作と機能を確認する」)
- 処置3 ハブを交換します。
- **原因 5** オプションのプリントサーバの場合は、プリントサーバが正しく取り付けられて いない
- 処置 オプションのプリントサーバを一度取り外し、取り付けなおします。
- 原因6 プリントサーバのハードウェアに異常がある
- **処 置** お買い求めの販売店に状況を連絡してください。

#### プリントサーバの ERR ランプが点灯している(LBP3800 のみ)

- **原因** ネットワークケーブルの接続不良や断線、あるいはプリントサーバが正しく取り 付けられていない
- 処置1 ネットワークケーブルが正しく取り付けられているか確認してください。
- **処置2** ネットワークケーブルを正常に使えるものと交換し、断線や破損がないか確認してください。
- **処置3** 上記の操作を行っても ERR ランプが点灯するときは、お買い求めの販売店に連絡 し、修理を依頼してください。

#### プリントサーバの ERR ランプが 4 回ずつ点滅している(LBP3800 のみ)

- 原因 メインボードのプリントサーバ用ディップスイッチ1がオンになっている
- 処置 一度ディップスイッチ1をオフにしてください。(→プリントサーバをリセットしたいときには(LBP3800のみ): P.5-74)

#### プリントサーバの ERR ランプが点滅し続けている(LBP3800 のみ)

- 原因 プリントサーバのハードウェアに異常がある
- 処置 お買い求めの販売店に連絡し、修理を依頼してください。

#### プリントが途中で止まってしまった

- 原因 メモリ内にデータが残っている(ジョブランプが点灯している)
- 処置 [オンライン]を押してオフラインにし、リセットメニューで「ハイシュツ」を選択してメモリ内に残っているデータを出力します。(→プリントを中止したいときは:P.2-33)

#### 操作パネルのランプがつかない

- 原因1 電源がオンになっていない
- 処置 電源をオンにしてください。
- 原因2 パネルオフモードになっている
- **処 置** プリントデータを送るか、操作パネルのキーをどれか押すとプリント可能な状態 に戻ります。

#### 操作パネルのキーが機能しない

原因1 オンラインになっている

- 処置 [オンライン]を押し、オフライン状態にします。(→オンラインとオフライン: P.2-10)
- 原因2 メモリ内にデータが残っている(ジョブランプが点灯している)
- 処置 [オンライン]を押してオフラインにし、リセットメニューで「ハイシュツ」を選択します。(→プリントを中止したいときは:P.2-33)
- **原因3** キーロック機能が働いている(キーを押すとピーという警告音が鳴り、ディスプ レイに「キー ロック チュウ」と表示される)
- **処 置** リモート UI からキーロック機能を解除します。プリンタの管理者にご連絡ください。

#### プリントするたびに紙づまりが起こる

- **原因1** 給紙力セットや手差しトレイにセットした用紙が積載制限を超えている
- 処置
  用紙を積載制限の範囲内まで減らし、プリントしなおしてください。(→給紙カ セットからプリントする: P.3-16、手差しトレイからプリントする: P.3-37)
- 原因2 給紙力セットや手差しトレイに用紙が正しくセットされていない
- 処置 用紙を正しくセットしなおし、プリントしなおしてください。(→給紙カセットからプリントする: P.3-16、手差しトレイからプリントする: P.3-37)
- 原因3 給紙力セットや手差しトレイに使用できない用紙がセットされている
- 処置 使用できる用紙に交換し、プリントしなおしてください。(→用紙について:
  P.3-2)
- 原因4 紙づまり処理が不完全である
- 処置 紙づまりを除去し、プリントしなおしてください。(→紙づまりが起こったときには(紙づまりの除去): P.5-4)

## プリント結果のトラブル

意味不明の半角文字がプリントされる

原因1 動作モードの自動切り替えがうまく働かなかった

処置 動作モードを目的のエミュレーションに固定してプリントしなおしてください。
 (→LIPS 機能ガイド「第3章 共通セットアップメニューの設定項目」)

5

- 原因2 LIPS 専用セットアップメニューの漢字コードの設定が違っている
- 処置 LIPS専用セットアップメニューの漢字コードの設定をパソコンで使用している漢字コードに正しく合わせてください。(→ LIPS 機能ガイド「第4章 LIPS 専用セットアップメニューの設定項目」)
- **原因 3** 付属の Windows 用 LIPS プリンタドライバをインストールせずに Windows か らプリントした
- 処置 付属の Windows 用 LIPS プリンタドライバをインストールし、プリントしなおしてください。(→ LIPS ソフトウェアガイド/本編「第2章 Windows から印刷するには」)
- 原因4 DOS アプリケーションソフトのプリンタ設定が適切でない
- 処置 DOS アプリケーションソフトのプリンタ設定を、本プリンタと互換性のあるプリンタに再設定します。(→LIPS ソフトウェアガイド/本編「第4章 DOS から印刷するには」)
- **原因 5** コントロール ROM をセットして使用中に、動作モードの自動切り替えができなかった
- 処置 動作モードを、プリンタ本体にセットしたコントロール ROM のエミュレーションに固定し、インタフェースの設定を、パソコンと接続しているインタフェースに固定してプリントしなおしてください。(→ LIPS 機能ガイド「第3章 共通セットアップメニューの設定項目」)

#### 指定した書体と違う書体で印字される

- **原因** Windows 用 LIPS IV プリンタドライバで TrueType フォントの置き換えが設定 されている
- 処置 Windows 用 LIPS IV プリンタドライバで TrueType フォントの置き換えを正しく設定しなおし、プリントしなおしてください。(→プリンタドライバのヘルプ)

#### 白紙のページがプリントされない

- **原因** セットアップメニューのレイアウトグループの「白紙節約」が「ツカウ」になっている
- 処置 白紙のページをプリントするときは、「白紙節約」を「ツカワナイ」に設定します。
  (→ LIPS 機能ガイド「第3章 共通セットアップメニューの設定項目」)

#### 最後のページがプリントできない

- **原因** パソコンからデータの終わりを表すコマンドが送られて来ない(ジョブランプが 点灯している)
- 処置 [オンライン]を押してオフラインの状態にし、リセットメニューで「ハイシュツ」
  を選択します(印刷機能のないアプリケーションソフトでプリントした場合、最後のページのデータが1ページに満たないと、そのままメモリ内に残ってしまいます)。(→プリントを中止したいときは:P.2-33)

#### データが用紙をはみだした(用紙の周囲のデータがプリントされない)

- 原因1 データのサイズより小さな用紙をセットした
- 処置 データのサイズに合った用紙をセットするか、用紙サイズに合わせた縮小率で縮小プリントをしてください。(→ LIPS 機能ガイド「第4章 LIPS 専用セットアップメニューの設定項目」)
- 原因2 用紙をセットする位置が合っていない
- 処置 用紙を正しくセットし、プリントしなおしてください。(→給紙カセットからプリントする: P.3-16、手差しトレイからプリントする: P.3-37)
- 原因3 余白なしで、用紙いっぱいのデータをプリントした
- 処置1 データの周囲に 5mm 以上(封筒は 10mm 以上)の余白を取ってプリントしなおしてください(用紙の周囲 5mm (封筒は 10mm)の範囲にはプリントできません)。(→アプリケーションソフトの取扱説明書)
- 処置2 LIPS プリンタドライバの [仕上げ詳細] ダイアログで「印字領域を広げて印刷する」にチェックすると、印字領域を広げてプリントします。ただし、データの周囲が欠けて印字されることがあります。
- **原因 4** N201 モードや ESC/P モードの「ページフォーマット」の設定が合っていない
- 処置 N201 モードや ESC/P モードの「ページフォーマット」を正しく設定し、プリントしなおしてください。(→LIPS 機能ガイド)
- 原因 5 N201 モードや ESC/P モードの「用紙位置」の設定が合っていない
- 処置 N201 モードや ESC/P モードの「用紙位置」を正しく設定し、プリントしなおしてください。(→ LIPS 機能ガイド)
- **原因 6** セットアップメニューのユーザメンテナンスグループの「印字位置調整」で印字 位置が調整されている
- 処置
  セットアップメニューのユーザメンテナンスグループの「印字位置調整」で適切
  な値に調整してください。(→印字位置を調整する: P.4-27)

#### 印字位置がずれてしまう

- **原因1** セットアップメニューのレイアウトグループの「とじ代」、「縦補正」、「横補正」が 設定されている
- 処置 セットアップメニューのレイアウトグループの「とじ代」、「縦補正」、「横補正」の 設定を「0」に設定し、プリントしなおします。(→LIPS機能ガイド「第3章共 通セットアップメニューの設定項目」)
- 原因2 アプリケーションソフトの「上余白」や「用紙位置」の設定が合っていない
- 処置 アプリケーションソフトの「上余白」や「用紙位置」を正しく設定し、プリントしなおしてください。(→アプリケーションソフトの取扱説明書)
- 原因3 N201 モードや ESC/P モードの「上余白」や「用紙位置」の設定が合っていない
- 処置 N201 モードや ESC/P モードの「上余白」や「用紙位置」を正しく設定し、プリントしなおしてください。(→ LIPS 機能ガイド)
- **原因4** セットアップメニューのユーザメンテナンスグループの「印字位置調整」で印字 位置が調整されている
- 処置 セットアップメニューのユーザメンテナンスグループの「印字位置調整」で適切 な値に調整してください。(→印字位置を調整する: P.4-27)

#### 印字位置がだんだんずれていく

- **原因** N201 または ESC/P モードを使用しているときに、ページフォーマットの設定 とアプリケーションソフトで設定した用紙の種類が合っていない
- 処置 アプリケーションソフトの用紙の種類とページフォーマットの設定を合わせてプリントしなおします。(→動作モードについて: P.2-28)

#### ページの途中から次ページに分かれてプリントされる

- 原因 1 アプリケーションソフトの「行間」や「1 ページの行数」の設定が合っていない
- 処置 1ページに収まるように、アプリケーションソフトの印刷指定で「行間」や「1ページの行数」を変更してからプリントしなおします。(→アプリケーションソフトの取扱説明書)
- **原因2** セットアップメニューの動作モードグループで「動作モード選択」が「ジドウセ ンタク」に設定されているときに、セットアップメニューのインタフェースグルー プの「タイムアウト」の設定秒数が短すぎる
- 処置 セットアップメニューの動作モードグループで「動作モード選択」を「ジドウセンタク」以外に設定するか、「タイムアウト」の設定秒数を十分に長くします。(→
  LIPS 機能ガイド「第3章 共通セットアップメニューの設定項目」)

#### 縮小されてプリントされる

原因1 縮小プリントの設定がされている

- 処置1 LIPS セットアップメニューの「拡大/縮小」を「シナイ」にしてください。(→ LIPS 機能ガイド「第4章 LIPS 専用セットアップメニューの設定項目」)
- 処置2 プリンタドライバの「拡縮率」の設定を確認してください。(→ LIPS ソフトウェ アガイド/本編)
- **原因2** N201 モードで使用しているときに、ページフォーマットが「2/3 タテ」「2/3 ヨコ」に設定されている
- 処置 N201モードの「ページフォーマット」を正しく設定し、プリントしなおしてください。(→LIPS 機能ガイド「第5章 N201専用セットアップメニューの設定項目」)
- 原因3 ESC/P モードで使用しているときに、ページフォーマットが「B4 → A4 タテ」 「B4 → A4 ヨコ」に設定されている
- 処置 ESC/Pモードの「ページフォーマット」を正しく設定し、プリントしなおしてください。(→LIPS 機能ガイド「第6章 ESC/P専用セットアップメニューの設定項目」)

#### 用紙にしわがよる

- 原因1 給紙力セットに用紙が正しくセットされていない
- 処置 給紙カセットに用紙を正しくセットしてください。(→給紙カセットからプリント する:P.3-16)
- 原因2 手差しトレイに用紙を斜めにセットした
- 処置 手差しトレイにまっすぐに用紙をセットしてください。(→手差しトレイからプリントする: P.3-37)
- 原因3 用紙が吸湿している
- 処置 未開封の新しい用紙と交換してください。

#### 用紙がカールする

- 原因1 用紙が適切でない
- 処置本プリンタで使用できる用紙と交換してください。(→用紙について: P.3-2)
- 原因2 用紙タイプの設定がセットした用紙にあっていない
- 処置 プリンタドライバの用紙タイプを「普通紙 L」に設定してプリントしなおしてく ださい。(→プリンタドライバのヘルプ)

#### 用紙が真っ白で何もプリントされない

- 原因1 シーリングテープを引き抜かずにトナーカートリッジをセットした
- 処置 トナーカートリッジを取り出し、シーリングテープを抜き取ってセットしなおしてください。(→トナーカートリッジを交換する:P.4-2)
- 原因2 用紙が重なって送られた
- 処置 給紙カセットや手差しトレイの用紙を、よく揃えてからセットしなおしてください。OHP フィルム、ラベル用紙の場合は、よくさばいてセットしなおしてください。(→給紙カセットからプリントする:P.3-16、手差しトレイからプリントする:P.3-37)
- 原因3 プリンタ内部でトラブルが発生している
- 処置1 ディスプレイに「nn-nn サービス コール」が表示されているときは、電源をいったんオフにし、10秒以上待ってから電源をオンにしなおしてください。メッセージが消えることがあります。
- **処置**2 処置1の操作をしてもメッセージが消えないときは、お買い求めの販売店に連絡 し、修理を依頼してください。

#### 用紙が真っ黒で何もプリントされない

- 原因1 トナーカートリッジ内の感光ドラムが劣化している
- 処置
  トナーカートリッジを新品に交換してください。(→トナーカートリッジを交換する: P.4-2)
- 原因2 プリンタ内部でトラブルが発生している
- 処置1 ディスプレイに「nn-nn サービス コール」が表示されているときは、電源を いったんオフにし、10秒以上待ってから電源をオンにしなおしてください。メッ セージが消えることがあります。
- **処置2** 処置1の操作をしてもメッセージが消えないときは、お買い求めの販売店に連絡し、修理を依頼してください。

#### 自動両面印刷を行うと紙づまりが起きる

原因1 用紙が吸湿している

処置 未開封の新しい用紙と交換し、プリントしなおしてください。

原因2 用紙タイプの設定がセットした用紙にあっていない

処置 セットアップメニューのユーザメンテナンスグループの「特殊モード N」を「ツカウ」に設定してプリントしなおします。問題が解決した場合は、設定値を「ツカワナイ」に戻してください。(→ LIPS 機能ガイド「第3章共通セットアップメニューの設定項目」)

#### 手動で両面印刷を行うと紙づまりが起きる

- **原 因** 用紙がカールしている場合や薄い紙を使用している場合に発生することがある
- 処置 セットアップメニューのユーザメンテナンスグループの「特殊モード O」を「ツカウ」に設定してプリントしなおします。ただし、用紙の先端に白いすじが発生することがあります。問題が解決した場合は、設定値を「ツカワナイ」に戻してください。(→LIPS 機能ガイド「第3章 共通セットアップメニューの設定項目」)

## 印字品質のトラブル

#### 白いすじが入る

- 原因1 トナーカートリッジの寿命がきている、またはトナーが均一になっていない
- 処置 トナーカートリッジを取り出し、ゆっくり5~6回振ってトナーをならしてから セットしなおします。それでも同じ症状が出るときは、新しいトナーカートリッ ジに交換してください。(→トナーカートリッジを交換する:P.4-2)
- 原因2 搬送ローラが汚れている
- 処置 搬送ローラを清掃してください。(→トナーカートリッジを交換する:P.4-2)
- 原因3 転写ローラまたはトナーカートリッジ内の感光ドラムが汚れている
- 処置 転写ローラと感光ドラムを清掃してください。(→転写ローラと感光ドラムを清掃する: P.4-26)
- 原因4 トナーカートリッジ内の感光ドラムが劣化、あるいは損傷している
- 処置 新しいトナーカートリッジに交換してください。(→トナーカートリッジを交換する: P.4-2)

#### 部分的に白く抜ける

- 原因1 用紙が適切でない
- 処置 使用できる用紙に交換し、プリントしなおしてください。(→用紙について:
  P.3-2)

- 処置 搬送ローラを清掃してください。(→トナーカートリッジを交換する: P.4-2)
- 原因3 用紙の保管状態が悪く、吸湿している
- 処 置 新しい用紙に交換し、プリントしなおしてください。(→用紙について: P.3-2)
- 原因4 転写ローラまたはトナーカートリッジ内の感光ドラムが汚れている
- 処置 転写ローラと感光ドラムを清掃してください。(→転写ローラと感光ドラムを清掃する: P.4-26)
- 原因5 トナーカートリッジ内の感光ドラムが劣化している
- 処置 新しいトナーカートリッジに交換してください。(→トナーカートリッジを交換する: P.4-2)

#### プリントしない部分に残像が現れる

- 原因1 プリントする用紙が適当でない
- 処置 用紙や OHP フィルムを取り替えてプリントしてください。(→用紙について:
  P.3-2)
- 原因2 トナーカートリッジ内の感光ドラムが劣化している
- 処置 新しいトナーカートリッジに交換してください。(→トナーカートリッジを交換する: P.4-2)
- **原因3** 幅がレターサイズ(279.4mm)以下の用紙を連続プリントしたあとに、幅の広 い用紙にプリントした
- **処 置** 定着器の温度を下げるため、しばらく待ってからプリントしなおしてください。

#### 印字が全体的にうすい、濃い

- 原因1 トナー濃度の設定が適当でない
- 処置 セットアップメニューの印字調整グループで、「トナー濃度」を調節してください。
  (→ LIPS 機能ガイド「第3章 共通セットアップメニューの設定項目」)
- **原因2** セットアップメニューの印字調整グループで、「トナー節約」が「ツカウ」に設定 されている
- 処置 セットアップメニューの印字調整グループで、「トナー節約」を「ツカワナイ」に 設定してください。(→ LIPS 機能ガイド「第3章 共通セットアップメニューの 設定項目」)

#### 印字ムラが出る

原因1 トナーカートリッジの寿命がきている

- 処置
  トナーカートリッジを取り出し、ゆっくり5~6回振ってトナーをならしてから セットしなおします。それでも同じ症状が出るときは、新しいトナーカートリッジに交換してください。(→トナーカートリッジを交換する:P.4-2)
- 原因2 トナーカートリッジが劣化、あるいは損傷している
- 処置 新しいトナーカートリッジに交換してください。(→トナーカートリッジを交換する: P.4-2)
- 原因3 用紙が湿っている、あるいは乾燥している
- 処置 適切な用紙に交換し、プリントしなおしてください。(→用紙について: P.3-2)

### スーパーファイン、ファインモードでプリント時に画像が粗くなったまたは正しく プリントできなかった

- 原因 データが複雑、あるいは多量すぎてスーパーファインモードまたはファインモー ドで処理できなかった
- 処置1 [オンライン]を押し、プリントを継続します。ただし、解像度を下げてプリントします。
- **処置2** リセットメニューでソフトリセットしたあと、解像度を下げてプリントしなおします。
- 処置3 スーパーファインモードまたはファインモードでプリントしたいときは、[リセット]を押してソフトリセットしたあと、次のような方法で RAM の空き容量を増加します。
  - セットアップメニューの印字調整グループで、「印字動作」を「ガシツ ユウセン」に設定してからハードリセットする。(→設置ガイド「第3章オプション品の取り付け」)
  - オプションの拡張RAMを取り付ける。(→設置ガイド「第3章オプション品の取り付け」)

細い線が途切れてプリントされる

- 原因 スーパーファインモードで極細線が途切れているように見えている
- 処置 セットアップメニューの印字調整グループで、「ドット補正」を「ツカウ」に設定し、プリントしなおしてください。(→LIPS 機能ガイド「第3章 共通セットアップメニューの設定項目」)

#### プリントした用紙の表面や裏面に黒点状の汚れが付着する

- 原因 定着ローラが汚れている
- 処置 定着ローラを清掃してください。(→定着ローラを清掃する: P.4-22)

#### 文字のまわりにトナーが飛び散ったような跡が付く

- 原因 文字データをプリントした場合、このような現象が発生することがある
- 処置 セットアップメニューのユーザメンテナンスグループの「特殊モード M」を「ツカワナイ」に設定してプリントしなおします。(→ LIPS 機能ガイド「第3章 共通セットアップメニューの設定項目」)

#### 画像に水玉模様(泡状)の跡が付く

- **原因** 中間調の多いグラフィックデータ(図・表・グラフなど)をプリントした場合、このような現象が発生することがある
- 処置 セットアップメニューのユーザメンテナンスグループの「特殊モード M」を「ツカウ」に設定してプリントしなおします。(→ LIPS 機能ガイド「第3章 共通セットアップメニューの設定項目」)

# プリンタの機能を確認したいときには

本プリンタは、メニューの設定値などを確認できるステータスプリント、搭載されている フォントの名称とサンプルを一覧でプリントするフォントリストの機能を備えています。プ リンタの準備や接続が終了したあと、プリンタの動作確認をしたいときなど、必要に応じて 行ってください。

## 、ステータスプリント

ステータスプリントでは、プリンタで現在使用できる機能や、メニュー設定値の一覧などが プリントされます。ステータスプリントを行うときは、次の手順で操作します。

- ・ステータスプリントは、A4 サイズ用に設定されています。他の用紙サイズでもプリントできますが、拡大または縮小されたり、一部がカットされたり、片寄ってプリントされることがあります。
  - ブリンタの操作パネルからメニューで設定した値は、ステータスプリントにも反映されます。例えば、自動両面プリントが設定されている場合は、ステータスプリントも両面に2ページ分プリントされます。ただし、コピー枚数は無視され、常に1枚の用紙がプリントされます。
  - 1 [オンライン] を押します。

オンラインランプが消灯し、操作パネルで設定できる状態になります。

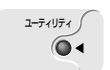

実行

2 [ユーティリティ] を押します。

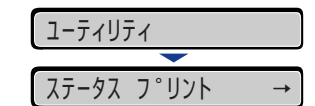

ディスプレイに「ステータス プリント」と表示されます。

3 [実行] を押します。

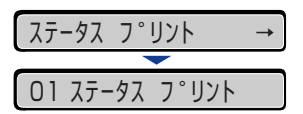

ディスプレイに「O1 ステータス プリント」と表示され、ステータスプリントがプリントされます。

## **4** ステータスプリントのプリント内容を確認します。

ステータスプリントを行うと、次のようにプリントされます。ステータスプリントでは、現 在使用できる機能や、プリンタ機能メニューで設定されている設定値の一覧、プリンタに 内蔵されているソフトウェアやハードウェアのバージョン名、プリント枚数などを確認で きます。

🕛 重要

ここに掲載されているステータスプリントはサンプルです。お使いのプリンタで出力した ステータスプリントとは、内容が異なることがあります。

| Canon E                                                                                                    | STATUS PRINT                                                                                                    | LBP3800                                                                                                    |
|----------------------------------------------------------------------------------------------------|----------------------------------------------------------------------------------------------------|----------------------------------------------------------------------------------------------------|
| パージョン: 100000000000<br>サブバージョン: 100000000000<br>エンジンパージョン: 1000000000000000000000000000000000000                                                                                                    | 28.8                                                                                                    | モリ孫載状況: 34 ( 34 MB + 0 MB )<br>空きメモリ星: 2881 Kbytes                                                                                                    |
| <b>拡張機能グループ</b><br>パネルオフ集件:する<br>パネルオフモード:15分<br>日熱エフールデジョン<br>アクールデジョン<br>メージール<br>著作表示:する                                                                                                    | <b>給紙グループ</b><br>最短モード:(18)<br>ドレイ用紙サイズ:A4<br>デフィルト用紙サイズ:A4<br>用紙(47):(18):<br>用紙(47):(18):<br>用紙(47):(18):<br>用紙(47):(18):<br>(18):<br>用紙(47):(18):<br>(18):<br>(18):<br>(19):<br>(19):         | レイアウトグループ<br>コピー次数:1次<br>昭局正:0.0mm<br>昭局正:0.0mm<br>同じが約:3.5<br>和目じが約:3.5<br>和目前のでする                                                                                                    |
| 印字調整グループ<br>スーパースムーズ、使う<br>年のト端正、他方へく)<br>ドット端正、他方ない<br>電量記訳、他子<br>トナー参称(4)<br>中間調要形、パターン1<br>調算者: 副純<br>同学者の:自動                                                                                                    | (1年)<br>高校/シャントン<br>(1年)<br>高校/シャントン<br>(日本)<br>高校/シャントン<br>(日本)<br>(日本)<br>(日)<br>(日本)<br>(日)<br>(日)<br>(日)<br>(日)<br>(日)<br>(日)<br>(日)<br>(日 | ユーザメンテナンスグルーフ<br>トレイ報信意味 2:00mm<br>トレイ報信意味 2:00mm<br>カセット1報信意味 2:00mm<br>カセット1報信意味 2:00mm<br>カセット3報信意味 2:00mm<br>カセット3報信意味 2:00mm<br>カセット3報信意味 2:00mm<br>カセット3報信意味 2:00mm                                                                                                    |
| インタフェースグループ<br>インクフェース運転:日数<br>タイムアクト:18号<br>セントロスレードを留在:通道<br>インフトコングイム:18号 イレード<br>インクトコングーム:18号 イレード<br>クタア(1970)にない<br>フネクション認識:する                                                                                                    | <b>動作モードグループ</b><br>動作モード:0動<br>の動切れUS:使う<br>自動切れUS:使う<br>自動切れUS:使う<br>自動切れUS:使う<br>情切引動ULA:そう<br>情切引動ULA:そう<br>使りまえるよとつう<br>(NOI)                                                                                                    | カセット4項(22編)2: 0.0 nm<br>回胞(型22編)2: 0.0 nm<br>同胞(型22編)2: 0.0 nm<br>)<br>新聞(モード)2: (20, 25)<br>)<br>新聞(モード)2: (20, 25)<br>)<br>新聞(モード)2: (20, 25)<br>)<br>新聞(モード)2: (20, 25)<br>)<br>(20, 25)<br>)<br>(20, 25))<br>(20, 25))<br>(20, 25))<br>(20, 25))<br>(20, 25))<br>(20 |
| Pf(f X)D<br>Mandature: Cano<br>Model 1.BF300<br>Description: Canol.BF300<br>CompatibleD:<br>Canopath(D):<br>Canopath(D):<br>C |                                                                                                    |                                                                                                    |
| 1195<br>1195<br>1195<br>1195<br>155<br>155<br>155<br>1                                                                                                    | Vor.01.27<br>Vor.10000.050<br>Vor.01.66<br>Vor.01.66<br>ESCP(1, セイコーエブソ<br>Vor.01.61<br>BMLinkS(2, 社間出入ど)                                                                                                    | の商標です。<br>ン様式会社の商標です。<br>ジネス機械・傾向システム産業協会の登録商標で1                                                                                                    |
| ペンターインフォーMACAdees:0000000000<br>ペンダーロンのAdees<br>プログクトロンのAde<br>プログラトロンのAde<br>プログラトロンのAde<br>シリアルナンバー:0000000000                                                                                                    |                                                                                                    |                                                                                                    |
| _                                                                                                    |                                                                                                    | ■ Page Count : 0000001                                                                                                    |

## フォントリスト

フォントリストは、プリンタに内蔵されているフォントの名称とサンプルが印字されます。 フォントリストのプリントを行うときは、次の手順で操作します。

- フォントリストは、A4 より小さいサイズで出力した場合には、縮小されずに画像がカットされてプリントされます。
  - •フォントリストは、A4より大きいサイズで出力した場合には、余白が大きく空いてブリントされます。
  - プリンタの操作パネルからメニューで設定した値は、フォントリストにも反映されます。
    例えば、自動両面プリントが設定されている場合は、フォントリストも両面に 2 ページ 分プリントされます。ただし、コピー枚数は無視され、常に 1 枚の用紙がプリントされます。

1 [オンライン] を押します。

オンラインランプが消灯し、操作パネルで設定できる状態になります。

### 2 [ユーティリティ] を押します。

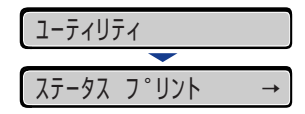

ディスプレイに「ステータス プリント」と表示されます。

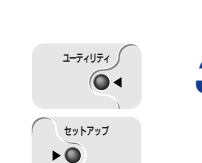

実行

オンライン

ユーティリティ /

64

## **3** [◀]、[▶]で「フォント リスト」を選択し、[実行]を押します。

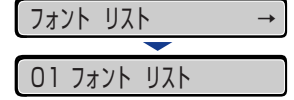

ディスプレイに「O1 フォント リスト」と表示され、フォントリストがプリントされま す。

## **4** フォントリストのプリント内容を確認します。

フォントリストをプリントすると、次のようにプリントされます。フォントリストでは、プリンタに内蔵されている日本語フォントと欧文フォントの名称、フォント ID、フォントのサンプルが確認できます。
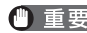

① 重要 ここに掲載されているフォントリストはサンプルです。お使いのプリンタで出力したフォ ントリストとは、一部内容が異なる場合があります。

| フォント名称              | フォントID | フォント見本書体                                                     |
|---------------------|--------|--------------------------------------------------------------|
| Mincho-Medium-H     | 001    | ARCEEFGHI J KLMN0 a b c d e (ghi)                            |
| Mincho-Medium-HPS   | 013    | ABCDEFGHIJKLMNOabcde(ghi)                                    |
| Mincho-Medium       | 002    | あいうえおカキクケコ差氏巣背                                               |
| Mincho-Medium-PS    | 014    | あいたわカキクケコ差氏巣背                                                |
| Gothic-Medium-H     | 003    | ABCDEFGHIJKLMNOabcdefghi)                                    |
| Gothic-Medium-HPS   | 015    | ANCOEFGHUKLMNOabcde1ghi                                      |
| Gothic-Medium       | 004    | あいうえおカキクケコ差氏巣背                                               |
| Gothic-Medium-PS    | 016    | あいうえおカキクケコ差氏巣背                                               |
| LinePrinter-Bold    | 020    | ABCOEFGHIJKLMNOabcdergh                                      |
| Garland-Medium-HP   | 021    | ${\scriptstyle \text{ABCDEFGHIJKLMNOabcde}}_{\text{fighlu}}$ |
| Garland-Medium-H    | 022    | ABCDEFGHIJKLMNOabcdergh                                      |
| Dutch-Roman         |        | авспереникимоabcdetghij                                      |
| Dutch-Bold          |        | ABCDEFGHIJKLMNOabcde12Nij                                    |
| Dutch-Italic        |        | лвслеFGHUKLMNOabcdefghij                                     |
| Dutch-BoldItalic    |        | ABCDEFGHIJKLMNOabcdefehij                                    |
| Swiss               |        | ABCDEFGHIJKLMNOabcde1ghij                                    |
| Swiss-Bold          |        | ABCDEFGHIJKLMNOabcderghij                                    |
| Swiss-Oblique       |        | ABCDEFGHIJKLMNOabcde <sub>lphi</sub>                         |
| Swiss-BoldOblique   |        | ABCDEFGHIJKLMNOabcderghij                                    |
| Ncourier            |        | ABCDEFGHIJKLMNOabcdefghij                                    |
| Ncourier-Bold       |        | ABCDEFGHIJKLMNOabcderghij                                    |
| Ncourier-Italic     |        | ASCDEFGHIJKLMNOabcdefghij                                    |
| Ncourier-BoldItalic |        | ABCDEFGHIJKLMNOabcderghij                                    |
| Symbol .            |        | ΑΒΧΔΕΦΓΗΙΘΚΛΜΝΟαβχδε <sub>Φητοφ</sub>                        |
| Ncourier10          |        | ABCDEFGHIJKLMNOabcdefgh                                      |
| Ncourier10B         |        | ABCDEFGHIJKLMN0abcdefgh                                      |

プリンタの機能を確認したいときには 5-73

# プリントサーバをリセットしたいときには (LBP3800 のみ)

プリントサーバの設定値を工場出荷時の値に戻したいときは、プリンタの操作パネル、リモート UI、FTP クライアントのいずれかの方法で行います。プリンタの操作パネルについては「LIPS 機能ガイド」、リモート UI については「リモート UI ガイド」、FTP クライアントについては「ネットワークガイド/本編」を参照してください。

もし、上記のいずれの方法も行えない場合は、次の手順でディップスイッチを操作して、プリントサーバの設定値をリセットすることができます。プリントサーバをリセットする作業には、プラスドライバが必要です。あらかじめネジに合ったサイズのものをご用意ください。

1 電源スイッチの"○"側を押してプリンタの電源をオフにし①、電源プラグを電源コンセントから抜き、アース線を専用のアース線端子から取り外します②。

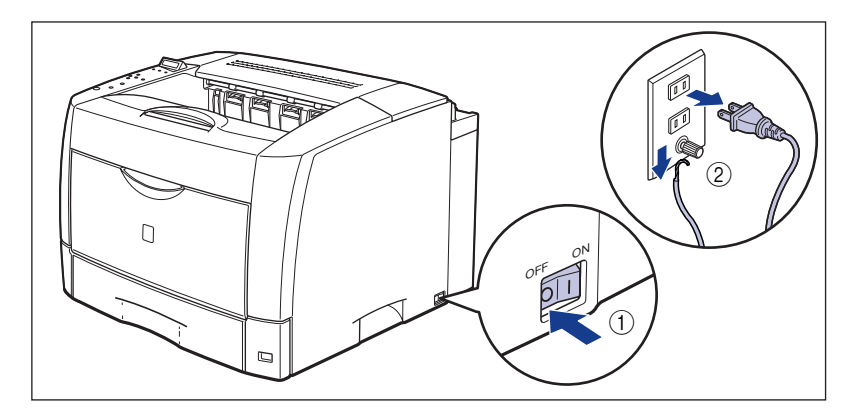

# 2 すべてのインタフェースケーブルや電源コード、アース線を取り外します。

作業スペースが十分とれない場合は、作業しやすい場所にプリンタを移動します。

3 左カバーのロック解除レバーを矢印の方向に押して ①、左カバーを開け ます ②。

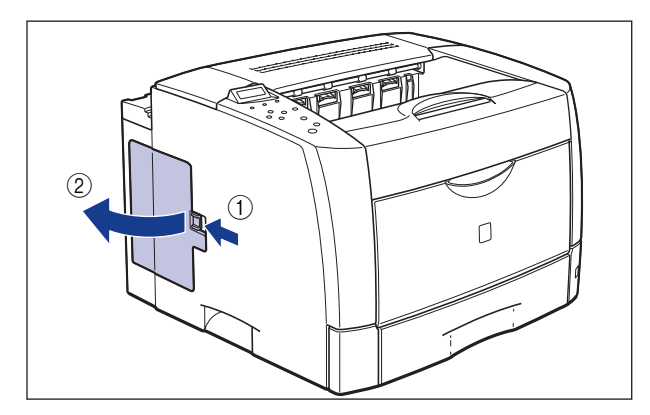

4 図の位置まで左カバーを開け、矢印の方向に左カバーを取り外します。

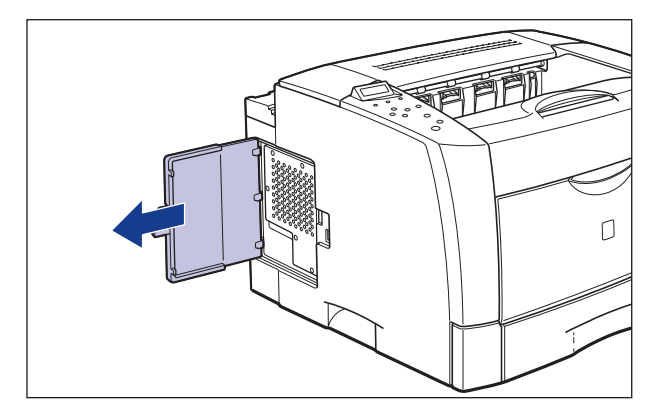

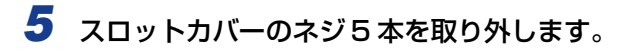

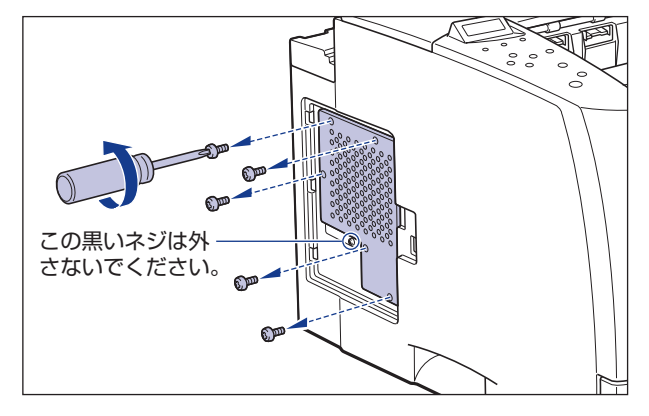

🖉 メモ スロットカバー中央にある黒いネジは取り外さないでください。

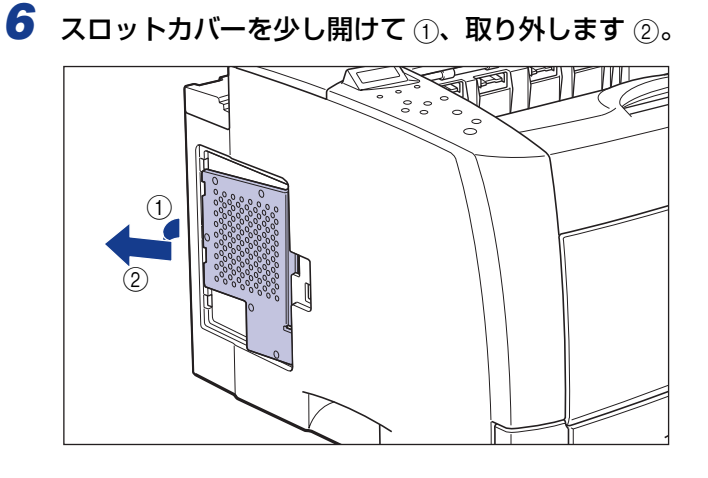

- 重要 ・メインボードの部品やプリント配線、コネクタには直接手を触れないでください。
  - 作業中にネジなどの金属がメインボードに触れないように気を付けてください。
    - 製品内部に、ネジやクリップ、ホッチキスの針などを落とさないでください。これらが製 品内部に落ちたときは、電源プラグを電源コンセントに接続しないで、お買い求めの販売 店にご連絡ください。

# 7 ディップスイッチ 1 をオン側に切り替えます。

ディップスイッチは、ボールペンの先などで設定してください。

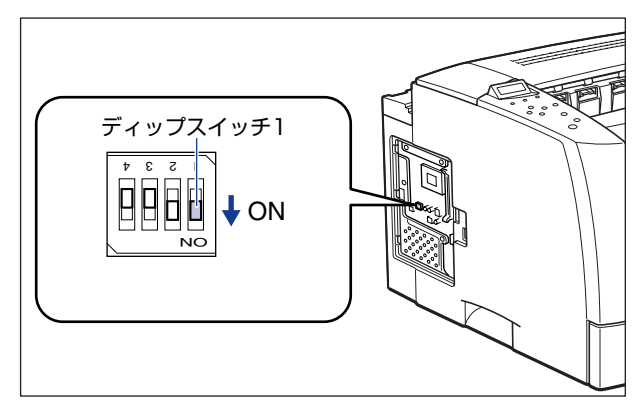

#### 🕛 重要

ディップスイッチを設定する際は、ボールペンなどの先でメインボードを傷つけないよう に気を付けてください。また、シャープペンシルなどの先端の鋭利なものは使用しないで ください。

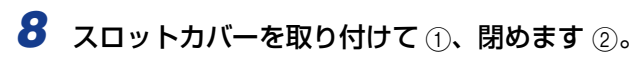

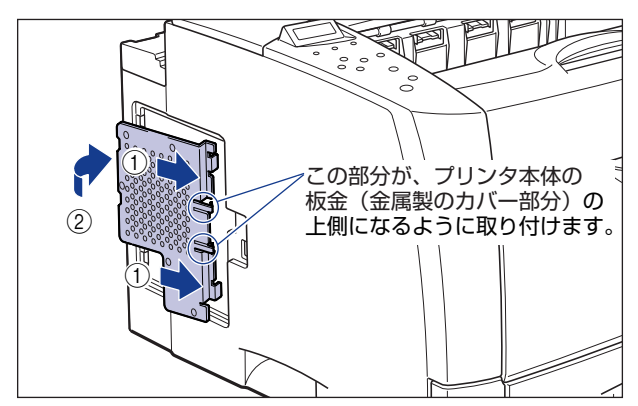

# 9 スロットカバーをネジ5本で固定します。

スロットカバーの上2本のネジをはじめに取り付けてください。

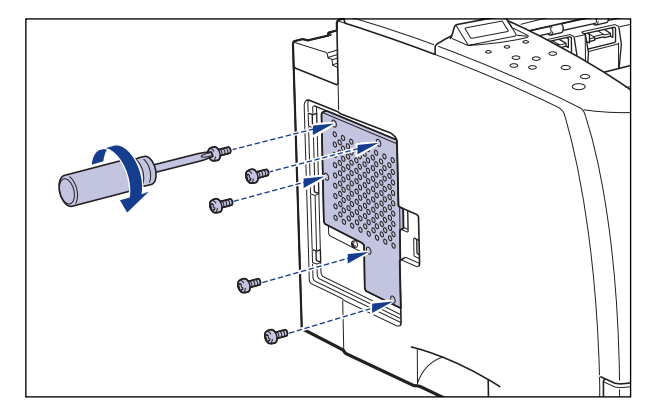

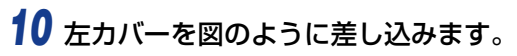

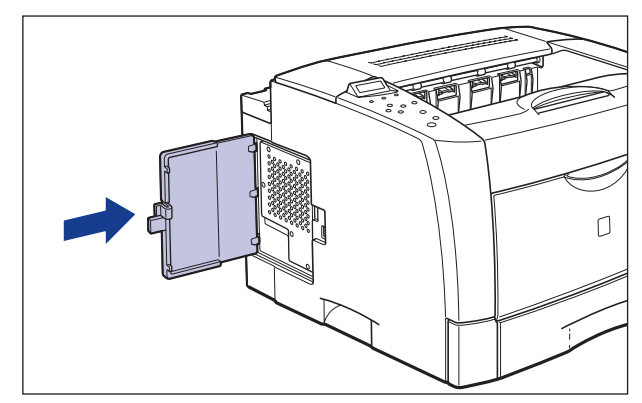

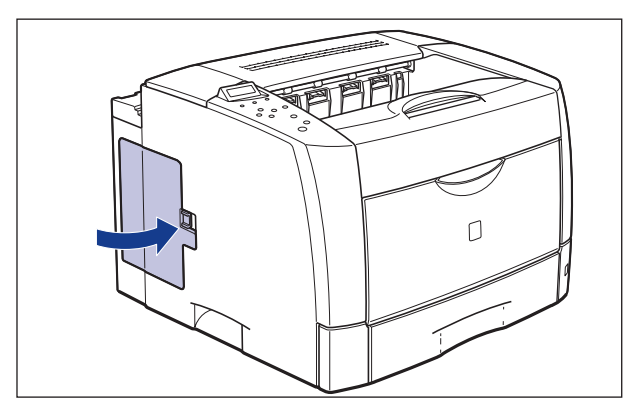

カチッという音がして左カバーがロックされます。

- 12 すべての電源コードやインタフェースケーブルを接続します。
- 13 アース線を専用のアース線端子へ、電源プラグを電源コンセントに接続します。
- 14 電源スイッチの "I" 側を押して、プリンタの電源をオンにし、オンライン状態になるまで待ってから、電源スイッチの "○" 側を押してプリンタの電源をオフにします。
- 15 電源プラグをコンセントから抜き、アース線を専用のアース線端子から 取り外します。
- 16 すべてのインタフェースケーブルや電源コード、アース線を取り外しま す。

## 17 左カバー、スロットカバーを取り外し、メインボードのディップスイッ チ1をオフ側に戻します。

ディップスイッチは、ボールペンの先などで設定してください。

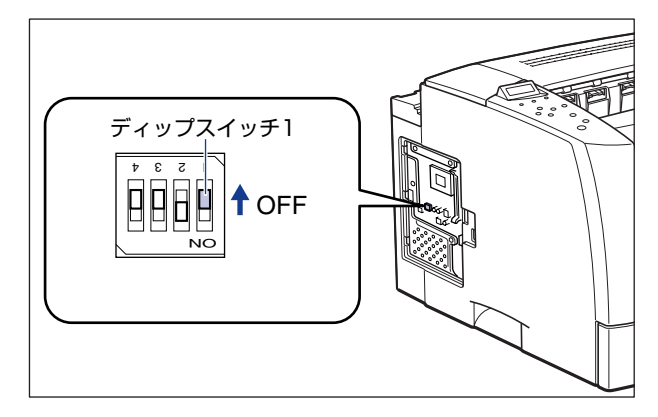

- 重要 ディップスイッチを設定する際は、ボールペンなどの先でメインボードを傷つけないように気を付けてください。また、シャープペンシルなどの先端の鋭利なものは使用しないでください。
  - 18 スロットカバー、左カバーを取り付けます。
  - 19 すべてのインタフェースケーブルや電源コード、アース線を接続します。
  - 20 アース線を専用のアース線端子へ、電源プラグを電源コンセントに接続します。

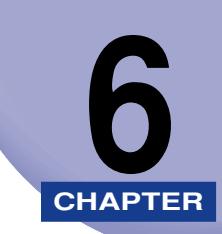

付録

この章では、おもな仕様、ソフトウェアのバージョンアップ方法、保守サービスのご案内、索引などを記載しています。

| おもな仕様                                            | 6-2  |
|--------------------------------------------------|------|
| インタフェース仕様                                        | 6-6  |
| パラレルインタフェース(IEEE1284 準拠)                         | 6-6  |
| 索引                                               | 6-8  |
| 設置サービスのご案内・・・・・・・・・・・・・・・・・・・・・・・・・・・・・・・・・・・・   | 6-11 |
| 保守サービスのご案内・・・・・・・・・・・・・・・・・・・・・・・・・・・・・・・・・・・・   | 6-12 |
| キヤノン保守契約制度とは・・・・・・・・・・・・・・・・・・・・・・・・・・・・・・・・・・・・ | 6-12 |
| キヤノンサービスパックとは                                    | 6-13 |
| 補修用性能部品                                          | 6-13 |
| 無償保証について                                         | 6-14 |
| シリアルナンバーの表示位置について                                | 6-15 |
| ソフトウェアのバージョンアップについて                              | 6-16 |
| 情報の入手方法                                          | 6-16 |
| ソフトウェアの入手方法                                      | 6-16 |

# おもな仕様

### ■ ハードウェアの仕様

| 形式                                       |                   | デスクトップ型ページプリンタ                                                                                                    |  |
|------------------------------------------|-------------------|----------------------------------------------------------------------------------------------------|--|
| プリント方式                                   | t                 | 電子写真方式(オンデマンド定着)                                                                                                    |  |
| 解像度                                      |                   | 1200dpi(スーパーファインモード) /600dpi(ファインモード)/300dpi(クイックモード)                                                                                    |  |
| プリント速度 普通紙 (64 ~<br>80g/m <sup>2</sup> ) |                   | LBP3800<br>A4 横連続プリント時 30 ページ/分<br>* プリント速度は、用紙サイズや用紙タイプ、プリント枚数、定<br>着モードの設定により段階的に遅くなることがあります。(こ<br>れは熱による故障などを防止するための安全機能が働くため<br>です。) |  |
|                                          |                   | LBP3700<br>A4 横連続プリント時 26 ページ/分<br>* プリント速度は、用紙サイズや用紙タイプ、プリント枚数、定<br>着モードの設定により段階的に遅くなることがあります。(こ<br>れは熱による故障などを防止するための安全機能が働くため<br>です。) |  |
| ウォームアッ                                   | プ時間               | 11 秒以下(20 ℃, 拡張 RAM 未装着時)                                                                                                    |  |
| ファーストプリント時間                              |                   | 8.6 秒 *(A4 横プリント時)<br>* 出力環境によって異なる場合があります。(最大 9.5 秒以下)                                                                                  |  |
| 用紙サイズ                                    | カセット 1            | A3、B4、A4、A4R、B5、A5、レジャー、リーガル、レター、<br>レター R、エグゼクティブ<br>最大積載枚数 約 250 枚 (64g/m <sup>2</sup> )                                               |  |
|                                          | カセット2<br>(オプション)  | A3、B4、A4、A4R、B5、A5、レジャー、リーガル、レター、<br>レター R、エグゼクティブ<br>最大積載枚数 約 250 枚 (64g/m <sup>2</sup> )                                               |  |
|                                          | カセット3<br>(オプション)  | A3、B4、A4、A4R、B5、A5、レジャー、リーガル、レター、<br>レター R、エグゼクティブ<br>最大積載枚数 約 250 枚 (64g/m <sup>2</sup> )                                               |  |
|                                          | カセット 4<br>(オプション) | A3、B4、A4、A4R、B5、A5、レジャー、リーガル、レター、<br>レター R、エグゼクティブ<br>最大積載枚数 約 250 枚 (64g/m <sup>2</sup> )                                               |  |
|                                          | 手差しトレイ            | 幅 76.2 ~ 297.0mm<br>長さ 127.0 ~ 431.8mm<br>(ユーザペーパーは縦置きのみ可能)<br>最大積載枚数 約 100 枚 (64g/m <sup>2</sup> )                                      |  |

| 自動両面プリント                                        | A3、B4、A4、A4R、B5、B5R、A5、リーガル、レジャー、<br>レター、レター R、エグゼクティブ                                                                                                    |  |
|-------------------------------------------------|----------------------------------------------------------------------------------------------------|--|
| 排紙方式                                            | フェースダウン                                                                                                    |  |
| 排紙積載枚数                                          | 排紙トレイ 約250枚(64g/m <sup>2</sup> )                                                                                                    |  |
| 稼働音音圧レベル(バイスタン<br>ダ位置)(ISO9296 に基づく<br>公表騒音放出値) | <ul> <li>スタンバイ時最大 30dB[A]</li> <li>動作時最大(600dpi) 52dB [A]</li> <li>動作時最大(1200dpi) 52dB [A]</li> </ul>                                                                                                    |  |
| 使用環境(プリンタ本体のみ)                                  | 動作環境温度 10 ~ 32.5 ℃<br>湿度 20 ~ 80%RH(結露しないこと)                                                                                                    |  |
| 保管環境(プリンタ本体のみ)                                  | 保管環境温度 0 ~ 35 ℃<br>湿度 10 ~ 80%RH(結露しないこと)                                                                                                    |  |
| 電源                                              | $100V \pm 10\%$ (50 / 60Hz ± 2Hz)                                                                                                    |  |
| 消費電力(20 ℃時)                                     | LBP3800<br>動作時平均 約593W <sup>*1</sup><br>スタンバイ時平均 約17W <sup>*1</sup><br>パネルオフモード時平均 約15W <sup>*1</sup><br>最大1017W <sup>*2</sup> 以下<br>*1 本体標準状態での値です。<br>*2 フルオプション装着時は1218W以下です。ただし、この<br>値は起動時の瞬間的なピークを除いた値です。                                                                   |  |
|                                                 | LBP3700<br>動作時平均 約575W* <sup>1</sup><br>スタンバイ時平均 15W* <sup>1</sup><br>パネルオフモード時平均 約14W* <sup>1</sup><br>最大 965W* <sup>2</sup> 以下<br>*1 本体標準状態での値です。<br>*2 フルオプション装着時は 1175W 以下です。ただし、この<br>値は起動時の瞬間的なピークを除いた値です。                                                                  |  |
| 消耗品                                             | キヤノン純正品 EP-66 トナーカートリッジ<br>ブリント可能ページ数約 10,000* ページ<br>*A4 片面プリント、5%の印字比率、印字濃度が工場出荷初期設<br>定値の場合                                                                                                    |  |
| 質量                                              | プリンタ本体(トナーカートリッジは除く)約 20.0kg<br>トナーカートリッジ(キヤノン純正品<br>EP-66トナーカートリッジ)約 2.0kg<br>250枚ユニバーサルカセット UC-66A*約 1.5kg<br>250枚ユニバーサルカセット UC-66B*約 1.5kg<br>250枚ペーパーフィーダユニット PF-66(カセット含む)*約 7.8kg<br>250枚ペーパーフィーダユニット PF-66E(カセット含む)*約 6.4kg<br>両面ユニット DU-66*約 4.6kg<br>* 印の製品は、別売のオプションです。 |  |

| CPU          | LBP3800 IBM PowerPC 750CXE (300MHz)<br>LBP3700 MOTOROLA PowerPC 603ei (400MHz)                                                               |
|--------------|----------------------------------------------------------------------------------------------------|
| メモリ (RAM) 容量 | 標準 24 MB<br>オプションの拡張 RAM により、最大 248MB まで拡張可能                                                                                                 |
| ホストインタフェース   | パ うルロネクタ (IEEE1284 準拠/双方向) × 1 個<br>USB 2.0 Hi-Speed/USB Full-Speed(USB1.1 相当) × 1 個<br>LAN コネクタ (10BASE-T/100BASE-TX) × 1 個 (LBP3800<br>のみ) |
| ユーザインタフェース   | LCD16 桁×1段<br>LED ランプ7個<br>操作キー8個                                                                                                    |
| RAMスロット      | 1                                                                                                    |
| ROMスロット      | 1                                                                                                    |
| 拡張ボードスロット    | 1                                                                                                    |

■ ソフトウェアの仕様

| 内蔵コントロールコマンド | LBP3800                                                                                                    | LIPS II+ / LIPS III / LIPS IV / LIPS LX /                 |
|--------------|----------------------------------------------------------------------------------------------------|-----------------------------------------------------------|
|              |                                                                                                    |                                                           |
|              | LBP3700                                                                                                    | LIPS II <sup>+</sup> / LIPS III / LIPS IV / LIPS LX       |
| エミュレーションコマンド | 内蔵                                                                                                    | N201、ESC/P                                                |
|              | オプション                                                                                                    | 拡張 N201、拡張 ESC/P、I5577、N5237、<br>F359、HP-GL<br>商品名:CR-MEN |
| 内蔵スケーラブルフォント | 平成明朝体™W3*、平成角ゴシック体™W5*、ラインプリンタボールド、<br>ガーランド<br>* これらのフォントは(財)日本規格協会文字フォント開発・普<br>及センターと使用契約を締結して使用しているものです。フォ<br>ントとして無断複製することは禁止されています。<br>Courier、Dutch、Swiss、Symbol                                                                          |                                                           |
| 有効印字領域       | 上下左右とも周囲 5mm (封筒は 10mm) の範囲には印字できません。(LIPS プリンタドライバの [仕上げ詳細] ダイアログで「印字領域を広げて印刷する」にチェックした場合は、有効印字領域を用紙の端近くまで広げることができます。)<br>* 用紙いっぱいにデータがある場合、「印字領域を広げて印刷する」にチェックしてプリントしても、データの周囲が欠けて印字されることがあります。その場合はプリンタドライバでデータが欠けないように縮小率を設定し、プリントしなおしてください。 |                                                           |

#### ●普通紙、厚紙、OHPフィルム、ラベル用紙、ハガキ、往復ハガキ、4面ハガキ

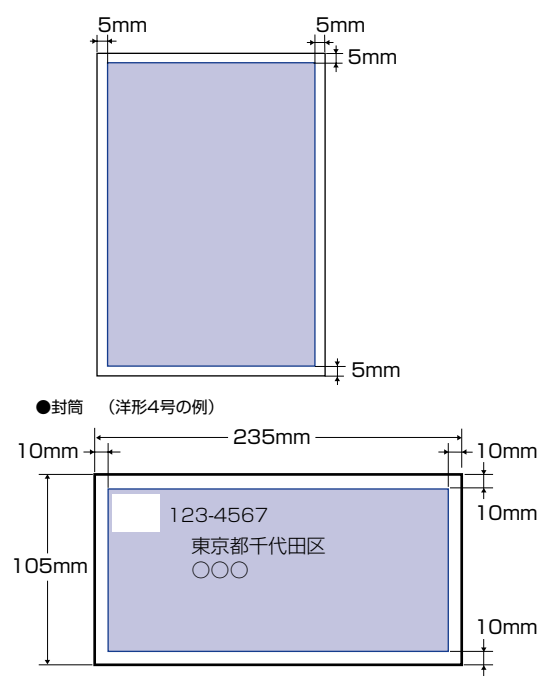

**6** 付録

# パラレルインタフェース(IEEE1284 準拠)

### ■ 信号線とピン配置

| ピン番号 | 信号                    | ピン番号 | 信号                           |
|------|-----------------------|------|------------------------------|
| 1    | STROBE                | 19   | GND(STROBE)                  |
| 2    | DATAO                 | 20   | GND(DATAO)                   |
| 3    | DATA1                 | 21   | GND(DATA1)                   |
| 4    | DATA2                 | 22   | GND(DATA2)                   |
| 5    | DATA3                 | 23   | GND(DATA3)                   |
| 6    | DATA4                 | 24   | GND(DATA4)                   |
| 7    | DATA5                 | 25   | GND(DATA5)                   |
| 8    | DATA6                 | 26   | GND(DATA6)                   |
| 9    | DATA7                 | 27   | GND(DATA7)                   |
| 10   | ACK                   | 28   | GND(PERROR, SELECT, ACK)     |
| 11   | BUSY                  | 29   | GND(BUSY, FAULT)             |
| 12   | PERROR                | 30   | GND(AUTOFD, SELECT IN, INIT) |
| 13   | SELECT                | 31   | INIT                         |
| 14   | AUTOFD                | 32   | FAULT                        |
| 15   | AUXOUT1               | 33   | AUXOUT2                      |
| 16   | Logic GND             | 34   | AUXOUT3                      |
| 17   | Chassis GND           | 35   | AUXOUT4                      |
| 18   | Peripheral Logic High | 36   | SELECT IN                    |

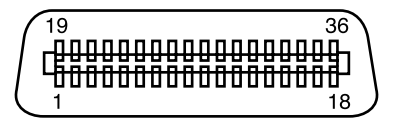

✓ メモ 「AUXOUT」は、拡張用の信号出力で、現在は未使用です。

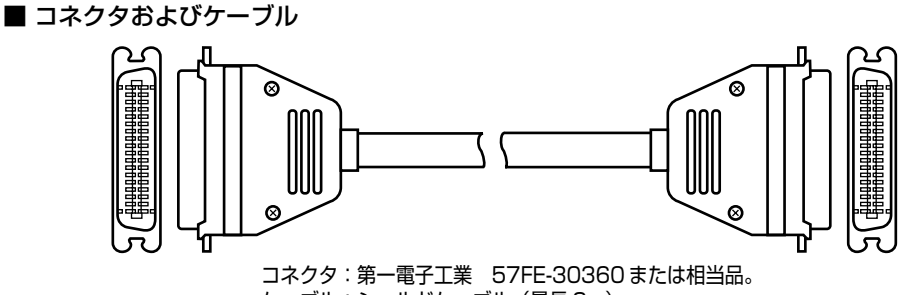

ケーブル:シールドケーブル (最長 3m)。

■ タイミングチャート

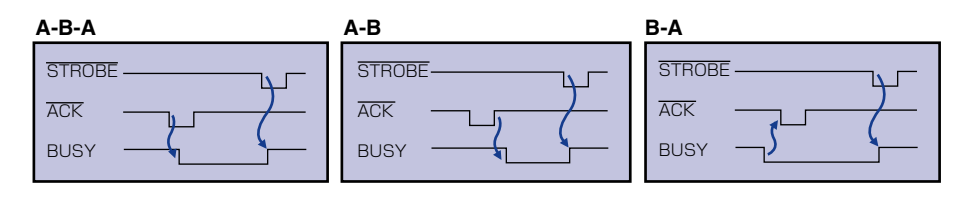

② メモ タイミングはメニュー機能の「拡張機能/インタフェースグループ」で変更します。(→
LIPS 機能ガイド「第3章 共通セットアップメニューの設定項目」)

■ 結線図

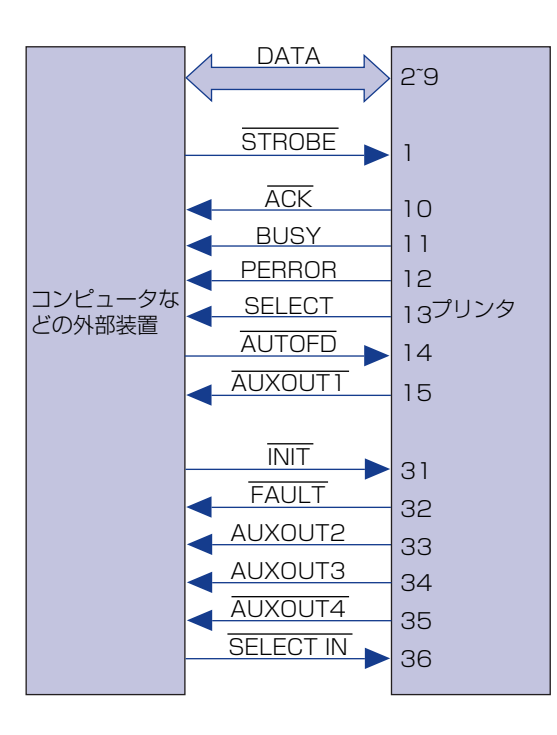

インタフェース仕様

6-7

6

付録

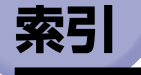

## 英数字

BMLinkS, 1-3, 2-15 DOS. 2-4 ESC/Pエミュレーションモード、2-28 ESC/Pのページフォーマット設定, 2-32 FMR シリーズ. 2-28 LIPS モード, 2-28 Macintosh, 2-4 N201 エミュレーションモード, 2-28 N201のページフォーマット設定, 2-31 N5200 シリーズ, 2-28 NetSpot Console, 2-3 NetSpot Device Installer, 2-3 NetSpot Job Monitor, 2-3 OHP フィルム. 3-5 PC-9800 シリーズ, 2-28 PS/55 シリーズ, 2-28 USB コネクタ. 1-6 Windows, 2-3

## あ

厚紙. 3-5 印刷可ランプ. 1-10 印字濃度. 4-20 印字品質のトラブル. 5-66 インストール. 2-3 上カバー. 1-5 エミュレーションモード. 2-28 エラースキップ. 5-39 エラーメッセージ. 5-39 往復八ガキ. 3-6 オフライン. 2-11 オンライン, 2-10 [オンライン] キー, 1-11 オンラインランプ, 1-11

## か

解像度モード. 2-24. 2-25 階調モード、2-25、2-26 拡張ボードスロット, 1-7 各部の名称.1-5 カセット, 3-12 紙づまりの除去手順.5-4 給紙力セット, 3-16 [給紙選択] キー, 1-11 給紙元, 3-11 給紙元 の積載枚数.3-4 の選択. 3-12 給紙元表示ランプ.1-11 強制排出, 2-33 クイックモード, 2-24 警告メッセージ. 5-39 結露, 4-19, 4-44 高階調モード, 2-25

# さ

自己診断, 2-6 [実行] キー, 1-10 自動エラースキップ, 5-39 仕様, 6-2 使用済みトナーカートリッジ回収のお願い, 4-17 使用できない用紙, 3-9 使用できる用紙. 3-2 [ジョブ] (▲) キー, 1-11 ジョブキャンヤル、2-34 [ジョブキャンセル] キー. ]-]] ジョブランプ, 1-10 シリアルナンバー, 6-15 スーパーファインモード. 2-24 ステータスプリント, 5-70 積載制限マーク, 3-25, 3-41 設置サービス. 6-11 設定のしかた、2-13 設定の優先順位,2-14 [セットアップ] (▶) キー, ]-]] 操作パネル. 1-10 ソフトウェア, 2-3 ソフトリセット, 2-35

# た

データ排出. 2-33 定格銘板ラベル.1-7 ディスプレイ、1-12 定着ローラを清掃する. 4-22 手差しトレイ、3-37 手差しトレイ 閉めかた. 3-38 用紙サイズ設定, 3-54 手差し搬送カバー, 1-8 デフォルト用紙タイプ. 3-56 雷源 のトラブル、5-57 をオフにする、2-7 をオンにする、2-6 電源コード差し込みロ, 1-7 電源スイッチ. 1-5. 2-6 転写ローラ,1-8 転写ローラと感光ドラムを清掃する、4-26 動作モード. 2-28

動作モード の固定, 2-30 とじ代, 3-65 トナーカートリッジ 周辺の清掃, 4-11 の交換, 4-8 の取り扱い, 4-17 の保管, 4-19 を使い切るには, 4-3 トナーカートリッジガイド, 1-8

## な

ネットワーク, 2-5

## は

ハードリセット, 2-36 排紙先, 3-14 排紙先の積載枚数,3-5 排紙トレイ、3-14 ハガキ. 3-6 パラレルインタフェースの仕様, 6-6 パラレルコネクタ, 1-6 封筒. 3-7 フェースダウン, 3-14 フォントリスト, 5-72 プリンタ 各部の名称.1-5 動作のトラブル、5-57 の移動. 4-35 の機能, 2-12 の清掃. 4-33 の取り扱い. 4-43 の保管, 4-44 プリンタドライバ, 2-3, 2-12 プリント結果のトラブル.5-60 プリント中止, 2-33

## ま

無償保証, 6-14 メッセージ, 5-39 メッセージランプ, 1-10

# や

[ユーティリティ] (◀) キー, 1-11 ユーティリティソフト, 2-3 優先エミュレーション, 2-29 洋形 4 号, 3-7 用紙, 3-2 用紙 印字領域, 3-8 の保管,3-10 用紙ガイド, 1-6 用紙サイズ, 3-3 用紙サイズ の設定, 3-54 の略号, 3-4 用紙タイプの設定, 3-56 用紙の向き 横置き, 3-24, 3-42 縦置き、3-24、3-42

## 5

ラベル用紙, 3-6 [リセット] (▼) キー, 1-11 両面プリント, 3-58 両面ユニット, 1-8 レーザー光, xv

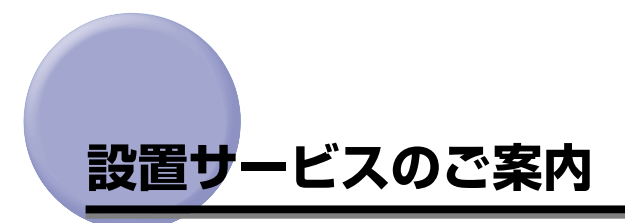

本プリンタの設置は、設置ガイドおよびユーザーズガイドをご一読いただくことで簡単に行 えますが、設置について不安な場合、遠隔地に設置をご希望される場合には、専門のサービ スマンが設置を有償で行います。本プリンタをお買い求めの販売店などへ依頼してくださ い。

# 保守サービスのご案内

### ■ ご購入製品をいつまでもベストの状態でご使用いただくために

このたびはレーザビームプリンタをご購入いただき誠にありがとうございます。さて、毎 日ご愛用いただくレーザビームプリンタの保守サービスとして、「キヤノン保守契約制 度」と「キヤノンサービスパック」を用意しています。これらはキヤノン製品を、いつ も最高の状態で快適に、ご使用いただけますように充実した内容となっており、キヤノ ン認定の「サービスエンジニア」が責任をもって機能の維持管理等、万全の処置を行い ます。お客様と、キヤノンをしっかりとつなぐ保守サービスで、キヤノン製品を未永く ご愛用賜りますようお願い申しあげます。

## キヤノン保守契約制度とは

キヤノン製品をご購入後、定められた無償修理保証期間中に万一発生したトラブルは無償で サービスを実施します。保守契約制度とは、この無償保証期間の経過後の保守サービスを所 定の料金で実施するシステムです。(製品により無償修理保証期間が異なります。また、一 部無償修理保証期間を設けていない製品もあります。)

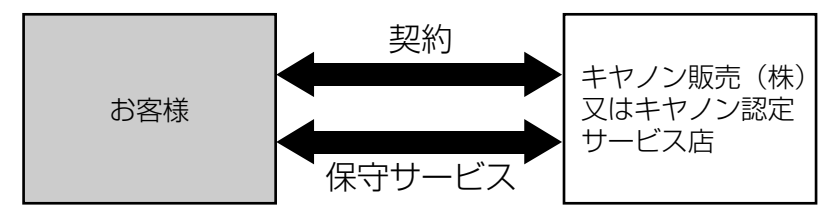

### キヤノン保守契約制度のメリット

#### ■ 都度の修理料金は不要

保守契約料金には、訪問料、技術料、部品代が含まれています。 万一のトラブル時も予期せぬ出費が発生することがありません。

#### ■ 保守点検の実施

お客様のご要望により、機器の保守点検を追加できます。(別途、有料となります。)

## キヤノンサービスパックとは

キヤノン製品を長期間にわたって、安心してご使用いただくための保守サービスを、お手軽 にご購入できるようパッケージ化した新しいタイプのサービス商品です。対象のキヤノン製 品をご購入後、3年間、4年間、5年間のタイプを用意しています。(無償修理保証期間を 含みます)

#### キヤノンサービスパックのメリット

#### ■ 簡単登録

従来の保守契約とは違い、面倒な手続きは一切不要。キヤノンサービスパックを購入後、 登録カードをご送付いただくだけで手続きは完了します。

#### ■ 電話一本

万一のトラブルが発生したときは、キヤノンサービスコールセンターにお電話にてお客様IDとトラブルの内容をお知らせいただくだけで、迅速に対応します。

#### ■ 固定料金

キヤノンサービスパックのご購入料金が、期間中のサービス料金に相当します。予期せぬ出費が防げるため、予算計画も立てやすくなります。

**6** 付録

#### キヤノンサービスパックのサービス範囲

故障時の修理・調整: 故障が発生した場合、その修理・調整をおこないます。
 修理時に発生する訪問料金・技術料・部品代はキヤノンサービスパック料金
 に含まれます。(消耗品およびキヤノン指定の部品は対象外となります)
 保守期間: 対象製品購入後、3年間、4年間、5年間です。(保証期間を含みます)

なお、天災、火災、第三者の改造等に起因するトラブルや消耗品代、キヤノン指定の部 品代は、「キヤノン保守契約制度」と「キヤノンサービスパック」ともに対象外となります。 「キヤノン保守契約制度」と「キヤノンサービスパック」に関するお申し込み、お問合せは お買い上げの販売店もしくはキヤノン販売(株)までお願いいたします。

### 補修用性能部品

本機の補修用性能部品の最低保有期間は、本機製造打ち切り後7年間です。

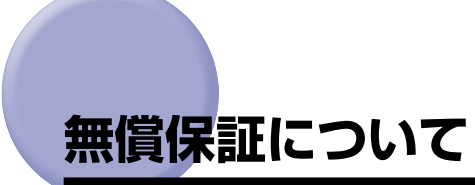

- •本製品の無償保証期間は、お買い上げ日より1年間です。
- •無償保証の保守サービスをお受けになるためには、本製品に同梱の保証書が必要です。あらかじめ保証書の記載内容をご確認の上、大切に保管してください。

# シリアルナンバーの表示位置について

本プリンタの保守サービスをお受けになるときは、シリアルナンバー (Serial No.) が必要 になります。本プリンタのシリアルナンバーは、下図の位置に表示されています。

● 重要 シリアルナンバーが書かれたラベルは、サービスや保守の際の確認に必要です。絶対には がさないでください。

#### ■ 本体背面

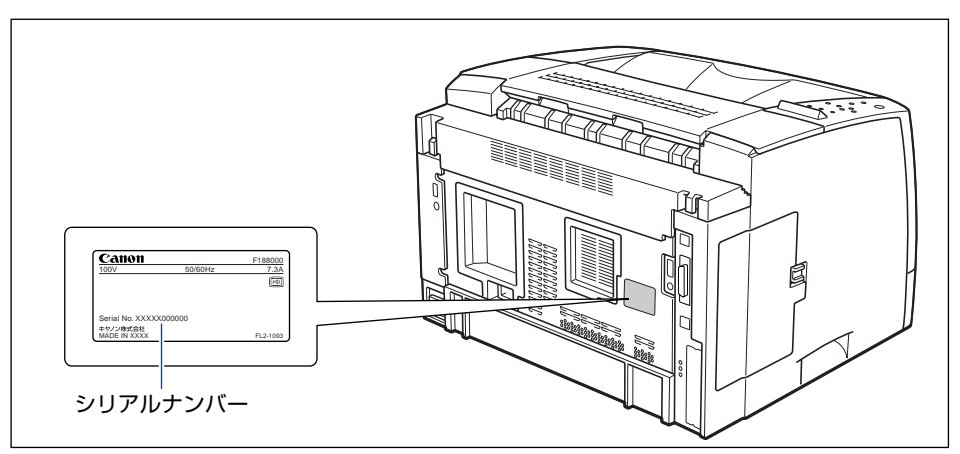

■ 梱包箱外側

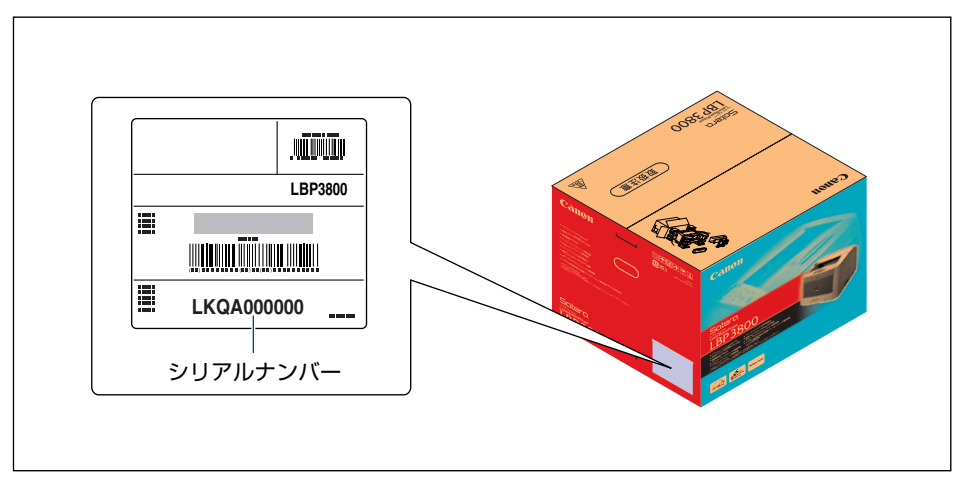

# ソフトウェアのバージョンアップについて

プリンタドライバなどのソフトウェアに関しては、今後、機能アップなどのためのバージョ ンアップが行われることがあります。バージョンアップ情報およびソフトウェアの入手窓口 は次のとおりです。ソフトウェアのご使用にあたっては、各使用許諾契約の内容について了 解いただいたものとさせていただきます。

## 情報の入手方法

インターネットを利用して、バージョンアップなど、製品に関する情報を引き出すことがで きます。通信料金はお客様のご負担になります。

#### ■ キヤノンホームページ (http://canon.jp/)

商品のご紹介や各種イベント情報など、さまざまな情報をご覧いただけます。

## ソフトウェアの入手方法

ダウンロードおよび代引き配送サービスにより、プリンタドライバなどの最新のソフトウェアを入手することができます。通信料金はお客様のご負担になります。

■ キャノンホームページ (http://canon.jp/) キャノンホームページにアクセス後、ダウンロードをクリックしてください。

#### ■ CD-ROM の代引き配送サービス

プリンタドライバなどのソフトウェアの CD-ROM を有料 (代金引き換え) にてお届けいたします。

ソフトウェアの種類、内容、金額はキヤノンホームページでご確認いただき、巻末のお 客様相談センターへご注文ください。

•対象エリアは日本国内とさせていただきます。

### |消耗品・オプション製品のご購入ご相談窓口

消耗品・オプション製品はお買い上げ頂いた販売店、またはお近くの キヤノン製品取り扱い店にてお買い求めください。ご不明な場合は、 下記お客様相談センターまでご相談ください。

### 修理サービスご相談窓口

修理のご相談は、お買い上げ頂いた販売店にご相談ください。 ご不明な場合は、下記お客様相談センターまでご相談ください。

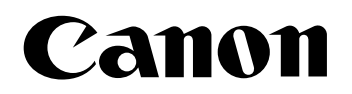

キヤノン株式会社・キヤノン販売株式会社

お客様相談センター(全国共通番号)

# 050-555-90061

[受付時間] <平日> 9:00~20:00 <土日祝日> 10:00~17:00 (1/1~3は休ませていただきます)

※上記番号をご利用いただけない方は043-211-9627をご利用ください。 ※IP電話をご利用の場合、プロバイダーのサービスによってつながらない場合があります。 ※受付時間は予告なく変更する場合があります。あらかじめご了承ください。

キヤノン販売株式会社

〒108-8011 東京都港区港南2-16-6

Canonホームページ:http://canon.jp

© CANON INC. 2004